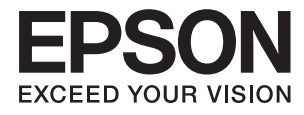

# Korisnički vodič

# Autorsko pravo

Nijedan deo ove publikacije ne sme se reprodukovati, čuvati u sistemu za preuzimanje niti preneti u bilo kom obliku ili na bilo koji način, elektronski, mehanički, fotokopiranjem, snimanjem ili na drugi način, bez prethodne dozvole korporacije Seiko Epson. Ne preuzima se odgovornost za patent u vezi sa upotrebom informacija koje se nalaze u ovom dokumentu. Takođe se ne preuzima odgovornost za bilo koje štete prouzrokovane upotrebom informacija iz ovog dokumenta. Informacije koje se nalaze u ovom dokumentu namenjene su za korišćenje samo sa ovim Epson proizvodom. Korporacija Epson nije odgovorna za bilo koju upotrebu ovih informacija u vezi sa drugim proizvodima.

Korporacija Seiko Epson i njeni partneri neće biti odgovorni kupcu ovog proizvoda ili trećim stranama za štetu, gubitke, troškove ili izdatke koji nastanu po kupca ili treću stranu kao posledica nezgode, nepravilne upotrebe ili zloupotrebe ovog proizvoda, nedozvoljenih modifikacija, popravki ili izmena proizvoda i (osim u SAD) nepridržavanja uputstava korporacije Seiko Epson za rad i održavanje proizvoda.

Korporacija Seiko Epson i njeni partneri neće biti odgovorni ni za kakvu štetu ili probleme koji nastanu kao posledica upotrebe opcionih ili potrošnih proizvoda koje korporacija Seiko Epson nije označila kao "Original Epson Products" (originalni Epson proizvodi) ili "Epson Approved Products" (proizvodi koje je odobrila kompanija Epson).

Korporacija Seiko Epson se neće smatrati odgovornom za štetu nastalu usled elektromagnetnih smetnji do kojih dođe zbog upotrebe kablova za povezivanje koje korporacija Seiko Epson nije označila kao "Epson Approved Products" (proizvodi koje je odobrila kompanija Epson).

© 2016 Seiko Epson Corporation. All rights reserved.

Sadržaj ovog priručnika i specifikacije ovog proizvoda podležu promenama bez obaveštenja.

# Žigovi

- □ EPSON® predstavlja registrovani žig, a EPSON EXCEED YOUR VISION ili EXCEED YOUR VISION žig korporacije Seiko Epson.
- □ PRINT Image Matching<sup>™</sup> i PRINT Image Matching logotip su žigovi korporacije Seiko Epson. Copyright © 2001. Seiko Epson Corporation. All rights reserved.
- □ EPSON Scan software is based in part on the work of the Independent JPEG Group.
- 🖵 libtiff

Copyright © 1988-1997 Sam Leffler

Copyright © 1991-1997 Silicon Graphics, Inc.

Permission to use, copy, modify, distribute, and sell this software and its documentation for any purpose is hereby granted without fee, provided that (i) the above copyright notices and this permission notice appear in all copies of the software and related documentation, and (ii) the names of Sam Leffler and Silicon Graphics may not be used in any advertising or publicity relating to the software without the specific, prior written permission of Sam Leffler and Silicon Graphics.

THE SOFTWARE IS PROVIDED "AS-IS" AND WITHOUT WARRANTY OF ANY KIND, EXPRESS, IMPLIED OR OTHERWISE, INCLUDING WITHOUT LIMITATION, ANY WARRANTY OF MERCHANTABILITY OR FITNESS FOR A PARTICULAR PURPOSE.

IN NO EVENT SHALL SAM LEFFLER OR SILICON GRAPHICS BE LIABLE FOR ANY SPECIAL, INCIDENTAL, INDIRECT OR CONSEQUENTIAL DAMAGES OF ANY KIND, OR ANY DAMAGES WHATSOEVER RESULTING FROM LOSS OF USE, DATA OR PROFITS, WHETHER OR NOT ADVISED OF THE POSSIBILITY OF DAMAGE, AND ON ANY THEORY OF LIABILITY, ARISING OUT OF OR IN CONNECTION WITH THE USE OR PERFORMANCE OF THIS SOFTWARE.

- □ Microsoft<sup>®</sup>, Windows<sup>®</sup>, and Windows Vista<sup>®</sup> are registered trademarks of Microsoft Corporation.
- □ Apple, Macintosh, Mac OS, OS X, Bonjour, Safari, iPad, iPhone, iPod touch, and iTunes are trademarks of Apple Inc., registered in the U.S. and other countries. AirPrint and the AirPrint logo are trademarks of Apple Inc.
- □ Apple Chancery, Chicago, Geneva, Hoefler Text, Monaco and New York are trademarks or registered trademarks of Apple Inc.
- □ Google Cloud Print<sup>™</sup>, Chrome<sup>™</sup>, Chrome OS<sup>™</sup>, and Android<sup>™</sup> are trademarks of Google Inc.
- □ Monotype is a trademark of Monotype Imaging, Inc. registered in the United States Patent and Trademark Office and may be registered in certain jurisdictions.
- □ Albertus, Arial, Gill Sans, Joanna and Times New Roman are trademarks of The Monotype Corporation.
- □ ITC Avant Garde, ITC Bookman, ITC Lubalin, ITC Mona Lisa Recut, ITC Symbol, ITC Zapf-Chancery, and ITC Zapf Dingbats are trademarks of International Typeface Corporation registered in the United States Patent and Trademark Office and may be registered in certain jurisdictions.
- Clarendon, Helvetica, New Century Schoolbook, Optima, Palatino, Stempel Garamond, Times and Univers are registered trademarks of Heidelberger Druckmaschinen AG, which may be registered in certain jurisdictions, exclusively licensed through Linotype Library GmbH, a wholly owned subsidiary of Heidelberger Druckmaschinen AG.
- UNINGUINGS IS a registered trademark of Microsoft Corporation in the United States and other countries.
- □ Antique Olive is a registered trademark of Marcel Olive and may be registered in certain jurisdictions.
- □ Adobe SansMM, Adobe SerifMM, Carta, and Tekton are registered trademarks of Adobe Systems Incorporated.
- □ Marigold and Oxford are trademarks of AlphaOmega Typography.
- □ Coronet is a registered trademark of Ludlow Type Foundry.

□ Eurostile is a trademark of Nebiolo.

- □ Bitstream is a registered trademark of Bitstream Inc. registered in the United States Patent and Trademark Office and may be registered in certain jurisdictions.
- □ Swiss is a trademark of Bitstream Inc. registered in the United States Patent and Trademark Office and may be registered in certain jurisdictions.
- □ PCL is the registered trademark of Hewlett-Packard Company.
- □ Adobe, Adobe Reader, PostScript3, Acrobat, and Photoshop are trademarks of Adobe systems Incorporated, which may be registered in certain jurisdictions.
- Getopt

Copyright © 1987, 1993, 1994 The Regents of the University of California. All rights reserved.

Redistribution and use in source and binary forms, with or without modification, are permitted provided that the following conditions are met:

1. Redistributions of source code must retain the above copyright notice, this list of conditions and the following disclaimer.

2. Redistributions in binary form must reproduce the above copyright notice, this list of conditions and the following disclaimer in the documentation and/or other materials provided with the distribution.

4. Neither the name of the University nor the names of its contributors may be used to endorse or promote products derived from this software without specific prior written permission.

THIS SOFTWARE IS PROVIDED BY THE REGENTS AND CONTRIBUTORS "AS IS" AND ANY EXPRESS OR IMPLIED WARRANTIES, INCLUDING, BUT NOT LIMITED TO, THE IMPLIED WARRANTIES OF MERCHANTABILITY AND FITNESS FOR A PARTICULAR PURPOSE ARE DISCLAIMED. IN NO EVENT SHALL THE REGENTS OR CONTRIBUTORS BE LIABLE FOR ANY DIRECT, INDIRECT, INCIDENTAL, SPECIAL, EXEMPLARY, OR CONSEQUENTIAL DAMAGES (INCLUDING, BUT NOT LIMITED TO, PROCUREMENT OF SUBSTITUTE GOODS OR SERVICES; LOSS OF USE, DATA, OR PROFITS; OR BUSINESS INTERRUPTION) HOWEVER CAUSED AND ON ANY THEORY OF LIABILITY, WHETHER IN CONTRACT, STRICT LIABILITY, OR TORT (INCLUDING NEGLIGENCE OR OTHERWISE) ARISING IN ANY WAY OUT OF THE USE OF THIS SOFTWARE, EVEN IF ADVISED OF THE POSSIBILITY OF SUCH DAMAGE.

□ Arcfour

This code illustrates a sample implementation of the Arcfour algorithm.

Copyright © April 29, 1997 Kalle Kaukonen. All Rights Reserved.

Redistribution and use in source and binary forms, with or without modification, are permitted provided that this copyright notice and disclaimer are retained.

THIS SOFTWARE IS PROVIDED BY KALLE KAUKONEN AND CONTRIBUTORS "AS IS" AND ANY EXPRESS OR IMPLIED WARRANTIES, INCLUDING, BUT NOT LIMITED TO, THE IMPLIED WARRANTIES OF MERCHANTABILITY AND FITNESS FOR A PARTICULAR PURPOSE ARE DISCLAIMED. IN NO EVENT SHALL KALLE KAUKONEN OR CONTRIBUTORS BE LIABLE FOR ANY DIRECT, INDIRECT, INCIDENTAL, SPECIAL, EXEMPLARY, OR CONSEQUENTIAL DAMAGES (INCLUDING, BUT NOT LIMITED TO, PROCUREMENT OF SUBSTITUTE GOODS OR SERVICES; LOSS OF USE, DATA, OR PROFITS; OR BUSINESS INTERRUPTION) HOWEVER CAUSED AND ON ANY THEORY OF LIABILITY, WHETHER IN CONTRACT, STRICT LIABILITY, OR TORT (INCLUDING NEGLIGENCE OR OTHERWISE) ARISING IN ANY WAY OUT OF THE USE OF THIS SOFTWARE, EVEN IF ADVISED OF THE POSSIBILITY OF SUCH DAMAGE. □ microSDHC Logo is a trademark of SD-3C, LLC.

Napomena: microSDHC memorijska kartica je ugrađena u proizvod i njeno uklanjanje nije moguće.

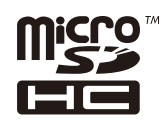

□ Intel<sup>®</sup> is a registered trademark of Intel Corporation.

Opšta napomena: Ostala imena proizvoda upotrebljena su u ovom dokumentu isključivo u identifikacione svrhe i možda predstavljaju žigove svojih vlasnika. Epson se odriče svih prava na te žigove.

# Sadržaj

# Autorsko pravo

# Žigovi

### O ovom priručniku

| Uvod u priručnike                                 |
|---------------------------------------------------|
| Oznake i simboli                                  |
| Opisi koji se koriste u priručniku 11             |
| Reference koje se odnose na operativne sisteme 11 |

### Važna uputstva

| Bezbednosna uputstva                          |
|-----------------------------------------------|
| Saveti i upozorenja u vezi sa štampačem 13    |
| Saveti i upozorenja za podešavanje/korišćenje |
| štampača                                      |
| Saveti i upozorenja za upotrebu štampača sa   |
| bežičnom vezom                                |
| Saveti i upozorenja za upotrebu dodirnog      |
| ekrana                                        |
| Saveti i upozorenja za upotrebu opcionalne    |
| kutije                                        |
| Zaštita vaših ličnih informacija              |

# Podešavanja za administratore

| Zaključavanje podešavanja štampača pomoću |        |
|-------------------------------------------|--------|
| administratorske lozinke 16               | ,      |
| Otključajte podešavanja štampača 16       | ,      |
| Ograničavanje funkcija za korisnike 16    | ,<br>) |

# Osnovne informacije o štampaču

| Nazivi i funkcije delova                 |
|------------------------------------------|
| Kontrolna tabla                          |
| Dugmad i lampice                         |
| Ikone koje su prikazane na LCD ekranu 22 |
| Ikone koje su prikazane na softverskoj   |
| tastaturi na LCD ekranu                  |
| Opcije u menijima                        |
| Režim Copy                               |
| Režim Scan                               |
| Režim Fax                                |
| Režim Memory Device                      |
| Režim Setup                              |
| Režim kontakata                          |
| Režim za unapred određene postavke 42    |

| Status Menu. |  |  |  |  |  |  |  |  |  |  |  |  |  | .42 |
|--------------|--|--|--|--|--|--|--|--|--|--|--|--|--|-----|
|              |  |  |  |  |  |  |  |  |  |  |  |  |  |     |

### Ubacivanje papira

# Stavljanje originala

| Originali dostupni za automatski mehanizam za                       |
|---------------------------------------------------------------------|
| uvlačenje papira                                                    |
| Stavljanje originala na automatski mehanizam<br>za uvlačenje papira |
| Postavljanje originala na staklo skenera (Staklo<br>skenera)        |

# Upravljanje kontaktima

| Registrovanje kontakata                        | 59 |
|------------------------------------------------|----|
| Registrovanje grupisanih kontakata             | 60 |
| Registrovanje kontakata i pravljenje rezervnih |    |
| kopija pomoću računara                         | 60 |

# Štampanje

| Štampanje sa kontrolne table 61                                                                                                  |
|----------------------------------------------------------------------------------------------------|
| Štampanje sa računara 61                                                                                                    |
| Provera identiteta korisnika u drajveru<br>štampača kada je ograničavanje funkcija za<br>korisnike omogućeno (samo za operativni |
| sistem Windows)                                                                                                    |
| Osnove štampanja – Windows 62                                                                                                    |
| Osnove štampanja – Mac OS X 64                                                                                                   |
| Dvostrano štampanje                                                                                                    |
| Štampanje više stranica na jednom listu                                                                                          |
| Štampanje sa uklapanjem na veličinu papira 69<br>Štampanje više datoteka odjednom (samo za                                       |
| Windows)                                                                                                    |
| Windows)                                                                                                    |

| Štampanje pomoću naprednih funkcija 77                                                                                                    |
|----------------------------------------------------------------------------------------------------|
| Śtampanje pomoću drajvera PostScript štampača80                                                                                                    |
| Štampanje pomoću drajvera PostScript                                                                                                    |
| štampača – Windows                                                                                                    |
| Štampanje pomoću drajvera PostScript                                                                                                    |
| štampača – Mac OS X                                                                                                    |
| Podešavanje stavki za drajver PostScript                                                                                                    |
| štampača                                                                                                    |
| stampanje pomoću pametnih uređaja 84                                                                                                    |
| Korišćenje funkcije Epson iPrint                                                                                                    |
| Korišćenje funkcije AirPrint                                                                                                    |
| Otkazivanje štampanja                                                                                                    |
| Otkazivanje štampanja – dugme štampača86                                                                                                    |
| Otkazivanje štampanja – meni statusa                                                                                                    |
| Otkazivanje štampanja – Windows                                                                                                    |
| Otkazivanje štampanja – Mac OS X                                                                                                    |
| štampača84Štampanje pomoću pametnih uređaja84Korišćenje funkcije Epson iPrint84Korišćenje funkcije AirPrint86Otkazivanje štampanja86Otkazivanje štampanja – dugme štampača86Otkazivanje štampanja – Meni statusa87Otkazivanje štampanja – Windows87Otkazivanje štampanja – Mac OS X87 |

# Kopiranje

# Skeniranje

| Skeniranje pomoću kontrolne table              |
|------------------------------------------------|
| Skeniranje u e-poruku                          |
| Skeniranje u mrežnu fasciklu ili FTP server 90 |
| Skeniranje na memorijski uređaj                |
| Skeniranje u informatički oblak 91             |
| Skeniranje pomoću Document Capture Pro         |
| (samo za operativni sistem Windows) 92         |
| Skeniranje na računar (WSD)                    |
| Skeniranje sa računara                         |
| Provera identiteta korisnika kada se koristi   |
| kontrola pristupa u EPSON Scan (samo za        |
| operativni sistem Windows)                     |
| Skeniranje u Office Mode                       |
| Skeniranje u Professional Mode 95              |
| Skeniranje pomoću pametnih uređaja             |

# Slanje faksa

| Podešavanje faksa                              |
|------------------------------------------------|
| Priključivanje na telefonsku liniju            |
| Određivanje osnovnih podešavanja faksa103      |
| Slanje faksova                                 |
| Osnovne operacije kod slanja faksova 105       |
| Razni načini za slanje faksa                   |
| Primanje faksova                               |
| Podešavanje režima za primanje 111             |
| Razni načini za primanje faksa                 |
| Čuvanje i prosleđivanje primljenih faksova 114 |
| Korišćenje ostalih funkcija faksa              |

| Štampanje izveštaja i liste za faks       | 119 |
|-------------------------------------------|-----|
| Podešavanje bezbednosti za upotrebu faksa | 120 |
| Provera zadataka faksa.                   | 120 |

### Zamena kertridža sa bojom i ostale potrošne opreme

| Provera statusa kertridža sa mastilom i kutije za     |
|-------------------------------------------------------|
| održavanje 123                                        |
| Provera statusa kertridža sa mastilom i kutije        |
| za održavanje – kontrolna tabla 123                   |
| Provera statusa kertridža sa mastilom i kutije        |
| za održavanje – Windows                               |
| Provera statusa kertridža sa mastilom i kutije        |
| $za \text{ odrzavanje} - \text{Mac OS } X. \dots 123$ |
| Sifre kertridža sa bojom                              |
| Mere predostrožnosti prilikom rukovanja               |
| kertridžima sa bojom                                  |
| Zamena kertridža sa bojom                             |
| Šifra kutije za održavanje                            |
| Mere predostrožnosti prilikom rukovanja kutije        |
| za održavanje                                         |
| Zamena kutije za održavanje                           |
| Šifre za Valjci za održavanje                         |
| Zamena Valjci za održavanje u Kaseta za papir 1 130   |
| Zamena Valjci za održavanje u Kasete za papir 2       |
| do 4                                                  |
| Privremeno štampanje crnom bojom                      |
| Privremeno štampanje crnom bojom –                    |
| Windows                                               |
| Privremeno štampanje crnom bojom –                    |
| Mac OS X                                              |
| Štednja crne boje kada je preostane malo (samo        |
| za Windows)                                           |

# Poboljšavanje kvaliteta štampe i skeniranja

| Poboljšavanje horizontalnih pruga 145                       |
|-------------------------------------------------------------|
| Čišćenje putanje papira od mrlja od mastila 145             |
| Čišćenje putanje papira od problema sa<br>uvlačenjem papira |
| Čišćenje automatskog mehanizma za uvlačenje                 |
| papira                                                      |
| Čišćenje Staklo skenera                                     |

## Aplikacije i informacije o mrežnoj usluzi

| Epson Connect usluga                          |  |  |
|-----------------------------------------------|--|--|
| Web Config                                    |  |  |
| Pokretanje aplikacije Web Config u veb        |  |  |
| pregledaču                                    |  |  |
| Pokretanje aplikacije Web Config u            |  |  |
| operativnom sistemu Windows                   |  |  |
| Pokretanje aplikacije Web Config u            |  |  |
| operativnom sistemu Mac OS X 150              |  |  |
| Neophodne aplikacije                          |  |  |
| Drajver za štampač za Windows 151             |  |  |
| Drajver za štampač za Mac OS X                |  |  |
| EPSON Scan (drajver skenera) 154              |  |  |
| Document Capture Pro (samo za operativni      |  |  |
| sistem Windows)                               |  |  |
| Drajver PC-FAX (drajver za faks) 155          |  |  |
| FAX Utility                                   |  |  |
| E-Web Print (samo za operativni sistem        |  |  |
| Windows) 156                                  |  |  |
| EPSON Software Updater                        |  |  |
| EpsonNet Config                               |  |  |
| Deinstaliranje aplikacija                     |  |  |
| Deinstaliranje aplikacija – Windows 157       |  |  |
| Deinstaliranje aplikacija – Mac OS X 157      |  |  |
| Instaliranje aplikacija                       |  |  |
| Instalacija drajvera PostScript štampača 159  |  |  |
| Instalacija Epson univerzalnog drajvera za    |  |  |
| štampač (samo za Windows)                     |  |  |
| Ažuriranje aplikacija i osnovnog softvera 162 |  |  |

# Rešavanje problema

| Provera statusa štampača                |
|-----------------------------------------|
| Provera poruka na LCD ekranu            |
| Šifra greške u meniju statusa           |
| Provera statusa štampača – Windows      |
| Provera statusa štampača – Mac OS X 170 |
| Vađenje zaglavljenog papira             |
| Vađenje zaglavljenog papira iz prednjeg |
| poklopca (A)                            |

| Vađenje zaglavljenog papira iz Zadnji               |       |
|-----------------------------------------------------|-------|
| mehanizam za uvlačenje papira (B1)                  | 171   |
| Vađenje zaglavljenog papira iz Prednji otvor        |       |
| za uvlačenje papira (B2)                            | 172   |
| Vađenje zaglavljenog papira iz Kaseta za            |       |
| papir (C1/C2/C3/C4)                                 | 173   |
| Vađenje zaglavljenog papira iz Zadnji               |       |
| poklopac 1 (D1) i Zadnji poklopac 2 (D2)            | 174   |
| Vađenje zaglavljenog papira iz Zadnji valjak (E)    | 175   |
| Vađenje zaglavljenog papira iz automatskog          |       |
| mehanizma za uvlačenje papira (F)                   | 176   |
| Papir se ne uvlači pravilno                         | 178   |
| Original se ne uvlači u automatski                  |       |
| mehanizam za uvlačenje papira                       | .179  |
| Problemi sa napajanjem i kontrolnom tablom          | 180   |
| Nancianio con e allivituio                          | 100   |
| Napajanje se ne uključuje.                          | 180   |
|                                                     | . 180 |
| Napajanje se automatski isključuje.                 | 180   |
| LCD ekran je zatamnjen.                             | . 180 |
| Štampač ne štampa                                   | .180  |
| Problemi sa odštampanim materijalom                 | 181   |
| Kvalitet štampe je loš                              | 181   |
| Kvalitet kopiranja je loš.                          | .183  |
| Slika sa druge strane originala se pojavljuje       |       |
| na kopiranoj slici.                                 | 183   |
| Položaj, veličina ili margine odštampanog           |       |
| dokumenta nisu ispravni                             | 183   |
| Papir je zamrljan ili pohaban                       | 184   |
| Odštampani znakovi nisu tačni ili su izobličeni.    | 184   |
| Odštampana slika je izvrnuta                        | 185   |
| Problem sa odštampanim materijalom nije             | 100   |
| moguće rešiti.                                      | 185   |
| Štampanie je suviše sporo                           | 185   |
| Duchtanic de la la la la la la la la la la la la la | 105   |
| Problemi sa drajverom PostScript stampaca           | . 186 |
| Stampanje se ne obavlja prilikom korišćenja         |       |
| drajvera PostScript štampača                        | 186   |
| Stampanje se ne obavlja ispravno prilikom           |       |
| koriščenja drajvera PostScript štampača.            | .186  |
| Kvalitet štampanja je loš prilikom korišćenja       |       |
| drajvera PostScript stampaca.                       | 187   |
| Stampanje se odvija previše sporo prilikom          |       |
| koriščenja drajvera PostScript stampača.            | .187  |
| Stampanje ne može da počne                          | 187   |
| Problemi sa skeniranom slikom                       | 188   |
| Kvalitet skeniranja je loš                          | 188   |
| Znakovi su zamagljeni.                              | 188   |
| Slika sa druge strane originala se pojavliuie       |       |
| na skeniranoj slici.                                | .189  |
| Talasaste šare (moiré) se pojavljuju na             |       |
| skeniranoj slici                                    | . 189 |
| Oblast ili smer skeniranja nisu tačni               | 189   |
| •                                                   |       |

| Problem sa skeniranom slikom nije moguće                 |
|----------------------------------------------------------|
| rešiti                                                   |
| Ostali problemi sa skeniranjem                           |
| Pregled umanjenog prikaza ne funkcioniše                 |
| kako treba                                               |
| Skeniranje je suvise sporo                               |
| Sianje skemirane slike putem e-poste nije                |
| Skeniranje se zaustavlja prilikom skeniranja u           |
| PDF/Multi-TIFF 191                                       |
| Problemi prilikom slanja i prijema faksa 191             |
| Slanje i primanje faksa nije moguće                      |
| Slanje faksa nije moguće                                 |
| Slanje faksa određenom primaocu nije moguće. 193         |
| Slanje faksa u određeno vreme nije moguće 193            |
| Prijem faksa nije moguć                                  |
| Dolazi do greške kada je memorija puna 194               |
| Kvalitet poslatog faksa je loš 194                       |
| Faksovi se šalju u pogrešnoj veličini                    |
| Kvalitet primljenog faksa je loš 195                     |
| Nije moguće primanje faksova u formatu A3 195            |
| Primljeni faksovi se ne štampaju 195                     |
| Ostali problemi sa slanjem faksa                         |
| Pozivanje pomoću priključenog telefona nije              |
| moguće                                                   |
| Telefonska sekretarica ne može da se javlja na           |
| glasovne pozive                                          |
| Broj faksa pošiljaoca se ne prikazuje u                  |
| Droglađivanja primljeni laksovi ili je broj pogresan 196 |
| adrese e-poste nije moguće                               |
| Drugi problemi                                           |
| Blagi struini udar prilikom dodirivania                  |
| štampača                                                 |
| Uređaj pravi buku dok radi                               |
| Datum i vreme su netačni                                 |
| Memorijski uređaj nije prepoznat                         |
| Nije moguće čuvanje podataka na                          |
| memorijski uređaj                                        |
| Zaboravili ste lozinku                                   |
| Zaštitni zid blokira aplikaciju (samo za                 |
| Windows)                                                 |

# Dodatak

| Tehničke specifikacije   | 199 |
|--------------------------|-----|
| Specifikacije štampača   | 199 |
| Specifikacije skenera    | 200 |
| Specifikacije interfejsa | 200 |
| Specifikacije faksa      | 200 |
| Wi-Fi specifikacije      | 201 |

| Ethernet specifikacije                           |
|--------------------------------------------------|
| Bezbednosni protokol                             |
| Podržane eksterne usluge                         |
| Specifikacije spoljašnjih USB uređaja            |
| Specifikacije podržanih podataka 203             |
| Dimenzije                                        |
| Specifikacije napajanja                          |
| Ambijentalne specifikacije 205                   |
| Zahtevi sistema                                  |
| Informacije o fontu                              |
| Fontovi dostupni za PostScript 206               |
| Dostupni fontovi za PCL 5 (Bitstream) 207        |
| Dostupni fontovi za PCL 6 (Bitstream) 209        |
| Dostupni fontovi za PCL (URW)                    |
| Lista skupova simbola                            |
| Informacije u vezi sa propisima                  |
| Standardi i odobrenja                            |
| Ograničenja u vezi sa kopiranjem 220             |
| Prenos i transport štampača                      |
| Prenos štampača na kratku razdaljinu 221         |
| Transport štampača                               |
| Instalacija opcionalnih jedinica222              |
| Šifra opcionalne kutije                          |
| Instalacija opcionalnie kutije                   |
| Opcionalne jedinice kaseta za papir – šifra      |
| jedinice                                         |
| Instalacija opcionalnih jedinica kaseta za       |
| štampanje                                        |
| Pristupanje spoljnom USB uređaju sa računara 233 |
| Korišćenje servera e-pošte                       |
| Konfigurisanje servera za poštu                  |
| Stavke podešavanja servera e-pošte 235           |
| Provera veze sa serverom e-pošte 235             |
| Kako dobiti pomoć                                |
| Veb-sajt za tehničku podršku                     |
| Kontaktiranje Epson-ove podrške za korisnike 236 |

# O ovom priručniku

# Uvod u priručnike

Na Epsonovom veb-sajtu za podršku dostupne su najnovije verzije dolenavedenih priručnika.

http://www.epson.eu/Support (Evropa)

http://support.epson.net/ (izvan Evrope)

□ Važne mere zaštite (štampani priručnik)

Pruža vam uputstva za bezbedno korišćenje ovog štampača. U zavisnosti od modela i regiona, ovaj priručnik možda neće biti priložen.

Počnite ovde (štampani priručnik)

Pruža vam uvodne informacije o štampaču i servisima.

Korisnički vodič (PDF priručnik)

Ovaj priručnik. Pruža uputstva za upotrebu štampača, zamenu kertridža sa bojom, održavanje i rešavanje problema.

Mrežni vodič (PDF priručnik)

Pruža informacije o podešavanjima mreže i rešavanju problema prilikom korišćenja štampača u mreži.

U Vodič za administratore (PDF priručnik)

Pruža informacije o upravljanju i podešavanjima štampača mrežnim administratorima.

Vodič za Epson Connect (PDF priručnik)

Pruža informacije o Epson Connect servisima. Ovaj vodič je dostupan na veb sajtu Epson Connect.

https://www.epsonconnect.com/

http://www.epsonconnect.eu (samo Evropa)

Pored informacija u navedenim priručnicima, pogledajte i razne pomoćne informacije koje su dostupne na samom štampaču ili u aplikacijama.

# Oznake i simboli

# M Oprez:

Uputstva koja se moraju strogo pratiti kako bi se izbegle telesne povrede.

### Važno:

Uputstva koja se moraju poštovati kako ne bi došlo do oštećenja opreme.

#### Napomena:

Obezbeđuje dodatne i referentne informacije.

➡ Povezane informacije

Veze do povezanih odeljaka.

# Opisi koji se koriste u priručniku

- □ Snimci ekrana sa drajverom za štampač i EPSON Scan (drajver za skener) ekrani su sa operativnih sistema Windows 8 ili Mac OS X v10.8.x. Sadržaj prikazan na ekranu varira u zavisnosti od modela i situacije.
- Ilustracije štampača koje se koriste u ovom priručniku su samo primeri. Može biti malih razlika u zavisnosti od modela, ali je način funkcionisanja isti.
- D Neke od stavki u menijima na LCD ekranu variraju u zavisnosti od modela i podešavanja.

# Reference koje se odnose na operativne sisteme

### Windows

U ovom priručniku, termini kao što su "Windows 8.1", "Windows 8", "Windows 7", "Windows Vista", "Windows XP", "Windows Server 2012 R2", "Windows Server 2012", "Windows Server 2008 R2", "Windows Server 2008", "Windows Server 2003 R2", i "Windows Server 2003" odnose se na sledeće operativne sisteme. Pored toga, termin "Windows" odnosi se na sve verzije.

- □ Operativni sistem Microsoft® Windows® 8.1
- □ Operativni sistem Microsoft® Windows® 8
- □ Operativni sistem Microsoft® Windows® 7
- □ Operativni sistem Microsoft® Windows Vista®
- □ Operativni sistem Microsoft® Windows® XP
- □ Operativni sistem Microsoft® Windows® XP Professional x64 Edition
- □ Operativni sistem Microsoft® Windows Server® 2012 R2
- □ Operativni sistem Microsoft® Windows Server® 2012
- □ Operativni sistem Microsoft® Windows Server® 2008 R2
- Operativni sistem Microsoft<sup>®</sup> Windows Server<sup>®</sup> 2008
- □ Operativni sistem Microsoft® Windows Server® 2003 R2
- □ Operativni sistem Microsoft® Windows Server® 2003

### Mac OS X

U ovom priručniku se termin "Mac OS X v10.9.x" odnosi na operativni sistem "OS X Mavericks", a "Mac OS X v10.8.x" se odnosi na "OS X Mountain Lion". Pored toga, termin "Mac OS X" odnosi se i na operativne sisteme "Mac OS X v10.9.x", "Mac OS X v10.8.x", "Mac OS X v10.7.x", "Mac OS X v10.6.x" i "Mac OS X v10.5.8".

# Važna uputstva

# Bezbednosna uputstva

Pročitajte i poštujte ova uputstva da biste osigurali bezbednu upotrebu ovog štampača. Obavezno sačuvajte ovaj priručnik za kasniju upotrebu. Pored toga, obavezno poštujete sva upozorenja i uputstva naznačena na štampaču.

Pojedini simboli korišćeni na štampaču su prisutni radi osiguravanja bezbednosti i pravilne upotrebe štampača. Posetite sledeći veb-sajt da biste saznali značenje simbola.

http://support.epson.net/symbols

- □ Koristite isključivo kabl za napajanje koji je dostavljen uz ovaj štampač i nemojte koristiti kabl ni sa kakvom drugom opremom. Korišćenje drugih kablova sa ovim štampačem ili korišćenje priloženog kabla za napajanje druge opreme može da dovede do požara ili strujnog udara.
- Deroverite da li kabl za naizmeničnu struju koji koristite ispunjava važeće lokalne bezbednosne standarde.
- Ni u kom slučaju nemojte rastavljati, modifikovati niti pokušavati da sami popravite kabl za napajanje, utikač, štampač, skener ili opcionalne uređaje, osim onako kako je konkretno objašnjeno u priručnicima za štampač.
- U sledećim situacijama isključite štampač iz struje, a servisiranje prepustite kvalifikovanom tehničkom osoblju:

Kabl za napajanje ili utikač su oštećeni; u proizvod je prodrla tečnost; proizvod je pao ili je kućište oštećeno; proizvod ne radi normalno ili su mu performanse znatno promenjene. Nemojte podešavati kontrole koje nisu obrađene u uputstvu za upotrebu.

- Destavite štampač pored zidne utičnice tako da se utikač može lako isključiti iz struje.
- Nemojte postavljati niti odlagati štampač na otvorenom, na izuzetno prljavim ili prašnjavim mestima, u blizini vode ili izvora toplote, kao ni na mestima koja su izložena potresima, vibracijama, visokim temperaturama ili vlažnosti vazduha.
- Uvdite računa da ne prospete tečnost na štampač i da uređajem ne rukujete mokrim rukama.
- Držite štampač najmanje 22 cm od srčanih pejsmejkera. Radiotalasi koji potiču od ovog štampača mogu negativno da utiču na rad srčanih pejsmejkera.
- □ Ako se LCD ekran ošteti, obratite se distributeru. Ako vam rastvor tečnih kristala dospe na ruke, dobro ih operite sapunom i vodom. Ako vam rastvor tečnih kristala dospe u oči, odmah ih isperite vodom. Ako i nakon temeljnog ispiranja osećate neprijatnost ili imate probleme s vidom, odmah se obratite lekaru.
- Izbegavajte korišćenje telefona tokom električne oluje. Moguć je mali rizik od strujnog udara usled udara groma.
- D Nemojte koristiti telefon za prijavljivanje curenja gasa u blizini mesta curenja.

□ Štampač je težak i trebalo bi da ga podižu ili nose najmanje dve osobe. Ako podižu štampač, dve ili više osoba bi trebalo da budu u pravilnim položajima koji su prikazani u nastavku.

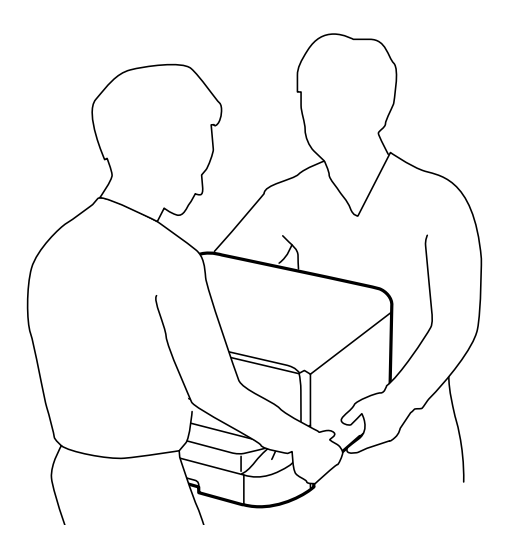

- Dežljivo rukujte istrošenim kertridžima sa bojom jer oko otvora za dovod boje možda ima ostataka boje.
  - Ako vam boja dospe na kožu, temeljno je operite sapunom i vodom.
  - Ako vam boja dospe u oči, odmah ih isperite vodom. Ako i nakon temeljnog ispiranja osećate neprijatnost ili imate probleme s vidom, odmah se obratite lekaru.
  - 🗅 Ako vam boja uđe u usta, odmah posetite lekara.
- Nemojte rasklapati kertridž sa bojom niti kutiju za održavanje. U suprotnom, boja može da vam dospe u oči ili na kožu.
- 🖵 Nemojte prejako mućkati kertridže sa bojom. U suprotnom, boja može da iscuri iz kertridža.
- □ Kertridže sa bojom i kutiju za održavanje držite van domašaja dece.

# Saveti i upozorenja u vezi sa štampačem

Pročitajte ova uputstva i pridržavajte ih se da ne biste oštetili štampač ili svoju imovinu. Obavezno sačuvajte ovaj priručnik radi buduće upotrebe.

# Saveti i upozorenja za podešavanje/korišćenje štampača

- □ Nemojte zatvarati niti pokrivati ventilacione i ostale otvore na proizvodu.
- D Koristite isključivo tip izvora napajanja koji je naveden na nalepnici štampača.
- Izbegavajte korišćenje utičnica na strujnom kolu na koje su priključeni uređaji za fotokopiranje ili ventilacioni sistemi koji se često uključuju i isključuju.
- □ Izbegavajte korišćenje utičnica sa zidnim prekidačem ili automatskim tajmerom.
- Držite ceo računarski sistem dalje od potencijalnih izvora elektromagnetnih smetnji, kao što su zvučnici i baze bežičnih telefona.

### Važna uputstva

- □ Kablove za napajanje je potrebno postaviti tako da se izbegne njihovo grebanje, zasecanje, rasplitanje, prelamanje i savijanje. Nemojte stavljati nikakve predmete na kablove za napajanje i vodite računa da se kablovi za napajanje ne gaze i da se ne prelazi preko njih. Posebno vodite računa da svi kablovi za napajanje budu ispravljeni na krajevima, kao i na mestu gde ulaze u transformator i izlaze iz njega.
- Ako sa štampačem koristite produžni kabl, vodite računa da ukupna amperaža uređaja koje ste priključili na produžni kabl ne prekorači amperažu kabla. Takođe vodite računa da ukupna amperaža svih uređaja koje ste priključili u zidnu utičnicu ne prekorači amperažu zidne utičnice.
- Ako nameravate da koristite štampač u Nemačkoj, instalacije u zgradi moraju biti zaštićene prekidačem od 10 ili 16 ampera kako bi se obezbedila odgovarajuća zaštita proizvoda od kratkog spoja i prenapona.
- Prilikom priključivanja uređaja na računar ili neki drugi uređaj pomoću kabla, vodite računa da priključci budu pravilno okrenuti. Svaki priključak ima samo jedan pravilan položaj. Ako ubacite pogrešan kraj priključka, možete oštetiti oba uređaja koja povezujete kablom.
- Postavite štampač na ravnu i stabilnu površinu koja je duža i šira od osnove štampača. Štampač neće pravilno raditi ako je nagnut.
- Prilikom skladištenja ili transporta nemojte naginjati štampač, postavljati ga vertikalno niti okretati naopako. U suprotnom, može doći do curenja boje.
- 🖵 Ostavite slobodan prostor iznad štampača, tako da možete potpuno da podignete poklopac za dokumente.
- Ostavite dovoljno prostora ispred štampača, tako da papir može u potpunosti da se izbaci.
- Izbegavajte mesta izložena naglim promenama temperature i vlažnosti vazduha. Takođe, držite štampač dalje od direktne sunčeve svetlosti, jakog svetla i toplotnih izvora.
- Nemojte ubacivati nikakve predmete kroz otvore na štampaču.
- D Nemojte da stavljate ruku u štampač dok je štampanje u toku.
- Nemojte dodirivati ravni beli kabl unutar štampača.
- Unutar štampača ili oko njega nemojte da koristite proizvode koji se raspršuju i koji sadrže zapaljive gasove. To može izazvati požar.
- Držač kertridža sa bojom nemojte da pomerate rukom. U suprotnom možete da oštetite štampač.
- Vodite računa da ne priklještite prste prilikom zatvaranja poklopca za dokumente.
- Nemojte prejako da pritiskate staklo skenera prilikom postavljanja originala.
- □ Uvek isključujte štampač pomoću dugmeta <sup>(U)</sup>. Nemojte da isključujete kabl štampača niti da isključujete napajanje utičnice dok lampica <sup>(U)</sup> ne prestane da treperi.
- Pre transportovanja štampača se postarajte da glava za štampanje bude na svom mestu (sasvim desno) i da su kertridži sa bojom na mestu.
- Ako duže vreme ne nameravate da koristite štampač, obavezno isključite kabl za napajanje iz utičnice za struju.

# Saveti i upozorenja za upotrebu štampača sa bežičnom vezom

- Radio talasi koje emituje ovaj štampač mogu imati negativan uticaj na elektronsku medicinsku opremu, što može izazvati greške u radu. Kada ovaj štampač koristite u medicinskim ustanovama ili u blizini medicinske opreme, pratite uputstva ovlašćenog osoblja koje predstavlja medicinsku ustanovu i pratite sva upozorenja i uputstva prikazana na medicinskoj opremi.
- Radio talasi koje emituje ovaj štampač mogu imati negativan uticaj na rad automatski kontrolisanih uređaja kao što su automatska vrata ili protivpožarni alarmi i mogu dovesti do nesreća usled nepravilnog rada. Kada ovaj štampač koristite u blizini automatski kontrolisanih uređaja, pratite sva upozorenja i uputstva prikazana na ovim uređajima.

# Saveti i upozorenja za upotrebu dodirnog ekrana

- □ Na LCD ekranu možete primetiti nekoliko svetlih ili tamnih tačkica, a zbog svojih karakteristika, može biti i neravnomerno osvetljen. To je normalno i ne znači da je ekran na bilo koji način oštećen.
- 🖵 Za čišćenje koristite samo suvu mekanu krpu. Nemojte da koristite tečnosti niti hemijska sredstva za čišćenje.
- □ Spoljni poklopac dodirnog ekrana može da se polomi ako zadobije jak udarac. Obratite se svom prodavcu ako se površina ekrana okrnji ili napukne i nemojte dodirivati niti pokušavati da uklonite polomljene komade.
- 🖵 Nežno pritisnite dodirni ekran tablu prstom. Nemojte prejako da pritiskate ili da koristite nokte.
- In koristite oštre predmete, kao što su hemijske olovke ili oštre olovke, za obavljanje radnji.
- Kondenzacija koja se pojavi unutar dodirnog ekrana zbog naglih promena temperature ili vlažnosti može da utičei na performanse uređaja.

# Saveti i upozorenja za upotrebu opcionalne kutije

- Ova kutija je posebno dizajnirana za postavljanje štampača na radnu površinu, kao i za opcionalne jedinice kaseta za papir. Nemojte na nju postavljati nijedan proizvod osim navedenog štampača i jedinice kasete za papir.
- Nemojte se na nju penjati, niti stavljati teške predmete.
- Dobro se uverite da su obe stopice dobro pričvršćene, u suprotnom štampač može da padne.
- Pričvrstite štampač ili opcionalnu jedinicu kasete za papir za kutiju pomoću dva priključka i šrafova koji su obezbeđeni uz kutiju.
- Drilikom korišćenja štampača obavezno zakočite točkiće na prednjoj strani kutije.
- Nemojte pomerati kutiju kada su točkići zakočeni.
- Prilikom pomeranja kutije na koju su postavljeni štampač ili opcionalna jedinica kasete za papir, izbegavajte da je pomerate po neravnim i grubim površinama.

# Zaštita vaših ličnih informacija

Ako štampač date nekom drugom ili ga bacite, obrišite sve lične podatke sačuvane u memoriji štampača tako što ćete izabrati **Setup** > **System Administration** > **Restore Default Settings** > **Clear All Data and Settings** na kontrolnoj tabli.

# Podešavanja za administratore

# Zaključavanje podešavanja štampača pomoću administratorske lozinke

Možete da podesite lozinku za administratore da biste zaključali podešavanja štampača kako drugi korisnici ne bi mogli da ih menjaju. Možete da zaključate sledeća podešavanja.

- □ System Administration
- Eco Mode
- Presets
- □ Contacts

Podešavanja nećete moći da promenite bez unošenja lozinke. Unošenje ove lozinke je takođe obavezno kada podešavanja kreirate pomoću opcije Web Config ili EpsonNet Config.

### Važno:

Nemojte zaboraviti lozinku. Ukoliko zaboravite lozinku, obratite se Epson podršci.

- 1. Izaberite **Setup** na početnom ekranu.
- 2. Izaberite Admin Settings > Admin Password.
- 3. Izaberite Register, a zatim unesite lozinku.
- 4. Ponovo unesite lozinku.
- 5. Izaberite Lock Setting, a zatim ga omogućite.

# Otključajte podešavanja štampača

- 1. Izaberite **Setup** na početnom ekranu.
- 2. Izaberite Admin Settings.
- 3. Unesite lozinku za administratora.
- 4. Izaberite Lock Setting, a zatim ga onemogućite.

# Ograničavanje funkcija za korisnike

**Napomena:** Mac OS X nije podržan. Administrator može da ograniči funkcije štampača za pojedinačne korisnike. Da bi mogao da koristi funkciju koja je ograničena, korisnik mora da unese ID i lozinku na kontrolnoj tabli. Koristite ovu funkciju da biste sprečili zloupotrebu štampača.

Koristite Web Config za konfiguraciju podešavanja ograničenja na računaru. Više detalja potražite u *Vodič za administratore*.

Nakon konfigurisanja podešavanja na računaru, omogućite funkciju ograničavanja korisnika na štampaču. Izaberite **Setup** > **System Administration** > **Security Settings** > **Access Control** na početnom ekranu, a zatim omogućite.

# Nazivi i funkcije delova

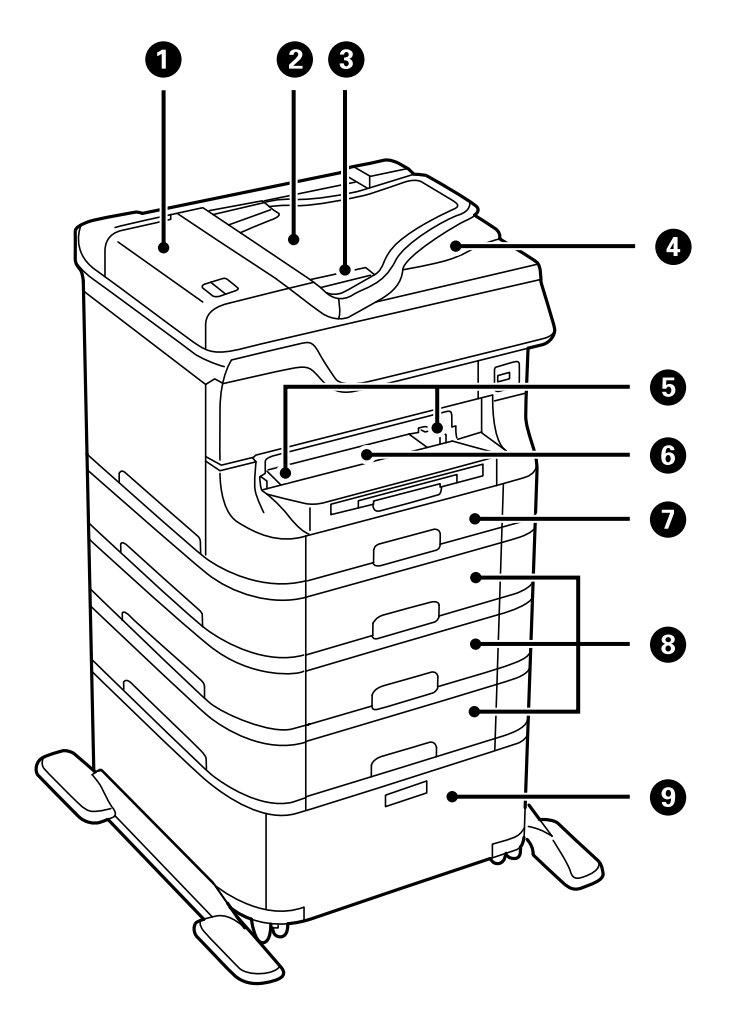

| 0 | Poklopac automatskog mehanizma za uvlačenje<br>dokumenata (F)        | Otvorite kada vadite zaglavljene originale iz<br>automatskog mehanizma za uvlačenje dokumenata. |
|---|----------------------------------------------------------------------|-------------------------------------------------------------------------------------------------|
| 0 | Ulazni podmetač automatskog mehanizma za uvlačenje<br>dokumenata (F) | Automatski uvlači originale.                                                                    |
| 8 | Vođice za papir                                                      | Uvlači originale direktno u štampač. Gurnite do ivice<br>originala.                             |
| 4 | lzlazni podmetač automatskog mehanizma za uvlačenje<br>dokumenata    | Na njemu stoje originali koji se izbace iz automatskog<br>mehanizma za uvlačenje dokumenata.    |
| 6 | Vođice za papir                                                      | Uvlače papir direktno u štampač. Gurnite do ivice<br>papira.                                    |
| 6 | Prednji otvor za uvlačenje papira (B2)                               | Ručno ubacujte jedan po jedan papir.                                                            |
| 0 | Kaseta za papir 1 (C1)                                               | Ubacuje papir.                                                                                  |

| 8 | Kasete za papir 2 do 4 (C2 do C4) | Opcionalne jedinice kaseta za papir. Ubacite papir.                 |
|---|-----------------------------------|---------------------------------------------------------------------|
| 9 | Kutija                            | Opcionalna kutija. Skladišti papir ili drugi potrošni<br>materijal. |

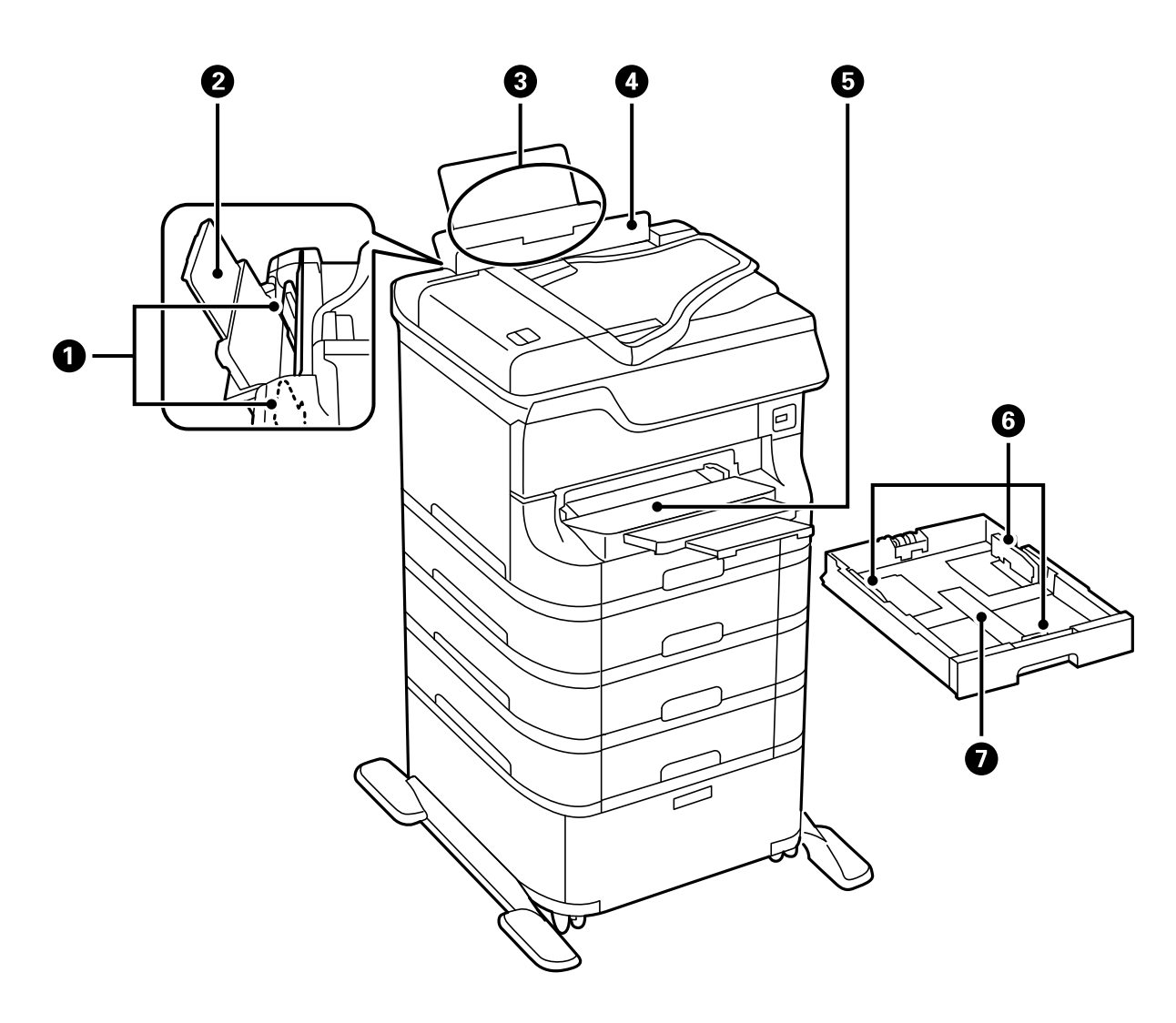

| 0 | Vođice za papir                           | Uvlače papir direktno u štampač. Gurnite do ivice papira.                        |  |
|---|-------------------------------------------|----------------------------------------------------------------------------------|--|
| 0 | Držač za papir                            | Drži stavljeni papir.                                                            |  |
| 3 | Zadnji mehanizam za uvlačenje papira (B1) | Ubacuje papir.                                                                   |  |
| 4 | Štitnik za mehanizam za uvlačenje papira  | Sprečava da strana tela uđu u štampač. Ovaj štitnik<br>uglavnom držite zatvoren. |  |
| 5 | Izlazni podmetač                          | Drži izbačeni papir.                                                             |  |
| 6 | Vođice za papir                           | Uvlače papir direktno u štampač. Gurnite do ivice<br>papira.                     |  |
| 0 | Kaseta za papir                           | Ubacuje papir.                                                                   |  |

Korisnički vodič

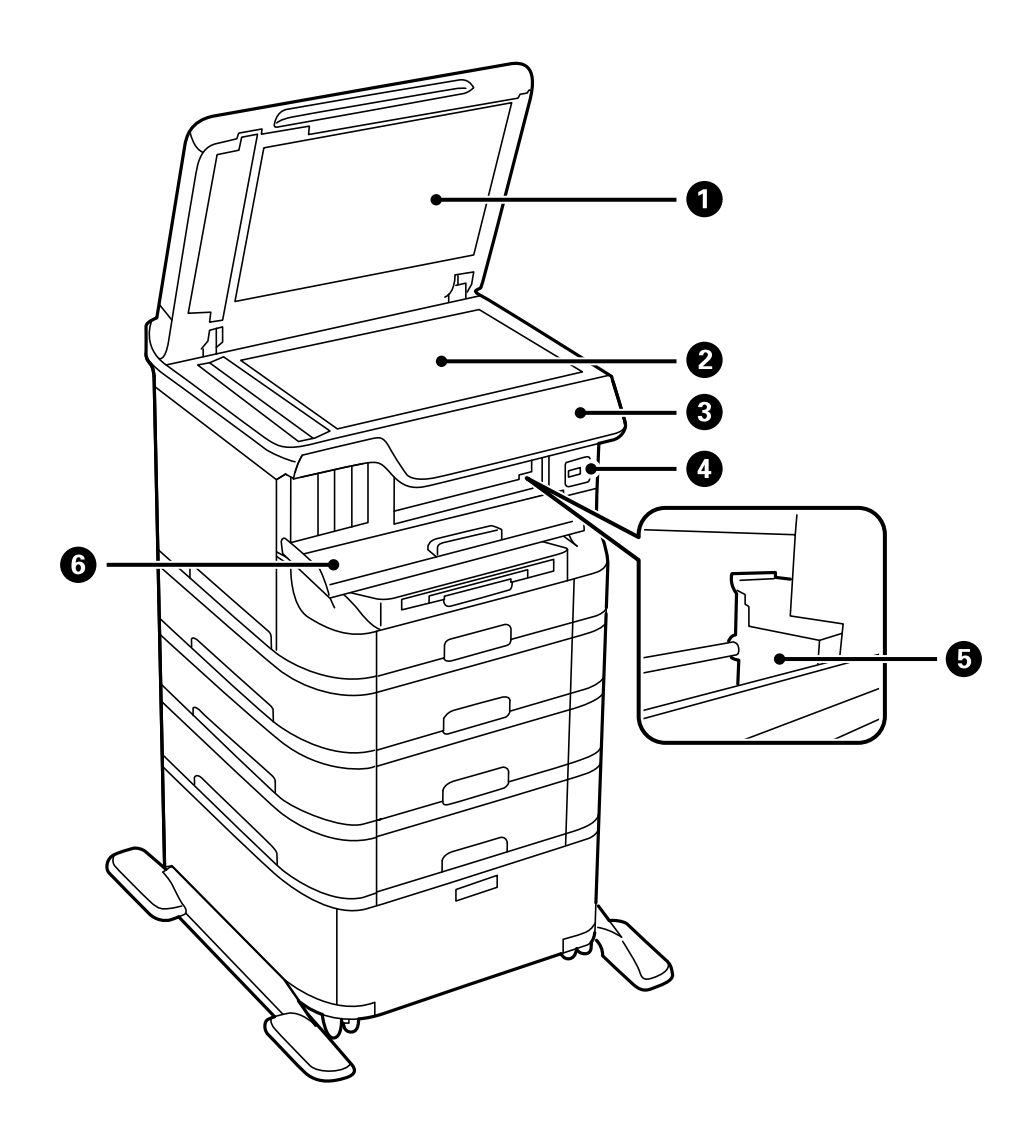

| 0 | Poklopac za dokumente               | Blokira spoljno svetlo tokom skeniranja.                                                   |  |
|---|-------------------------------------|--------------------------------------------------------------------------------------------|--|
| 2 | Staklo skenera                      | Skenira postavljene originale.                                                             |  |
| 3 | Kontrolna tabla                     | Upravlja štampačem.                                                                        |  |
| 4 | USB priključak za spoljni interfejs | Povezuje memorijske uređaje.                                                               |  |
| 5 | Glava za štampanje                  | Izbacuje mastilo.                                                                          |  |
| 6 | Prednji poklopac (A)                | Otvorite prilikom zamene kertridža za boju ili vađenja<br>zaglavljenog papira iz štampača. |  |

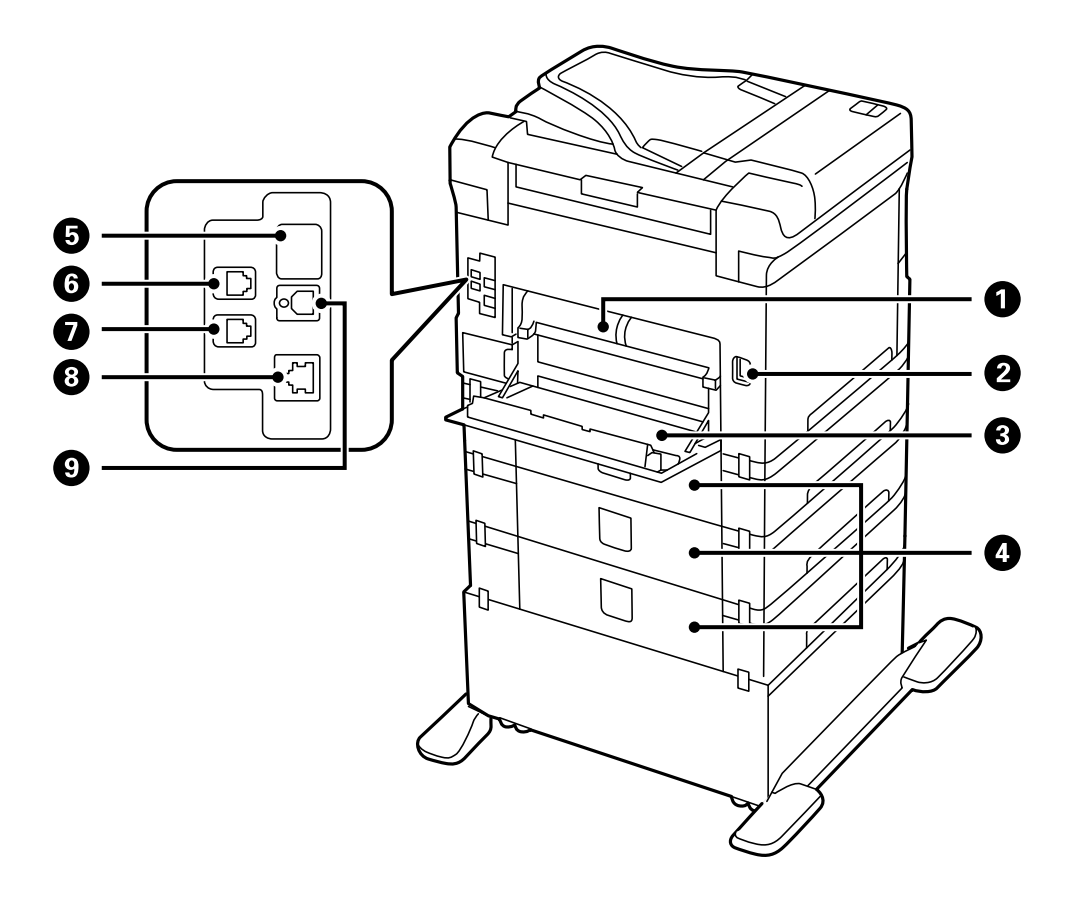

| 0 | Zadnji poklopac 2 (D2)     | lzvucite ga prilikom izvlačenja zaglavljenog papira.                                                                                                 |
|---|----------------------------|----------------------------------------------------------------------------------------------------|
| 0 | Ulaz za naizmeničnu struju | Priključuje kabl za napajanje.                                                                                                    |
| 3 | Zadnji poklopac 1 (D1)     | Otvorite ga prilikom zamene kutije za održavanje ili<br>valjci za održavanje ili prilikom izvlačenja zaglavljenog<br>papira.                         |
| 4 | Zadnji valjak (E)          | Poklopci za opcionalne jedinice kaseta za papir.<br>Otvorite ga prilikom zamene valjci za održavanje ili<br>prilikom izvlačenja zaglavljenog papira. |
| 5 | Pomoćni USB priključak     | USB priključak za buduću upotrebu.<br>Nemojte uklanjati nalepnicu.                                                                                   |
| 6 | LINE priključak            | Priključuje telefonsku liniju.                                                                                                    |
| 0 | EXT. priključak            | Priključuje spoljne telefonske uređaje.                                                                                                    |
| 8 | LAN priključak             | Priključuje LAN kabl.                                                                                                    |
| 9 | USB priključak             | Priključuje USB kabl.                                                                                                    |

# Kontrolna tabla

# **Dugmad i lampice**

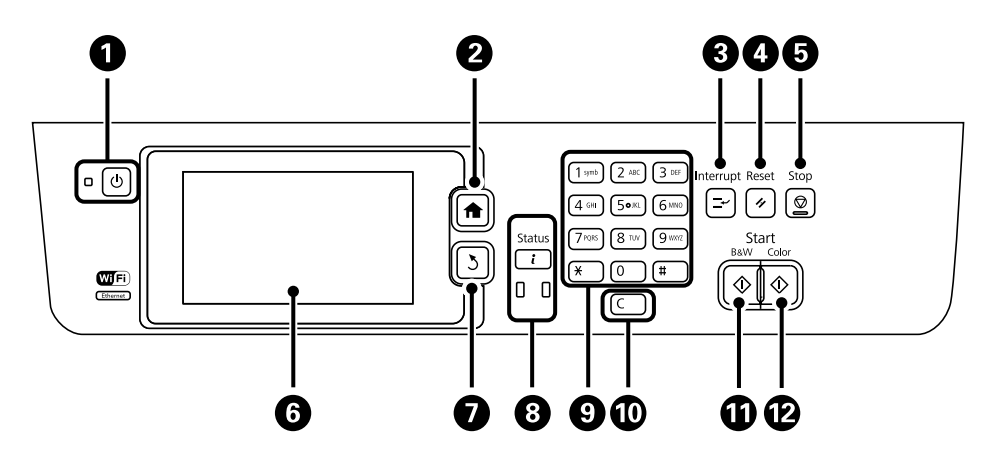

| 0 | Ċ             | Uključivanje ili isključivanje štampača.                                                                                                    |  |  |
|---|---------------|----------------------------------------------------------------------------------------------------|--|--|
|   |               | lsključite kabl za napajanje kada je lampica indikatora isključena.                                                                                                    |  |  |
| 2 | A             | Prikazuje početni ekran.                                                                                                    |  |  |
| 3 | Ľ             | Pauzira trenutni zadatak i omogućava da prekinete drugi zadatak. Ponovo pritisnite ovo dugme<br>za ponovno pokretanje pauziranog posla.                                                                                                    |  |  |
| 4 | 11            | Vraća trenutna podešavanja na prethodni status.                                                                                                    |  |  |
| 5 | $\heartsuit$  | Zaustavljanje trenutne radnje.                                                                                                    |  |  |
| 6 | -             | Prikazuje menije i poruke. Dodirnite LCD ekran da biste izabrali meni i vršite pomeranje prevlačenjem prstom.                                                                                                    |  |  |
| 0 | 3             | Povratak na prethodni ekran.                                                                                                    |  |  |
| 8 |               | Prikazuje <b>Status Menu</b> . Možete proveriti status štampača i istoriju poslova.<br>Kada dođe do greške, upaliće se ili će zatreperiti lampica za greške na levoj strani.<br>Kada štampač obrađuje podatke, upaliće se ili će zatreperiti lampica za podatke na desnoj<br>strani. Uključuje se kada postoje poslovi u redu za čekanje. |  |  |
| 9 | 0 - 9<br>*, # | Unesite brojeve, znakove i simbole.                                                                                                    |  |  |
| 0 | с             | Briše podešavanja koja se tiču brojeva, na primer broj kopija.                                                                                                    |  |  |
| Ð | $\diamond$    | Započinje štampanje, kopiranje, skeniranje i slanje faksa u crno-beloj tehnici.                                                                                                    |  |  |
| Ð | $\diamond$    | Započinje štampanje, kopiranje, skeniranje i slanje faksa u boji.                                                                                                    |  |  |

# Ikone koje su prikazane na LCD ekranu

Sledeće ikone će biti prikazane na LCD ekranu štampača u zavisnosti od statusa štampača. Izaberite ikonu za mrežu da biste proverili trenutna mrežna podešavanja i uneli podešavanja za Wi-Fi.

| 0          | lzaberite ovu ikonu da biste prikazali uputstva za upotrebu, na primer kako da ubacite<br>papir i kako da zamenite originale.                                                                                                    |  |  |
|------------|----------------------------------------------------------------------------------------------------|--|--|
| ADF        | Uključuje se kada su originali postavljeni u automatski mehanizam za uvlačenje papira.                                                                                                    |  |  |
| i 🔼        | Uključuje se kada je nivo mastila nizak ili kada je kutija za održavanje skoro puna. Pritisnite<br>dugme <b>i</b> , a zatim izaberite <b>Printer Information</b> da biste proverili status.                                                                                  |  |  |
| i 18       | Uključuje se kada je mastilo potrošeno ili kada je kutija za održavanje puna. Pritisnite<br>dugme <b>i</b> , a zatim izaberite <b>Printer Information</b> da biste proverili status.                                                                                         |  |  |
|            | Uključuje se kada su primljeni dokumenti koji još uvek nisu očitani, odštampani ili<br>sačuvani uskladišteni u memoriju proizvoda.                                                                                                    |  |  |
|            | Uključuje se kada štampač prima ili šalje faksove.                                                                                                    |  |  |
|            | Pokazuje iskorištenost memorije faksa.                                                                                                    |  |  |
| 100%       | Pokazuje da je memorija faksa puna.                                                                                                    |  |  |
|            | Pokazuje broj neobrađenih ili nepročitanih primljenih faksova. Ova ikona se prikazuje na<br>ikoni režima faksa. Kada broj faksova premaši 10, ikona će se promeniti u <b>10+</b> . Više detalja<br>potražite u odeljku koji opisuje prikaz kada primljeni faks nije obrađen. |  |  |
| $\bigcirc$ | Pokazuje da se štampač povezuje na bežičnu (Wi-Fi) ili ožičenu (Ethernet) mrežu.                                                                                                    |  |  |
| 品          | Uključuje se kada je štampač povezan na ožičenu (Ethernet) mrežu.                                                                                                    |  |  |
| ()         | Uključuje se kada je štampač povezan na bežičnu (Wi-Fi) mrežu. Broj podeljaka pokazuje<br>jačinu signala veze. Što više podeljaka je popunjeno, veza je jača.                                                                                                    |  |  |
|            | Pokazuje da postoji problem sa bežičnom vezom štampača (Wi-Fi), ili da štampač traži<br>bežičnu vezu (Wi-Fi).                                                                                                    |  |  |
| Adhoc      | Pokazuje da je štampač povezan na bežičnu (Wi-Fi) mrežu u Ad Hoc režimu.                                                                                                    |  |  |
| Direct     | Pokazuje da je štampač povezan na bežičnu (Wi-Fi) mrežu u Wi-Fi Direct režimu.                                                                                                    |  |  |
| ((t• P     | Pokazuje da je štampač povezan na bežičnu (Wi-Fi) mrežu u režimu "Jednostavna pristupna tačka".                                                                                                    |  |  |
| 8          | Pokazuje da je omogućena funkcija ograničavanja korisnika. Izaberite ovu ikonu da biste<br>se prijavili na štampač. Potrebno je da unesete korisničko ime i lozinku. Podatke za<br>prijavljivanje zatražite od svog administratora štampača.                                 |  |  |

| • |
|---|
|   |
|   |

Pokazuje da je prijavljen korisnik koji ima dozvolu za pristup.

#### Povezane informacije

- "Obaveštenje o neobrađenim primljenim faksovima" na strani 120
- \*Dolazi do greške kada je memorija puna" na strani 194

# Ikone koje su prikazane na softverskoj tastaturi na LCD ekranu

Možete uneti znakove i simbole pomoću softverske tastature na ekranu prilikom registrovanja kontakta, unosa mrežnih podešavanja, itd. Sledeće ikone su prikazane na ekranu sa softverskom tastaturom.

#### Napomena:

Ikone koje su dostupne se mogu razlikovati u zavisnosti od stavke u podešavanjima.

| ۍ           | Prebacuje se sa malih slova na velika i obrnuto.                                                                                   |
|-------------|----------------------------------------------------------------------------------------------------|
| 123#<br>ABC | Menja tip znakova.<br>123#: Unos brojeva i simbola.<br>ABC: Unos slova.<br>ÁÄÂ: Unos posebnih znakova kao što su umlaut i akcenti. |
| ÁÄÂ         |                                                                                                    |
|             | Menja raspored na tastaturi.                                                                                                    |
| -           | Unosi razmak.                                                                                                    |
|             | Briše znakove levo od sebe.                                                                                                    |
| <b>L</b>    | Unosi znak.                                                                                                    |
| <b>¥</b>    | Unosi crticu (-) na ekranu za unos broja faksa.                                                                                    |

# Opcije u menijima

# **Režim Copy**

Napomena:

- Dostupni meniji se razlikuju u zavisnosti od toga koji ste raspored izabrali.
- **I** *Izaberite* **Settings** *da biste prikazali skrivene menije podešavanja.*

| Meni                    | Podešavanja i objašnjenja                                                                                                    |                                                                                                    |  |
|-------------------------|----------------------------------------------------------------------------------------------------|----------------------------------------------------------------------------------------------------|--|
| Broj kopija             | Unesite broj kopija.                                                                                                    | Unesite broj kopija.                                                                                                    |  |
| Layout                  | With Border                                                                                                    | Kopiranje sa okvirom oko ivica.                                                                                                    |  |
|                         | 2-up                                                                                                    | Kopiranje originala sa više stranica na jednoj strani.                                                                                               |  |
|                         | 4-up                                                                                                    | Prilikom postavljanja originala u automatski mehanizam za uvlačenje papira,<br>ubacite ih u mehanizam za uvlačenje papira sa gornje ili leve ivice.  |  |
|                         |                                                                                                    | Ubacite vertikalne originale kao što je u nastavku prikazano i izaberite<br>Portrait u Document Orientation.<br>•••••••••••••••••••••••••••••••••••• |  |
|                         | ID Card                                                                                                    | Skenira obe strane lične karte i kopira ih na jednu stranu papira formata A4.                                                                        |  |
|                         | Split Pages                                                                                                    | Kopira dve uzastopne strane sveske na dva lista papira.                                                                                              |  |
| Document Size           | Izaberite veličinu originala.                                                                                                    |                                                                                                    |  |
| Zoom                    | Uvećavanje ili umanjuvanje originala.<br>Izaberite <b>Auto Fit Page</b> da biste uklopili veličinu papira koji je u izabranom izvoru papira. |                                                                                                    |  |
| Paper Source            | Izaberite izvor papira koji želite da koristite.                                                                                             |                                                                                                    |  |
|                         | Auto: Automatsko uvlačenje papira pomoću podešavanja <b>Paper Setup</b> koje ste uneli kada ste ubacili<br>papir.                            |                                                                                                    |  |
|                         | Front Paper Feed Slot: Izaberite veličinu i tip papira koji ste ubacili u <b>prednji otvor za uvlačenje papira</b> .                         |                                                                                                    |  |
| 2-Sided                 | Izaberite dvostrani ra                                                                                                    | spored.                                                                                                    |  |
|                         | Izaberite raspored, pritisnite <b>Advanced</b> , a zatim izaberite položaj za povezivanje originala i papira.                                |                                                                                                    |  |
| Document<br>Orientation | Izaberite položaj orig                                                                                                    | inala.                                                                                                    |  |

| Meni                                                                                | Podešavanja i objašnjenja                                                                                                    |  |  |
|-------------------------------------------------------------------------------------|----------------------------------------------------------------------------------------------------|--|--|
| Quality                                                                             | Izaberite tip originala.                                                                                                    |  |  |
|                                                                                     | Text: Omogućava brže štampanje, ali otisci mogu biti bledi.                                                                                                    |  |  |
|                                                                                     | Photo: Omogućava štampanje boljeg kvaliteta, ali brzina štampanja može biti manja.                                                                                                    |  |  |
| Density                                                                             | Podesite gustinu kopija.                                                                                                    |  |  |
| Layout Order                                                                        | Izaberite raspored za kopiranje za više strana kada je izabrana opcija <b>2-up</b> ili <b>4-up</b> kao <b>Layout</b><br>podešavanje.                                                                         |  |  |
| Scan Order                                                                          | Izaberite koje strane sveske treba skenirati kada je izabrana opcija <b>Split Pages</b> kao <b>Layout</b> podešavanje.                                                                                       |  |  |
| Remove Shadow                                                                       | v Uklanja senke koje se pojavljuju u centru papira prilikom kopiranja sveske ili po ivicama kopija prilikom kopiranja debelog papira.                                                                        |  |  |
| Remove Punch<br>Holes                                                               | Uklanja rupe za povezivanje prilikom kopiranja.                                                                                                    |  |  |
| Collate Copy                                                                        | Štampa više kopija za više originala koji su upareni i slaže ih u skupove.                                                                                                    |  |  |
| Mixed Documents                                                                     | U automatski mehanizam za uvlačenje papira u isto vreme možete da postavite sledeću kombinaciju<br>veličina. A3 i A4; B4 i B5. Kada koristite ove kombinacije, kopije će biti u stvarnoj veličini originala. |  |  |
|                                                                                     | Postavite originale kao što je prikazano u nastavku.                                                                                                    |  |  |
|                                                                                     |                                                                                                    |  |  |
| Dry Time                                                                            | Izaberite vreme sušenja.                                                                                                    |  |  |
| Advanced Settings Prilagodite podešavanja za slike kao što su kontrast i zasićenje. |                                                                                                    |  |  |

# Režim Scan

### Email

| Meni     | Podešavanja i objašnjenja                                                                |                                                                                                    |
|----------|------------------------------------------------------------------------------------------|----------------------------------------------------------------------------------------------------|
| Contacts | Sa liste kontakata izaberite adrese e-pošte na koje želite da pošaljete skeniranu sliku. |                                                                                                    |
| Menu     | Email Settings                                                                           | Subject: Unesite temu za e-poruku.<br>Filename Prefix: Unesite prefiks za naziv datoteke koja se šalje. |
|          | Basic Settings                                                                           | Pogledajte listu menija u opciji <b>Settings</b> .                                                      |
|          | Scan Report                                                                              | Štampanje istorije koja pokazuje kada su i na koje adrese e-pošte slate skenirane datoteke.             |

### **Network Folder/FTP**

| Meni     | Podešavanja i objašnjenja                                                                                                    |                                                                                                    |
|----------|----------------------------------------------------------------------------------------------------|----------------------------------------------------------------------------------------------------|
| Contacts | Sa liste kontakata izaberite fasciklu u koju želite da sačuvate skeniranu sliku. Kada izaberete fasciklu<br>koja je na listi kontakata ne morate da unosite podešavanja lokacije. |                                                                                                    |
| Location | Communication<br>Mode                                                                                                    | Izaberite režim komunikacije.                                                                           |
|          | Location                                                                                                    | Izaberite putanju do fascikle u kojoj želite da sačuvate skeniranu sliku.                               |
|          | User Name                                                                                                    | Unesite korisničko ime za navedenu fasciklu.                                                            |
|          | Password                                                                                                    | Unesite lozinku za navedenu fasciklu.                                                                   |
|          | Connection Mode                                                                                                    | Izaberite režim povezivanja.                                                                            |
|          | Port Number                                                                                                    | Unesite broj priključka.                                                                                |
| Format   | Izaberite format u kor<br>dostupno je samo crr                                                                                                    | n želite da sačuvate skeniranu sliku. Kada izaberete <b>TIFF (Single Page)</b> ,<br>10-belo skeniranje. |
| Menu     | File Settings                                                                                                    | Unesite prefiks za naziv datoteke u polje <b>Filename Prefix</b> .                                      |
|          | Basic Settings                                                                                                    | Pogledajte listu menija u opciji <b>Settings</b> .                                                      |
|          | Scan Report                                                                                                    | Štampanje istorije koja pokazuje kada su i u koje fascikle slate skenirane<br>datoteke.                 |

### **Memory Device**

| Meni     | Podešavanja i objašnjenja                                                                                                    |  |
|----------|----------------------------------------------------------------------------------------------------|--|
| Format   | lzaberite format u kom želite da sačuvate skeniranu sliku. Kada izaberete <b>TIFF (Multi Page)</b> ,<br>dostupno je samo crno-belo skeniranje. |  |
| Settings | Pogledajte listu menija u opciji <b>Settings</b> .                                                                                             |  |

### Cloud

| Meni     | Podešavanja i objašnjenja                                  |
|----------|------------------------------------------------------------|
| Format   | Izaberite format u kom želite da sačuvate skeniranu sliku. |
| Settings | Pogledajte listu menija u opciji <b>Settings</b> .         |

### **Document Capture Pro**

Za ovaj meni ne postoji stavka u podešavanjima.

### Computer (WSD)

Za ovaj meni ne postoji stavka u podešavanjima.

### Settings

#### Napomena:

Dostupni meniji se razlikuju u zavisnosti od tipa odredišta, kao što je adresa e-pošte ili fascikla i formata u kom se slike čuvaju.

| Meni                      | Podešavanja i objašnjenja                                                                                                    |
|---------------------------|----------------------------------------------------------------------------------------------------|
| Format                    | Izaberite format u kom želite da sačuvate skeniranu sliku.                                                                                                    |
|                           | Kada koristite funkciju za slanje skenirane slike putem e-pošte i kao podešavanje formata je izabrano<br><b>TIFF (Single Page)</b> ili <b>TIFF (Multi Page)</b> , dostupno je samo monohromatsko skeniranje. |
| Resolution                | Izaberite rezoluciju skeniranja.                                                                                                    |
| Scan Area                 | Izaberite oblast za skeniranje.                                                                                                    |
|                           | Auto Cropping: Izrezivanje belih površina oko teksta ili slike prilikom skeniranja.                                                                                                    |
|                           | Max Area: Skeniranje maksimalne oblasti skeniranja za staklo skenera ili automatski mehanizam za<br>uvlačenje papira.                                                                                        |
| 2-Sided                   | Skenira obe strane originala. Prilikom dvostranog skeniranja izaberite <b>Binding Direction</b> , a zatim izaberite položaj za povezivanje originala.                                                        |
| Document Type             | Izaberite tip originala.                                                                                                    |
| Density                   | Izaberite kontrast za skeniranu sliku.                                                                                                    |
| Document<br>Orientation   | Izaberite položaj originala.                                                                                                    |
| Compression Ratio         | Izaberite koliko želite da komprimujete skeniranu sliku.                                                                                                    |
| PDF Settings              | Kada kao format za čuvanje izaberete <b>PDF</b> , koristite sledeća podešavanja za zaštitu PDF datoteka.                                                                                                    |
|                           | Document Open Password: Kreira PDF datoteku koja zahteva lozinku prilikom otvaranja.                                                                                                    |
|                           | Permissions Password: Kreira PDF datoteku koja zahteva lozinku prilikom štampanja ili uređivanja.                                                                                                    |
| Attached File Max<br>Size | Izaberite maksimalnu veličinu datoteke koju je moguće priložiti e-poruci.                                                                                                    |

# **Režim Fax**

Sa početnog ekrana izaberite **Fax** > **Menu**. Nekima od menija podešavanja možete da pristupite direktno iz ekrana **Fax**.

| Meni              | Podešavanja i objaš                                          | njenja                                                                                                    |  |  |
|-------------------|--------------------------------------------------------------|----------------------------------------------------------------------------------------------------|--|--|
| Fax Send Settings | Resolution                                                   | Izaberite rezoluciju za odlazni faks.                                                                                                    |  |  |
|                   |                                                              | lzaberite opciju <b>Photo</b> za originale koji sadrže i tekst i fotografije.                                                                             |  |  |
|                   | Density                                                      | Izaberite gustinu za odlazni faks.                                                                                                    |  |  |
|                   | Document Size<br>(Glass)                                     | Izaberite veličinu i položaj originala koji ste postavili na staklo skenera.                                                                              |  |  |
|                   | ADF 2-Sided                                                  | Prilikom slanja crno-belog faksa, skeniraju se obe strane originala<br>postavljenog u automatski mehanizam za uvlačenje papira.                           |  |  |
|                   | Direct Send                                                  | Više detalja potražite na slikama koje opisuju ove funkcije.                                                                                              |  |  |
|                   | Priority Send                                                |                                                                                                    |  |  |
|                   | Continuous Scan<br>from ADF                                  |                                                                                                    |  |  |
|                   | Transmission<br>Report                                       | Automatsko štampanje izveštaja o prenosu nakon slanja faksa. Za štampanje<br>izveštaja samo u slučajevima greške izaberite opciju <b>Print on Error</b> . |  |  |
| Send Fax Later    | Više detalja potražite na slikama koje opisuju ove funkcije. |                                                                                                    |  |  |
| Polling Receive   | -                                                            |                                                                                                    |  |  |
| Polling Send      | -                                                            |                                                                                                    |  |  |
| Store Fax Data    | -                                                            |                                                                                                    |  |  |
| Fax Report        | Fax Settings List                                            | Štampanje trenutnih podešavanja faksa.                                                                                                    |  |  |
|                   | Fax Log                                                      | Automatsko štampanje izveštaja o prenosu nakon slanja faksa. Možete<br>podesiti automatsko štampanje ovog izveštaja pomoću sledećeg menija.               |  |  |
|                   |                                                              | Setup > System Administration > Fax Settings > Output Settings > Fax<br>Log Auto Print                                                                    |  |  |
|                   | Last Transmission                                            | Štampanje izveštaja za prethodni faks koji je poslat ili primljen putem<br>pozivanja.                                                                     |  |  |
|                   | Stored Fax<br>Documents                                      | Štampanje liste faksova koji su uskladišteni u memoriji štampača kao što su<br>nedovršeni poslovi.                                                        |  |  |
|                   | Protocol Trace                                               | Štampanje izveštaja za prethodni faks koji je poslat ili primljen.                                                                                        |  |  |

### Povezane informacije

- ➡ "Slanje velikog broja strana crno-belog dokumenta (Direct Send)" na strani 110
- ➡ "Slanje faksa željenim redosledom (Priority Send)" na strani 110
- ➡ "Slanje dokumenata različite veličine pomoću automatskog mehanizma za uvlačenje dokumenata (Continuous Scan from ADF)" na strani 110
- ➡ "Slanje faksa u određeno vreme (Send Fax Later)" na strani 108
- ➡ "Prijem faksa putem pozivanja (Polling Receive)" na strani 113
- ➡ "Slanje faksa na zahtev (Polling Send)" na strani 109
- ➡ "Čuvanje faksa bez unošenja primaoca (Store Fax Data)" na strani 109

# **Režim Memory Device**

#### Napomena:

Memorijski uređaj je opšti naziv za spoljne USB uređaje kao što su USB fleš diskovi.

### Format datoteke

| Meni | Podešavanja i objašnjenja                                      |
|------|----------------------------------------------------------------|
| JPEG | lzaberite format datoteke za datoteku koju želite da štampate. |
| TIFF |                                                                |
| PDF  |                                                                |

### Settings

### Napomena:

Dostupni meniji se razlikuju u zavisnosti od izabranog formata datoteke.

| Meni         | Podešavanja i objašnjenja |                                                                                                    |  |
|--------------|---------------------------|----------------------------------------------------------------------------------------------------|--|
| Broj otisaka | Unesite broj otisaka.     |                                                                                                    |  |
| Settings     | Paper Source              | Izaberite izvor papira koji želite da koristite.                                                                                                    |  |
|              |                           | Kada izaberete <b>Front Paper Feed Slot</b> , izaberite veličinu i tip papira koji ste<br>ubacili u prednji otvor za uvlačenje papira.                                         |  |
|              | Quality                   | Izaberite kvalitet štampanja.                                                                                                    |  |
|              |                           | Ako ste izabrali <b>Best</b> , štampanje će možda biti sporije.                                                                                                    |  |
|              | Date                      | Izaberite format datuma na otiscima.                                                                                                    |  |
|              | Fit Frame                 | Izrezivanje ivica pri vrhu i dnu slike zbog uklapanja u izabranu veličinu papira.<br>Isključivanje ove opcije izaziva pojavljivanje margina na levoj i desnoj strani<br>slike. |  |
|              | Bidirectional             | lzaberite stranu sa koje želite da se ispušta mastilo prilikom pomeranja glave<br>za štampanje. Uključivanje ove opcije prilikom uobičajene upotrebe.                          |  |
|              |                           | Omogućeno: Štampa kada se glava za štampanje kreće u oba smera.                                                                                                    |  |
|              |                           | Onemogućeno: Štampa samo kada se glava za štampanje kreće u jednom<br>smeru. Kvalitet štampanja se popravlja, ali se štampanje i dalje odvija sporo.                           |  |
|              | 2-Sided                   | Izaberite dvostrani raspored.                                                                                                    |  |
|              | Print Order               | Last Page on Top: Štampanje počev od prve strane datoteke.                                                                                                    |  |
|              |                           | First Page on Top: Štampanje počev od poslednje strane datoteke.                                                                                                    |  |

| Meni              | Podešavanja i objašnjenja |                                                                                                    |  |  |
|-------------------|---------------------------|----------------------------------------------------------------------------------------------------|--|--|
| Image Adjustments | Enhance                   | Izaberite metod za poboljšanje slika.                                                                         |  |  |
|                   |                           | On: Automatski poboljšava sliku pomoću jedinstvene tehnologije kompanije<br>Epson za analizu i obradu slika.  |  |  |
|                   |                           | P.I.M.: Prilagođava sliku pomoću PRINT Image Matching ili EXIF podataka za<br>štampanje sa vašeg fotoaparata. |  |  |
|                   | Fix Red-Eye               | Popravlja efekat crvenih očiju na fotografijama.                                                              |  |  |
|                   |                           | lspravke se ne primenjuju na originalnu datoteku već samo na otiske.                                          |  |  |
|                   |                           | U zavisnosti od tipa fotografije mogu se popraviti i drugi delovi slike pored<br>očiju.                       |  |  |
| Options           | Select Images             | Opcija <b>Select All Images</b> bira sve slike na memorijskom uređaju.                                        |  |  |
|                   | Select Group              | Izaberite ovaj meni da biste izabrali drugu grupu.                                                            |  |  |

# **Režim Setup**

| Meni        | Podešavanja i objašnjenja                                                                                                    |                                                                                                    |  |  |
|-------------|----------------------------------------------------------------------------------------------------|----------------------------------------------------------------------------------------------------|--|--|
| Ink Levels  | Prikazuje približne nivoe mastila i kutije za održavanje.<br>Kada se prikaže znak uzvika, nivo mastila je nizak ili je kutija za održavanje skoro puna. |                                                                                                    |  |  |
|             |                                                                                                    |                                                                                                    |  |  |
| Maintenance | Print Head Nozzle<br>Check                                                                                                    | Štampanje šablona radi provere da li su mlaznice glave za štampanje<br>začepljene.                                                                                                    |  |  |
|             | Print Head<br>Cleaning                                                                                                    | Čišćenje začepljenih mlaznica u glavi za štampanje.                                                                                                    |  |  |
|             | Print Head                                                                                                    | Prilagođavanje glave za štampanje radi poboljšanja kvaliteta štampe.                                                                                                    |  |  |
|             | Alignment                                                                                                    | Pokrenite <b>Ruled Line Alignment</b> ako tekst i linije nisu poravnati.                                                                                                    |  |  |
|             |                                                                                                    | Pokrenite Vertical Alignment ako otisci izgledaju zamagljeno.                                                                                                    |  |  |
|             |                                                                                                    | Pokrenite <b>Horizontal Alignment</b> ako otisci sadrže horizontalne trake u<br>jednakim razmacima.                                                                                             |  |  |
|             | Improve Horizontal<br>Streaks                                                                                                    | Koristite ovu funkciju ako otisci sadrže horizontalne trake nakon što pokušate <b>Print Head Cleaning</b> i <b>Horizontal Alignment</b> .                                                       |  |  |
|             |                                                                                                    | Ova funkcija pruža preciznije prilagođavanje od Horizontal Alignment.                                                                                                    |  |  |
|             | Thick Paper                                                                                                    | Umanjuje razlivanje mastila. Omogućite ovu funkciju tek kada primetite razliveno mastilo na otiscima jer može smanjiti brzinu štampanja.                                                        |  |  |
|             | Paper Guide<br>Cleaning                                                                                                    | Koristite ovu funkciju za uvlačenje papira radi čišćenja kada se pojave mrlje<br>od mastila na unutrašnjim valjcima.                                                                            |  |  |
|             | Remove Paper                                                                                                    | Koristite ovu funkciju kada u štampaču ostanu delovi pocepanog papira, čak<br>nakon uklanjanja zaglavljenog papira.                                                                             |  |  |
|             | Maintenance Roller<br>Information                                                                                                    | Prikazuje status valjci za održavanje za kaseta za papir u opciji <b>Maintenance</b><br><b>Roller Status</b> .                                                                                  |  |  |
|             |                                                                                                    | Nakon zamene valjci za održavanje izaberite opciju <b>Reset Maintenance</b><br><b>Roller Counter</b> da biste poništili brojač za kaseta za papir u kojoj ste zamenili<br>valjci za održavanje. |  |  |

| Meni                     | Podešavanja i objašnjenja                                                  |                                                                                                    |  |  |
|--------------------------|----------------------------------------------------------------------------|----------------------------------------------------------------------------------------------------|--|--|
| Paper Setup              | Izaberite veličinu i tip papira koji ste ubacili u svaki od izvora papira. |                                                                                                    |  |  |
| Print Status Sheet       | Configuration<br>Status Sheet                                              | Štampanje lista sa podacima koji pokazuju trenutni status i podešavanja<br>štampača.                                                                                                    |  |  |
|                          | Supply Status<br>Sheet                                                     | Štampanje lista sa podacima koji pokazuju status potrošnog materijala.                                                                                                    |  |  |
|                          | Usage History<br>Sheet                                                     | Štampanje lista sa podacima koji pokazuju istoriju korišćenja štampača.                                                                                                    |  |  |
|                          | PS3 Status Sheet                                                           | Štampanje lista sa podacima kada ovaj štampač koristite kao PostScript<br>štampač.                                                                                                    |  |  |
|                          | PS3 Font List                                                              | Štampanje liste fontova koji su dostupni za PostScript štampač.                                                                                                    |  |  |
|                          | PCL Font List                                                              | Štampanje liste fontova koji su dostupni za PCL štampač.                                                                                                    |  |  |
| Network Status           | Wi-Fi/Network<br>Status                                                    | Štampanje ili prikaz trenutnih mrežnih podešavanja.                                                                                                    |  |  |
|                          | Wi-Fi Direct Status                                                        |                                                                                                    |  |  |
|                          | Email Server Status                                                        | Prikaz trenutnih podešavanja za server e-pošte.                                                                                                    |  |  |
|                          | Epson Connect<br>Status                                                    | Prikazuje da li je štampač registrovan i povezan sa uslugom Epson Connect<br>Google Cloud Print.                                                                                         |  |  |
|                          | Google Cloud Print<br>Status                                               | Više informacija potražite na veb-sajtu Epson Connect.                                                                                                    |  |  |
|                          |                                                                            | https://www.epsonconnect.com/                                                                                                    |  |  |
| http://                  |                                                                            | http://www.epsonconnect.eu (samo Evropa)                                                                                                    |  |  |
| Admin Settings           | Ovi meniji omogućav<br>podešavanja štampač                                 | vaju administratoru registraciju administratorske lozinke kako bi zaštitili<br>ča i sprečili da ih drugi korisnici menjaju.                                                              |  |  |
|                          | Admin Password                                                             | Podesite, promenite ili ponovo postavite administratorsku lozinku.                                                                                                    |  |  |
|                          |                                                                            | Ukoliko zaboravite lozinku, obratite se Epson podršci.                                                                                                    |  |  |
|                          | Lock Setting                                                               | Potrebno je da unesete administratorsku lozinku kada uđete u podešavanja<br><b>System Administration</b> i kada promenite podešavanja za <b>Eco Mode</b> ,<br><b>Presets</b> i kontakte. |  |  |
| System<br>Administration | Više detalja potražite                                                     | na slikama koje opisuju ove funkcije.                                                                                                    |  |  |

### Povezane informacije

➡ "System Administration" na strani 32

# System Administration

Izaberite **Setup** na početnom ekranu, a zatim izaberite **System Administration**.

| Meni             | Podešavanja i objašnjenja                                  |
|------------------|------------------------------------------------------------|
| Printer Settings | Pogledajte listu menija u opciji <b>Printer Settings</b> . |

| Meni            | Podešavanja i objašnjenja |                                                                                                    |                                                                                                    |  |
|-----------------|---------------------------|----------------------------------------------------------------------------------------------------|----------------------------------------------------------------------------------------------------|--|
| Common Settings | LCD Brightness            | Prilagođavanje osvetljenja LCD ekrana.                                                                                                    |                                                                                                    |  |
|                 | Sound                     | Prilagođavanje jačine zvuka i izbor tipa audio uređaja.                                                                                                    |                                                                                                    |  |
|                 | Sleep Timer               | lzaberite vremenski period nakon kog štampač ulazi u režim mirovanja (režim<br>za uštedu energije) kada nijedna operacija nije u toku.                                                                                          |                                                                                                    |  |
|                 |                           | Kada prođe postavljeno vreme, LCD ekran postaje crn.                                                                                                    |                                                                                                    |  |
|                 | Power Off Settings        | Vaš proizvod može im<br>od datuma proizvodn                                                                                                    | ati ovu funkciju ili funkciju <b>Power Off Timer</b> u zavisnosti<br>je i mesta kupovine.                                                                                                    |  |
|                 |                           | Power Off If Inactive                                                                                                    | Možete prilagoditi vreme pre nego što se primeni<br>upravljanje napajanjem. Svako povećanje će<br>negativno uticati na energetsku efikasnost proizvoda.<br>Pre nego što napravite izmenu, razmislite o uticaju na<br>životnu sredinu. |  |
|                 |                           | Power Off If<br>Disconnected                                                                                                    | lsključuje štampač nakon 30 minuta od trenutka<br>isključivanja svih mrežnih priključaka, uključujući LINE<br>priključak.                                                                                                    |  |
|                 | Power Off Timer           | Možete prilagoditi vreme pre nego što se primeni upravljanje napajanjem.<br>Svako povećanje će negativno uticati na energetsku efikasnost proizvoda. Pre<br>nego što napravite izmenu, razmislite o uticaju na životnu sredinu. |                                                                                                    |  |
|                 | Date/Time Settings        | Date/Time                                                                                                    | Unesite trenutni datum i vreme.                                                                                                    |  |
|                 |                           | Daylight Saving<br>Time                                                                                                    | lzaberite podešavanje za letnje računanje vremena<br>koje je primenjivo na vaš region.                                                                                                    |  |
|                 |                           | Time Difference                                                                                                    | Unesite razliku između vašeg lokalnog vremena i UTC<br>vremena (Coordinated Universal Time).                                                                                                    |  |
|                 | Country/Region            | Izaberite zemlju ili region.                                                                                                    |                                                                                                    |  |
|                 | Language                  | Izaberite jezik za prikaz.                                                                                                    |                                                                                                    |  |
|                 | Operation Time<br>Out     | Ukoliko je ova funkcija omogućena, LCD ekran se vraća na početni ekran ako<br>se nijedna radnja ne izvrši duže od tri minuta. Ova funkcija je automatski<br>omogućena kada je omogućena funkcija za ograničavanje korisnika.    |                                                                                                    |  |

| Meni                           | Podešavanja i objaš                                                                                                    | Podešavanja i objašnjenja                                                                                                    |                                                                                                    |  |
|--------------------------------|----------------------------------------------------------------------------------------------------|----------------------------------------------------------------------------------------------------|----------------------------------------------------------------------------------------------------|--|
| Wi-Fi/Network<br>Settings      | Wi-Fi/Network<br>Status                                                                                                    | Prikaz ili štampanje m                                                                                                    | režnih podešavanja i podešavanja veze.                                                                                                    |  |
|                                | Wi-Fi Setup                                                                                                    | Wi-Fi Setup Wizard                                                                                                    | Više detalja potražite u <i>Mrežni vodič</i> .                                                                                                    |  |
|                                |                                                                                                    | Push Button Setup<br>(WPS)                                                                                                    |                                                                                                    |  |
|                                |                                                                                                    | PIN Code Setup<br>(WPS)                                                                                                    |                                                                                                    |  |
|                                |                                                                                                    | Wi-Fi Auto Connect                                                                                                    |                                                                                                    |  |
|                                |                                                                                                    | Disable Wi-Fi                                                                                                    | Probleme sa mrežom ćete možda moći da rešite<br>onemogućavanjem Wi-Fi podešavanja ili njihovim<br>ponovnim unošenjem. Više detalja potražite u <i>Mrežni</i><br><i>vodič</i> . |  |
|                                |                                                                                                    | Wi-Fi Direct Setup                                                                                                    | Više detalja potražite u <i>Mrežni vodič</i> .                                                                                                    |  |
|                                | Connection Check                                                                                                    | Provera statusa mrežne veze i štampanje izveštaja o proveri mrežne veze.<br>Ukoliko postoje problemi sa vezom, rešenje potražite u izveštaju o proveri.                                    |                                                                                                    |  |
|                                | Advanced Setup                                                                                                    | Više detalja potražite u                                                                                                    | ı Mrežni vodič.                                                                                                    |  |
| Epson Connect<br>Services      | Možete obustaviti ili nastaviti Epson Connect ili Google Could Print uslugu ili otkazati korišćenje tih<br>usluga (vraćanje podrazumevanih podešavanja).                                             |                                                                                                    |                                                                                                    |  |
| Google Cloud Print             | Više informacija potra                                                                                                    | ažite na veb-sajtu Epson                                                                                                    | Connect.                                                                                                    |  |
| Services                       | https://www.epsonconnect.com/                                                                                                    |                                                                                                    |                                                                                                    |  |
|                                | Podečavanja uneta u <b>User Default Settings</b> prikazuju se kao podrazumovana podečavanja za svaki                                                                                                 |                                                                                                    |                                                                                                    |  |
| Copy Settings<br>Scan Settings | rodesavanja uneta u oser peraut settings prikazuju se kao podrazumevana podesavanja za svaki<br>režim. Više detalja o stavkama podešavanja potražite u listi menija za svaki od režima.              |                                                                                                    |                                                                                                    |  |
| Fax Settings                   | Pogledajte listu menija u opciji <b>Fax Settings</b> .                                                                                                    |                                                                                                    |                                                                                                    |  |
| Universal Print<br>Settings    | Ova podešavanja štampanja primenjuju se prilikom štampanja sa spoljnog uređaja bez korišćenja<br>drajvera štampača ili prilikom štampanja sa drajvera PostScript štampača ili drajvera PCL štampača. |                                                                                                    |                                                                                                    |  |
|                                | Top Offset                                                                                                    | Prilagođavanje gornje                                                                                                    | ili leve margine papira.                                                                                                    |  |
|                                | Left Offset                                                                                                    |                                                                                                    |                                                                                                    |  |
|                                | Top Offset in Back                                                                                                    | Prilagođavanje gornje                                                                                                    | ili leve margine za poleđinu strane priliko dvostranog                                                                                                    |  |
|                                | Left Offset in Back                                                                                                    | - štampanja.                                                                                                    |                                                                                                    |  |
|                                | Check Paper Width                                                                                                    | Provera širine papira pre početka štampanja. Ova opcija sprečava štampanje<br>izvan ivica papira kada podešavanje veličine papira nije ispravno, ali<br>štampanje može trajati nešto duže. |                                                                                                    |  |
|                                | Dry Time                                                                                                    | Izaberite vreme sušenja prilikom dvostranog štampanja.                                                                                                    |                                                                                                    |  |
|                                | Skip Blank Page                                                                                                    | Automatsko preskaka                                                                                                    | nje praznih strana u podacima koji se štampaju.                                                                                                    |  |
|                                | PDL Print<br>Configuration                                                                                                    | Pogledajte listu menij                                                                                                    | a u opciji <b>PDL Print Configuration</b> .                                                                                                    |  |

| Meni                        | Podešavanja i objašnjenja                                                                                                    |                                                                                                    |                                                                                                    |  |
|-----------------------------|----------------------------------------------------------------------------------------------------|----------------------------------------------------------------------------------------------------|----------------------------------------------------------------------------------------------------|--|
| Security Settings           | Access Control                                                                                                    | Zahteva administratorsku lozinku za rukovanje štampačem.<br>Izaberite da li želite da dozvolite zadatke koji nemaju potrebne informacije za<br>proveru identiteta. |                                                                                                    |  |
|                             | Delete All<br>Confidential Jobs                                                                                                    | Brisanje svih sačuvanih poverljivih poslova.                                                                                                    |                                                                                                    |  |
| Eco Mode                    | Dostupna su sledeća<br>se podešavanja odre                                                                                                    | deća podešavanja za Eko režim. Kada su ova podešavanja onemogućena, primenjuju<br>određena u <b>Common Settings</b> .                                              |                                                                                                    |  |
|                             | Configure                                                                                                    | Sleep Timer                                                                                                    | Izaberite vremenski period nakon kog štampač ulazi u<br>režim mirovanja (režim za uštedu energije) kada<br>nijedna operacija nije u toku. |  |
|                             |                                                                                                    |                                                                                                    | Kada prođe postavljeno vreme, LCD ekran postaje crn.                                                                                      |  |
|                             |                                                                                                    | LCD Brightness                                                                                                    | Prilagođavanje osvetljenja LCD ekrana.                                                                                                    |  |
|                             |                                                                                                    | 2-Sided (Copy)                                                                                                    | Postavljanje dvostranog kopiranja za podrazumevano podešavanje.                                                                           |  |
|                             |                                                                                                    | 2-Sided (Memory<br>Device)                                                                                                    | Postavljanje dvostranog štampanja za<br>podrazumevano podešavanje.                                                                        |  |
| Clear Internal              | Brisanje podešavanja štampanja za drajver PostScript štampača i drajver PCL štampača.                                                               |                                                                                                    |                                                                                                    |  |
| Memory Data                 | lzaberite <b>Clear All</b> za brisanje svih podataka za drajver PostScript štampača i drajver PCL štampača<br>koja su sačuvana u memoriji štampača. |                                                                                                    |                                                                                                    |  |
| Restore Default<br>Settings | Ponovno postavljanje izabranih podešavanja na podrazumevane vrednosti.                                                                              |                                                                                                    |                                                                                                    |  |

### Povezane informacije

- ➡ "Režim Copy" na strani 24
- ➡ "Režim Scan" na strani 26
- ➡ "Printer Settings" na strani 35
- ➡ "Fax Settings" na strani 36
- ➡ "Korišćenje servera e-pošte" na strani 233
- ➡ "PDL Print Configuration" na strani 40

### **Printer Settings**

Na početnom ekranu izaberite **Setup** > **System Administration** > **Printer Settings**.

| Meni                       | Podešavanja i objašnjenja                                                                                                    |                                                                                                    |
|----------------------------|----------------------------------------------------------------------------------------------------|----------------------------------------------------------------------------------------------------|
| Paper Source Settings      | Rear Paper Feed Priority                                                                                                    | Kao prioritet uvlači papir iz zadnji mehanizam za uvlačenje papira.                                                                                                    |
|                            | A4/Letter Auto Switching                                                                                                    | Uvlači papir iz izvora papira koji je podešen za format A4 ukoliko<br>ne postoji izvor podešen za format Letter ili iz izvora papira koji je<br>podešen za format Letter kada ne postoji izvor papira podešen za<br>format A4.                                              |
|                            | Auto Select Settings                                                                                                    | Navedite izvor papira iz kog želite da se uvlači papir kada se koriste<br>funkcije kao što su kopiranje i slanje faksova. Kada je dostupno<br>više izvora papira, papir se uvlači iz izvora papira sa podešavanjima<br>koja odgovaraju tom zadatku kopiranja ili štampanja. |
|                            | Error Notice                                                                                                    | Prikazuje poruku o grešci kada se podešavanja veličine ili tipa<br>papira u odeljku <b>Paper Setup</b> i podešavanjima štampača ne<br>podudaraju.                                                                                                    |
| USB I/F Timeout Setting    | Navedite vreme u sekundama koje mora da prođe pre prekida USB komunikacije sa računarom<br>nakon što štampač primi zadatak štampanja od drajvera PostScript štampača ili drajvera PCL<br>štampača. Ukoliko završetak posla nije jasno definisan u drajveru PostScript štampača ili PCL<br>štampača, to može izazvati neprekidnu USB komunikaciju. Kada do ovoga dođe, štampač<br>prekida komunikaciju nakon isteka navedenog vremena. Unesite vrednost 0 (nula) ukoliko ne<br>želite da prekinete komunikaciju. |                                                                                                    |
| Printing Language          | Izaberite jezik za štampanje za USB ili mrežni interfejs.                                                                                                    |                                                                                                    |
| Auto Error Solver          | Izaberite radnju koju treba preduzeti kada dođe do greške kod dvostranog štampanja ili pune<br>memorije.                                                                                                    |                                                                                                    |
|                            | Greška kod dvostranog štampanja                                                                                                    |                                                                                                    |
|                            | Omogućeno: Ukoliko se pošalje zadatak dvostranog štampanja kada nema dostupnog papira<br>koji podržava dvostrano štampanje, štampač prikazuje poruku o grešci, a zatim automatski<br>vrši štampanje na samo jednoj strani papira.                                                                                                    |                                                                                                    |
|                            | Onemogućeno: Štampač prikazuje poruku o grešci i otkazuje štampanje.                                                                                                    |                                                                                                    |
|                            | 🖵 Greška kada je memorija puna                                                                                                    |                                                                                                    |
|                            | Omogućeno: Ukoliko memorija štampača postane puna u toku štampanja, štampač će prikazati poruku o grešci, a zatim odštampati samo deo podataka koji može da obradi.                                                                                                    |                                                                                                    |
|                            | Onemogućeno: Štampa                                                                                                    | č prikazuje poruku o grešci i otkazuje štampanje.                                                                                                    |
| Memory Device<br>Interface | Memory Device                                                                                                    | Izaberite da li štampač može da pristupa ubačenom memorijskom<br>uređaju. Onemogućite ovu funkciju da biste zaustavili čuvanje<br>podataka na memorijskom uređaju. Time se sprečava nelegalno<br>uklanjanje poverljivih dokumenata.                                         |
|                            | File Sharing                                                                                                    | lzaberite da li želite da omogućite pristup za upisivanje u<br>memorijski uređaj sa računara koji je povezan putem USB ili<br>mrežne veze.                                                                                                    |
| PC Connection via USB      | lzaberite želite li da štampač dozvoli pristup sa računara povezanog putem USB-a. Onemogućite<br>ovu funkciju da biste ograničili štampanje i skeniranje koje nije poslato putem mrežne veze.                                                                                                    |                                                                                                    |
| Paper Feed Assist Mode     | Sprečava istovremeno uvlačenje više listova papira kroz kaseta za papir 1, ali je štampanje<br>sporije.                                                                                                    |                                                                                                    |

### Fax Settings

Sa početnog ekrana izaberite **Setup** > **System Administration** > **Fax Settings**.
| Meni                     | Podešavanja i objašnjenja                    |                                                                                                    |  |  |  |  |
|--------------------------|----------------------------------------------|----------------------------------------------------------------------------------------------------|--|--|--|--|
| User Default<br>Settings | Podešavanja određen<br>Detalje o stavkama po | Podešavanja određena u ovom meniju postaju podrazumevana podešavanja za slanje faksova.<br>Detalje o stavkama podešavanja potražite u listi menija u režimu Fax.                                                                                     |  |  |  |  |
| Send Settings            | Auto Rotation                                | Original formata A4 postavljen u automatski mehanizam za uvlačenje papira<br>ili na staklo skenera sa dužom ivicom okrenutom nalevo šalje se kao faks<br>formata A3.<br>Omogućeno: Štampač rotira skeniranu sliku kako bi bila poslata u formatu A4. |  |  |  |  |
|                          |                                              | Onemogućeno: Štampač šalje dokument u formatu A3 a uređaj koji je prima<br>štampu vrši na A3 papiru ili umanjuje sliku na veličinu A4.                                                                                                    |  |  |  |  |
|                          | Batch Send                                   | Pogledajte stranicu koja opisuje ovu funkciju.                                                                                                    |  |  |  |  |
|                          | Save Failure Data                            | Čuvanje dokumenata koje nije bilo moguće poslati u memoriju štampača.<br>Ove dokumente možete ponovo poslati iz <b>Status Menu</b> .                                                                                                    |  |  |  |  |
| Receive Settings         | Receive Mode                                 | Izaberite režim primanja.                                                                                                    |  |  |  |  |
|                          | DRD                                          | Ako ste se pretplatili na uslugu za različita zvona kod svog telefonskog<br>operatera, izaberite zvono koje želite da koristite za dolazeće faksove (ili<br>izaberite <b>On</b> ).                                                                   |  |  |  |  |
|                          | Rings to Answer                              | lzaberite obavezan broj zvonjenja pre nego što štampač automatski primi<br>faks. Izaberite vrednost "0" (nula) ukoliko želite da primite faks bez zvonjenja                                                                                          |  |  |  |  |
|                          | Remote Receive                               | Kada odgovorite na faks poziv na telefonu koji je povezan sa štampačem,<br>možete početi da primate faksove unošenjem šifre pomoću telefona.                                                                                                    |  |  |  |  |

| Meni            | Podešavanja i objaš       | dešavanja i objašnjenja                                                                                                    |  |  |  |  |  |  |
|-----------------|---------------------------|----------------------------------------------------------------------------------------------------|--|--|--|--|--|--|
| Output Settings | Fax Output                | Možete podesiti čuvanje primljenih dokumenata u prijemnom poštanskom<br>sandučetu, na memorijskom uređaju ili na računaru, takođe možete da<br>prosleđujete dokumente.                                                                                                    |  |  |  |  |  |  |
|                 | Auto Reduction            | Umanjivanje velikih primljenih dokumenata radi uklapanja na veličinu papira<br>koji je u izvoru papira. Umanjivanje možda neće uvek biti moguće i zavisi od<br>primljenih podataka. Ukoliko je ova opcija isključena, veliki dokumenti se<br>štampaju u originalnoj veličini na više strana, ili može doći do izbacivanja<br>prazne druge strane.                                                                                                    |  |  |  |  |  |  |
|                 | Auto Rotation             | Rotiranje primljenog položenog dokumenta formata A5, B5, A4 ili Letter da bi<br>mogao da bude odštampan na ispravnoj veličini papira. Ovo podešavanje se<br>primenjuje kada su dva ili više izvora papira podešena za štampanje faksa u<br><b>Paper Source Settings</b> > <b>Auto Select Settings</b> , a podešavanja veličine<br>papira koriste sledeće kombinacije; A3 i A4, B4 i B5 ili A4 i A5.                                                                                                    |  |  |  |  |  |  |
|                 | Collation Stack           | Štampanje primljenih dokumenata počev od poslednje stranice (štampanje<br>po opadajućem redosledu) tako da se odštampani dokumenti slažu po<br>pravilnom redosledu stranica. Ako je memorija štampača skoro puna, ova<br>funkcija možda neće biti dostupna.                                                                                                    |  |  |  |  |  |  |
|                 | Print Suspend Time        | Uključite ovu opciju i unesite <b>Time to Stop</b> i <b>Time to Restart</b> da biste<br>zaustavili štampanje dokumenata primljenih u toku navedenog vremenskog<br>perioda i umesto toga ih sačuvajte u memoriji. Pre korišćenja ove funkcije<br>proverite da li ima dovoljno memorije. Dokumente primljene u toku tog<br>vremenskog perioda možete proveriti i štampati iz <b>Status Menu</b> . Ova opcija<br>se može koristiti za sprečavanje buke ili za sprečavanje otkrivanja poverljivih<br>dokumenata kada niste prisutni. |  |  |  |  |  |  |
|                 | Forwarding Report         | Štampanje izveštaja nakon prosleđivanja primljenog dokumenta.                                                                                                    |  |  |  |  |  |  |
|                 | Attach Image to<br>Report | Štampa <b>Transmission Report</b> sa slikom prve strane poslatog dokumenta.<br>On(Large Image): Štampanje gornjeg dela strane bez umanjivanja.<br>On(Small Image): Štampanje cele strane uz umanjivanje radi uklapanja u<br>jedan izveštaj.                                                                                                    |  |  |  |  |  |  |
|                 | Fax Log Auto Print        | Automatsko štampanje evidencije faksa.                                                                                                    |  |  |  |  |  |  |
|                 |                           | On(Every 30): Štampanje evidencije nakon dovršavanja svakih 30 zadataka<br>faksa.                                                                                                    |  |  |  |  |  |  |
|                 |                           | On(Time): Štampanje evidencije u određeno vreme. Međutim, ukoliko broj<br>zadataka faksa premašuje 30, evidencija se štampa pre navedenog vremena.                                                                                                    |  |  |  |  |  |  |
|                 | Report Format             | Izaberite format za štampanje izveštaja faksa osim izveštaja <b>Protocol Trace</b> .<br>Izaberite <b>Detail</b> za štampanje sa šiframa grešaka.                                                                                                    |  |  |  |  |  |  |

| Meni                    | Podešavanja i objašı                                                                                                    | njenja                                                                                                    |  |  |  |  |
|-------------------------|----------------------------------------------------------------------------------------------------|----------------------------------------------------------------------------------------------------|--|--|--|--|
| Basic Settings          | Fax Speed                                                                                                    | Izaberite brzinu prenosa faksa.                                                                                                    |  |  |  |  |
|                         |                                                                                                    | Predlažemo da izaberete <b>Slow(9,600bps)</b> ako često dolazi do greške u<br>komunikaciji, prilikom slanja faksa za inostranstvo ili primanja faksa iz<br>inostranstva ili kada koristite IP (VoIP) telefonsku uslugu.                                                                                                    |  |  |  |  |
|                         | ECM                                                                                                    | Automatsko ispravljanje grešaka u prenosu faksa (Režim za ispravljanje<br>grešaka) uglavnom izazvanih bukom na telefonskoj liniji. Ukoliko je ova<br>funkcija onemogućena, nećete moći da primate ili šaljete dokumente u boji.                                                                                                    |  |  |  |  |
|                         | Dial Tone Detection                                                                                                    | Otkrivanje signala za pozivanje pre početka poziva.                                                                                                    |  |  |  |  |
|                         |                                                                                                    | Ako je štampač priključen na PBX (Lokalna telefonska mreža) ili digitalnu<br>telefonsku liniju, možda neće uspeti da započne pozivanje. U ovoj situaciji<br>promenite podešavanje <b>Line Type</b> u <b>PBX</b> . Ukoliko to ne bude funkcionisalo,<br>onemogućite ovu funkciju. Međutim, onemogućavanje ove funkcije može<br>izostaviti prvu cifru broja faksa i poslati faks na pogrešan broj. |  |  |  |  |
|                         | Dial Mode                                                                                                    | Izaberite tip telefonskog sistema na koji ste povezali štampač. Kada je<br>podešeno na <b>Pulse</b> , možete privremeno promeniti režim pozivanja sa<br>impulsa na ton pritiskom na * ("T" je uneto) prilikom unosa brojeva u gornji<br>ekran faksa. U zavisnosti od regiona ovo podešavanje možda neće biti<br>prikazano.                                                                       |  |  |  |  |
|                         | Line Type                                                                                                    | Izaberite tip telefonske linije na koju ste povezali štampač. Više detalja<br>potražite na stranici koja opisuje ovo podešavanje za PBX (lokalnu telefonsku<br>mrežu)                                                                                                    |  |  |  |  |
|                         | Header                                                                                                    | Unesite ime i broj faksa pošiljaoca. Ovi podaci će se pojaviti u zaglavlju<br>odlaznog faksa.                                                                                                    |  |  |  |  |
|                         |                                                                                                    | Za ime možete uneti do 40, a za broj faksa do 20 znakova.                                                                                                    |  |  |  |  |
| Security Settings       | Direct Dialing<br>Restrictions                                                                                                    | Omogućite ovu funkciju kako biste sprečili ručno unošenje brojeva i dozvolili<br>rukovaocu da primaoce bira samo sa liste kontakata ili iz istorije slanja.<br>Izaberite opciju <b>Enter Twice</b> da bi rukovalac morao ponovo da unese broj<br>faksa kada se broj unosi ručno.                                                                                                    |  |  |  |  |
|                         | Confirm Address<br>List                                                                                                    | Prikaz ekrana za potvrdu primaoca pre početka prenosa.                                                                                                    |  |  |  |  |
|                         | Inbox Password<br>Settings                                                                                                    | lzaberite zaštitu prijemnog sandučeta lozinkom da biste sprečili da korisnici<br>vide primljene faksove.                                                                                                    |  |  |  |  |
|                         |                                                                                                    | Izaberite opciju <b>Change</b> da biste promenili lozinku i <b>Reset</b> da biste otkazali<br>zaštitu lozinkom. Prilikom promene ili ponovnog postavljanja lozinke<br>potrebno je uneti trenutnu lozinku.                                                                                                    |  |  |  |  |
|                         | Backup Data Auto<br>Clear                                                                                                    | Faks dokumenti koji su izbrisani pomoću kontrolne table nestaće sa LCD<br>ekrana, ali se njihove rezervne kopije privremeno skladište u memoriji.<br>Sledeće funkcije brišu rezervne kopije                                                                                                    |  |  |  |  |
|                         | Clear Backup Data                                                                                                    | Backup Data Auto Clear: Automatsko brisanje rezervnih kopija svaki put kada<br>se izbriše poslati ili primljeni dokument.                                                                                                    |  |  |  |  |
|                         |                                                                                                    | Clear Backup Data: Brisanje svih rezervnih kopija. Pokrenite ovu funkciju pre<br>nego što štampač date nekom drugom ili ga bacite.                                                                                                    |  |  |  |  |
| Check Fax<br>Connection | Provera da li je štampa<br>rezultata provere na c                                                                                                    | ač povezan sa telefonskom linijom i spreman za prenos faksa i štampanje<br>bičnom papiru A4 formata.                                                                                                    |  |  |  |  |
| Fax Setting Wizard      | Izaberite ovu opciju za određivanje osnovnih podešavanja faksa praćenjem uputstava na ekranu.<br>Više detalja potražite na stranici koja opisuje osnovna podešavanja faksa. |                                                                                                    |  |  |  |  |

# Povezane informacije

- ➡ "Režim Fax" na strani 28
- ➡ "Čuvanje i prosleđivanje primljenih faksova" na strani 114
- ➡ "Slanje većeg broja faksova jednom primaocu u isto vreme (Batch Send)" na strani 111
- ➡ "Određivanje osnovnih podešavanja faksa" na strani 103

# **PDL Print Configuration**

Izaberite Setup > System Administration > Universal Print Settings > PDL Print Configuration na početnom ekranu.

| Meni               | Podešavanja i ob       | vjašnjenja                                                                                    |
|--------------------|------------------------|-----------------------------------------------------------------------------------------------|
| Common<br>Settings | Paper Size             | Izaberite veličinu papira.                                                                    |
|                    | Paper Type             | Izaberite tip papira.                                                                         |
|                    | Orientation            | Izaberite smer štampanja.                                                                     |
|                    | Quality                | Izaberite kvalitet štampanja.                                                                 |
|                    | Ink Save Mode          | Ušteda mastila smanjivanjem gustine štampanja.                                                |
|                    | Print Order            | Last Page on Top: Štampanje počev od prve strane datoteke.                                    |
|                    |                        | First Page on Top: Štampanje počev od poslednje strane datoteke.                              |
|                    | Number of<br>Copies    | Podesite broj kopija.                                                                         |
|                    | Binding Margin         | Izaberite položaj za povezivanje.                                                             |
|                    | Auto Paper<br>Ejection | Automatsko izbacivanje papira prilikom štampanja je zaustavljeno u toku zadatka<br>štampanja. |
|                    | 2-Sided Printing       | Obavljanje dvostranog štampanja.                                                              |

| Meni     | Podešavanja i ok       | Podešavanja i objašnjenja                                                                                                    |  |  |  |  |  |  |
|----------|------------------------|----------------------------------------------------------------------------------------------------|--|--|--|--|--|--|
| PCL Menu | Font Source            | Resident: Izaberite korišćenje unapred instaliranog fonta na štampaču.                                                                                                    |  |  |  |  |  |  |
|          |                        | Download: Izaberite korišćenje fonta koji ste preuzeli.                                                                                                    |  |  |  |  |  |  |
|          | Font Number            | lzaberite podrazumevani broj fonta za podrazumevani izvor fonta. Dostupni brojevi<br>se razlikuju u zavisnosti od podešavanja koje ste odredili.                                                                                                    |  |  |  |  |  |  |
|          | Pitch                  | lzaberite podrazumevani broj znakova po inču ako je font podesive veličine i ako je<br>širina znakova ista. Možete izabrati vrednost između 0,44 i 99,99 zpi (znakova po<br>inču) sa inkrementima od 0,01.                                                                                                    |  |  |  |  |  |  |
|          |                        | Moguće je da se ova stavka neće pojaviti, u zavisnosti od podešavanja izvora ili broja<br>fonta.                                                                                                    |  |  |  |  |  |  |
|          | Height                 | Izaberite podrazumevanu visinu fonta ako je font podesive veličine i proporcionalan.<br>Možete izabrati vrednost između 4,00 i 999,75 sa inkrementima od 0,25.                                                                                                    |  |  |  |  |  |  |
|          |                        | Moguće je da se ova stavka neće pojaviti, u zavisnosti od podešavanja izvora ili broja<br>fonta.                                                                                                    |  |  |  |  |  |  |
|          | Symbol Set             | Izaberite podrazumevani skup simbola. Ukoliko podešavanja za font koji ste izabrali<br>u izvoru fonta i broj fonta nisu dostupna u podešavanjima novog skupa simbola,<br>podešavanja za broj fonta i izvor fonta se automatski zamenjuju podrazumevanom<br>vrednošću <b>IBM-US</b> .                                                                                    |  |  |  |  |  |  |
|          | Form                   | Podesite broj redova za izabranu veličinu i položaj papira. Ovo će takođe<br>prouzrokovati promenu u razmaku između redova (VMI), a u štampaču će biti<br>uskladištena nova vrednost za VMI. Ovo znači da će kasnije promene podešavanja za<br>veličinu ili položaj papira prouzrokovati promene u vrednosti za <b>Form</b> na osnovu<br>uskladištene vrednosti za VMI. |  |  |  |  |  |  |
|          | CR Function            | Izaberite komandu za prelazak u novi red prilikom štampanja pomoću drajvera sa                                                                                                    |  |  |  |  |  |  |
|          | LF Function            | odredenog operativnog sistema.                                                                                                    |  |  |  |  |  |  |
|          | Paper Source<br>Assign | Podesite dodelu za komandu za izbor izvora papira. Kada je izabrano <b>4</b> , komande su<br>podešene tako da budu kompatibilne sa HP LaserJet 4. Kada je izabrano <b>4K</b> ,<br>komande su podešene tako da budu kompatibilne sa HP LaserJet 4000, 5000 i 8000.<br>Kada je izabrano <b>5S</b> , komande su podešene tako da budu kompatibilne sa HP<br>LaserJet 5S.   |  |  |  |  |  |  |
| PS3 Menu | Error Sheet            | Štampanje lista na kom je prikazan status greške kada dođe do PostScript greške u<br>toku štampanja i bilo koje greške prilikom štampanja PDF datoteke.                                                                                                    |  |  |  |  |  |  |
|          | Coloration             | Izaberite režim u boji za PostScript štampanje.                                                                                                    |  |  |  |  |  |  |
|          | Image Protect          | Onemogućite ovu funkciju kako bi se kvalitet štampanja automatski smanjio ako<br>memorija štampača postane puna.                                                                                                    |  |  |  |  |  |  |
|          | Binary                 | Omogućite ovu funkciju ako podaci za štampanje sadrže binarne slike. Ova<br>podešavanja su dostupna samo kada je štampač povezan na mrežu.                                                                                                    |  |  |  |  |  |  |
|          |                        | Aplikacija može poslati binarne podatke čak iako je podešavanje drajvera štampača<br>postavljeno na ASCII, ali je štampanje podataka moguće kada je ova funkcija<br>omogućena.                                                                                                    |  |  |  |  |  |  |
|          | Text Detection         | Konvertovanje tekstualne datoteke u PostScript datoteku u toku štampanja.                                                                                                    |  |  |  |  |  |  |
|          |                        | Ova funkcija je dostupna kada je <b>Printing Language</b> podešen na <b>PS3</b> .                                                                                                    |  |  |  |  |  |  |
|          | PDF Page Size          | lzaberite veličinu papira za štampanje PDF datoteke. Ako je izabrana opcija <b>Auto</b> ,<br>veličina papira se određuje na osnovu veličine prve odštampane stranice.                                                                                                    |  |  |  |  |  |  |

# Režim kontakata

| Meni | Opis                                                                                              |
|------|---------------------------------------------------------------------------------------------------|
| Menu | Registracija kontakata i grupe kontakata ili štampanje liste kontakata.                           |
| View | Izaberite da li želite da prikažete sve kontakte ili samo kontakte za svaku funkciju pojedinačno. |
|      | Funkcija <b>LDAP</b> vam omogućava da pretražujete kontakte koji su registrovani na LDAP serveru. |

# Režim za unapred određene postavke

Podešavanja za kopiranje, faks i skeniranje koja često koristite možete registrovati kao unapred određene postavke. Za registraciju unapred određene postavke izaberite **Presets** na početnom ekranu, zatim izaberite **Add New**, a zatim izaberite funkciju za koju želite da registrujete kontakt. Odredite neophodna podešavanja, pritisnite dugme **Save**, a zatim unesite naziv za unapred određenu postavku.

Da biste učitali unapred određenu postavku, izaberite je sa liste.

Pritisnite dugme **Preset** na ektanu za svaku funkciju. Možete registrovati trenutnu adresu (osim adresa koje su unete direktno i kontakata na listi LDAP adresa) i podešavanja.

| Meni | Opis                                                                                                    |
|------|----------------------------------------------------------------------------------------------------|
| Menu | Prikazuje detalje registrovanih unapred određenih postavki i omogućava vam da promenite njihova<br>imena, da ih uređujete i brišete. |

# Status Menu

Pritisnite dugme *i* na kontrolnoj tabli.

| Meni                | Opis                                                                                                    |
|---------------------|----------------------------------------------------------------------------------------------------|
| Printer Information | Prikaz statusa potrošnog materijala i svih grešaka do kojih je došlo u štampaču. Izaberite grešku sa<br>liste da biste prikazali poruku o grešci. |
| Job Monitor         | Prikaz liste zadataka koji su u toku i zadataka koji čekaju na izvršavanje. Takođe možete da otkazujete<br>zadatke.                               |
| Job History         | Prikaz istorije zadataka. Ukoliko zadatak nije uspeo, u istoriji će biti prikazana šifra greške.                                                  |
| Job Storage         | Izaberite <b>Inbox</b> da biste prikazali primljene faksove koji su uskladišteni u memoriji štampača.                                             |
| Confidential Job    | Prikaz liste zadataka za koje je postavljena lozinka. Za štampanje zadatka je potrebno da ga izaberete<br>i unesete lozinku                       |

# Ubacivanje papira

# Mere predostrožnosti za rukovanje papirom

- Pročitajte uputstva priložena uz papir.
- Rastresite papir i poravnajte njegove ivice pre nego što ga ubacite. Nemojte rastresati niti savijati fotografski papir. To može da ošteti stranu na kojoj se štampa.

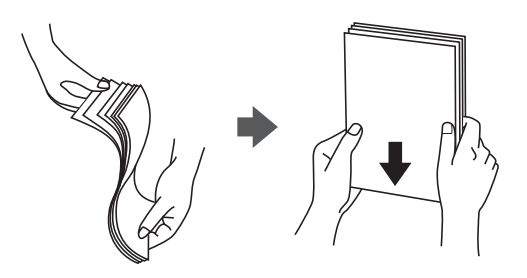

□ Ako je papir savijen, izravnajte ga ili ga blago savijte u suprotnom smeru pre ubacivanja. Štampanje na savijenom papiru može da dovede do zaglavljivanja papira i razmrljane štampe.

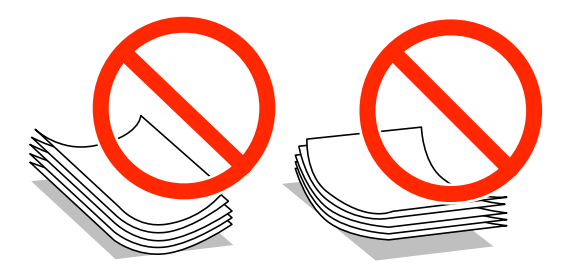

- Nemojte da koristite papir koji je neravan, iscepan, isečen, savijen, suviše debeo, suviše tanak ili onaj za koji su zalepljene nalepnice. Korišćenje takvog papira može da dovede do zaglavljivanja papira i razmrljane štampe.
- Postarajte se da koristite papir sa dužim vlaknima. Ukoliko niste sigurni koji tip papira koristite, proverite ambalažu papira ili se obratite proizvođaču da biste potvrdili specifikacije papira.

# Povezane informacije

➡ "Specifikacije štampača" na strani 199

# Dostupni štampač i kapaciteti

Epson vam preporučuje da koristite originalni Epson papir kako biste osigurali štampu visokog kvaliteta.

## Originalni Epson papir

### Napomena:

Originalan Epson papir nije dostupan kada se štampanje obavlja pomoću Epson univerzalnog drajvera za štampač.

| Naziv medijuma                       | Veličina                                                                              | Prihvatni kapacitet (broj listova) |                              |                                                   |                                            | Dvostrano                         |
|--------------------------------------|---------------------------------------------------------------------------------------|------------------------------------|------------------------------|---------------------------------------------------|--------------------------------------------|-----------------------------------|
|                                      |                                                                                       | Kaseta za<br>papir 1               | Kasete za<br>papir 2 do<br>4 | Zadnji<br>mehaniza<br>m za<br>uvlačenje<br>papira | Prednji<br>otvor za<br>uvlačenje<br>papira | stampanje                         |
| Epson Bright White<br>Ink Jet Paper  | A4                                                                                    | 200                                | 400                          | 50                                                | 1                                          | Automatski,<br>ručno <sup>*</sup> |
| Epson Ultra Glossy<br>Photo Paper    | A4, 13×18 cm<br>(5×7 inča),<br>10×15 cm (4×6<br>inča)                                 | -                                  | -                            | 20                                                | -                                          | -                                 |
| Epson Premium                        | A3+, A3                                                                               | -                                  | -                            | 10                                                | -                                          | -                                 |
| Glossy Photo Paper                   | A4, 13×18 cm<br>(5×7 inča),<br>široki 16:9<br>(102×181 mm),<br>10×15 cm (4×6<br>inča) | _                                  | -                            | 20                                                | _                                          | _                                 |
| Epson Premium                        | A3+, A3                                                                               | -                                  | -                            | 10                                                | -                                          | -                                 |
| Semigloss Photo<br>Paper             | A4, 10×15 cm<br>(4×6 inča)                                                            | -                                  | -                            | 20                                                | -                                          | -                                 |
| Epson Photo Paper<br>Glossy          | A4, 13×18 cm<br>(5×7 inča),<br>10×15 cm (4×6<br>inča)                                 | -                                  | -                            | 20                                                | -                                          | -                                 |
| Epson Matte<br>Paper-<br>Heavyweight | A3+, A3                                                                               | -                                  | -                            | 10                                                | -                                          | -                                 |
|                                      | A4                                                                                    | _                                  | -                            | 20                                                | _                                          | -                                 |
| Epson Photo                          | A3+, A3                                                                               | -                                  | -                            | 50                                                | -                                          | -                                 |
| Quality Ink Jet<br>Paper             | A4                                                                                    | -                                  | -                            | 70                                                | -                                          | -                                 |

\* Za ručno štampanje zadataka dvostranog štampanja koristite samo zadnji mehanizam za uvlačenje papira. Možete ubaciti najviše 30 listova sa već odštampanom jednom stranom.

# Napomena:

Dostupnost papira zavisi od lokacije. Za najažurnije informacije o papiru dostupnom u vašoj okolini, obratite se službi za podršku kompanije Epson.

□ Kada štampate na originalnom Epson papiru pri korisnički definisanoj veličini, od podešavanja kvaliteta štampe su dostupna samo **Standardno** i **Normal**. Iako pojedini drajveri za štampač omogućavaju da izaberete bolji kvalitet štampe, otisci se štampaju koristeći **Standardno** ili **Normal**.

# Papir koji je dostupan u prodaji

| Naziv medijuma                                                                                                    | Veličina                                                                              | Pril                                                                    | hvatni kapacite              | Dvostrano                                         |                                            |                                      |
|----------------------------------------------------------------------------------------------------|---------------------------------------------------------------------------------------|-------------------------------------------------------------------------|------------------------------|---------------------------------------------------|--------------------------------------------|--------------------------------------|
|                                                                                                    |                                                                                       | Kaseta za<br>papir 1                                                    | Kasete za<br>papir 2 do<br>4 | Zadnji<br>mehaniza<br>m za<br>uvlačenje<br>papira | Prednji<br>otvor za<br>uvlačenje<br>papira | stampanje                            |
| Običan papir<br>Copy paper                                                                                                    | A3, B4                                                                                | Do linije ispod<br>vođici za papi                                       | l simbola <b>▼</b> u<br>r.   | 50                                                | 1                                          | Automatski,<br>ručno <sup>*1*2</sup> |
| Papir sa<br>odštampanim<br>zaglavljem                                                                                                    | Legal, Letter,<br>A4, B5, A5                                                          | Up to the line<br>symbol inside<br>guide.                               | under the ▼<br>the edge      | 80                                                | 1                                          | Automatski,<br>ručno <sup>*1*2</sup> |
| Recikliran papir<br>Papir u boji<br>Fabrički<br>odštampan papir                                                                               | B6, A6                                                                                | Up to the<br>line under<br>the ▼<br>symbol<br>inside the<br>edge guide. | _                            | 80                                                | 1                                          | Ručno <sup>*1*2</sup>                |
|                                                                                                    | Executive                                                                             | Do linije<br>ispod<br>simbola ▼ u<br>vođici za<br>papir.                | _                            | 80                                                | 1                                          | Ručno <sup>*1*2</sup>                |
| Plain paper<br>Papir za kopiranje<br>Papir sa<br>odštampanim<br>zaglavljem<br>Recikliran papir<br>Papir u boji<br>Fabrički<br>odštampan papir | Korisnički<br>definisano<br>(mm)<br>55×127 do<br>105×148,<br>297×431,8 do<br>329×1200 | -                                                                       | -                            | 1                                                 | _                                          | Ručno                                |
|                                                                                                    | Korisnički<br>definisano<br>(mm)<br>105×148 do<br>148×210                             | -                                                                       | -                            | 80                                                | 1                                          | Ručno <sup>*1*2</sup>                |
|                                                                                                    | Korisnički<br>definisano<br>(mm)<br>148×210 do<br>215×297                             | -                                                                       | -                            | 80                                                | 1                                          | Automatski,<br>ručno <sup>*1*2</sup> |
|                                                                                                    | Korisnički<br>definisano<br>(mm)<br>215×297 do<br>297×431,8                           | _                                                                       | _                            | 50                                                | 1                                          | Automatski,<br>ručno <sup>*1*2</sup> |

| Naziv medijuma | Veličina                                                  | Prihvatni kapacitet (listovi ili koverte) |                              |                                                   |                                            | Dvostrano           |
|----------------|-----------------------------------------------------------|-------------------------------------------|------------------------------|---------------------------------------------------|--------------------------------------------|---------------------|
|                |                                                           | Kaseta za<br>papir 1                      | Kasete za<br>papir 2 do<br>4 | Zadnji<br>mehaniza<br>m za<br>uvlačenje<br>papira | Prednji<br>otvor za<br>uvlačenje<br>papira | stampanje           |
| Debeo papir    | A3, B4, Legal,<br>Letter, A4, B5,<br>A5, A6,<br>Executive | _                                         | _                            | 10                                                | -                                          | Ručno <sup>*3</sup> |
|                | Korisnički<br>definisano                                  | -                                         | -                            | 1                                                 | -                                          | Ručno               |
| Koverta        | Koverta #10,<br>koverta DL,<br>koverta C6                 | -                                         | -                            | 10                                                | _                                          | -                   |
|                | Koverta C4                                                | -                                         | -                            | 1                                                 | _                                          | -                   |

\*1 Za ručno štampanje zadataka dvostranog štampanja koristite samo zadnji mehanizam za uvlačenje papira.

\*2 Možete ubaciti najviše 30 listova sa već odštampanom jednom stranom.

\*3 Možete ubaciti najviše 5 listova sa već odštampanom jednom stranom.

# Povezane informacije

➡ "Nazivi i funkcije delova" na strani 18

# Lista tipova papira

Da biste dobili najbolje rezultate štampe, izaberite odgovarajući tip papira.

| Naziv medijuma                        | Tip medijuma    |                             |                                |                                         |  |  |  |  |
|---------------------------------------|-----------------|-----------------------------|--------------------------------|-----------------------------------------|--|--|--|--|
|                                       | Kontrolna tabla | Drajver štampača            | Drajver PostScript<br>štampača | Epson univerzalni<br>drajver za štampač |  |  |  |  |
| Papir za kopiranje,<br>običan papir   | plain papers    | običan papir                | Plain                          | Običan                                  |  |  |  |  |
| Epson Bright White<br>Ink Jet Paper   |                 |                             |                                |                                         |  |  |  |  |
| Papir sa<br>odštampanim<br>zaglavljem | Letterhead      | Memorandum                  | Letterhead                     | Memorandum                              |  |  |  |  |
| Recikliran papir                      | Recycled        | Reciklirani                 | Recycled                       | Reciklirani                             |  |  |  |  |
| Papir u boji                          | Color           | Воја                        | Color                          | Воја                                    |  |  |  |  |
| Fabrički odštampan<br>papir           | Preprinted      | Obrasci                     | Preprinted                     | Obrasci                                 |  |  |  |  |
| Epson Ultra Glossy<br>Photo Paper     | Ultra Glossy    | Epson ultra sjajni<br>papir | Epson ultra sjajni<br>papir    | -                                       |  |  |  |  |

| Naziv medijuma                                                            | Tip medijuma    |                                   |                                   |                                         |  |
|---------------------------------------------------------------------------|-----------------|-----------------------------------|-----------------------------------|-----------------------------------------|--|
|                                                                           | Kontrolna tabla | Drajver štampača                  | Drajver PostScript<br>štampača    | Epson univerzalni<br>drajver za štampač |  |
| Epson Premium<br>Glossy Photo Paper                                       | Prem. Glossy    | Epson premium sjajni<br>papir     | Epson premium sjajni<br>papir     | -                                       |  |
| Epson Premium<br>Semigloss Photo<br>Paper                                 | Prem. Semigloss | Epson premium<br>polusjajni papir | Epson premium<br>polusjajni papir | -                                       |  |
| Epson Photo Paper<br>Glossy                                               | Glossy          | Photo Paper Glossy                | Photo Paper Glossy                | -                                       |  |
| Epson Matte Paper-<br>Heavyweight<br>Epson Photo Quality<br>Ink Jet Paper | Matte           | Epson matirani papir              | Epson matirani papir              | -                                       |  |
| Debeo papir                                                               | Thick-Paper     | Debeo papir                       | Thick                             | Debeo                                   |  |
| Koverta                                                                   | Envelope        | Koverat                           | Envelope                          | Koverat                                 |  |

# Ubacivanje papira u Kaseta za papir

## Napomena:

Ako su instalirane opcionalne kutije i jedinice kasete za papir nemojte izvlačiti dve kasete za papir ili više njih u isto vreme.

1. Uverite se da štampač ne radi, a zatim izvucite kaseta za papir.

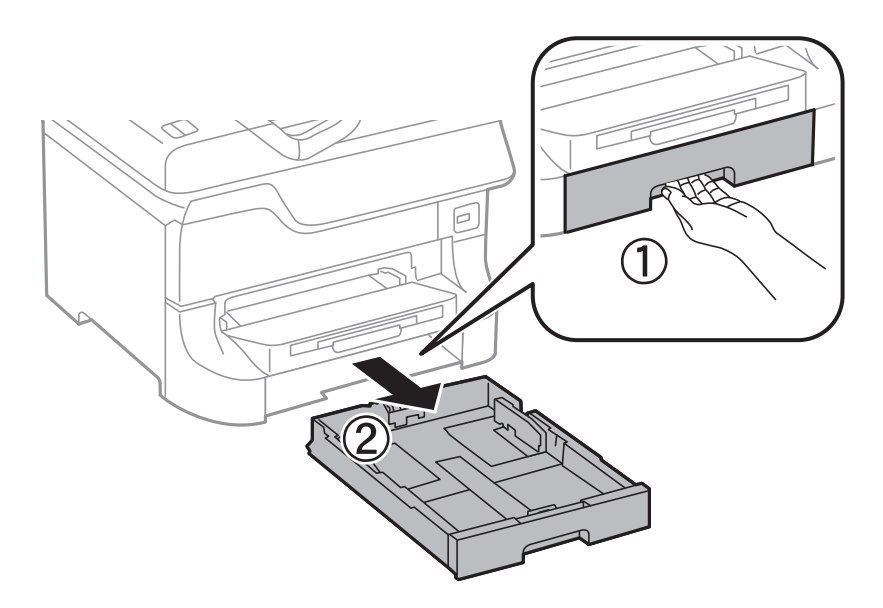

- 2. Pomerite prednju vođicu za papir do krajnjeg položaja, a zatim pomerajte bočne vođice da biste ih podesili za veličinu papira koju koristite.

3. Ubacite papir tako da strana na kojoj se štampa bude okrenuta nadole, a zatim pomerite prednju vođicu do ivice papira.

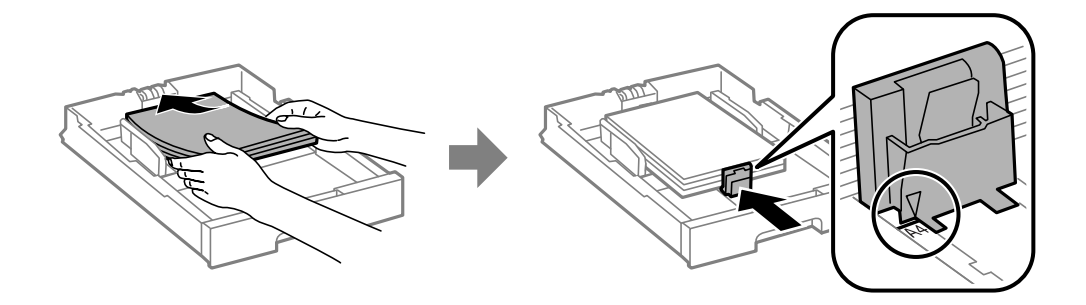

# Važno:

Nemojte ubacivati veći broj listova od maksimalnog broja navedenog za taj papir. U slučaju običnog papira, nemojte ubacivati papir iznad linije koja se nalazi neposredno ispod simbola ▼ na unutrašnjoj strani vođice.

4. Postarajte se da se oznaka veličine papira podudara sa veličinom papira koji je ubačen u kasetu za papir. Ukoliko se ne podudaraju, uklonite držač i promenite veličinu papira prikazanu na oznaci.

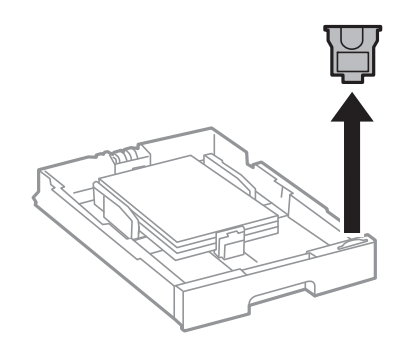

- 5. Ubacite kaseta za papir do kraja.
- 6. Na kontrolnoj tabli podesite veličinu i tip za papir koji ste ubacili u kaseta za papir.

7. Izvucite izlazni podmetač.

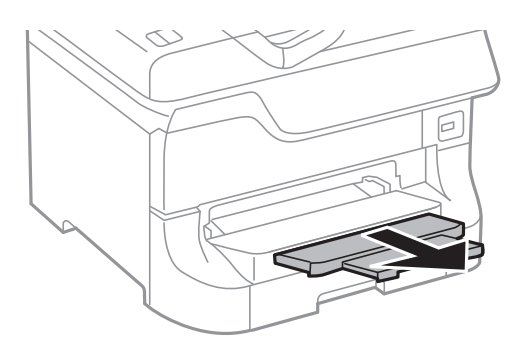

# Povezane informacije

- "Mere predostrožnosti za rukovanje papirom" na strani 43
- ➡ "Dostupni štampač i kapaciteti" na strani 43

# Ubacivanje papira u Zadnji mehanizam za uvlačenje papira

1. Otvorite štitnik za mehanizam za uvlačenje papira i izvucite držač za papir.

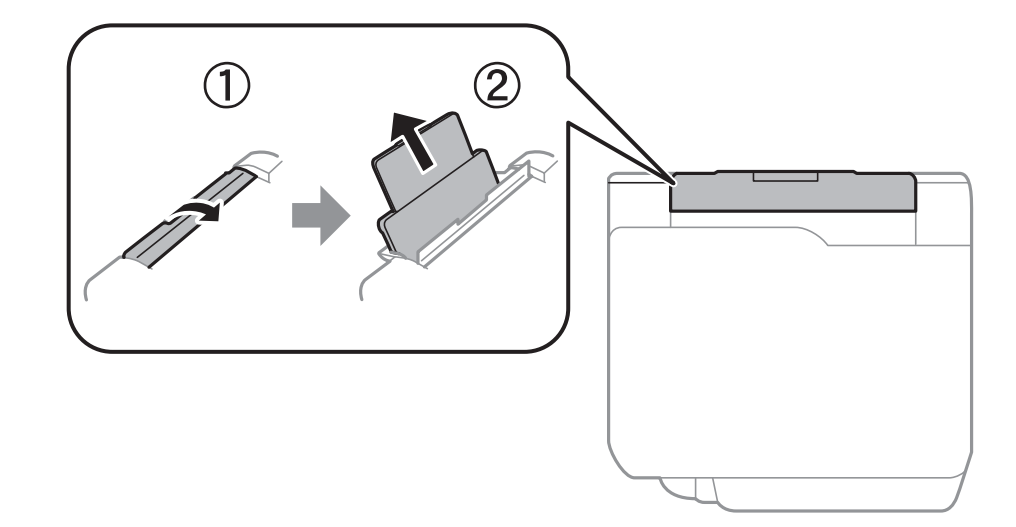

2. Pomerite vođice za papir.

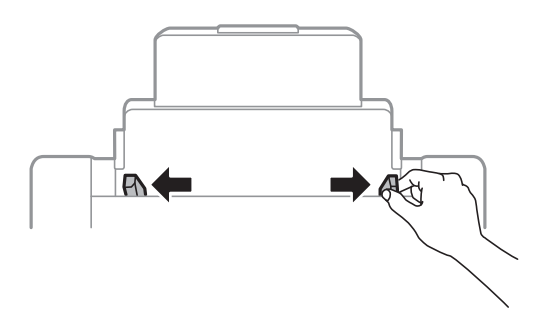

3. Postavite papir u centar zadnji mehanizam za uvlačenje papira tako da strana na kojoj se štampa bude okrenuta nagore.

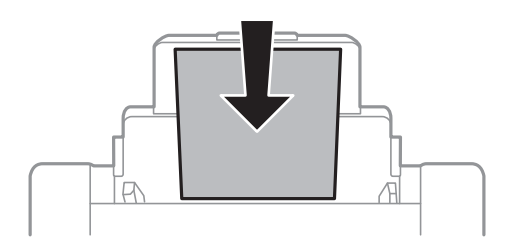

# Važno:

- □ Nemojte ubacivati veći broj listova od maksimalnog broja navedenog za taj papir. U slučaju običnog papira, nemojte ubacivati papir iznad linije koja se nalazi neposredno ispod simbola ▼ na unutrašnjoj strani vođice.
- □ Ubacite prvo kraću ivicu papira. Međutim, ako ste podesili dužu ivicu kao širinu za korisnički definisanu veličinu, ubacite prvo dužu ivicu papira.
- 4. Povucite vođice ka ivicama papira.

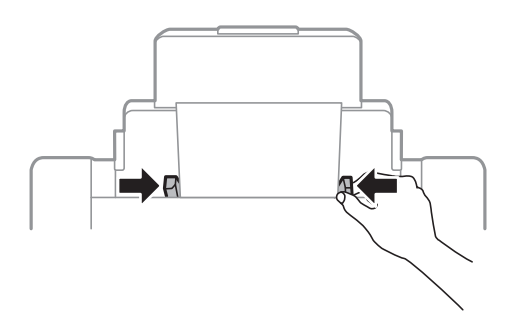

- 5. Na kontrolnoj tabli podesite veličinu i tip za papir koji ste ubacili u zadnji mehanizam za uvlačenje papira.
- 6. Izvucite izlazni podmetač.

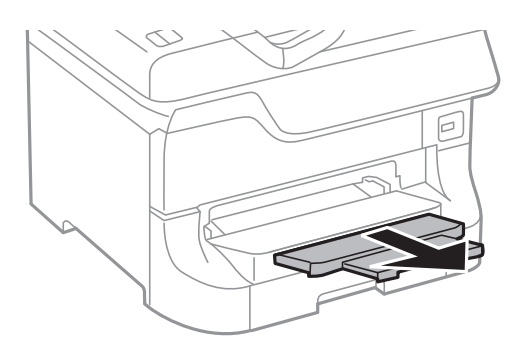

### Napomena:

- Vratite preostali papir u ambalažu. Ako ga ostavite u štampaču, može se desiti da se papir savije ili da štampa bude loša.
- □ Unapred izbušen papir možete koristiti pod sledećim uslovima. Automatsko dvostrano štampanje nije dostupno za unapred izbušen papir.
  - Prihvatni kapacitet: Jedan list
  - Dostupne veličine: A3, B4, A4, B5, A5, Letter, Legal
  - Rupe za povezivanje: Papir sa rupama za povezivanje nemojte ubacivati na vrh ili dno.
     Prilagodite položaj datoteke za štampanje da biste izbegli štampanje preko rupa.

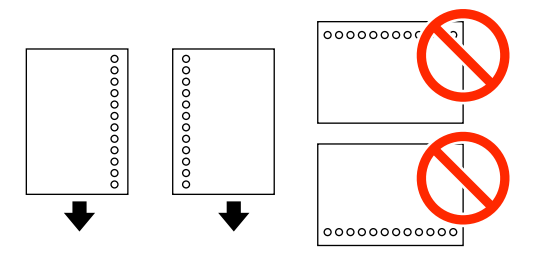

# Povezane informacije

- "Mere predostrožnosti za rukovanje papirom" na strani 43
- "Dostupni štampač i kapaciteti" na strani 43
- "Ubacivanje koverata i mere predostrožnosti" na strani 52

# Ubacivanje papira u Prednji otvor za uvlačenje papira

U prednji otvor za uvlačenje papira možete da ubacite samo jedan list papira. Pošto prednji otvor za uvlačenje papira služi i kao izlazni podmetač, ne možete ubacivati papir kada je štampanje u toku.

# Važno:

Možete ubaciti papir debljine 0.08 do 0.11 mm u prednji otvor za uvlačenje papira. Međutim, čak iako je debljina u ovom opsegu, može se desiti da neki papiri ne budu ispravno uvučeni, u zavisnosti od njihove čvrstine.

1. Izvucite izlazni podmetač.

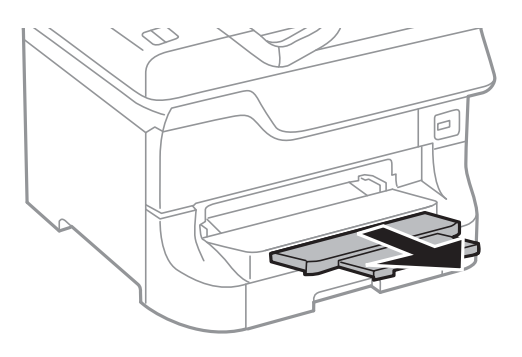

2. Pomerite vođice za papir da biste ih prilagodili veličini papira koji koristite.

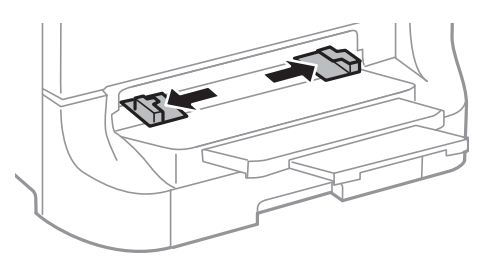

3. Ubacite papir tako da strana na kojoj se štampa bude okrenuta nadole dok štampač delimično ne uvuče papir.

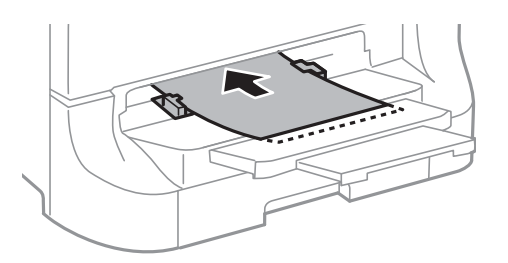

# Važno:

- Ubacite prvo kraću ivicu papira. Međutim, ako ste podesili dužu ivicu kao širinu za korisnički definisanu veličinu, ubacite prvo dužu ivicu papira.
- Držite papir ravno da ne bi bio uvučen iskosa.

#### Napomena:

Ako štampač ne uvuče papir, ubacite ga ponovo.

## Povezane informacije

- \*Mere predostrožnosti za rukovanje papirom" na strani 43
- "Dostupni štampač i kapaciteti" na strani 43

# Ubacivanje koverata i mere predostrožnosti

Koverte mogu da se ubace samo u zadnji mehanizam za uvlačenje papira. Postavite koverte tako da kratka ivica ide prva i bude u sredini i da preklop bude okrenut nadole, a zatim povucite vođice do ivica koverata.

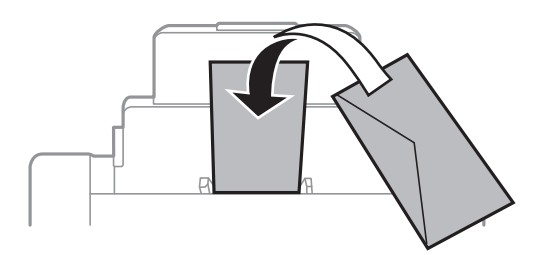

□ Rastresite koverte i poravnajte njihove ivice pre nego što ih ubacite. Ako su naslagane koverte naduvene od vazduha, pritisnite ih kako biste ih poravnali pre ubacivanja.

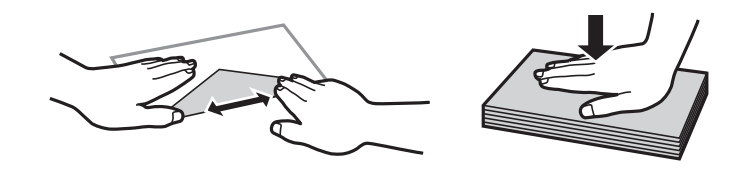

- Nemojte da koristite koverte koje su uvijene ili presavijene. Korišćenje takvih koverata može da dovede do zaglavljivanja papira i razmrljane štampe.
- □ Nemojte koristiti koverte sa lepljivim površinama na preklopima ili koverte sa providnom folijom.
- □ Izbegavajte korišćenje koverti koje su previše tanke, jer se mogu saviti u toku štampanja.

# Povezane informacije

- "Dostupni štampač i kapaciteti" na strani 43
- "Ubacivanje papira u Zadnji mehanizam za uvlačenje papira" na strani 49

# Podešavanje veličine i tipa papira za svaki od izvora papira

Nakon ubacivanja papira na kontrolnoj tabli podesite veličinu i tip papira za svaki od izvora papira. Nakon određivanja ovih podešavanja, kada je omogućen automatski izbor izvora papira, papir će se automatski uvlačiti iz izvora papira koji se podudara sa podešavanjima veličine i tipa papira za taj zadatak štampanja. NE morate da birate izvor papira svaki put kada štampate.

- 1. Izaberite **Setup** na početnom ekranu.
- 2. Izaberite Paper Setup.
- 3. Izaberite izvor papira.
- 4. Izaberite veličinu i tip papira koji ste postavili.

# Povezane informacije

➡ "Lista tipova papira" na strani 46

# Stavljanje originala

Stavite originale na staklo skenera ili automatski mehanizam za uvlačenje papira. Upotrebite staklo skenera za originale koje automatski mehanizam za uvlačenje papira ne podržava.

Pomoću automatskog mehanizma možete da skenirate više originala ili obe strane originala istovremeno.

# Originali dostupni za automatski mehanizam za uvlačenje papira

| Dostupne veličine papira        | A6 položeno/A5 do Ledger (maksimalno 297×431.8 mm) |  |
|---------------------------------|----------------------------------------------------|--|
| Tip papira                      | Običan papir                                       |  |
| Debljina papira (težina papira) | 52 do 105 g/m²                                     |  |
| Prihvatni kapacitet             | 50 listova ili 5 mm                                |  |

Čak i kada original zadovoljava specifikacije za medijume koji se mogu postaviti u automatski mehanizam za uvlačenje papira, možda ga automatski mehanizam za uvlačenje papira neće uvući ili kvalitet skeniranja može opasti zavisno od svojstava ili kvaliteta papira.

# Važno:

Nemojte uvlačiti fotografije ili vredne originalne umetničke radove u automatski mehanizam za uvlačenje papira. Original se može izgužvati ili oštetiti zbog pogrešnog uvlačenja. Umesto toga, skenirajte takve dokumente na staklo skenera.

Da biste sprečili zaglavljivanje papira, izbegavajte da u automatski mehanizam za uvlačenje papira ubacujete sledeće originale. Za ove tipove koristite staklo skenera.

- 🗅 Originali koji su pocepani, savijeni, naborani, pohabani ili uvijeni
- Originali sa rupama za povezivanje
- 🖵 Originali spojeni lepljivom trakom, spajalicama, zaheftani originali itd.
- Originali na koje su zalepljene nalepnice ili oznake
- Originali koji su nepravilno isečeni ili čije ivice nisu pod pravim uglom
- Originali koji su ukoričeni
- Papir za projektore, termički papir ili indigo papir

# Stavljanje originala na automatski mehanizam za uvlačenje papira

1. Poravnajte ivice originala.

2. Pomerite vodice za papir.

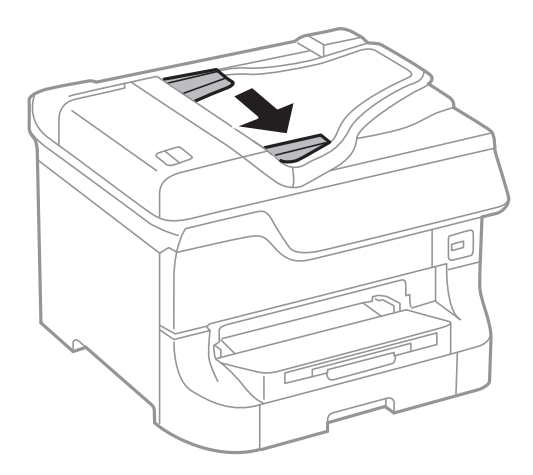

3. Postavite originale u središnji deo automatskog mehanizma za uvlačenje dokumenata, okrenute nagore.

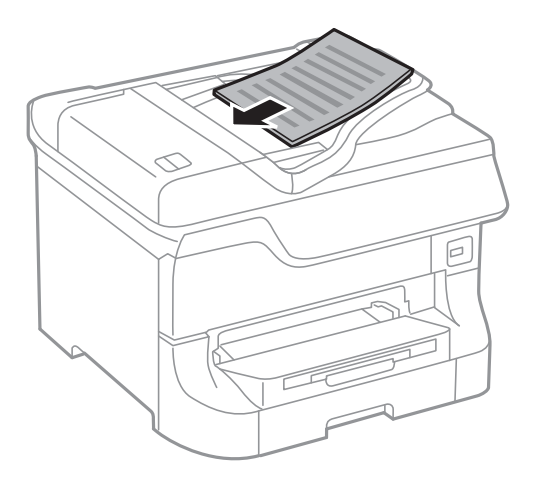

# Važno:

Nemojte ubacivati originale iznad linije koja se nalazi neposredno ispod simbola ▼ na unutrašnjoj strani vođice.

### Napomena:

Možete postaviti i originale manje od formata A4 tako što ćete dužu ivicu okrenuti ka automatskom mehanizmu za uvlačenje dokumenata.

4. Pomerite vođice ka ivicama originala.

Veličina originala se otkriva automatski.

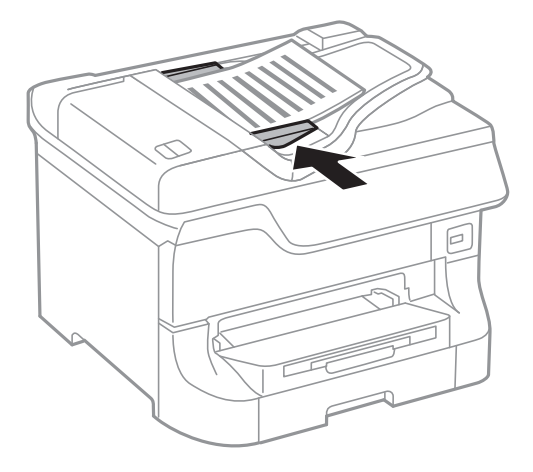

### Napomena:

Može se desiti da neke veličine ne budu automatski otkrivene. U ovom slučaju, ručno izaberite veličinu originala.

# Povezane informacije

"Originali dostupni za automatski mehanizam za uvlačenje papira" na strani 54

# Postavljanje originala na staklo skenera (Staklo skenera)

# **Oprez**:

Vodite računa da ne zahvatite prste prilikom zatvaranja poklopca za dokumente. U suprotnom se možete povrediti.

# Važno:

Kada postavljate glomazne originale kao što su knjige, sprečite da spoljna svetlost padne direktno na staklo skenera (staklo skenera).

1. Otvorite poklopac za dokumente.

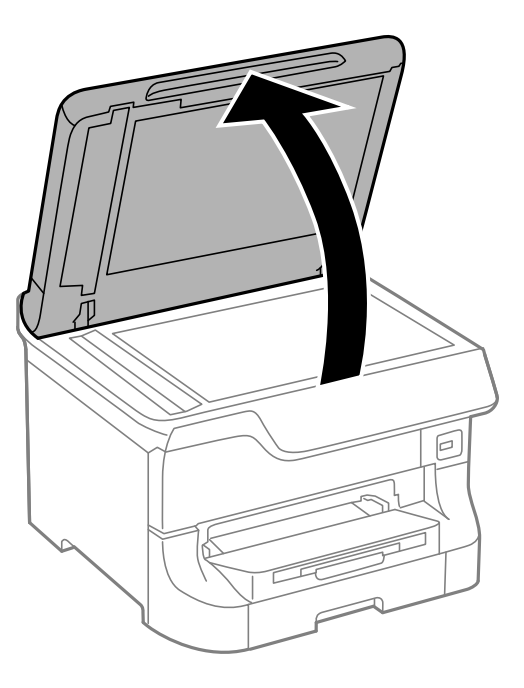

- 2. Uklonite prašinu ili mrlje sa stakla skenera (staklo skenera).
- 3. Postavite originale okrenute nadole i pomerite ih do oznake u uglu.

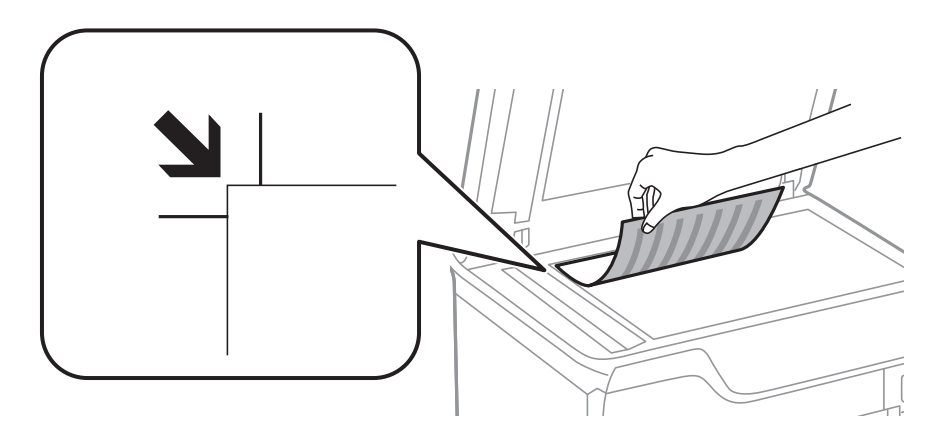

## Napomena:

- Devršina od 1,5 mm od gornje ivice ili leve ivice (staklo skenera) nije obuhvaćena prilikom skeniranja.
- □ Kada su originali postavljeni u automatski mehanizam za uvlačenje papira i na staklo skenera (staklo skenera), prioritet imaju originali u automatskom mehanizmu za uvlačenje papira (ADF).
- 4. Pažljivo zatvorite poklopac.

Veličina originala se otkriva automatski. Ako se format ne detektuje, ponovo postavite originale.

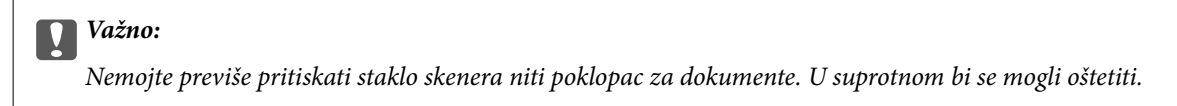

### Napomena:

Može se desiti da neke veličine ne budu automatski otkrivene. U ovom slučaju, ručno izaberite veličinu originala.

5. Izvadite originale nakon skeniranja.

# Napomena:

*Ako duže vreme ostavite originale na staklu skenera (staklo skenera), mogu se zalepiti za staklenu površinu.* 

# Upravljanje kontaktima

Registrovanje liste kontakata omogućava da jednostavno unesete odredišta. Možete da registrujete najviše 200 unosa, a listu kontakata možete da koristite prilikom unosa broja faksa, unosa odredišta za prilaganje skenirane slike uz poruku e-pošte i čuvanja skenirane slike u mrežnu fasciklu.

Kontakte takođe možete registrovati na LDAP serveru. Pročitajte *Vodič za administratore* da biste registrovali kontakte na LDAP serveru.

# Registrovanje kontakata

## Napomena:

Pre registrovanja kontakata, proverite da li ste konfigurisali podešavanja servera e-pošte tako da se koristi adresa e-pošte.

- 1. Izaberite stavku Contacts na početnom ekranu, režim Scan ili Fax.
- 2. Pritisnite Menu, a zatim izaberite Add Entry.
- 3. Izaberite tip kontakta koji želite da registrujete.
  - □ Fax: Registrujte kontakt (broj faksa) da biste poslali faks.
  - 🖵 Email: Registrujte adresu e-pošte da biste poslali skeniranu sliku ili prosledili primljeni faks.
  - 🗅 Network Folder/FTP: Registrujte mrežnu fasciklu da biste sačuvali skeniranu sliku ili primljeni faks.

## Napomena:

Ovaj ekran se prikazuje kada otvorite listu kontakata na početnom ekranu.

- 4. Izaberite broj unosa koji želite da registrujete.
- 5. Odredite neophodna podešavanja za svaki od režima.

## Napomena:

Kada unesete broj faksa, na početku broja faksa unesite i broj za izlaznu liniju ako ja vaš telefonski sistem lokalna telefonska mreža i potreban vam je broj za izlaznu liniju da biste pristupili izlaznoj liniji. Ako je broj za izlaznu liniju podešen u Line Type, unesite heš znak (#) umesto pravog broja za izlaznu liniju. Za dodavanje pauze (pauza od tri sekunde) u toku pozivanja, unesite crticu tako što ćete pritisnuti

6. Pritisnite Save.

## Napomena:

- □ Da biste izmenili ili izbrisali unos, pritisnite ikonu informacije na desnoj strani odredišnog unosa, a zatim pritisnite *Edit* ili *Delete*.
- □ Možete da registrujete adresu koja je registrovana na LDAP serveru u lokalnoj listi kontakata štampača. Prikažite unos, a zatim pritisnite **Save**.

## Povezane informacije

➡ "Korišćenje servera e-pošte" na strani 233

# Registrovanje grupisanih kontakata

Dodavanja kontakata u grupu vam omogućava slanje faksa ili skenirane slike putem e-pošte na više adresa u isto vreme.

- 1. Izaberite stavku Contacts na početnom ekranu, režim Scan ili Fax.
- 2. Pritisnite Menu, a zatim izaberite Add Group.
- 3. Izaberite tip grupne adrese koji želite da registrujete.
  - □ Fax: Registrujte kontakt (broj faksa) da biste poslali faks.
  - 🖵 Email: Registrujte adresu e-pošte da biste poslali skeniranu sliku ili prosledili primljeni faks.

## Napomena:

Ovaj ekran se prikazuje kada otvorite listu kontakata na početnom ekranu.

- 4. Izaberite broj unosa koji želite da registrujete.
- 5. Unesite Name i Index Word, a zatim pritisnite Proceed.
- 6. Kliknite na polje za potvrdu pored kontakata koje želite da registrujete u grupi.

## Napomena:

- De Možete registrovati najviše 199 kontakata.
- Da opozovete izbor, ponovo kliknite na polje za potvrdu.
- 7. Pritisnite Save.

## Napomena:

Da biste izbrisali grupisani kontakt, pritisnite ikonu informacije na desnoj strani odredišnog grupisanog kontakta, a zatim pritisnite **Edit** ili **Delete**.

# Registrovanje kontakata i pravljenje rezervnih kopija pomoću računara

Možete da registrujete kontakte i napravite rezervne kopije koristeći EpsonNet Config. Detalje potražite u priručniku za EpsonNet Config.

Podaci o kontaktima mogu biti izgubljeni usled neispravnog funkcionisanja štampača. Preporučujemo da napravite rezervnu kopiju podataka svaki put kada ih ažurirate. Epson neće biti odgovoran ni za kakav gubitak podataka niti za pravljenje rezervnih kopija ili vraćanje podataka i/ili podešavanja, čak ni tokom garantnog roka.

# Povezane informacije

➡ "EpsonNet Config" na strani 156

# Štampanje sa kontrolne table

Možete direktno da štampate podatke sačuvane na memorijskom uređaju kao što je USB fleš disk.

- 1. Ubacite papir u štampač.
- 2. Ubacite memorijski uređaj u USB priključak spoljnog interfejsa štampača.
- 3. Izaberite Memory Device na početnom ekranu.
- 4. Izaberite format datoteke.
  - Napomena:

Ako na memorijskom uređaju imate više od 999 slika, slike se automatski dele u grupe a prikazuje se ekran za izbor grupe. Izaberite grupu koja sadrži sliku koju želite da štampate. Slike se sortiraju po datumu kada su snimljene. Za izbor druge grupe izaberite **Options** > **Select Group**.

- 5. Izaberite datoteku koju želite da odštampate.
- 6. Unesite broj otisaka pomoću numeričke tastature.
- 7. Pritisnite **Settings**, a zatim odredite podešavanja štampanja.

## Napomena:

Kada izaberete JPEG kao format datoteke, možete prilagoditi sliku. Pritisnite **Adjustments**. Takođe možete da dodate još slika. Pritisnite dugme 🕉 ili prevucite prstom preko ekrana horizontalno da biste izabrali sliku.

8. Pritisnite dugme  $\diamondsuit$ .

# Povezane informacije

- ➡ "Ubacivanje papira u Kaseta za papir" na strani 47
- ➡ "Ubacivanje papira u Zadnji mehanizam za uvlačenje papira" na strani 49
- "Ubacivanje papira u Prednji otvor za uvlačenje papira" na strani 51
- ➡ "Nazivi i funkcije delova" na strani 18
- ➡ "Režim Memory Device" na strani 30

# Štampanje sa računara

Ako ne možete da promenite neka od podešavanja drajvera štampača, moguće je da su ograničena od strane administratora. Pomoć zatražite od administratora štampača.

# Provera identiteta korisnika u drajveru štampača kada je ograničavanje funkcija za korisnike omogućeno (samo za operativni sistem Windows)

Kada je ograničavanje funkcija za korisnike omogućeno, za štampanje su potrebni ID korisnika i lozinka. Registrujte ID korisnika i lozinku u drajveru štampača. Ukoliko ne znate lozinku obratite se administratoru štampača.

- 1. Pristupite prozoru drajvera štampača.
- 2. Kliknite na Informacije o štampaču i opcijama na kartici Održavanje.
- 3. Izaberite **Sačuvaj podešavanja kontrole pristupa**, kliknite na **Podešavanja**, a zatim unesite korisničko ime i lozinku.

# Povezane informacije

➡ "Drajver za štampač za Windows" na strani 151

# Osnove štampanja – Windows

### Napomena:

- □ *Objašnjenja stavki u podešavanjima potražite u pomoći na mreži. Kliknite desnim tasterom miša na stavku, a zatim kliknite na Pomoć.*
- **D** *Radnje se mogu razlikovati zavisno od aplikacije. Više informacija potražite u funkciji za pomoć date aplikacije.*
- 1. Ubacite papir u štampač.
- 2. Otvorite datoteku koju želite da odštampate.
- 3. Kliknite na Odštampaj ili Podešavanje parametara za štampanje u meniju Datoteka.
- 4. Izaberite štampač.

5. Izaberite Željene opcije ili Svojstva da biste pristupili prozoru drajvera štampača.

| Pr Pr                                                                           | inting Preferer  | x x                    |  |
|---------------------------------------------------------------------------------|------------------|------------------------|--|
| Main ore Options Maintenance                                                    |                  |                        |  |
| Printing Presets                                                                | Paper Source     | Auto Select            |  |
| Add/Remove Presets                                                              | Document Size    | Letter 8 1/2 x 11 in   |  |
| Document - Fast     Document - Standard Quality     Document - Standard Quality | Orientation      | O Portrait   Landscape |  |
| Co Document - Aign Quality                                                      | Paper Type       | plain papers           |  |
| C Document - 2-Sided with 2-Up                                                  | Quality          | Standard 🗸             |  |
| Document - Fast Grayscale                                                       | Color            | Color Orayscale        |  |
| Document - A3                                                                   | 2-Sided Printing | Off v                  |  |
|                                                                                 |                  | Settings Print Density |  |
|                                                                                 | Multi-Page       | Off 		 ▶ Page Order    |  |
|                                                                                 | Copies 1         | Collate                |  |
|                                                                                 | 0.000            |                        |  |
| Show Settings                                                                   | Quiet Mode       | O <del>∏</del> ♥       |  |
| Reset Defaults Ink Levels                                                       | Job Arranger L   | ite                    |  |
|                                                                                 |                  | OK Cancel Help         |  |

- 6. Podesite dolenavedena podešavanja.
  - □ Izvor papira: Izaberite izvor papira u koji ste ubacili papir.
  - U Veličina dokumenta: Izaberite veličinu papira koji ste ubacili u štampač.
  - Deložaj: Izaberite orijentaciju koju ste podesili u aplikaciji.
  - □ Vrsta papira: Izaberite tip papira koji ste ubacili.
  - Deja: Izaberite Sivo nijansiranje kada želite da štampate u crnoj boji ili u nijansama sive.

### Napomena:

- Ako štampate podatke velike gustine na običnom papiru, papiru sa odštampanim zaglavljem ili fabrički odštampanom papiru, izaberite Standardno-živopisno kao podešavanje za Kvalitet da bi otisak bio živopisan.
- **Geometrica Statistica Statistica**
- 7. Kliknite na dugme **U redu** da biste zatvorili prozor sa postavkama štampača.
- 8. Kliknite na **Odštampaj**.

### Povezane informacije

- "Dostupni štampač i kapaciteti" na strani 43
- ➡ "Ubacivanje papira u Kaseta za papir" na strani 47
- "Ubacivanje papira u Zadnji mehanizam za uvlačenje papira" na strani 49
- "Ubacivanje papira u Prednji otvor za uvlačenje papira" na strani 51
- ➡ "Lista tipova papira" na strani 46
- ➡ "Provera identiteta korisnika u drajveru štampača kada je ograničavanje funkcija za korisnike omogućeno (samo za operativni sistem Windows)" na strani 62

# Osnove štampanja – Mac OS X

### Napomena:

Radnje se razlikuju zavisno od aplikacije. Više informacija potražite u funkciji za pomoć date aplikacije.

- 1. Ubacite papir u štampač.
- 2. Otvorite datoteku koju želite da odštampate.
- 3. Izaberite Print u meniju File ili neku drugu komandu kako biste pristupili dijalogu za štampanje.

Ako je neophodno, kliknite na **Prikaži detalje** ili ▼ da biste proširili prozor za štampanje.

| Printer: EPSON XXXX<br>Presets: Default Setti | ngs ¢                                     |
|-----------------------------------------------|-------------------------------------------|
| Copies: 1                                     |                                           |
| Pages: 💽 All                                  |                                           |
| From: 1                                       | to: 1                                     |
| Paner Size: A4                                | 210 by 297 mm                             |
| Orientation:                                  |                                           |
| Preview                                       | \$                                        |
| 🗹 Auto Rotate                                 | Show Notes                                |
| O Scale:                                      | 97 %                                      |
| • Scale to Fit:                               | • Print Entire Image<br>Fill Entire Paper |
| Copies per page:                              | 1 +                                       |
|                                               | Cancel Print                              |

- 4. Podesite dolenavedena podešavanja.
  - □ Štampač: Izaberite štampač.
  - Preset: Izaberite kada želite da koristite registrovana podešavanja.
  - Veličina papira: Izaberite veličinu papira koji ste ubacili u štampač.
  - Drijentacija: Izaberite orijentaciju koju ste podesili u aplikaciji.

### Napomena:

Kada štampate na kovertama, izaberite horizontalnu orijentaciju

5. Izaberite **Podešavanje štampe** u iskačućem meniju.

| Printer: EPSON XXXX \$         |
|--------------------------------|
| Presets: Default Settings \$   |
| Copies: 1                      |
| Pages: 💿 All                   |
| ○ From: 1 to: 1                |
| Paper Size: A4 ‡ 210 by 297 mm |
| Orientation:                   |
| Print Settings                 |
|                                |
| Paper Source: Auto Select      |
| Media Type: plain papers       |
| Print Quality: Normal          |
| Grayscale                      |
| Cancel                         |
|                                |

### Napomena:

Na operativnom sistemu Mac OS X v10.8.x ili novijem, ako meni **Podešavanje štampe** nije prikazan, drajver Epson štampača nije pravilno instaliran.

*Izaberite* **System Preferences** u meniju **Serinters** & **Scanners** (ili **Print** & **Scan**, **Print** & **Fax**), uklonite štampač, a zatim ga ponovo dodajte. Vidite sledeće da biste dodali štampač.

### http://epson.sn

- 6. Podesite dolenavedena podešavanja.
  - □ Paper Source: Izaberite izvor papira u koji ste ubacili papir.
  - □ Media Type: Izaberite tip papira koji ste ubacili.
  - 🖵 Sivo nijansiranje: Izaberite da biste štampali u crnoj boji ili u nijansama sive.
- 7. Kliknite na **Odštampaj**.

## Povezane informacije

- "Dostupni štampač i kapaciteti" na strani 43
- ➡ "Ubacivanje papira u Kaseta za papir" na strani 47
- "Ubacivanje papira u Zadnji mehanizam za uvlačenje papira" na strani 49
- ➡ "Ubacivanje papira u Prednji otvor za uvlačenje papira" na strani 51
- ➡ "Lista tipova papira" na strani 46

# Dvostrano štampanje

Možete da koristite bilo koji od dolenavedenih metoda kako biste štampali na obe strane papira.

- Automatsko dvostrano štampanje
- **Q** Ručno dvostrano štampanje (samo za operativni sistem Windows)

Kada štampač završi sa štampanjem na prvoj strani, okrenite papir kako bi štampao na drugoj.

Takođe možete da štampate svesku koju možete da napravite savijanjem otiska. (Samo za operativni sistem Windows)

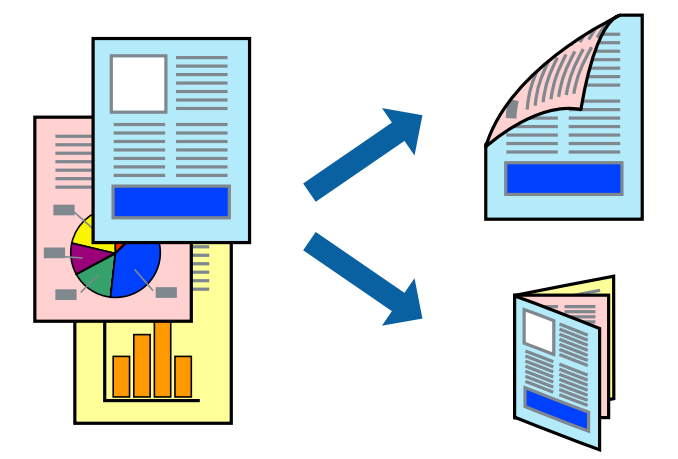

### Napomena:

- Ako za dvostrano štampanje ne koristite odgovarajući papir, kvalitet štampe može da opadne i može doći do zaglavljivanja papira.
- **D** Zavisno od papira i podataka, može se desiti da boja probije na drugu stranu papira.

## Povezane informacije

"Dostupni štampač i kapaciteti" na strani 43

# Dvostrano štampanje – Windows

### Napomena:

- Ručno dvostrano štampanje je dostupno kada je EPSON Status Monitor 3 omogućen. Ako je EPSON Status Monitor 3 onemogućen, pristupite drajveru štampača, kliknite na Proširena podešavanja na kartici Održavanje i izaberite Uključi EPSON Status Monitor 3.
- □ Ručno dvostrano štampanje možda neće biti dostupno kada se štampaču pristupa preko mreže ili ako se proizvod koristi kao deljeni štampač.
- 1. Ubacite papir u štampač.
- 2. Otvorite datoteku koju želite da odštampate.
- 3. Pristupite prozoru drajvera štampača.
- 4. Izaberite Automatski (Povezivanje dugih ivica), Automatski (Povezivanje kratkih ivica), Ručno (Povezivanje dugih ivica) ili Ručno (Povezivanje kratkih ivica) u odeljku Obostrana štampa na kartici Glavni.
- 5. Kliknite na Podešavanja, odredite željena podešavanja, a zatim kliknite na U redu.

### *Napomena:* Da biste odštampali savijenu brošuru, izaberite **Brošura**.

6. Kliknite na Gustina štampe, izaberite tip dokumenta iz Odaberite vrstu dokumenta i kliknite na U redu.

Drajver štampača automatski podešava opcije Prilagođav. za taj tip dokumenta.

### Napomena:

- Štampanje može biti usporeno u zavisnosti od kombinacije opcija koje su izabrane za Odaberite vrstu dokumenta u prozoru Podešavanje gustine štampe i za Kvalitet na kartici Glavni.
- **D** *Podešavanje Podešavanje**gustine**štampe**nije**dostupno**za**ručno**dvostrano**štampanje***.**
- 7. Odredite ostale opcije na karticama Glavni i Još opcija po potrebi i kliknite na U redu.
- 8. Kliknite na **Odštampaj**.

Kod ručnog dvostranog štampanja, kada se završi štampanje prve stranice, na računaru se prikazuje iskačući prozor. Sledite uputstva na ekranu.

# Povezane informacije

- ➡ "Ubacivanje papira u Kaseta za papir" na strani 47
- "Ubacivanje papira u Zadnji mehanizam za uvlačenje papira" na strani 49
- "Ubacivanje papira u Prednji otvor za uvlačenje papira" na strani 51
- ➡ "Osnove štampanja Windows" na strani 62

# Dvostrano štampanje – Mac OS X

- 1. Ubacite papir u štampač.
- 2. Otvorite datoteku koju želite da odštampate.
- 3. Pristupite dijalogu za štampanje.
- 4. Izaberite Two-sided Printing Settings u iskačućem meniju.
- 5. Izaberite granice i **Document Type**.

## Napomena:

- **D** *Štampanje može da bude sporo u zavisnosti od podešavanja* **Document Type**.
- □ Ako štampate veoma guste podatke, kao što su fotografije ili grafikoni, izaberite **Text & Graphics** ili **Text & Photos** *kao podešavanje Document Type*. Ako dođe do habanja ili slika probije do zadnje strane, podesite gustinu štampe i vreme sušenja boje tako što ćete kliknuti na znak strelice pored **Adjustments**.
- 6. Odredite ostale stavke po potrebi.
- 7. Kliknite na **Odštampaj**.

# Povezane informacije

- ➡ "Ubacivanje papira u Kaseta za papir" na strani 47
- "Ubacivanje papira u Zadnji mehanizam za uvlačenje papira" na strani 49
- "Ubacivanje papira u Prednji otvor za uvlačenje papira" na strani 51
- ➡ "Osnove štampanja Mac OS X" na strani 64

# Štampanje više stranica na jednom listu

Možete da odštampate dve ili četiri stranice podataka na jednom listu papira.

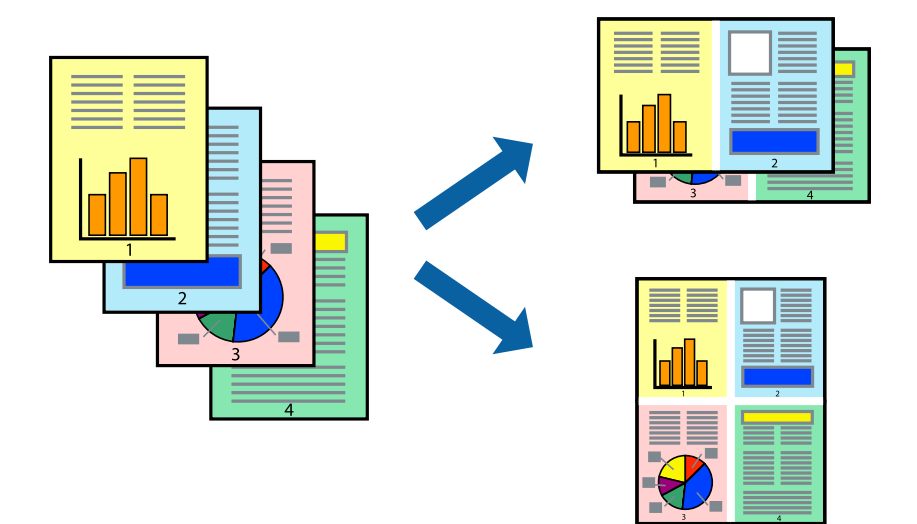

# Štampanje više stranica na jednom listu – Windows

- 1. Ubacite papir u štampač.
- 2. Otvorite datoteku koju želite da odštampate.
- 3. Pristupite prozoru drajvera štampača.
- 4. Izaberite Dvodelno ili Četvorodelno za podešavanje Višestrana na kartici Glavni.
- 5. Kliknite na **Redosled strana**, odredite odgovarajuća podešavanja i kliknite na **U redu** kako biste zatvorili prozor.
- 6. Odredite ostale opcije na karticama Glavni i Još opcija po potrebi i kliknite na U redu.
- 7. Kliknite na **Odštampaj**.

# Povezane informacije

- ➡ "Ubacivanje papira u Kaseta za papir" na strani 47
- "Ubacivanje papira u Zadnji mehanizam za uvlačenje papira" na strani 49
- "Ubacivanje papira u Prednji otvor za uvlačenje papira" na strani 51
- ➡ "Osnove štampanja Windows" na strani 62

# Štampanje više stranica na jednom listu – Mac OS X

- 1. Ubacite papir u štampač.
- 2. Otvorite datoteku koju želite da odštampate.
- 3. Pristupite dijalogu za štampanje.

- 4. Izaberite **Raspored** u iskačućem meniju.
- 5. Odredite broj stranica u opciji Stranice po listu, Smer rasporeda (redosled stranica) i Granica.
- 6. Odredite ostale stavke po potrebi.
- 7. Kliknite na **Odštampaj**.

## Povezane informacije

- ➡ "Ubacivanje papira u Kaseta za papir" na strani 47
- "Ubacivanje papira u Zadnji mehanizam za uvlačenje papira" na strani 49
- "Ubacivanje papira u Prednji otvor za uvlačenje papira" na strani 51
- ➡ "Osnove štampanja Mac OS X" na strani 64

# Štampanje sa uklapanjem na veličinu papira

Možete da štampate tako da se materijal uklapa na veličinu papira koji ste ubacili u štampač.

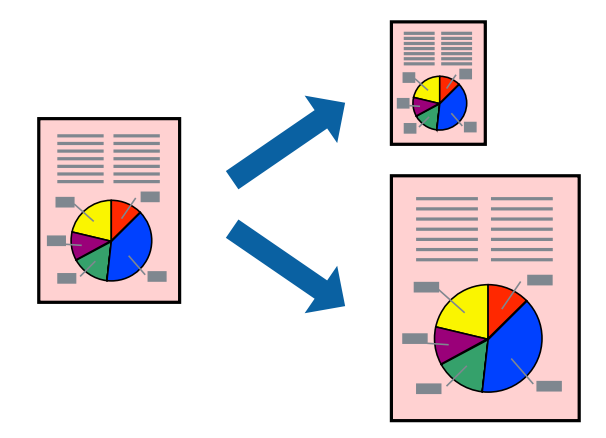

# Štampanje sa uklapanjem na veličinu papira – Windows

- 1. Ubacite papir u štampač.
- 2. Otvorite datoteku koju želite da odštampate.
- 3. Pristupite prozoru drajvera štampača.
- 4. Odredite dolenavedena podešavanja na kartici Još opcija.
  - D Veličina dokumenta: Izaberite veličinu papira koju ste podesili u aplikaciji.
  - Izlazni papir: Izaberite veličinu papira koji ste ubacili u štampač.
     Prilagodi strani je automatski izabrano.

## Napomena:

Ako želite da odštampate smanjenu sliku u sredini stranice izaberite **Centar**.

5. Odredite ostale opcije na karticama Glavni i Još opcija po potrebi i kliknite na U redu.

6. Kliknite na **Odštampaj**.

# Povezane informacije

- ➡ "Ubacivanje papira u Kaseta za papir" na strani 47
- "Ubacivanje papira u Zadnji mehanizam za uvlačenje papira" na strani 49
- "Ubacivanje papira u Prednji otvor za uvlačenje papira" na strani 51
- ➡ "Osnove štampanja Windows" na strani 62

# Štampanje sa uklapanjem na veličinu papira – Mac OS X

- 1. Ubacite papir u štampač.
- 2. Otvorite datoteku koju želite da odštampate.
- 3. Pristupite dijalogu za štampanje.
- 4. Izaberite veličinu papira koju ste u aplikaciji odredili za podešavanje Veličina papira.
- 5. Izaberite stavku Rukovanje papirom u iskačućem meniju.
- 6. Izaberite Prilagodi veličini papira.
- 7. Izaberite veličinu papira koji ste ubacili u štampač za podešavanje Veličina odredišnog papira.
- 8. Odredite ostale stavke po potrebi.
- 9. Kliknite na **Odštampaj**.

# Povezane informacije

- ➡ "Ubacivanje papira u Kaseta za papir" na strani 47
- "Ubacivanje papira u Zadnji mehanizam za uvlačenje papira" na strani 49
- "Ubacivanje papira u Prednji otvor za uvlačenje papira" na strani 51
- ➡ "Osnove štampanja Mac OS X" na strani 64

# Štampanje više datoteka odjednom (samo za Windows)

**Jednostavni uređivač poslova** vam omogućava da kombinujete nekoliko datoteka napravljenih u različitim aplikacijama i da ih odštampate odjednom. Za kombinovane datoteke možete da odredite podešavanja štampanja kao što su raspored, redosled štampanja i položaj.

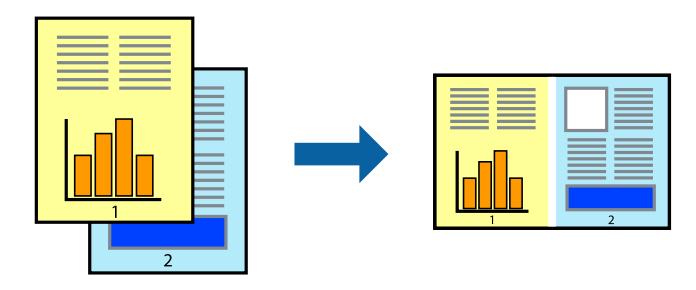

## Napomena:

Da biste otvorili **Štampaj projekat** sačuvan u funkciji **Jednostavni uređivač poslova**, kliknite na **Jednostavni uređivač poslova** na kartici **Održavanje** drajvera štampača. Zatim izaberite **Otvori** u meniju **Datoteka** da biste otvorili datoteku. Ekstenzija sačuvane datoteke je "ecl".

- 1. Ubacite papir u štampač.
- 2. Otvorite datoteku koju želite da odštampate.
- 3. Pristupite prozoru drajvera štampača.
- 4. Izaberite Jednostavni uređivač poslova na kartici Glavni.
- 5. Kliknite na dugme **U redu** da biste zatvorili prozor sa postavkama štampača.
- 6. Kliknite na **Odštampaj**.

Prozor Jednostavni uređivač poslova se prikazuje, a posao štampanja dodaje u Štampaj projekat.

7. Dok je prozor **Jednostavni uređivač poslova** otvoren, otvorite datoteku koju želite da kombinujete sa trenutnom datotekom i ponovite korake 3–6.

### Napomena:

Ako zatvorite prozor **Jednostavni uređivač poslova**, nesačuvani **Štampaj projekat** se briše. Da biste štampali kasnije, izaberite **Snimi** iz menija **Datoteka**.

- 8. Izaberite menije **Raspored** i **Uredi** u **Jednostavni uređivač poslova** da biste prema potrebi uredili **Štampaj projekat**.
- 9. Izaberite Štampaj u meniju Datoteka.

# Povezane informacije

- ➡ "Ubacivanje papira u Kaseta za papir" na strani 47
- "Ubacivanje papira u Zadnji mehanizam za uvlačenje papira" na strani 49
- "Ubacivanje papira u Prednji otvor za uvlačenje papira" na strani 51
- ➡ "Osnove štampanja Windows" na strani 62

# Uvećana štampa i pravljenje postera (samo za Windows)

Jednu sliku možete štampati na više listova papira da biste kreirali veći poster. Možete da odštampate oznake za poravnanje kako biste lakše sastavili listove.

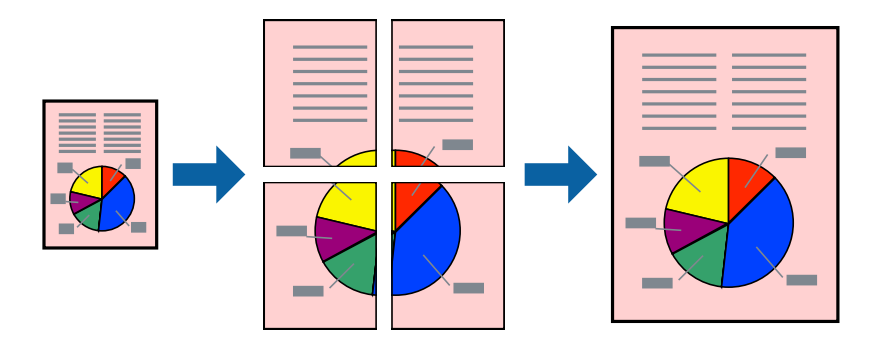

- 1. Ubacite papir u štampač.
- 2. Otvorite datoteku koju želite da odštampate.
- 3. Pristupite prozoru drajvera štampača.
- 4. Izaberite Plakat 2x1, Plakat 2x2, Plakat 3x3 ili Plakat 4x4 u Višestrana na kartici Glavni.
- 5. Kliknite na **Podešavanja**, odredite željena podešavanja, a zatim kliknite na **U redu**.
- 6. Odredite ostale opcije na karticama Glavni i Još opcija po potrebi i kliknite na U redu.
- 7. Kliknite na **Odštampaj**.

# Povezane informacije

- ➡ "Ubacivanje papira u Kaseta za papir" na strani 47
- "Ubacivanje papira u Zadnji mehanizam za uvlačenje papira" na strani 49
- "Ubacivanje papira u Prednji otvor za uvlačenje papira" na strani 51
- ➡ "Osnove štampanja Windows" na strani 62

# Pravljenje postera pomoću Preklapanje oznaka za poravnavanje

Evo primera za to kako da napravite poster kada se izabere **Plakat 2x2** i **Preklapanje oznaka za poravnavanje** se izabere u **Štampaj linije za sečenje**.

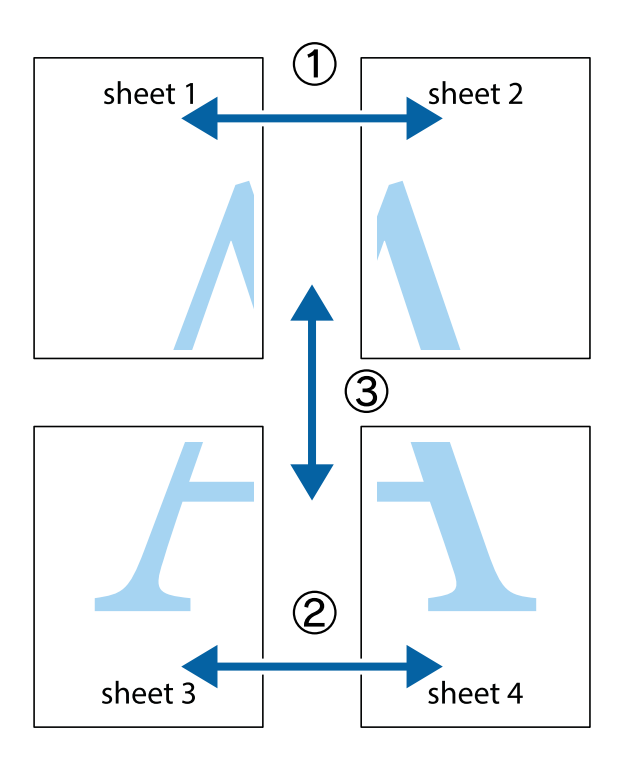
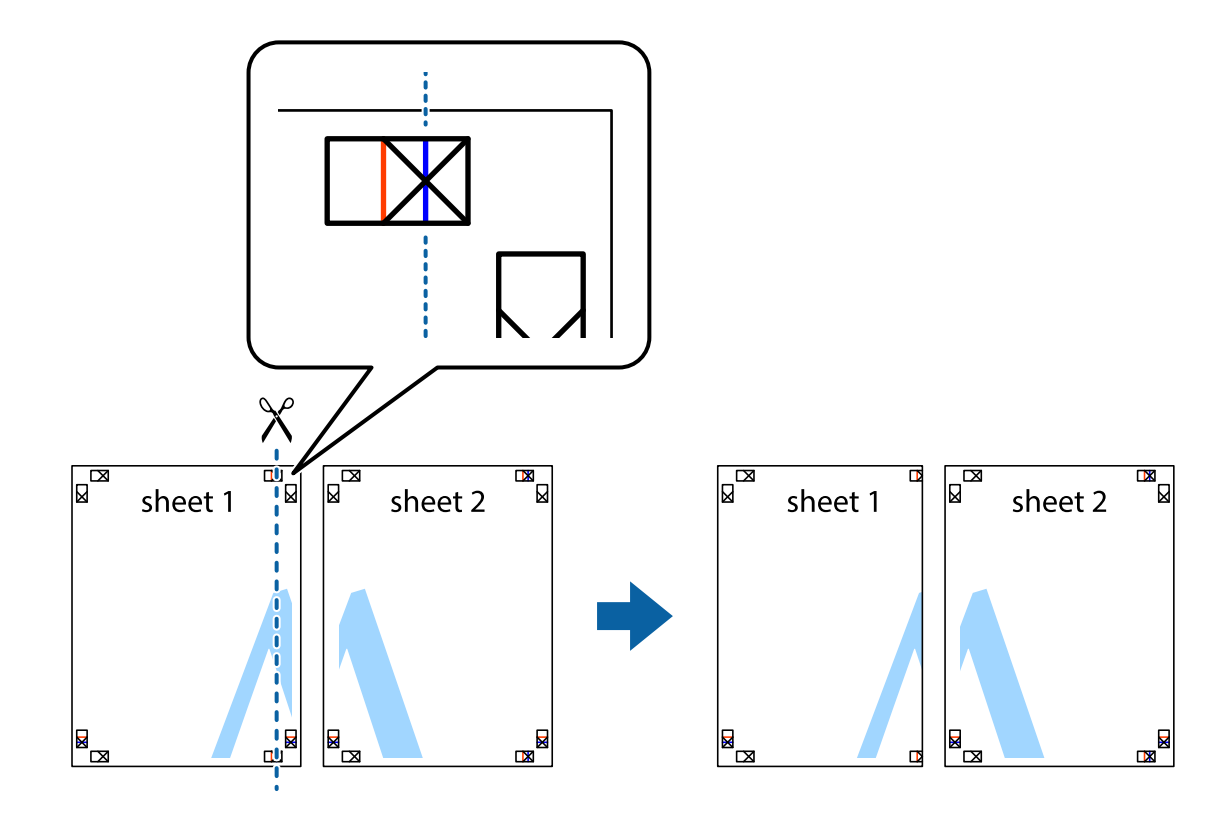

1. Pripremite Sheet 1 i Sheet 2. Isecite margine Sheet 1 duž vertikalne plave linije kroz centar gornjeg i donjeg krstića.

2. Postavite ivicu Sheet 1 preko Sheet 2 i poravnajte krstiće, a zatim privremeno zalepite listove jedan za drugi sa zadnje strane.

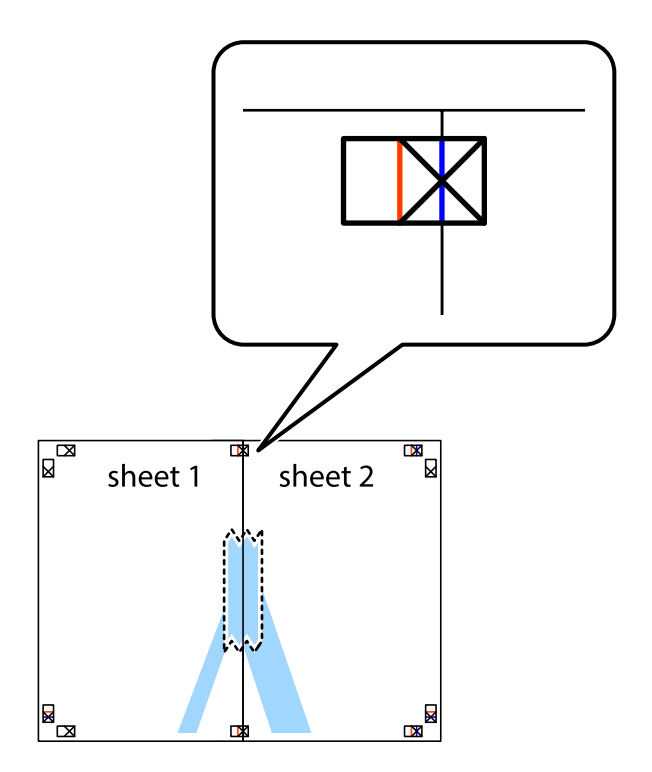

3. Isecite zalepljene listove na dva dela duž vertikalne crvene linije kroz oznake za poravnanje (ovoga puta linija je levo od krstića).

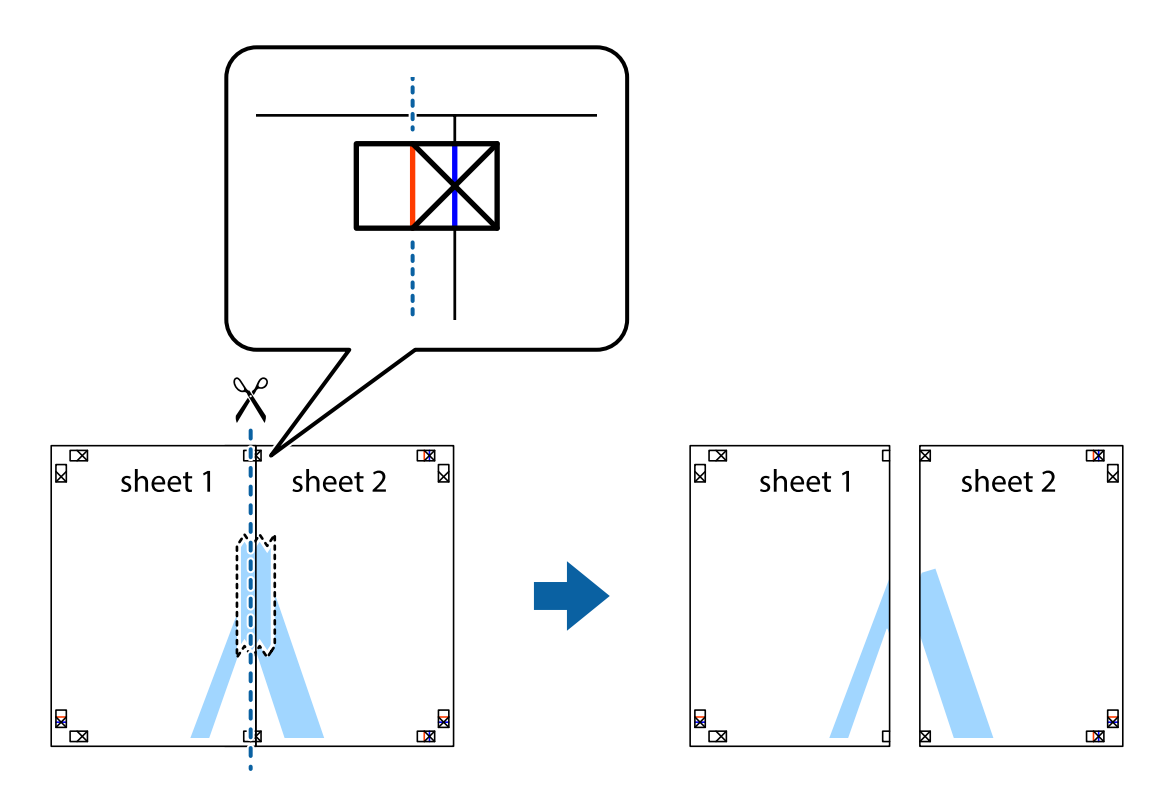

4. Zalepite listove jedan za drugi sa zadnje strane.

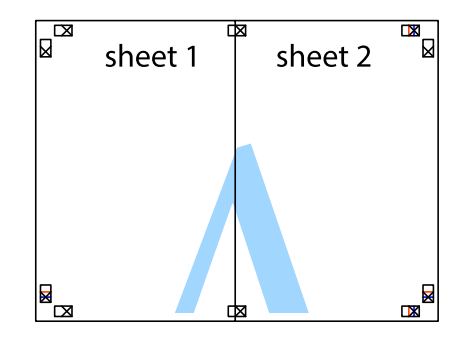

5. Ponovite korake 1–4 kako biste zalepili Sheet 3 i Sheet 4.

6. Isecite margine Sheet 1 i Sheet 2 duž horizontalne plave linije kroz centar krstića sa leve i desne strane.

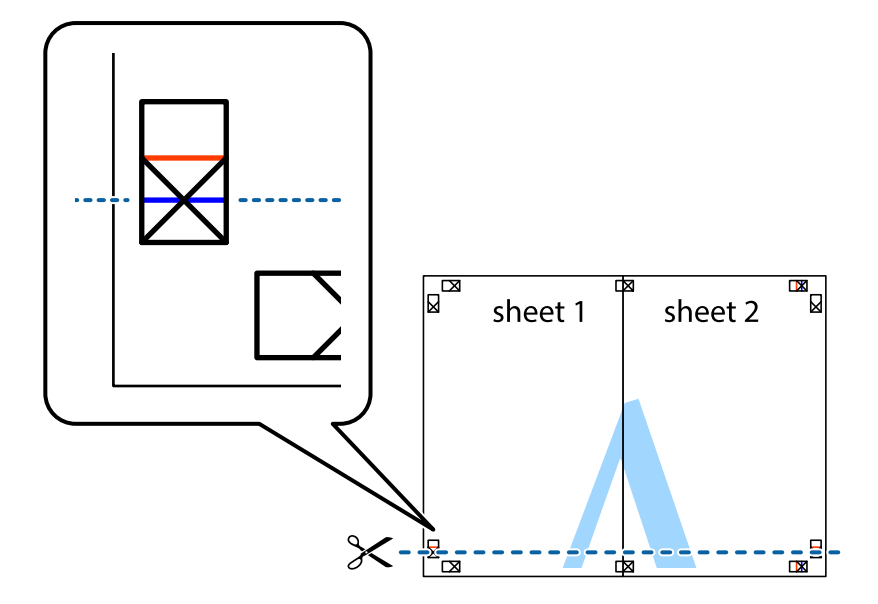

7. Postavite ivicu Sheet 1 i Sheet 2 preko Sheet 3 i Sheet 4 i poravnajte krstiće, a zatim ih privremeno zalepite sa zadnje strane.

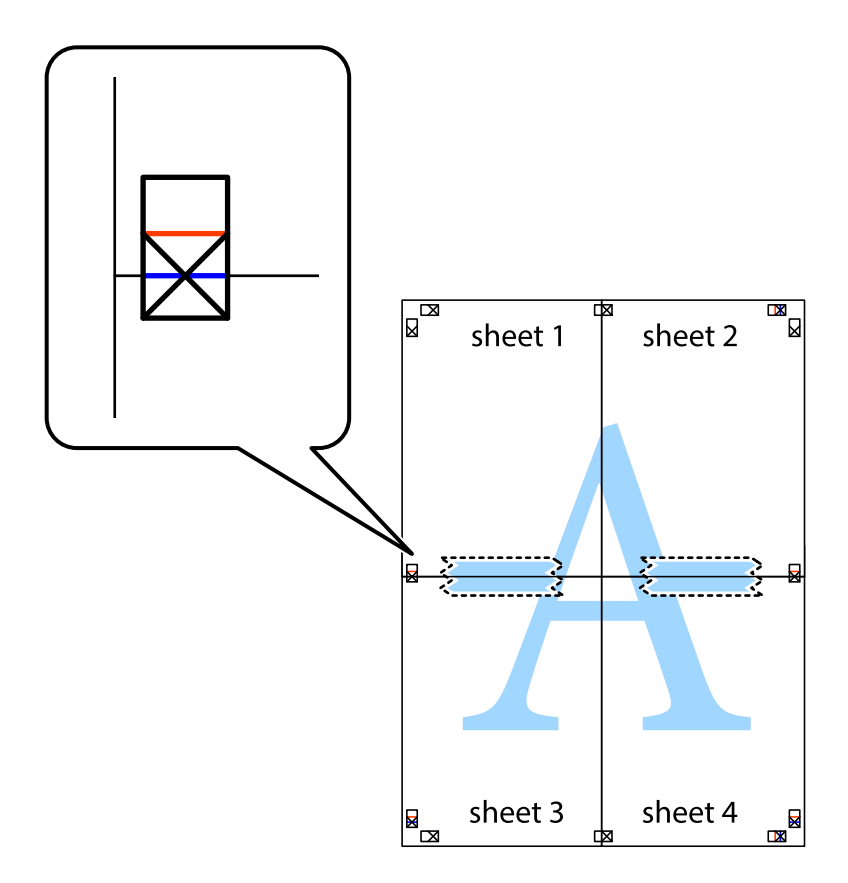

8. Isecite zalepljene listove na dva dela duž horizontalne crvene linije kroz oznake za poravnanje (ovoga puta linija je iznad krstića).

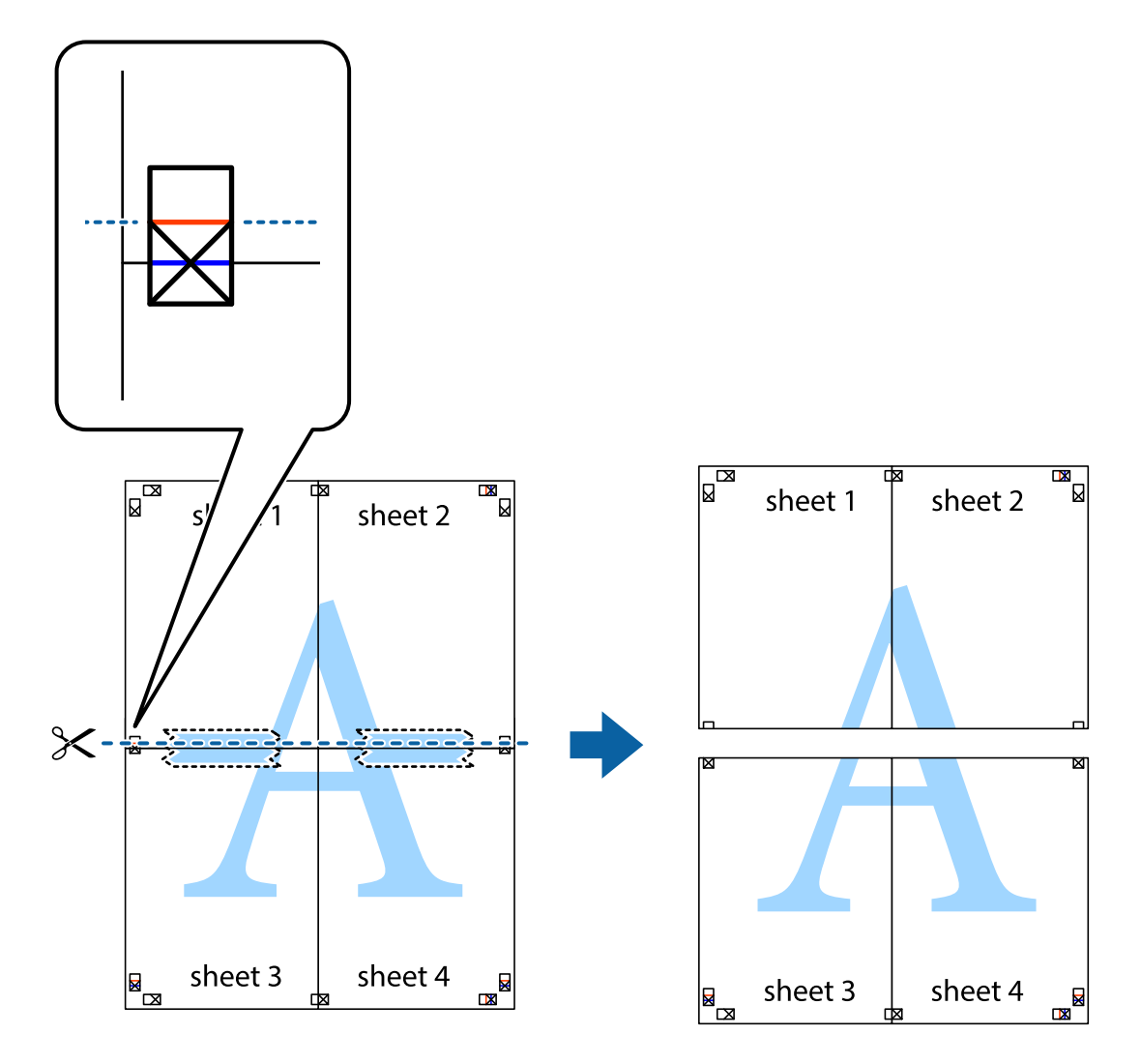

9. Zalepite listove jedan za drugi sa zadnje strane.

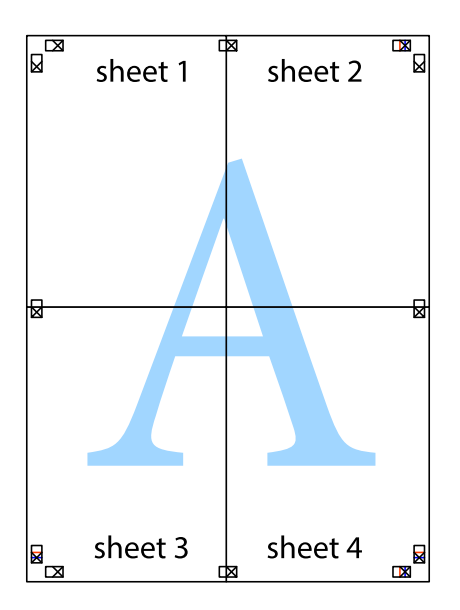

10. Isecite preostale krstiće oko spoljnih vođica.

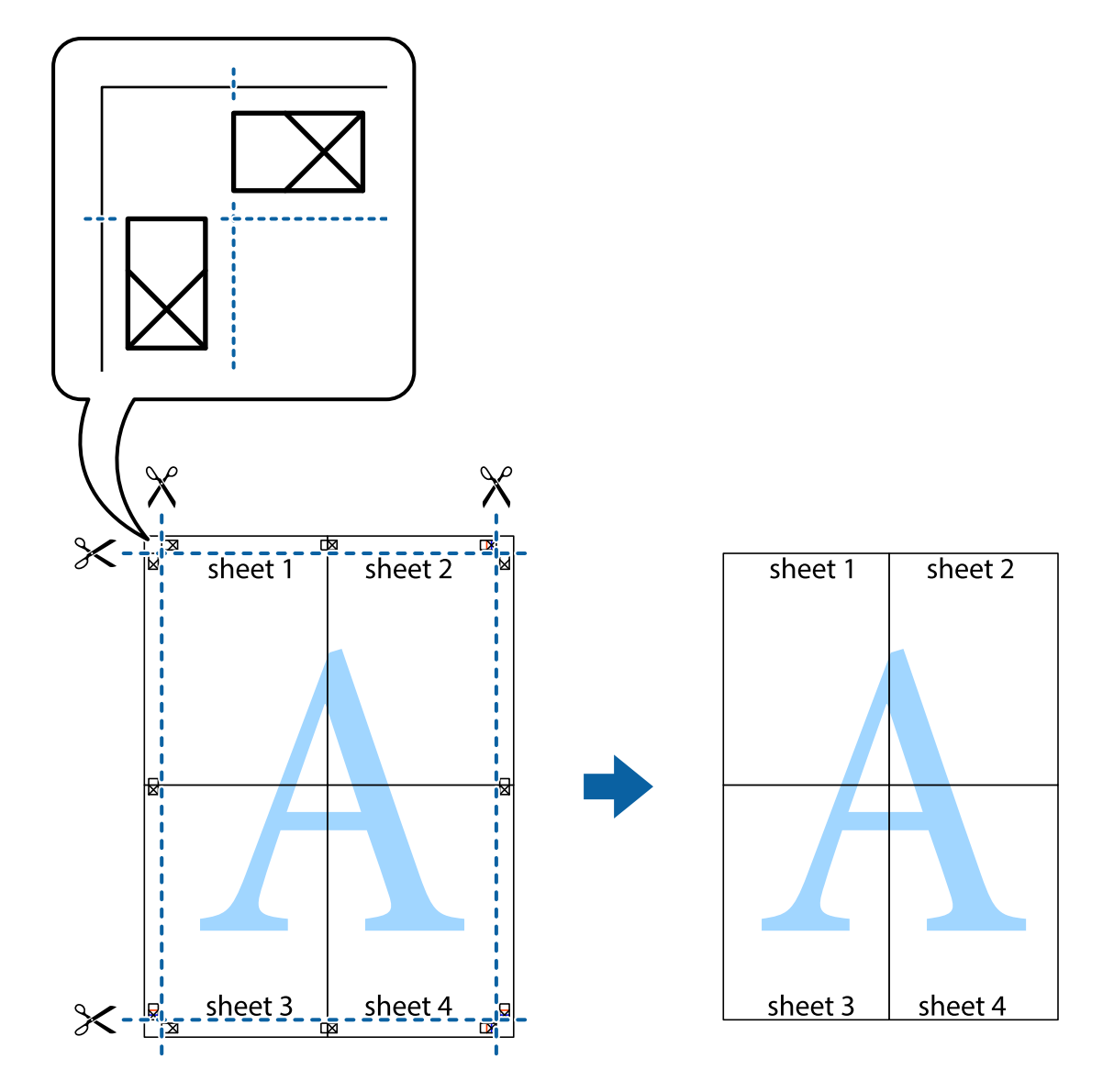

### Štampanje pomoću naprednih funkcija

U ovom odeljku su opisane razne dodatne funkcije rasporeda i štampanja koje su dostupne u drajveru štampača.

### Povezane informacije

- ➡ "Drajver za štampač za Windows" na strani 151
- ➡ "Drajver za štampač za Mac OS X" na strani 153

### Dodavanje unapred određene postavke za štampu

Ako napravite sopstvenu unapred određenu postavku podešavanja za štampanje na drajveru štampača, možete lako da štampate birajući tu postavku sa liste.

### Windows

Za dodavanje svojih unapred određenih postavki, podesite stavke kao što su **Veličina dokumenta** i **Vrsta papira** na kartici **Glavni** ili **Još opcija**, a zatim kliknite na **Dodaj/Ukloni prethodna podešavanja** u **Prethod. podešav.** štampe.

### Mac OS X

Pristupite dijalogu za štampanje. Za dodavanje svojih unapred određenih postavki, podesite stavke kao što su **Veličina papira** i **Media Type**, a zatim sačuvajte trenutna podešavanja kao unapred određenu postavku u podešavanju **Presets**.

### Štampanje smanjenog ili povećanog dokumenta

Možete da smanjite ili povećate dokument za određeni procenat.

### Windows

Odredite Veličina dokumenta na kartici Još opcija. Izaberite Smanji/povećaj dokument, Uveličaj na, a zatim unesite procenat.

### Mac OS X

Izaberite **Page Setup** u meniju **File**. Izaberite podešavanje za **Format For** i **Paper Size**, a zatim unesite procenat u **Scale**. Zatvorite prozor, a zatim štampajte prateći osnovna uputstva za štampanje.

### Prilagođavanje boje za štampanje

Možete da prilagodite boje koje se koriste za štampanje.

**PhotoEnhance** stvara oštrije slike i življe boje tako što automatski prilagođava kontrast, zasićenost i osvetljenost originalnih podataka slike.

### Napomena:

• Ove promene se ne primenjuju na originalne podatke.

□ PhotoEnhance prilagođava boju analiziranjem lokacije subjekta. Prema tome, ako ste promenili lokaciju subjekta smanjivanjem, povećavanjem, opsecanjem ili rotiranjem slike, može se desiti da se boja neočekivano izmeni. Ako je slika van fokusa, može se desiti da ton bude neprirodan. Ako se boja promeni ili postane neprirodna, štampajte u drugim režimima, osim režima PhotoEnhance.

### Windows

Izaberite način korekcije boje iz Ispravka boje na kartici Još opcija.

Ako izaberete **Automatski**, boje se automatski prilagođavaju podešavanjima vrste papira i kvaliteta štampe. Ako izaberete **Prilagođeno** i kliknete na **Napredno**, možete izvršiti sopstvena podešavanja.

### Mac OS X

Pristupite dijalogu za štampanje. U iskačućem meniju izaberite **Color Matching**, a zatim izaberite **EPSON Color Controls**. U iskačućem meniju izaberite **Color Options**, a zatim izaberite jednu od dostupnih opcija. Kliknite na strelicu pored **Napredna podešavanja** i izvršite odgovarajuća podešavanja.

### Štampanje zaštitnog šablona protiv kopiranja (samo za operativni sistem Windows)

Možete štampati dokumente sa nevidljivim slovima, na primer "Kopija". Ta slova će se pojaviti kada se dokument fotokopira tako da kopije bude moguće razlikovati od originala. Možete i da dodate svoj zaštitni šablon protiv kopiranja.

### Napomena:

Ova funkcija je dostupna samo kada su izabrana sledeća podešavanja.

- □ Vrsta papira: običan papir
- ☐ Kvalitet: Standardno
- D Automatsko dvostrano štampanje: Onemogućeno
- 🗅 Ispravka boje: Automatski
- Depir kratkog toka: Onemogućeno

Kliknite na **Funkcije vodenog žiga** na kartici **Još opcija**, a zatim izaberite zaštitni šablon protiv kopiranja. Kliknite na **Podešavanja** da biste promenili detalje, kao što su veličina i gustina.

### Štampanje vodenog žiga (samo za Windows)

Na odštampanom materijalu možete da odštampate vodeni žig (recimo, "Poverljivo"). Možete i da dodate svoj vodeni žig.

Kliknite na **Funkcije vodenog žiga** na kartici **Još opcija**, a zatim izaberite vodeni žig. Kliknite na **Podešavanja** da biste promenili detalje, kao što su boja i položaj vodenog žiga.

### Štampanje zaglavlja i podnožja (samo za operativni sistem Windows)

Kao zaglavlje ili podnožje možete štampati informacije kao što su korisničko ime i datum štampanja.

Kliknite na **Funkcije vodenog žiga** na kartici **Još opcija**, a zatim izaberite **Zaglavlje/Podnožje**. Kliknite na **Podešavanja** i izaberite neophodne stavke sa padajuće liste.

### Postavljanje lozinke za zadatak štampanja (samo za operativni sistem Windows)

Možete podesiti lozinku za zadatak štampanja kako biste sprečili štampanje dok se lozinka ne unese u kontrolnoj tabli štampača.

Izaberite **Poverljiv posao** na kartici **Još opcija**, a zatim unesite lozinku.

Za štampanje zadatka pritisnite dugme *i* na kontrolnoj tabli štampača, a zatim izaberite **Confidential Job**. Izaberite zadatak i unesite lozinku.

# Štampanje pomoću drajvera PostScript štampača

### Štampanje pomoću drajvera PostScript štampača – Windows

- 1. Ubacite papir u štampač.
- 2. Otvorite datoteku koju želite da odštampate.
- 3. Pristupite prozoru drajvera PostScript štampača.
- 4. Izaberite položaj koji ste podesili u aplikaciji kao **Položaj** na kartici **Raspored**.

| <b>.</b>                                                                                         | Printing Preferences ×           |
|--------------------------------------------------------------------------------------------------|----------------------------------|
| Layout aper/Quality                                                                              |                                  |
| Orientation:          Orientation:         A Landscape         Print on Both Sides:         None | <ul> <li>✓</li> <li>✓</li> </ul> |
| Page Order:<br>Front to Back<br>Page Format<br>Pages per Sheet 1<br>Booklet<br>Draw Borders      |                                  |
|                                                                                                  | Ad <u>v</u> anced<br>OK Cancel   |

5. Odredite dolenavedena podešavanja na kartici **Papir/kvalitet**.

| -                     | Printing Preferences ×   |
|-----------------------|--------------------------|
| Layou Paper/Quality   |                          |
| Tray Selection        |                          |
| Paper <u>S</u> ource: |                          |
| <u>M</u> edia:        | Plain                    |
| Color                 |                          |
|                       | ⊖ Bla <u>c</u> k & White |
|                       |                          |
|                       |                          |
|                       |                          |
|                       | Ad <u>v</u> anced        |
|                       | OK Cancel                |

- □ Izvor papira: Izaberite izvor papira u koji ste ubacili papir.
- □ Medijum: Izaberite tip papira koji ste ubacili.
- 6. Kliknite na Napredne opcije, unesite sledeća podešavanja, a zatim kliknite na U redu.

| EPSON XXXX Series Advanced Options             | × |
|------------------------------------------------|---|
|                                                |   |
| EPSON XXXX Series Advanced Document Settings   | ^ |
| Paper/Output                                   |   |
| Paper Size: Letter                             |   |
| Graphic                                        |   |
| Print Quality: <u>Fine</u>                     |   |
| 📄 💿 Image Color Management                     |   |
| ICM Method: ICM Disabled                       |   |
| ICM Intent: <u>Pictures</u>                    |   |
| Scaling: <u>100 %</u>                          |   |
| TrueType Font: Substitute with Device Font     |   |
| 📄 🏣 Document Options                           |   |
| Advanced Printing Features: Enabled            |   |
| Pages per Sheet Layout: <u>Right then Down</u> |   |
| Booklet Binding Edge: <u>On Left Edge</u>      |   |
| PostScript Options                             |   |
| Color Mode: <u>Color</u>                       |   |
| Simulation Method: Off                         |   |
| Pure Black Mode: On                            |   |
| Ink Save Mode: Off                             | ~ |
| OK Cance                                       | : |

- Veličina papira: Izaberite veličinu papira koji ste ubacili u štampač.
- 🖵 Color Mode: Izaberite štampanje u boji ili crno-belo štampanje.
- 7. Kliknite na **U redu**.
- 8. Kliknite na **Odštampaj**.

### Štampanje pomoću drajvera PostScript štampača – Mac OS X

- 1. Ubacite papir u štampač.
- 2. Otvorite datoteku koju želite da odštampate.
- 3. Pristupite dijalogu za štampanje.

| Printer: EPSON XXXX                                       |
|-----------------------------------------------------------|
| Presets: Default Settings                                 |
| Copies: 🔟 🗌 Two-Sided                                     |
| Pages: • All<br>From: 1 to: 1                             |
| Paper Size: A4                                            |
| Orientation:                                              |
| Preview \$                                                |
| 🗹 Auto Rotate                                             |
| ○ Scale: 96 %                                             |
| ● Scale to Fit: ● Print Entire Image<br>Fill Entire Paper |
| Copies per page: 1 +                                      |
| Cancel                                                    |

- 4. Podesite dolenavedena podešavanja.
  - □ Štampač: Izaberite štampač.
  - Veličina papira: Izaberite veličinu papira koji ste ubacili u štampač.
  - Drijentacija: Izaberite orijentaciju koju ste podesili u aplikaciji.
- 5. Izaberite Uvlačenje papira sa iskačućeg menija, a zatim izaberite izvor papira u koji ste ubacili papir.

|      | Printer: EPSON XXXX \$               |
|------|--------------------------------------|
|      | Presets: Default Settings \$         |
|      | Copies: 1 🗌 Two-Sided                |
|      | Pages: • All<br>From: 1 to: 1        |
| Pa   | per Size: \$ 210 by 297 mm           |
| Orie | entation:                            |
| —    | Paper Feed                           |
|      | All Pages From: Auto Select      ‡   |
|      | ◯ First Page From: Rear Paper Feed ‡ |
|      |                                      |
|      | Remaining From: Rear Paper Feed 🗘    |

### Štampanje

6. Izaberite **Funkcije štampača** sa iskačućeg menija, zatim izaberite **Quality** kao podešavanje za **Skupovi funkcija**, a zatim izaberite tip papira koji ste ubacili kao podešavanje za **MediaType**.

| Printer: EPSON XXXX                                                                                  |
|----------------------------------------------------------------------------------------------------|
| Presets: Default Settings 🛟                                                                          |
| Copies: 1 Two-Sided<br>Pages: All<br>From: 1 to: 1<br>Paper Size: A4 210 by 297 mm<br>Orientation: I |
|                                                                                                    |
| Printer Features                                                                                     |
| Feature Sets: Quality 💠                                                                              |
| MediaTuna: Plain                                                                                     |
| Mediatype.                                                                                           |
| Print Quality: Fine +                                                                                |
|                                                                                                    |
|                                                                                                    |
|                                                                                                    |
|                                                                                                    |
|                                                                                                    |
|                                                                                                    |
|                                                                                                    |
| Cancel Print                                                                                         |

7. Izaberite Color kao podešavanje za Skupovi funkcija, a zatim izaberite podešavanje za Color Mode.

| Printer: EPSON XXXX \$       |
|------------------------------|
| Presets: Default Settings \$ |
| Copies: 📘 🗌 Two-Sided        |
| Pages:  All From: 1 to: 1    |
| Paper Size: A4               |
| Orientation:                 |
| Printer Features +           |
| Feature Sets: Color +        |
| Color Mode: Color 🗘          |
| Press Simulation: Auto \$    |
| Simulation Method: Off 🗘     |
| Pure Black Mode: On 💠        |
|                              |
|                              |
|                              |
| Cancel                       |

8. Kliknite na **Odštampaj**.

### Podešavanje stavki za drajver PostScript štampača

#### Napomena:

Dostupnost ovih podešavanja zavisi od modela.

| Color Mode        | Izaberite da li želite štampanje u boji ili crno-belo štampanje.                                                                                                    |
|-------------------|----------------------------------------------------------------------------------------------------|
| Press Simulation  | Možete da izaberete simulaciju CMYK boje mastila kada štampate tako što ćete<br>reprodukovati CMYK boju mastila ofset štampe.                                                                                               |
| Simulation Method | Možete da izaberete metod pretvaranja boje za CMYK simulaciju.                                                                                                    |
| Pure Black Mode   | Izaberite da li tekstualne podatke ili linije u crtežima želite da štampate samo pomoću crnog<br>mastila. Međutim, mogu biti korišćene i druge boje mastila u zavisnosti od papira, čak i kada<br>je podešena ova funkcija. |
| Ink Save Mode     | Ušteda mastila smanjivanjem gustine štampanja.                                                                                                    |
| Rotate by 180°    | Rotiranje podataka za 180 stepeni pre štampanja.                                                                                                    |

# Štampanje pomoću pametnih uređaja

### Korišćenje funkcije Epson iPrint

Epson iPrint je aplikacija koja vam omogućava da štampate fotografije, dokumente i internet stranice sa pametnih uređaja kao što su pametni telefon ili tablet. Možete obaviti lokalno štampanje sa pametnog uređaja koji je povezan na istu bežičnu mrežu kao vaš štampač ili daljinsko štampanje, štampanje sa udaljene lokacije putem interneta. Da biste koristili daljinsko štampanje, registrujte svoj štampač za Epson Connect uslugu.

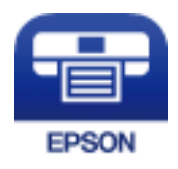

### Povezane informacije

➡ "Epson Connect usluga" na strani 149

### Instaliranje aplikacije Epson iPrint

Epson iPrint možete instalirati na vašem pametnom uređaju sa sledeće URL adrese ili pomoću ovog QR koda. http://ipr.to/c

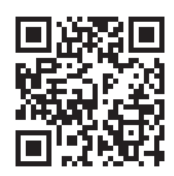

### Štampanje pomoću aplikacije Epson iPrint

Epson iPrint pokrenite sa vašeg pametnog uređaja i sa početnog ekrana izaberite stavku koju želite da koristite. Sledeći ekrani su podložni promenama bez prethodnog obaveštenja.

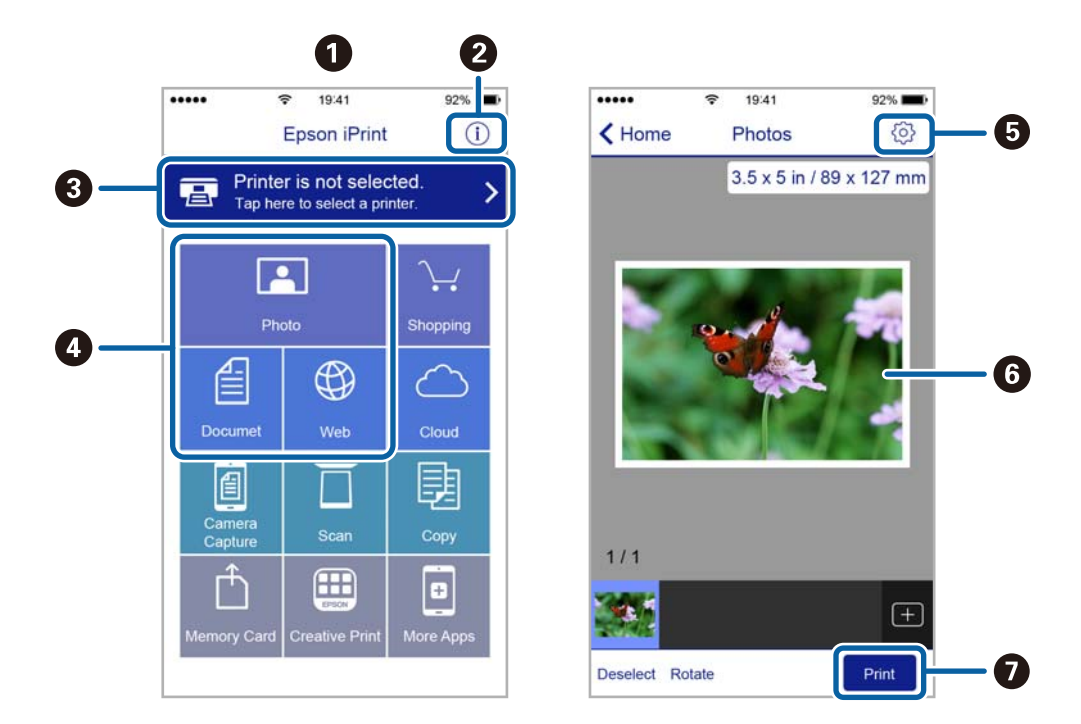

| 0 | Početni ekran koji se prikazuje pri pokretanju aplikacije.                                                                               |
|---|----------------------------------------------------------------------------------------------------|
| 0 | Prikazuje informacije o podešavanju štampača i često postavljana pitanja.                                                                |
| 3 | Prikazuje ekran na kome možete izabrati i podesiti štampač. Kada ste jednom izabrali štampač, sledeći put<br>ga ne morate birati ponovo. |
| 4 | Izaberite šta želite da štampate, npr. slike, dokumente i veb-stranice.                                                                  |
| 6 | Prikazuje ekran na kome možete izvršiti podešavanja štampanja kao što je veličina ili tip papira.                                        |
| 6 | Prikazuje slike i dokumente koje ste izabrali.                                                                                           |
| 0 | Pokreće štampanje.                                                                                                    |

### Napomena:

Da biste štampali iz menija dokumenta pomoću iPhone, iPad i iPod touch sa operativnim sistemom iOS, pokrenite Epson iPrint nakon prebacivanja dokumenta koji želite da štampate pomoću funkcije deljenja datoteka u aplikaciji iTunes.

### Korišćenje funkcije AirPrint

AirPrint vam omogućava da štampate bežičnim putem na vašem štampaču koji podržava AirPrint sa vašeg uređaja sa operativnim sistemom iOS sa poslednjom verzijom operativnog sistema iOS i sa vašeg uređaja sa operativnim sistemom Mac OS X v10.7.x ili novijim.

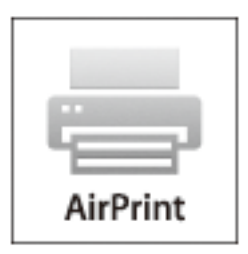

### Napomena:

*Više detalja potražite na stranici AirPrint na veb stranici kompanije Apple.* 

- 1. Ubacite papir u štampač.
- 2. Vaš uređaj povežite na istu bežičnu mrežu koju koristi vaš štampač.
- 3. Štampajte sa vašeg uređaja na vašem štampaču.

### Povezane informacije

- ➡ "Ubacivanje papira u Kaseta za papir" na strani 47
- "Ubacivanje papira u Zadnji mehanizam za uvlačenje papira" na strani 49
- "Ubacivanje papira u Prednji otvor za uvlačenje papira" na strani 51
- ➡ "System Administration" na strani 32

## Otkazivanje štampanja

### Napomena:

- U operativnom sistemu Windows, ne možete sa računara da otkažete zadatak štampanja nakon što ga potpuno pošaljete u štampač. U tom slučaju, zadatak štampanja otkažite pomoću kontrolne table na štampaču.
- □ *Kada štampate nekoliko stranica na sistemu Mac OS X, ne možete da otkažete sve zadatke pomoću kontrolne table. U tom slučaju, zadatak štampanja otkažite na računaru.*
- Ako ste zadatak štampanja poslali sa operativnog sistema Mac OS X v10.6.x ili v10.5.8 preko mreže, možda nećete moći da otkažete štampanje sa računara. U tom slučaju, zadatak štampanja otkažite pomoću kontrolne table na štampaču. Da biste otkazali štampanje sa računara, morate izmeniti podešavanja u programu Web Config. Više detalja potražite u Mrežni vodič.

### Otkazivanje štampanja – dugme štampača

Pritisnite dugme  $\bigcirc$  da biste otkazali zadatak štampanja koji je u toku.

### Otkazivanje štampanja – meni statusa

- 1. Pritisnite dugme *i* da biste prikazali **Status Menu**.
- 2. Izaberite **Job Monitor** > **Print Job**.

Zadaci koji su u toku i zadaci na čekanju prikazani su na listi.

- 3. izaberite zadatak koji želite da otkažete.
- 4. Pritisnite Cancel.

### Otkazivanje štampanja – Windows

- 1. Pristupite prozoru drajvera štampača.
- 2. Izaberite karticu Održavanje.
- 3. Kliknite na **Red za štampu**.
- 4. Desnim tasterom miša kliknite na zadatak koji želite da otkažete, a zatim izaberite opciju Otkaži.

### Povezane informacije

➡ "Drajver za štampač za Windows" na strani 151

### Otkazivanje štampanja – Mac OS X

- 1. Kliknite na ikonu štampača na traci **Dock**.
- 2. izaberite zadatak koji želite da otkažete.
- 3. Otkažite zadatak.
  - Mac OS X v10.8.x do Mac OS X v10.9.x

Kliknite na 🛛 pored pokazivača toka.

□ Mac OS X v10.5.8 do v10.7.x Kliknite na **Izbriši**.

# Kopiranje

- 1. Ubacite papir u štampač.
- 2. Postavite originale.
- 3. Izaberite **Copy** na početnom ekranu.
- 4. Unesite broj kopija pomoću numeričke tastature.
- 5. Pritisnite Layout, a zatim izaberite odgovarajući raspored.
- 6. Po potrebi odredite ostala podešavanja. Možete odrediti detaljna podešavanja pritiskom na dugme Settings.

### Napomena:

- Deritisnite **Preset** da biste sačuvali podešavanja kao unapred određenu postavku.
- Pritisnite Preview za pregled rezultata kopiranja. Međutim, pregled nije moguć kada su u automatski mehanizam za uvlačenje dokumenata ubačeni originali.
- 7. Pritisnite dugme  $\diamondsuit$ .

### Povezane informacije

- ➡ "Ubacivanje papira u Kaseta za papir" na strani 47
- "Ubacivanje papira u Zadnji mehanizam za uvlačenje papira" na strani 49
- "Ubacivanje papira u Prednji otvor za uvlačenje papira" na strani 51
- ➡ "Stavljanje originala" na strani 54
- ➡ "Režim Copy" na strani 24
- ➡ "Režim za unapred određene postavke" na strani 42

# Skeniranje

# Skeniranje pomoću kontrolne table

### Skeniranje u e-poruku

Skenirane slike možete poslati u e-poruci direktno sa štampača putem unapred konfigurisanog servera e-pošte. Pre korišćenja ove funkcije, potrebno je da konfigurišete server e-pošte.

Adresu e-pošte možete navesti tako što ćete je direktno uneti, ali je možda jednostavnije ako adresu e-pošte prvo registrujete u listi kontakata.

#### Napomena:

- □ Pre korišćenja ove funkcije, uverite se da su **Date/Time** i **Time Difference** tačno podešeni na štampaču. Pristupite menijima iz **System Administration** > **Common Settings**.
- Korišćenjem funkcije Document Capture Pro na kontrolnoj tabli umesto ove funkcije možete direktno da šaljete e-poštu. Pre korišćenja ove funkcije se uverite da imate registrovan zadatak za slanje e-pošte u programu Document Capture Pro i da je računar uključen.
- 1. Postavite originale.
- 2. Izaberite Scan na početnom ekranu.
- 3. Izaberite Email.
- 4. Unesite adrese e-pošte.
  - □ Za izbor sa liste kontakata: Pritisnite **Contacts**, kliknite na polje za potvrdu da biste potvrdili izbor kontakta, a zatim pritisnite **Proceed**.
  - □ Za izbor sa liste istorije: Pritisnite **History**, kliknite na polje za potvrdu da biste potvrdili izbor istorije, a zatim pritisnite **Add to Destination**.
  - Za ručni unos adrese e-pošte: Pritisnite Enter Email Address, unesite adresu e-pošte, a zatim pritisnite dugme Enter u donjem desnom uglu ekrana. Ako ste već uneli druge adrese, ponovo pritisnite Enter Email Address da biste uneli dodatnu adresu e-pošte.

#### Napomena:

*E-poruke možete slati na najviše 10 pojedinačnih adresa e-pošte i grupa.* 

5. Pritisnite Menu, a zatim odredite podešavanja za Email Settings i Basic Settings.

#### Napomena:

- De Možete podesiti maksimalnu veličinu za datoteke koje mogu biti priložene e-poruci u Attached File Max Size.
- □ Kada kao format datoteke izaberete PDF, možete podesiti lozinku za zaštitu datoteke. Izaberite **PDF Settings**, a zatim odredite podešavanja.
- Deritisnite **Preset** da biste sačuvali podešavanja kao unapred određenu postavku.
- 6. Pritisnite dugme  $\diamondsuit$ .

Skenirana slika se šalje putem e-pošte.

### Povezane informacije

- ➡ "System Administration" na strani 32
- ➡ "Konfigurisanje servera za poštu" na strani 234
- ➡ "Upravljanje kontaktima" na strani 59
- ➡ "Stavljanje originala" na strani 54
- ➡ "Režim Scan" na strani 26
- "Režim za unapred određene postavke" na strani 42
- ➡ "Skeniranje pomoću Document Capture Pro (samo za operativni sistem Windows)" na strani 92

### Skeniranje u mrežnu fasciklu ili FTP server

Skenirane slike možete čuvati u fascikli koju navedete na mreži. Fasciklu možete navesti tako što ćete direktno uneti putanju do fascikle, ali je možda jednostavnije ako informacije o fascikli prvo registrujete u listi kontakata.

### Napomena:

Pre korišćenja ove funkcije, uverite se da su **Date/Time** i **Time Difference** tačno podešeni na štampaču. Pristupite menijima iz **System Administration** > **Common Settings**.

- 1. Postavite originale.
- 2. Izaberite **Scan** na početnom ekranu.
- 3. Izaberite Network Folder/FTP.
- 4. Navedite fasciklu.
  - **D** Za izbor sa liste kontakata: Pritisnite **Contacts**, izaberite kontakt, a zatim pritisnite **Proceed**.
  - □ Za direktan unos putanje do fascikle: Pritisnite Enter Location. Izaberite Communication Mode, unesite putanju do fascikle kao Location, a zatim odredite druga podešavanja fascikle.

### Napomena:

Unesite putanju do fascikle u sledećem formatu.

Kada koristite SMB kao režim komunikacije:

\\*ime hosta\ime fascikle* 

Kada koristite FTP kao režim komunikacije:

ftp://ime hosta/ime fascikle

- 5. Pritisnite **Format**, a zatim izaberite format datoteke.
- 6. Pritisnite Menu, a zatim odredite podešavanja za File Settings i Basic Settings.

#### Napomena:

- □ Kada kao format datoteke izaberete PDF, možete podesiti lozinku za zaštitu datoteke. Izaberite **PDF Settings**, a zatim odredite podešavanja.
- Deritisnite **Preset** da biste sačuvali podešavanja kao unapred određenu postavku.
- 7. Pritisnite dugme  $\diamondsuit$ .

Odštampana slika je sačuvana.

### Skeniranje

### Povezane informacije

- ➡ "System Administration" na strani 32
- ➡ "Upravljanje kontaktima" na strani 59
- ➡ "Stavljanje originala" na strani 54
- ➡ "Režim Scan" na strani 26
- ➡ "Režim za unapred određene postavke" na strani 42

### Skeniranje na memorijski uređaj

Skenirane slike možete sačuvati na memorijskom uređaju.

- 1. Ubacite memorijski uređaj u USB priključak spoljnog interfejsa štampača.
- 2. Postavite originale.
- 3. Izaberite Scan na početnom ekranu.
- 4. Izaberite Memory Device.
- 5. Pritisnite **Format**, a zatim izaberite format za čuvanje datoteke.
- 6. Pritisnite **Settings**, a zatim odredite podešavanja skeniranja.

#### Napomena:

- □ *Kada kao format datoteke izaberete PDF, možete podesiti lozinku za zaštitu datoteke. Izaberite PDF Settings, a zatim odredite podešavanja.*
- Deritisnite **Preset** da biste sačuvali podešavanja kao unapred određenu postavku.
- 7. Pritisnite dugme  $\diamondsuit$ .

Odštampana slika je sačuvana.

### Povezane informacije

- ➡ "Nazivi i funkcije delova" na strani 18
- ➡ "Stavljanje originala" na strani 54
- ➡ "Režim Scan" na strani 26
- ➡ "Režim za unapred određene postavke" na strani 42

### Skeniranje u informatički oblak

Skenirane slike možete poslati u informatički oblak pomoću aplikacije Epson Connect.

Više informacija potražite na veb-sajtu Epson Connect.

https://www.epsonconnect.com/

http://www.epsonconnect.eu (samo Evropa)

# Skeniranje pomoću Document Capture Pro (samo za operativni sistem Windows)

Original možete skenirati koristeći podešavanja navedena u Document Capture Pro.

### Napomena:

- Dere skeniranja instalirajte Document Capture Pro i odredite podešavanja za zadatak.
- Dere skeniranja povežite štampač i računar na mrežu.
- 1. Postavite originale.
- 2. Izaberite Scan na početnom ekranu.
- 3. Izaberite Document Capture Pro.
- 4. Pritisnite Select Computer, a zatim izaberite računar koji je registrovan za zadatak u Document Capture Pro.

### Napomena:

- □ Ako izaberete **Option** > **Network Scanning Settings** i omogućite **Protect with password** u Document Capture Pro, unesite lozinku.
- □ Ako izaberete jedan zadatak pređite na korak 6.
- 5. Izaberite zadatak.
- 6. Izaberite oblast u kojoj je prikazan sadržaj zadatka, a zatim proverite detalje posla.
- 7. Pritisnite dugme  $\diamondsuit$ .

Odštampana slika je sačuvana.

### Povezane informacije

- ➡ "Stavljanje originala" na strani 54
- "Document Capture Pro (samo za operativni sistem Windows)" na strani 154

### Skeniranje na računar (WSD)

#### Napomena:

Dere korišćenja ove funkcije, potrebno je da podesite računar. Više detalja potražite u Mrežni vodič.

- □ Ova funkcija je dostupna samo za računare sa operativnim sistemima Windows 8.1/Windows 8/Windows 7/Windows Vista.
- 1. Postavite originale.
- 2. Izaberite Scan na početnom ekranu.
- 3. Izaberite Computer (WSD).
- 4. Izaberite računar.
- 5. Pritisnite dugme  $\diamondsuit$ .

Odštampana slika je sačuvana.

### Skeniranje

Napomena:

Informacije o tome gde se skenirane slike čuvaju na računaru potražite u dokumentaciji računara.

### Povezane informacije

➡ "Stavljanje originala" na strani 54

# Skeniranje sa računara

Skeniranje pomoću drajvera skenera "EPSON Scan". Objašnjenja svake od stavki u podešavanjima potražite u pomoći za programEPSON Scan.

### Provera identiteta korisnika kada se koristi kontrola pristupa u EPSON Scan (samo za operativni sistem Windows)

Kada je za štampač omogućena funkcija kontrole pristupa, potrebno je da prilikom skeniranja unesete ID korisnika i lozinku. Registrujte korisničko ime i lozinku u EPSON Scan. Ukoliko ne znate lozinku obratite se administratoru štampača.

- 1. Pristupite podešavanjima za EPSON Scan.
  - Uindows 8.1/Windows 8/Windows Server 2012 R2/Windows Server 2012

Unesite "EPSON Scan Settings" u polje za pretragu, a zatim izaberite prikazanu ikonu.

□ Osim za Windows 8.1/Windows 8/Windows Server 2012 R2/Windows Server 2012

Kliknite na dugme za početak i izaberite **Svi programi** ili **Programi** > **EPSON** > **EPSON** Scan > **EPSON** Scan Settings.

- 2. Kliknite na Access Control.
- 3. Unesite korisničko ime i lozinku.

### Skeniranje u Office Mode

Možete brzo skenirati veliki broj dokumenata.

- 1. Postavite originale.
- 2. Pokrenite EPSON Scan.

3. Izaberite Office Mode sa liste Mode.

| 😓 EP                          | SON Scan 🛛 🗕 🗆 🗙                 |
|-------------------------------|----------------------------------|
| EPSON Sca                     | an <u>Mode:</u><br>Office Mode V |
| Settings<br>N <u>a</u> me:    | Current Setting                  |
| Main Settings Image Adjustmer | nt                               |
| Doc <u>u</u> ment Source:     | Auto Detect 🗸 🗸                  |
| Si <u>z</u> e:                | A4(210 x 297 mm) 🗸               |
| Stitch Images:                | None 🗸                           |
| Orientation:                  | •                                |
| Correct Document Skew         |                                  |
| Datata                        | ∩• ✓                             |
| Image Type:                   | Black & White 🗸 🗸                |
| Resolution:                   | 200 🗸 dpi                        |
| Preview<br>Help Co            | nfiguration                      |

- 4. Odredite dolenavedena podešavanja na kartici Main Settings.
  - Document Source: Izaberite izvor dokumenta u koji ste ubacili original.
  - □ Size: Izaberite veličinu originala.
  - □ Image Type: Izaberite tip slike koju želite da skenirate.
  - **D** Resolution: Izaberite rezoluciju za sliku koju želite da skenirate.
- 5. Kliknite na **Preview**.

Otvoriće se prozor za pregled.

#### Napomena:

Ako ste postavili originale u automatski mehanizam za uvlačenje dokumenata, prva strana originala se izbacije nakon završetka pregleda. Postavite prvu stranicu dokumenta preko ostalih stranica, a zatim ubacite ceo original u automatski mehanizam za uvlačenje dokumenata.

6. Potvrdite pregled i ukoliko je potrebno unesite podešavanja na kartici **Image Adjustment**.

#### Napomena:

Sliku možete podesiti tako što ćete, na primer, poboljšati tekst.

7. Kliknite na Scan.

8. U prozoru **File Save Settings**, odredite željena podešavanja, a zatim kliknite na **OK**.

Skenirana slika se čuva u navedenoj fascikli.

Napomena:

Kada kao podešavanje za **Image Format** izaberete PDF, možete podesiti lozinku za zaštitu datoteke. Kliknite na **Options**, izaberite karticu **Security**, a zatim odredite podešavanja.

### Povezane informacije

- ➡ "Stavljanje originala" na strani 54
- ➡ "EPSON Scan (drajver skenera)" na strani 154

### Skeniranje u Professional Mode

Možete skenirati slike i podešavati njihov kvalitet i boju. Ovaj režim se preporučuje naprednim korisnicima.

- 1. Postavite originale.
- 2. Pokrenite EPSON Scan.

3. Izaberite **Professional Mode** sa liste **Mode**.

| 🐇 EPS                        | ON Scan 🛛 🗕 🗆 🗙                |
|------------------------------|--------------------------------|
| EPSON Sca                    | n Mode:<br>Professional Mode V |
| Settings<br>Name:            | Current Setting                |
| -                            | Save Delete                    |
| Original                     |                                |
| Document Type:               | Reflective                     |
| Doc <u>u</u> ment Source:    | Scanner Glass 🗸 🗸              |
| Auto E <u>x</u> posure Type: | Photo 🗸                        |
| Destination                  |                                |
| Image Type:                  | 24-bit Color 🗸                 |
| Resolution:                  | 300 🗸 dpi                      |
| Document Size:               | w 297.2 H 431.8 mm 🗸           |
| + Target Size:               | Original V                     |
| Adjustments                  |                                |
| ۱. 🖬                         | Reset                          |
| 🕂 🗹 Unsharp Mas <u>k</u>     |                                |
| + Descreening⊻)              |                                |
| Colo <u>r</u> Restoration    |                                |
| + Backlight Correction       |                                |
| + Dust Removal               |                                |
| Image Optio <u>n</u>         |                                |
| Color Enhance:               | None 🗸                         |
| Edge Fill(Q):                | White V                        |
|                              |                                |
| Preview                      | scan 👰                         |
| <u>H</u> elp C <u>o</u> n    | iguration <u>C</u> lose        |

- 4. Podesite dolenavedena podešavanja.
  - Document Source: Izaberite izvor dokumenta u koji ste ubacili original.
  - Auto Exposure Type: Izaberite tip ekspozicije koji odgovara originalu.
  - □ Image Type: Izaberite tip slike koju želite da skenirate.
  - □ Resolution: Izaberite rezoluciju za sliku koju želite da skenirate.
  - □ Target Size: Izaberite veličinu skenirane slike koju želite.

### 5. Kliknite na **Preview**.

Otvoriće se prozor za pregled.

#### Napomena:

Ako ste postavili originale u automatski mehanizam za uvlačenje dokumenata, prva strana originala se izbacije nakon završetka pregleda. Postavite prvu stranicu dokumenta preko ostalih stranica, a zatim ubacite ceo original u automatski mehanizam za uvlačenje dokumenata.

6. Proverite pregled i, ako je potrebno, podesite sliku.

*Napomena:* Možete praviti razna podešavanja slike, kao što su poboljšavanje boje, oštrine i kontrasta.

- 7. Kliknite na Scan.
- 8. U prozoru File Save Settings, odredite željena podešavanja, a zatim kliknite na OK.

Skenirana slika se čuva u navedenoj fascikli.

#### Napomena:

Kada kao podešavanje za **Image Format** izaberete PDF, možete podesiti lozinku za zaštitu datoteke. Kliknite na **Options**, izaberite karticu **Security**, a zatim odredite podešavanja.

### Povezane informacije

- ➡ "Stavljanje originala" na strani 54
- ➡ "EPSON Scan (drajver skenera)" na strani 154

# Skeniranje pomoću pametnih uređaja

Epson iPrint je aplikacija koja vam omogućava da skenirate slike i dokumente pomoću pametnog uređaja, kao što je pametni telefon ili tablet računar, koji je povezan na istu bežičnu mrežu kao i vaš štampač. Skenirane podatke možete sačuvati na pametnom uređaju ili u informatičkom oblaku, poslati ih e-poštom ili ih odštampati.

Epson iPrint možete instalirati na vašem pametnom uređaju sa sledeće URL adrese ili pomoću ovog QR koda.

http://ipr.to/c

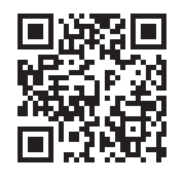

### Korišćenje funkcije Epson iPrint

Epson iPrint pokrenite sa vašeg pametnog uređaja i sa početnog ekrana izaberite stavku koju želite da koristite.

### Skeniranje

2 0 92% ••••• Ŷ 19:41 ••••• Ŷ 19:41 92% 💼 5 **(** ( < Home Epson iPrint Scan Printer is not selected. Tap here to select a printer. 3 > **P**  $\mathbf{\dot{H}}$  $\bigcirc$ 6 en press th button. à Þ 4 Camera Capture Ĥ Ð Scan 0 Mail Print Save 8910

Sledeći ekrani su podložni promenama bez prethodnog obaveštenja.

| 0  | Početni ekran koji se prikazuje pri pokretanju aplikacije.                                                                               |
|----|----------------------------------------------------------------------------------------------------|
| 0  | Prikazuje informacije o podešavanju štampača i često postavljana pitanja.                                                                |
| 8  | Prikazuje ekran na kome možete izabrati i podesiti štampač. Kada ste jednom izabrali štampač, sledeći put ga<br>ne morate birati ponovo. |
| 4  | Prikazuje ekran za skeniranje.                                                                                                    |
| 5  | Prikazuje ekran na kome možete izvršiti podešavanje opcija skeniranja kao što je rezolucija.                                             |
| 6  | Prikazuje skenirane slike.                                                                                                    |
| 0  | Pokreće skeniranje.                                                                                                    |
| 8  | Prikazuje ekran na kome možete sačuvati skenirane podatke na pametni uređaj ili informatički oblak.                                      |
| 9  | Prikazuje ekran na kome možete skenirane podatke poslati e-poštom.                                                                       |
| 10 | Prikazuje ekran na kome možete odštampati skenirane podatke.                                                                             |

# Slanje faksa

# Podešavanje faksa

### Priključivanje na telefonsku liniju

### Kompatibilne telefonske linije

Štampač možete koristiti preko standardnih analognih telefonskih linija (PSTN = Javna komutirana telefonska mreža) i PBX (Lokalna telefonska mreža) telefonskih sistema.

Štampač možda nećete moći da koristite sa sledećim telefonskim linijama i sistemima.

- VoIP telefonska linija kao što je DSL ili digitalna usluga sa optičkim vlaknima
- Digitalna telefonska linija (ISDN)
- Neki telefonski sistemi na lokalnoj telefonskoj mreži
- □ Kada su adapteri kao što su adapteri za terminal, adapteri za VoIP, razdelnici ili DSL ruter priključeni na telefonsku priključnicu u zidu i štampač

### Priključivanje štampača na telefonsku liniju

Priključite štampač u telefonsku priključnicu u zidu pomoću RJ-11 (6P2C) telefonskog kabla. Kada priključujete telefon u štampač, koristite drugi RJ-11 (6P2C) telefonski kabl.

U zavisnosti od oblasti, telefonski kabl može biti priložen uz štampač. Ukoliko je priložen, koristite taj kabl.

Telefonski kabl ćete možda morati da priključite na adapter koji se koristi u vašoj zemlji ili regionu.

### Važno:

Poklopac sa EXT. priključka na štampaču uklonite samo kada povezujete telefon i štampač. Nemojte uklanjati poklopac ako ne priključujete telefon.

U oblastima gde se često dešava udar groma preporučujemo da koristite zaštitu od strujnog udara.

### Priključivanje na standardnu telefonsku liniju (PSTN) ili lokalnu telefonsku mrežu

Utaknite telefonski kabl koji je uključen u priključnicu na zidu ili priključak za lokalnu telefonsku mrežu u LINE priključak na zadnjem delu računara.

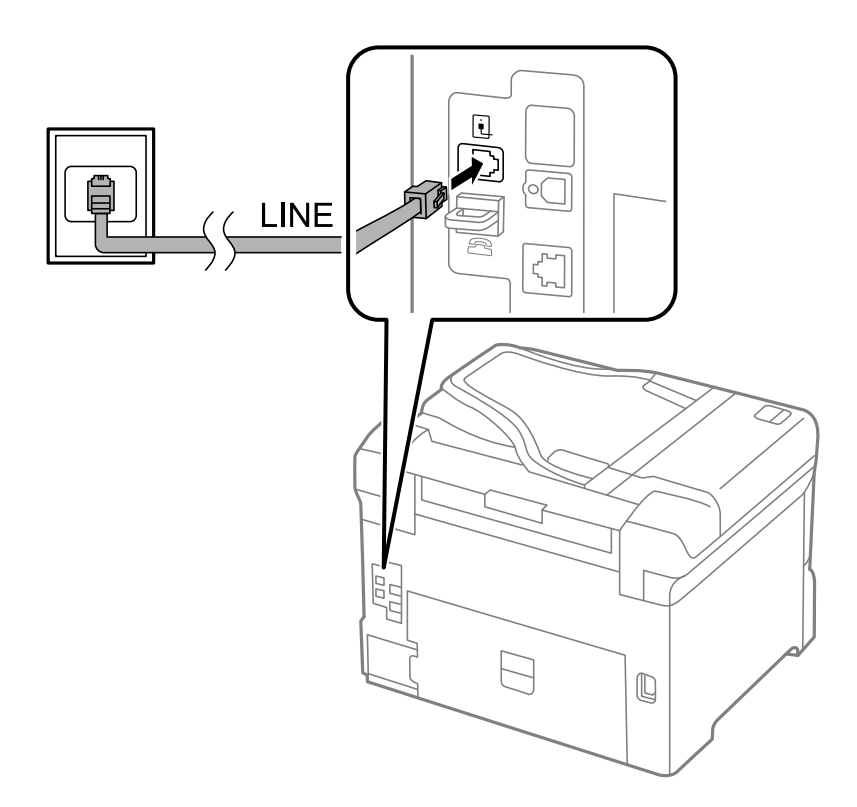

### Povezane informacije

➡ "Određivanje podešavanja za telefonske sisteme na lokalnoj telefonskoj mreži" na strani 105

### Priključivanje na DSL ili ISDN

Povežite telefonskim kablom DSL modem ili adapter za ISDN terminal i LINE priključak na zadnjem delu štampača. Više detalja potražite u dokumentaciji priloženoj uz modem ili adapter.

### Slanje faksa

#### Napomena:

Ako vaš DSL modem nije opremljen ugrađenim DSL filterom, priključite odvojeni DSL filter.

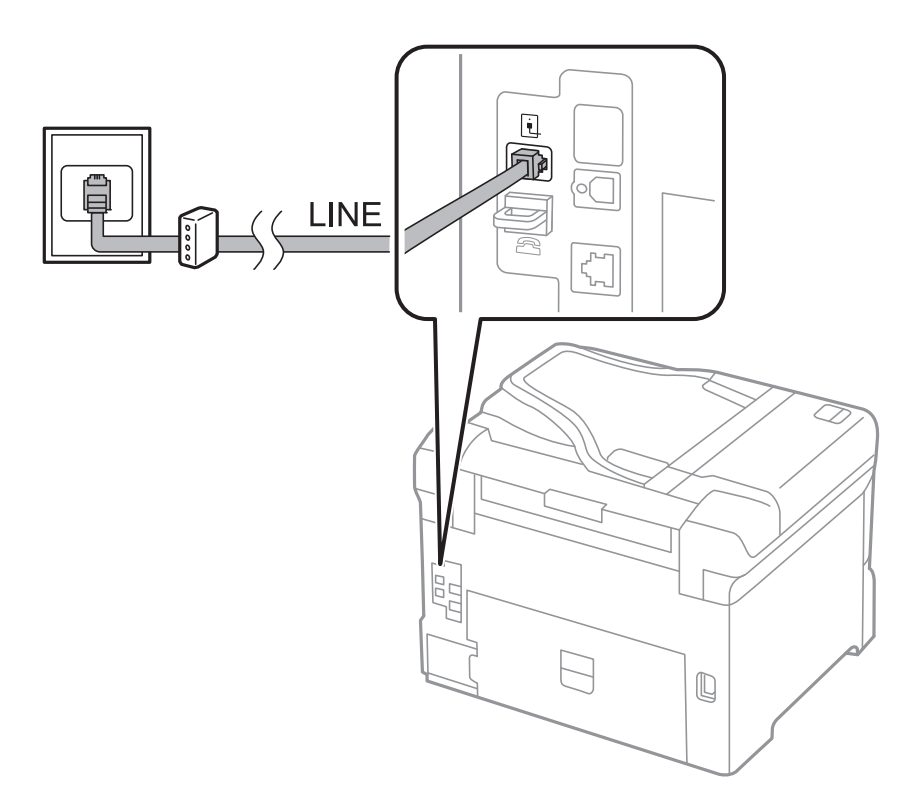

### Priključivanje telefonskog uređaja na štampač

Kada telefon i štampač koristite na jednoj telefonskoj liniji, priključite telefon na štampač.

### Napomena:

- Ako telefonski uređaj ima funkciju za faks, pre priključivanja tu funkciju onemogućite. Detalje potražite u priručnicima koje ste dobili uz telefonski uređaj.
- □ Ako priključite telefonsku sekretaricu, postarajte se da je podešavanje štampača **Rings to Answer** podešeno na veći broj od broja zvonjenja posle kog je telefonska sekretarica podešena da odgovori na poziv.

1. Uklonite priključak sa EXT. priključka na zadnjem delu štampača.

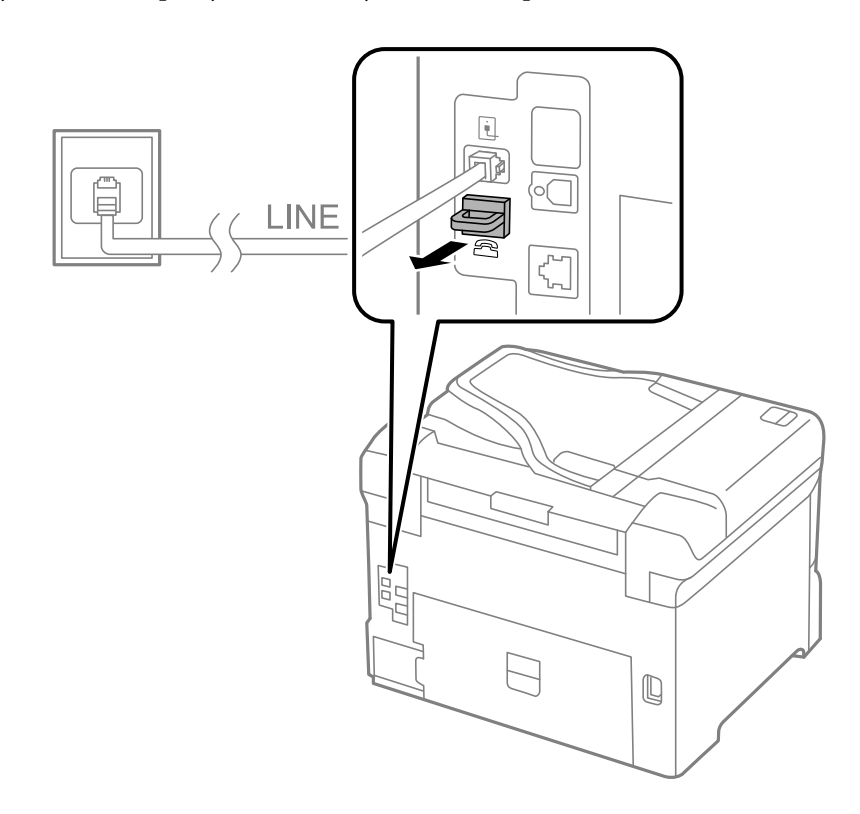

2. Povežite telefonski uređaj i EXT. priključak telefonskim kablom.

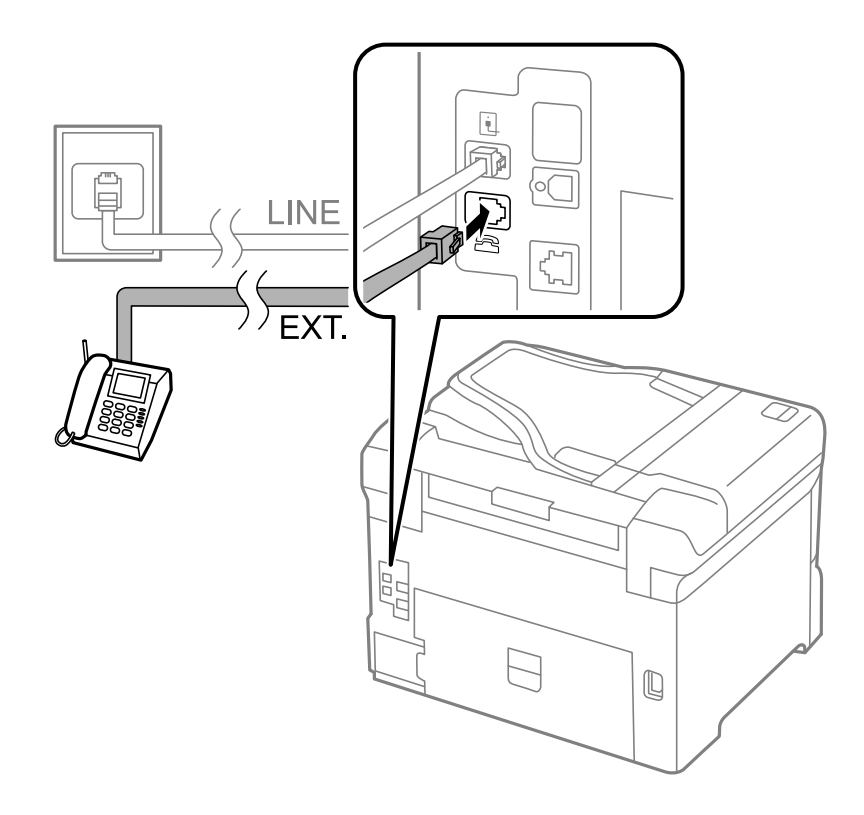

### Važno:

Kada delite jednu telefonsku liniju, postarajte se da telefonski uređaj bude priključen na EXT. priključak na računaru. Ako delite liniju za odvojeno povezivanje telefonskog uređaja i štampača, štampač i telefon neće ispravno raditi.

3. Podignite telefonsku slušalicu priključenog telefonskog uređaja i potvrdite da li je poruka [The phone line is in use.] prikazana na LCD ekranu.

Ako poruka nije prikazana proverite da li je telefonski kabl bezbedno priključen na EXT. priključak.

#### Povezane informacije

Podešavanja za telefonsku sekretaricu" na strani 112

### Određivanje osnovnih podešavanja faksa

Prvo odredite osnovna podešavanja faksa kao što su **Receive Mode** pomoću **Fax Setting Wizard**, a zatim po potrebi konfigurišite druga podešavanja.

**Fax Setting Wizard** se automatski prikazuje kada se štampač po prvi put uključi. Kada jednom odredite podešavanja, ne morate ponovo da ih unosite osim ako se promeni okruženje veze.

Ako administrator zaključa podešavanja, samo on može da ih određuje.

### Određivanje osnovnih podešavanja faksa pomoću aplikacije Fax Setting Wizard

Odredite osnovna podešavanja tako što ćete slediti uputstva na ekranu.

1. Priključite štampač na telefonsku liniju.

### Važno:

Pošto se automatska provera veze sa faksom pokreće na kraju čarobnjaka, proverite da li ste priključili štampač na telefonsku liniju pre nego što ga pokrenete.

- 2. Izaberite **Setup** na početnom ekranu.
- 3. Izaberite System Administration > Fax Settings > Fax Setting Wizard, a zatim pritisnite Start.

Čarobnjak če se pokrenuti.

- 4. Na ekranu za unos zaglavlja faksa unesite svoje ime pošiljaoca, na primer ime svog preduzeća.
  - Napomena:

Vaše ime pošiljaoca i broj faksa pojaviće se kao zaglavlje odlaznih faksova.

- 5. Na ekranu za unos telefonskog broja unesite svoj broj faksa.
- 6. Na ekranu DRD Setting odredite sledeća podešavanja.
  - ❑ Ako ste se pretplatili na uslugu za različita zvona kod svog telefonskog operatera: Pritisnite Proceed, izaberite melodiju zvona koju želite da koristite za dolazne faksove, a zatim pređite na korak 9. Receive Mode je automatski podešen na Auto.

Ako nemate potrebu da podesite ovu opciju: Pritisnite **Skip**, a zatim pređite na sledeći korak.

#### Napomena:

- Usluge za različita zvona koju nude mnogi telefonski operateri (naziv usluge se razlikuje od operatera do operatera) omogućava vam da imate nekoliko telefonskih brojeva u jednoj telefonskoj liniji. Svakom broju je dodeljen različit ton zvona. Jedan broj možete koristiti za govorne pozive a drugi za faksove. Izaberite melodiju zvona koja je dodeljena faks pozivima u DRD.
- U zavisnosti od regiona, opcije **On** i **Off** prikazane su kao opcije u **DRD**. Izaberite **On** da biste koristili uslugu za različita zvona.
- 7. Na ekranu Receive Mode Setting izaberite da li koristite svoj telefonski uređaj koji je priključen na štampač.
  - Garan Kada je priključen: Pritisnite Yes i pređite na sledeći korak.
  - □ Kada nije priključen: Pritisnite No i pređite na korak 9. Receive Mode je podešeno na Auto.
- 8. Na ekranu Receive Mode Setting izaberite da li želite automatski da primate faksove.
  - Da biste ih primali automatski: Pritisnite Yes. Receive Mode je podešeno na Auto.
  - Da biste ih primali ručno: Pritisnite No. Receive Mode je podešeno na Manual.
- 9. Na ekranu Confirm Settings proverite podešavanja koja ste odredili, a zatim pritisnite Proceed.

Da biste ispravili ili promenili ta podešavanja pritisnite dugme 3.

10. Pritisnite **Start** da biste pokrenuli proveru veze sa faksom, a zatim, kada na ekranu bude zatraženo štampanje rezultata provere, pritisnite dugme �.

Biće odštampan izveštaj o rezultatima provere koji pokazuje status veze.

#### Napomena:

Ako ima prijavljenih grešaka, pratite uputstva na izveštaju za njihovo rešavanje.

- □ Ako se prikaže ekran **Select Line Type**, izaberite tip telefonske linije. Kada priključujete telefonski sistemi na lokalnoj telefonskoj mreži ili adapter za terminal, izaberite **PBX**.
- **Ako se prikaže ekran Select Dial Tone Detection**, izaberite **Disable**.

Međutim, postavljanje ove funkcije na **Disable** može izazvati da štampač izostavi prvu cifru broja faksa i pošalje faks na pogrešan broj.

### Povezane informacije

- "Priključivanje štampača na telefonsku liniju" na strani 99
- ➡ "Podešavanje režima za primanje" na strani 111
- "Određivanje podešavanja za telefonske sisteme na lokalnoj telefonskoj mreži" na strani 105
- ➡ "Fax Settings" na strani 36

### Zasebno određivanje osnovnih podešavanja faksa

Možete odrediti podešavanja za faks bez korišćenja čarobnjaka tako što ćete pojedinačno izabrati svaki meni podešavanja. Podešavanja koja su konfigurisana pomoću čarobnjaka takođe mogu da budu promenjena. Više detalja potražite na listi menija u podešavanjima faksa.

### Povezane informacije

➡ "Fax Settings" na strani 36

### Određivanje podešavanja za telefonske sisteme na lokalnoj telefonskoj mreži

Odredite sledeća podešavanja kada štampač koristite u kancelarijama koje koriste lokale i zahtevaju broj za izlaznu liniju, kao što je 0 ili 9 da bi mogli da pristupe pristupili izlaznoj liniji.

- 1. Izaberite **Setup** na početnom ekranu.
- 2. Izaberite System Administration > Fax Settings > Basic Settings > Line Type.
- 3. Izaberite **PBX**.
- 4. Na ekranu Access Code izaberite Use.
- 5. Označite polje Access Code, unesite broj za izlaznu liniju koji se koristi u vašem telefonskom sistemu, a zatim pritisnite dugme Enter u donjem desnom uglu ekrana.

Broj za izlaznu liniju će biti sačuvan u štampaču. Kada šaljete faks na broj koji je izvan vašeg telefonskog sistema, unesite # (heš znak) umesto stvarnog broja za izlaznu liniju.

#### Napomena:

Kada # (heš znak) unesete na početku telefonskog broja, štampač zamenjuje # sa uskladištenim brojem za izlaznu liniju prilikom pozivanja. Korišćenje # pomaže da se izbegnu problemi na vezi prilikom povezivanja na izlaznu liniju.

### Određivanje podešavanja za izvor papira za primanje faksova

Podesite izvore papira koje ne želite da koristite za štampanje primljenih dokumenata ili izveštaja faksa. Odredite ovo podešavanje ako ste u jedan izvor papira ubacili poseban papir kao što je fotografski papir i ne želite da ga koristite za štampanje faksova.

- 1. Izaberite **Setup** na početnom ekranu.
- 2. Izaberite System Administration > Printer Settings > Paper Source Settings > Auto Select Settings > Fax.
- 3. Izaberite izvor papira koji ne želite da koristite za štampanje faksova, a zatim ga onemogućite.

# Slanje faksova

### Osnovne operacije kod slanja faksova

Slanje faksova u boji ili crno-belih faksova (B&W). Prilikom slanja crno-belog faksa, pre slanja možete pregledati skeniranu sliku na LCD ekranu.

### Napomena:

- □ Ako je broj faksa zauzet, ili postoji problem, štampač automatski ponavlja poziv nakon jednog minuta.
- Možete rezervisati najviše 50 zadataka slanja crno-belog faksa, čak i kada je telefonska linija zauzeta govornim pozivom, slanjem drugog faksa ili prijemom faksa. Možete proveriti ili otkazati rezervisane zadatke slanja faksa iz opcije Job Monitor u Status Menu.
- Ako ste omogućili funkciju Save Failure Data, neuspeli faksovi se čuvaju a možete ponovo da ih pošaljete iz Job Monitor u Status Menu.

### Slanje faksova pomoću kontrolne table

1. Postavite originale.

#### Napomena:

U okviru jednog prenosa možete poslati najviše 100 strana, međutim, u zavisnosti od preostale količine memorije može se desiti da ne budete u mogućnosti da pošaljete faksove koji imaju čak i manje od 100 strana.

- 2. Izaberite Fax na početnom ekranu.
- 3. Navedite primaoca.
  - 🖵 Da biste uneli ručno: Unesite brojeve pomoću numeričke tastature na kontrolnoj tabli ili LCD ekranu, a zatim pritisnite dugme Enter u donjem desnom uglu ekrana.
  - 🖵 Za izbor sa liste kontakata: Pritisnite **Contacts**, kliknite na polje za potvrdu da biste potvrdili izbor kontakta, a zatim pritisnite Proceed.
  - □ Za izbor iz istorije poslatih faksova: Pritisnite **History**, izaberite primaoca, a zatim pritisnite **Menu** > **Send** to this number.

#### Napomena:

- Isti crno-beli faks možete poslati najviše 200 primalaca. Faks u boji može biti poslat samo jednom korisniku u isto vreme.
- 🗅 Za dodavanje pauze (pauza od tri sekunde) u toku pozivanja, unesite crticu tako što ćete pritisnuti 兰
- La Kada je omogućena opcija Direct Dialing Restrictions u Security Settings, primaoce faksa možete da birate samo sa liste kontakata ili iz istorije poslatih faksova. Ručni unos broja faksa nije moguć.
- 🗅 Ako podesite broj za izlaznu liniju u Line Type, unesite "#" (heš znak) umesto stvarnog broja za izlaznu liniju na početku broja faksa.
- Za brisanje primalaca koje ste uneli, prikažite listu primalaca pritiskom na polje na ekranu koje pokazuje broj faksa *ili broj primalaca, izaberite primaoca sa liste, a zatim izaberite* **Delete from the List**.
- 4. Pritisnite Menu, izaberite Fax Send Settings, a zatim po potrebi odredite podešavanja kao što su rezolucija i metod slanja.

### Napomena:

- Za slanje dvostranih originala omogućite funkciju ADF 2-Sided. Međutim, uz ovo podešavanje ne možete slati u boji.
- Deritisnite **Preset** na gornjem ekranu faksa da biste sačuvali trenutna podešavanja i primaoce u **Preset**. Primaoci možda neće biti sačuvani u zavisnosti od toga kako ste ih naveli, npr. da li ste ručno uneli broj faksa.
- Kada šaljete crno-beli faks pritisnite Preview na gornjem ekranu faksa da biste proverili skenirani dokument. 5.

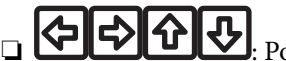

: Pomeranje ekrana u smeru strelica.

- Smanjivanje ili uvećavanje.
- Prelazak na prethodnu ili sledeću stranu.
- □ Retry: Otkazivanje pregleda.
- Uview: Prikazivanje ili skrivanje ikona sa operacijama.

#### Napomena:

- □ Nakon pregleda ne možete slati faks u boji.
- **Geodesia** *Kada je omogućena funkcija* **Direct Send** pregled nije moguć.
- Lada se na ekranu za pregled 20 sekundi ne izvrši nijedna radnja, faks se šalje automatski.
- □ Kvalitet slike poslatog faksa može se razlikovati od onoga što ste videli u pregledu u zavisnosti od mogućnosti uređaja primaoca.
- 6. Pritisnite dugme  $\diamondsuit$ .

#### Napomena:

- $\Box$  Da otkažete slanje, pritisnite dugme  $\heartsuit$ .
- □ Slanje faksa u boji traje duže jer štampač obavlja skeniranje i slanje u isto vreme. U toku slanja faksa u boji ne možete da koristite druge funkcije.

### Povezane informacije

- ➡ "Stavljanje originala" na strani 54
- ➡ "Režim Fax" na strani 28
- ➡ "Provera zadataka faksa" na strani 120
- ➡ "Upravljanje kontaktima" na strani 59
- "Režim za unapred određene postavke" na strani 42

### Slanje faksa pozivanjem sa spoljnog telefonskog uređaja

Faks možete poslati pozivanjem putem priključenog telefona kada želite da razgovarate telefonom pre slanja faksa ili kada se faks uređaj primaoca ne prebaci automatski na faks.

1. Postavite originale.

#### Napomena:

U okviru jednog prenosa možete poslati najviše 100 strana.

- 2. Podignite telefonsku slušalicu, a zatim pozovite broj faksa primaoca putem telefona.
- 3. Pritisnite Start Fax na kontrolnoj tabli štampača, a zatim pritisnite Send.
- 4. Pritisnite **Menu**, izaberite **Fax Send Settings**, a zatim po potrebi odredite podešavanja kao što su rezolucija i metod slanja.
- 5. Kada čujete ton za faks pritisnite dugme  $\Phi$ , a zatim prekinite vezu na telefonu.

#### Napomena:

*Kada se broj pozove putem priključenog telefona biće potrebno više vremena za slanje faksa jer štampač istovremeno obavlja i skeniranje i slanje faksa. U toku slanja faksa ne možete da koristite druge funkcije.* 

### Povezane informacije

- ➡ "Stavljanje originala" na strani 54
- ➡ "Režim Fax" na strani 28

### Razni načini za slanje faksa

### Slanje faksa nakon potvrde statusa primaoca

Možete poslati faks dok slušate zvukove ili glasove na zvučniku štampača u toku pozivanja, komunikacije i prenosa. Takođe možete da koristite ovu funkciju ako želite da primite faks od usluge za slanje faksa na poziv tako što ćete slediti zvučna uputstva.

- 1. Postavite originale.
- 2. Izaberite **Fax** na početnom ekranu.
- 3. Pritisnite On Hook.
  - Napomena:

Možete podesiti jačinu zvuka u zvučniku.

- 4. Navedite primaoca.
- 5. Kada čujete ton za faks pritisnite Send/Receive, a zatim pritisnite Send.

#### Napomena:

Kada primate faks iz usluge za slanje faksa na poziv i čujete zvučna uputstva, sledite uputstva za rukovanje štampačem.

6. Pritisnite dugme  $\diamondsuit$ .

### Povezane informacije

- ➡ "Slanje faksova pomoću kontrolne table" na strani 106
- "Prijem faksa putem pozivanja (Polling Receive)" na strani 113
- ➡ "Stavljanje originala" na strani 54
- ➡ "Režim Fax" na strani 28

### Slanje faksa u određeno vreme (Send Fax Later)

Možete podesiti slanje faksa u određeno vreme. Samo crno beli faksovi mogu da se šalju kada je navedeno vreme za slanje.

- 1. Postavite originale.
- 2. Izaberite Fax na početnom ekranu.
- 3. Navedite primaoca.
- 4. Pritisnite Menu, a zatim izaberite Send Fax Later.
- 5. Pritisnite **On**, unesite vreme za slanje faksa, a zatim pritisnite **OK**.
- 6. Pritisnite **Menu**, izaberite **Fax Send Settings**, a zatim po potrebi odredite podešavanja kao što su rezolucija i metod slanja.
7. Pritisnite dugme  $\diamondsuit$ .

*Napomena: Da biste otkazali faks, otkažite ga iz Job Monitor u Status Menu.* 

#### Povezane informacije

- ➡ "Slanje faksova pomoću kontrolne table" na strani 106
- ➡ "Stavljanje originala" na strani 54
- ➡ "Režim Fax" na strani 28
- ➡ "Provera zadataka faksa" na strani 120

### Čuvanje faksa bez unošenja primaoca (Store Fax Data)

Možete sačuvati do 100 strana jednog crno-belog dokumenta. Ova funkcija omogućava da uštedite vreme koje biste potrošili na skeniranje kada imate potrebu za čestim slanjem istog dokumenta.

- 1. Postavite originale.
- 2. Izaberite Fax na početnom ekranu.
- 3. Pritisnite Menu, izaberite Store Fax Data, a zatim omogućite funkciju.
- 4. Pritisnite **Menu**, izaberite **Fax Send Settings**, a zatim po potrebi odredite podešavanja kao što su rezolucija i metod slanja.
- 5. Pritisnite dugme  $\otimes$  (B&W).

Sačuvan dokument možete poslati iz Job Monitor u Status Menu.

#### Povezane informacije

- ➡ "Slanje faksova pomoću kontrolne table" na strani 106
- ➡ "Stavljanje originala" na strani 54
- ➡ "Režim Fax" na strani 28
- ➡ "Provera zadataka faksa" na strani 120

### Slanje faksa na zahtev (Polling Send)

Možete sačuvati do 100 strana jednog crno-belog dokumenta za faks na poziv. Sačuvani dokument se šalje na zahtev drugog faks uređaja koji ima funkciju primanja faksa na poziv.

- 1. Postavite originale.
- 2. Izaberite Fax na početnom ekranu.
- 3. Pritisnite Menu, izaberite Polling Send, a zatim omogućite funkciju.
- 4. Pritisnite **Menu**, izaberite **Fax Send Settings**, a zatim po potrebi odredite podešavanja kao što su rezolucija i metod slanja.

5. Pritisnite dugme  $\otimes$  (B&W).

Da biste izbrisali sačuvani dokument, izbrišite ga iz Job Monitor u Status Menu.

#### Povezane informacije

- "Slanje faksova pomoću kontrolne table" na strani 106
- ➡ "Stavljanje originala" na strani 54
- ➡ "Režim Fax" na strani 28
- ➡ "Provera zadataka faksa" na strani 120

## Slanje velikog broja strana crno-belog dokumenta (Direct Send)

Prilikom slanja crno-belog faksa, skenirani dokument se privremeno čuva u memoriji štampača. Zbog toga slanje velikog broja strana može da izazove da štampač ostane bez memorije i prestane sa slanjem faksa. Ovo možete da izbegnete omogućavanjem funkcije **Direct Send**, međutim, biće potrebno više vremena za slanje faksa jer štampač istovremeno obavlja i skeniranje i slanje faksa. Ovu funkciju možete da koristite kada postoji samo jedan primalac.

Sa početnog ekrana izaberite Fax > Menu > Fax Send Settings > Direct Send > On.

### Slanje faksa željenim redosledom (Priority Send)

Možete poslati hitan dokument pre drugih faksova koji čekaju na slanje.

Sa početnog ekrana izaberite Fax > Menu > Fax Send Settings > Priority Send > On.

#### Napomena:

Dokument ne možete poslati po željenom redosledu kada je u toku jedna od dolenavedenih radnji jer štampač ne može da prihvati drugi faks.

- □ Slanje crno-belog faksa sa omogućenom funkcijom Direct Send
- 🗅 Slanje faksa u boji
- □ Slanje faksa pomoću priključenog telefona
- □ Slanje faksa koji je poslat sa računara

# Slanje dokumenata različite veličine pomoću automatskog mehanizma za uvlačenje dokumenata (Continuous Scan from ADF)

Ako postavite originale različitih veličina u automatski mehanizam za uvlačenje dokumenata, svi dokumenti će biti poslati u veličini najvećeg među njima. Možete ih poslati u originalnoj veličini tako što ćete ih sortitati i poređati po veličini ili ih možete postaviti jedan po jedan.

Pre postavljanja originala izaberite **Fax** > **Menu** > **Fax Send Settings** > **Continuous Scan from ADF** > **On** na početnom ekranu. Pratite uputstva na ekranu za postavljanje originala.

Štampač skladišti skenirane dokumente i šalje ih kao jedan dokument.

#### Napomena:

Ako ne koristite štampač 20 sekundi nakon što od vas bude zatraženo da postavite sledeći original, štampač prestaje da skladišti i počinje da šalje dokument.

## Slanje većeg broja faksova jednom primaocu u isto vreme (Batch Send)

Ako postoji više faksova koji čekaju da budu poslati istom primaocu, možete podesiti štampač da ih grupiše i pošalje odjednom. Najviše 5 dokumenata (najviše 100 strana ukupno) može biti poslato u isto vreme. Ova funkcija pomaže pri uštedi nadoknade za mrežnu vezu jer smanjuje broj prenosa.

Sa početnog ekrana izaberite Setup > System Administration > Fax Settings > Send Settings > Batch Send > On.

#### Napomena:

- D Planirani faksovi takođe se grupišu kada se podudare primalac i vreme slanja faksa.
- **Batch Send** se ne primenjuje na sledeće zadatke faksa.
  - Crno-beli faks sa omogućenom funkcijom Priority Send
  - Crno-beli faks sa omogućenom funkcijom Direct Send
  - 🖵 Faksovi u boji
  - Faksovi poslati sa računara

## Slanje faksa sa računara

Faksove možete poslati sa računara pomoću funkcije FAX Utility i drajvera PC-FAX. Uputstva za upotrebu otražite u pomoći za funkciju FAX Utility i drajver PC-FAX.

#### Povezane informacije

- "Drajver PC-FAX (drajver za faks)" na strani 155
- ➡ "FAX Utility" na strani 155

# Primanje faksova

# Podešavanje režima za primanje

Možete podesiti **Receive Mode** pomoću **Fax Setting Wizard**. Kada po prvi put podešavate funkciju faksa, preporučujemo korišćenje **Fax Setting Wizard**. Ako želite pojedinačno da promenite podešavanja za **Receive Mode** sledite korake u nastavku.

- 1. Izaberite **Setup** na početnom ekranu.
- 2. Izaberite System Administration > Fax Settings > Receive Settings > Receive Mode.
- 3. Izaberite način prijema
  - Auto: Preporučljivo za korisnike koji često koriste faks Štampač automatski prima faks nakon broja zvonjenja koji ste naveli.

#### Važno:

Kada ne priključite telefon na štampač, izaberite režim Auto.

□ Manual: Preporučljivo za korisnike koji ne koriste faks učestalo ili žele da primaju faks nakon odgovora na poziv preko priključenog telefona. Kada primate faks, podignite slušalicu, a zatim rukujte štampačem.

#### Napomena:

Ako omogućite funkciju **Remote Receive**, možete početi da primate faksove samo pomoću priključenog telefona.

#### Povezane informacije

- Određivanje osnovnih podešavanja faksa pomoću aplikacije Fax Setting Wizard" na strani 103
- ➡ "Ručno primanje faksa" na strani 112
- "Primanje faksova pomoću priključenog telefona (Remote Receive)" na strani 113

### Podešavanja za telefonsku sekretaricu

Za korišćenje telefonske sekretarice su potrebna podešavanja.

- □ Podesite **Receive Mode** za štampač na **Auto**.
- Postavite podešavanje štampača Rings to Answer na veći broj od broja zvonjenja za telefonsku sekretaricu. U suprotnom, telefonska sekretarica ne može da prima glasovne pozive i beleži glasovne poruke. Podešavanja za telefonsku sekretaricu potražite u priručnicima koje ste uz nju dobili.

Može se desiti da podešavanje Rings to Answer ne bude prikazano, u zavisnosti od regiona.

#### Povezane informacije

➡ "Fax Settings" na strani 36

# Razni načini za primanje faksa

### Ručno primanje faksa

Kada priključite telefon i postavite podešavanje štampača **Receive Mode** na **Manual**, sledite korake navedene u nastavku da biste primili faksove.

- 1. Kada telefon zazvoni, podignite slušalicu.
- 2. Kada čujete ton faksa pritisnite Start Fax na LCD ekranu štampača.

#### Napomena:

Ako omogućite funkciju Remote Receive, možete početi da primate faksove samo pomoću priključenog telefona.

- 3. Pritisnite Receive.
- 4. Pritisnite dugme  $\Phi$ , a zatim spustite slušalicu.

#### Povezane informacije

- "Primanje faksova pomoću priključenog telefona (Remote Receive)" na strani 113
- "Čuvanje primljenih faksova u prijemnom sandučetu" na strani 114
- Određivanje podešavanja za izvor papira za primanje faksova" na strani 105

## Primanje faksova pomoću priključenog telefona (Remote Receive)

Za ručno primanje faksa potrebno je da štampačem rukujete nakon što podignete telefonsku slušalicu. Korišćenjem funkcije **Remote Receive** možete početi da primate faksove samo pomoću telefona.

Funkcija Remote Receive dostupna je za telefone koji podržavaju tonsko biranje.

#### Povezane informacije

➡ "Ručno primanje faksa" na strani 112

#### Podešavanje funkcije Remote Receive

- 1. Izaberite **Setup** na početnom ekranu.
- 2. Izaberite System Administration > Fax Settings > Receive Settings > Remote Receive.
- 3. Nakon omogućavanja **Remote Receive**, unesite dvocifrenu šifru (0 do 9, \*, možete uneti i #) u polje **Start Code**.
- 4. Pritisnite OK.

#### Korišćenje funkcije Remote Receive

- 1. Kada telefon zazvoni, podignite slušalicu.
- 2. Kada čujete ton za faks, unesite šifru za početak pomoću telefona.
- 3. Nakon potvrde da je štampač počeo da prima faks, spustite telefonsku slušalicu.

# Prijem faksa putem pozivanja (Polling Receive)

Možete primiti faks koji se čuva na drugom faks uređaju pozivanjem broja tog faksa. Ovu funkciju možete iskoristiti za primanje dokumenta od usluge dobijanja informacija faksom. Međutim, ako usluga dobijanja informacija faksom ima funkciju zvučnih uputstava koja morate pratiti da biste dobili dokument, ovu funkciju ne možete koristiti.

#### Napomena:

Da biste primili dokument od usluge dobijanja informacija faksom koja koristi zvučna uputstva, pozovite broj faksa pomoću funkcije **On Hook** ili povezanog telefona i upravljajte telefonom i štampačem prateći zvučna uputstva.

- 1. Izaberite **Fax** na početnom ekranu.
- 2. Izaberite Menu > Polling Receive, a zatim omogućite funkciju.
- 3. Unesite broj faksa.

#### Napomena:

Kada je omogućena opcija **Direct Dialing Restrictions** u **Security Settings**, primaoce faksa možete da birate samo sa liste kontakata ili iz istorije poslatih faksova. Ručni unos broja faksa nije moguć.

4. Pritisnite dugme  $\diamondsuit$ .

#### Povezane informacije

- "Slanje faksa nakon potvrde statusa primaoca" na strani 108
- "Slanje faksa pozivanjem sa spoljnog telefonskog uređaja" na strani 107

# Čuvanje i prosleđivanje primljenih faksova

Štampač nudi sledeće funkcije za čuvanje i prosleđivanje primljenih faksova.

- Čuvanje u prijemnom sandučetu štampača
- DČuvanje na spoljnom memorijskom uređaju
- Čuvanje na računaru
- D Prosleđivanje na drugu faks mašinu, na adresu e-pošte ili u deljenu fasciklu na mreži.

#### Napomena:

- Gorenavedene funkcije mogu da se koriste istovremeno. Ako ih zaista koristite istovremeno, primljeni dokumenti se čuvaju u prijemnom sandučetu, na spoljnom memorijskom uređaju i na računaru i prosleđuju se na navedeno odredište.
- Kada postoje primljeni dokumenti koji još uvek nisu pročitani, sačuvani ili prosleđeni, broj neobrađenih zadataka je prikazan na ikoni režima faksa.

#### Povezane informacije

- "Čuvanje primljenih faksova u prijemnom sandučetu" na strani 114
- \*Čuvanje primljenih faksova na spoljnom memorijskom uređaju" na strani 116
- ➡ "Čuvanje primljenih faksova na računar" na strani 116
- ➡ "Prosleđivanje primljenih faksova" na strani 117
- \*Obaveštenje o neobrađenim primljenim faksovima" na strani 120

# Čuvanje primljenih faksova u prijemnom sandučetu

Možete da podesite da se primljeni faksovi čuvaju u prijemnom sandučetu štampača. Moguće je sačuvati najviše 100 dokumenata. Ako koristite ovu funkciju, primljeni dokumenti se ne štampaju automatski. Možete da ih vidite na LCD ekranu štampača i odštampate ih po potrebi.

#### Napomena:

Čuvanje 100 dokumenata možda nije moguće, u zavisnosti od uslova korišćenja kao što su veličina datoteke sačuvanih dokumenata i istovremeno korišćenje više funkcija čuvanja faksova.

#### Podešavanje čuvanja primljenih faksova u prijemnom sandučetu

- 1. Izaberite Setup na početnom ekranu.
- 2. Izaberite System Administration > Fax Settings > Output Settings > Fax Output.
- 3. Proverite trenutna podešavanja prikazana na ekranu, a zatim pritisnite Settings.
- 4. Izaberite **Save to Inbox** > **Yes**.

- 5. Izaberite opciju koja treba da se koristi kada je prijemno sanduče puno.
  - □ Receive and print faxes: Štampač štampa sve primljene dokumente koji ne mogu da budu sačuvani u prijemnom sandučetu.
  - **Reject incoming faxes**: Štampač ne odgovara na dolazne pozive za faksove.

#### Provera primljenih faksova na LCD ekranu

1. Izaberite **Fax** na početnom ekranu.

#### Napomena:

Kada postoje primljeni faksovi koji nisu pročitani, broj nepročitanih dokumenata je prikazan na ikoni režima faksa na početnom ekranu.

#### 2. Izaberite **Open Inbox**.

- 3. Ako je prijemno sanduče zaštićeno lozinkom, unesite lozinku za prijemno sanduče ili administratorsku lozinku.
- 4. Izaberite na listi faks za prikaz.

Biće prikazan sadržaj faksa.

- 🗅 🕒 : Rotiranje slike nadesno za 90 stepeni.
- $\overline{\mathbf{A}}$

Pomeranje ekrana u smeru strelica.

- Smanjivanje ili uvećavanje.
- □ **Δ∇**: Prelazak na prethodnu ili sledeću stranu.
- □ View: Prikazivanje ili skrivanje ikona sa operacijama.

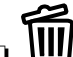

- U: Brisanje pregledanih dokumenata.
- 5. Pritisnite **Menu**, izaberite da li želite da odštampate ili izbrišete dokument koji ste prikazali, a zatim sledite uputstva na ekranu.

#### Važno:

Ako štampač ostane bez memorije, primanje i slanje faksova će možda biti onemogućeno. Izbrišite dokumente koje ste već pročitali ili odštampali.

#### Povezane informacije

- Obaveštenje o neobrađenim primljenim faksovima" na strani 120
- ➡ "Fax Settings" na strani 36

# Čuvanje primljenih faksova na spoljnom memorijskom uređaju

Možete da podesite pretvaranje primljenih dokumenata u PDF format i njihovo čuvanje na spoljnom memorijskom uređaju povezanom sa štampačem. Možete takođe podesiti automatsko štampanje dokumenata uz istovremeno čuvanje na memorijskom uređaju.

#### Važno:

Ostavite memorijski uređaj povezan sa štampačem što je moguće duže. Ako se veza sa uređajem prekine, štampač privremeno čuva primljene dokumente i može doći do greške kada je memorija puna usled čega će slanje i primanje faksova biti onemogućeni. Dok štampač privremeno čuva dokumente, broj nesačuvanih zadataka je prikazan na ikoni režima faksa na početnom ekranu.

- 1. Priključite spoljni memorijski uređaj na štampač.
- 2. Izaberite **Setup** na početnom ekranu.
- 3. Izaberite System Administration > Fax Settings > Output Settings > Fax Output.
- 4. Proverite trenutna podešavanja prikazana na ekranu, a zatim pritisnite **Settings**.
- 5. Izaberite Other Settings > Create Folder to Save.
- 6. Proverite poruku na ekranu, a zatim pritisnite **Create**.

Na memorijskom uređaju će biti napravljena fascikla za čuvanje primljenih dokumenata.

- 7. Pritisnite dugme 🕉 da biste se vratili na ekran **Fax Output**.
- 8. Izaberite **Save to Memory Device** > **Yes**. Za automatsko štampanje dokumenata prilikom njihovog čuvanja na memorijskom uređaju izaberite **Yes and Print**.

#### Povezane informacije

\*Obaveštenje o neobrađenim primljenim faksovima" na strani 120

# Čuvanje primljenih faksova na računar

Možete da podesite pretvaranje primljenih dokumenata u PDF format i njihovo čuvanje na računar koji je povezan sa štampačem. Možete i da podesite automatsko štampanje dokumenata tokom čuvanja na računar.

Treba da upotrebite FAX Utility za unos podešavanja. Instalirajte FAX Utility na računar.

Uputstva FAX Utility u operativnom sistemu Windows se razlikuju zavisno od korišćene verzije. Ovaj dokument daje uputstva za Version 1.XX. Za FAX Utility Version 2.XX u operativnom sistemu Windows, pogledajte **Basic Operations** u opciji FAX Utility u okviru pomoći na mreži. Da biste proverili koju verziju koristite, kliknite desnim tasterom miša na naslovnu traku FAX Utility, a zatim kliknite na **Informacije o verziji**.

#### Važno:

- Dedesite režim primanja štampača na Auto.
- Primljeni dokumenti se privremeno čuvaju u memoriju štampača pre čuvanja dokumenata na računar koji je podešen za čuvanje faksova. Pošto greška usled pune memorije onemogućava slanje i primanje faksova, ostavite računar uključen. Broj dokumenata koji su privremeno sačuvani u memoriju štampača je prikazan na ikoni režima faksa na početnom ekranu.

- 1. Pokrenite FAX Utility na računaru povezanom sa štampačem.
- 2. Otvorite ekran za podešavanje FAX Utility.

#### Napomena:

Ako se prikaže ekran za unos lozinke, unesite lozinku. Ukoliko ne znate lozinku obratite se administratoru štampača.

□ Windows

Kliknite na Fax Settings for Printer, izaberite štampač, a zatim kliknite na Received Fax Output Settings.

🖵 Mac OS X

Kliknite na **Fax Receive Monitor**, izaberite štampač, a zatim kliknite na **Receive Settings**.

- 3. Kliknite na **Save faxes on this computer** i kliknite na **Browse** da biste odredili fasciklu za čuvanje primljenih dokumenata.
- 4. Po potrebi odredite ostala podešavanja.

#### Napomena:

Detalje o stavkama podešavanja i uputstva potražite na ekranu za podešavanje pomoći za FAX Utility.

- 5. Pošaljite informacije o podešavanju na svoj štampač.
  - □ Windows

Kliknite na U redu.

Mac OS X

Kliknite na Pošalji.

Ako želite da sačuvate i štampate u isto vreme, pređite na sledeći korak.

- 6. Na kontrolnoj tabli štampača izaberite Setup > System Administration > Fax Settings > Output Settings.
- 7. Na ekranu Fax Output izaberite Settings, Save to Computer, a zatim izaberite Yes and Print.

#### Napomena:

Da biste zaustavili čuvanje primljenih dokumenata na računar, podesite **Save to Computer** na **No**. Da biste promenili podešavanje možete da koristite i FAX Utility, međutim, promena iz FAX Utility nije dozvoljena ako postoje primljeni faksovi koji nisu sačuvani na računar.

#### Povezane informacije

- ➡ "Podešavanje režima za primanje" na strani 111
- ➡ "FAX Utility" na strani 155
- \*Obaveštenje o neobrađenim primljenim faksovima" na strani 120

### Prosleđivanje primljenih faksova

Možete da podesite prosleđivanje primljenih dokumenata na drugi faks uređaj ili pretvaranje dokumenata u PDF format i prosleđivanje u deljenu fasciklu na mreži ili na adresu e-pošte. Prosleđeni dokumenti se brišu sa štampača. Prvo registrujte odredišta za prosleđivanje u listi kontakata. Da biste prosledili na adresu e-pošte, treba da konfigurišete i podešavanja servera e-pošte.

#### Napomena:

- Dokumenti u boji ne mogu da se prosleđuju na drugu faks mašinu. Obrađuju se kao dokumenti čije prosleđivanje nije uspelo.
- □ Pre korišćenja ove funkcije, uverite se da su **Date/Time** i **Time Difference** tačno podešeni na štampaču. Pristupite menijima iz **System Administration** > **Common Settings**.
- 1. Izaberite **Setup** na početnom ekranu.
- 2. Izaberite System Administration > Fax Settings > Output Settings > Fax Output.
- 3. Proverite trenutna podešavanja prikazana na ekranu, a zatim pritisnite Settings.
- 4. Izaberite **Forward** > **Yes**.

#### Napomena:

Za automatsko štampanje dokumenata prilikom njihovog prosleđivanja izaberite Yes and Print.

- 5. Izaberite **Other Settings** > **Where to Forward**.
- 6. Izaberite odredišta za prosleđivanje iz liste kontakata.

#### Napomena:

Pritisnite View da biste sortirali kontakte prema funkciji štampača.

- □ Možete navesti najviše pet odredišta za prosleđivanje. Pritisnite polje za potvrdu da biste izabrali odredište. Ponovo pritisnite polje za potvrdu da biste otkazali izbor.
- 7. Kada završite biranje odredišta za prosleđivanje, pritisnite **Proceed**.
- 8. Proverite da li su odredišta za prosleđivanje koja ste izabrali tačna, a zatim pritisnite Close.
- 9. Izaberite Options When Forwarding Failed.
- 10. Izaberite da li da se primljeni dokumenti štampaju ili da se čuvaju u prijemno sanduče štampača prilikom njihovog prosleđivanja kao neuspelih.

#### Važno:

Kada podesite čuvanje dokumenata koji nisu uspeli da budu prosleđeni u prijemno sanduče, trebalo bi da izbrišete dokumente iz prijemnog sandučeta kada budu provereni. Dok postoje dokumenti koji čekaju ili koji nisu uspeli da budu prosleđeni, broj nezavršenih zadataka je prikazan na ikoni režima faksa na početnom ekranu.

11. Prilikom prosleđivanja na adresu e-pošte, možete navesti temu e-poruke. Izaberite **Email Subject to Forward** i unesite temu.

#### Napomena:

- Ako ste izabrali deljenu fasciklu na mreži ili adresu e-pošte kao odredište za prosleđivanje, preporučujemo vam da testirate slanje skenirane slike na odredište u režimu skeniranja. Izaberite Scan > Email ili Scan > Network Folder/FTP sa početnog ekrana, izaberite odredište, a zatim započnite skeniranje.
- Možete da podesite primanje obaveštenja o novom faksu na Windows računaru kada se primljeni dokumenti sačuvaju u deljenu fasciklu na mreži. Koristite FAX Utility za podešavanje. Detalje potražite u pomoći za FAX Utility.

#### Povezane informacije

➡ "System Administration" na strani 32

- ➡ "Upravljanje kontaktima" na strani 59
- "Korišćenje servera e-pošte" na strani 233
- "Provera primljenih faksova na LCD ekranu" na strani 115
- "Obaveštenje o neobrađenim primljenim faksovima" na strani 120
- ➡ "Skeniranje u e-poruku" na strani 89
- ➡ "Skeniranje u mrežnu fasciklu ili FTP server" na strani 90
- ➡ "FAX Utility" na strani 155

# Korišćenje ostalih funkcija faksa

# Štampanje izveštaja i liste za faks

### Ručno štampanje izveštaja za faks

- 1. Izaberite Fax na početnom ekranu.
- 2. Izaberite Menu > Fax Report.
- 3. Izaberite izveštaj za štampanje, a zatim sledite uputstva na ekranu.

#### Napomena:

Možete promeniti format izveštaja. Na početnom ekranu izaberite **Setup** > **System Administration** > **Fax Settings** > **Output Settings**, a zatim promenite podešavanja za **Attach Image to Report** ili **Report Format**.

#### Povezane informacije

- ➡ "Režim Fax" na strani 28
- ➡ "Fax Settings" na strani 36

### Podešavanje automatskog štampanja izveštaja faksa

Možete odrediti podešavanja za automatsko štampanje dolenavedenih izveštaja faksa.

#### **Transmission Report**

Na početnom ekranu izaberite Setup > System Administration > Fax Settings > User Default Settings > Transmission Report, a zatim izaberite Print ili Print on Error.

#### Napomena:

Za promenu podešavanja u toku slanja faksa pritisnite **Menu**na gornjem ekranu faksa, a zatim izaberite **Fax Send Settings** > **Transmission Report**.

#### **Forwarding Report**

Na početnom ekranu izaberite Setup > System Administration > Fax Settings > Output Settings > Forwarding Report, a zatim izaberite Print ili Print on Error.

#### Fax Log

Na početnom ekranu izaberite Setup > System Administration > Fax Settings > Output Settings > Fax Log Auto Print, a zatim izaberite On(Every 30) ili On(Time).

#### Povezane informacije

- ➡ "Režim Fax" na strani 28
- ➡ "Fax Settings" na strani 36

# Podešavanje bezbednosti za upotrebu faksa

Možete odrediti bezbednosna podešavanja kako biste sprečili slanje faksa pogrešnom primaocu ili curenje ili gubitak primljenih dokumenata. Takođe možete da izbrišete rezervne kopije podataka sa faksa.

- 1. Izaberite **Setup** na početnom ekranu.
- 2. Izaberite System Administration > Fax Settings > Security Settings.
- 3. Izaberite meni, a zatim odredite podešavanja.

#### Povezane informacije

➡ "Fax Settings" na strani 36

# Provera zadataka faksa

### Obaveštenje o neobrađenim primljenim faksovima

Kada postoje neobrađeni primljeni dokumenti, broj neobrađenih zadataka je prikazan na ikoni režima faksa na početnom ekranu. Definiciju "neobrađenog" potražite u tabeli u nastavku.

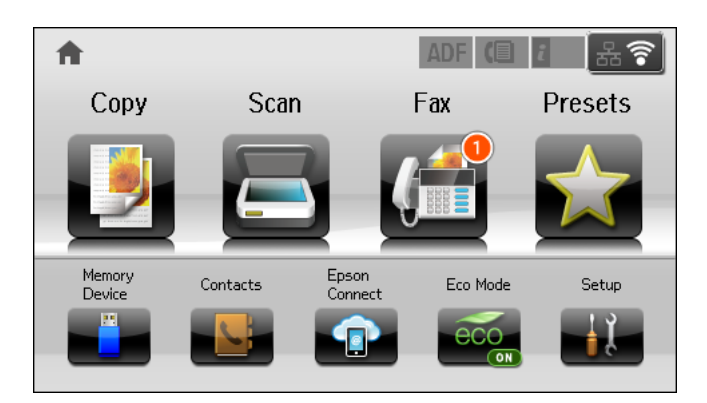

#### Napomena:

Ako koristite više od jednog izlaznog podešavanja faksa, broj neobrađenih zadataka može da bude prikazan kao "2" ili "3" čak i ako je samo jedan faks primljen. Na primer, ako ste podesili čuvanje faksova u prijemnom sandučetu i na računaru i jedan faks je primljen, broj neobrađenih zadataka je prikazan kao "2" ako faks nije sačuvan u prijemnom sandučetu i na računaru.

| Izlazno podešavanje za<br>primljeni faks   | Status neobrađenih faksova                                                                                                    |
|--------------------------------------------|----------------------------------------------------------------------------------------------------|
| Štampanje <sup>*1</sup>                    | Primljeni dokumenti čekaju na štampanje ili je štampanje u toku.                                                                                                    |
| Čuvanje u prijemnom<br>sandučetu           | U prijemnom sandučetu se nalaze nepročitani primljeni dokumenti.                                                                                                    |
| Čuvanje na spoljnom<br>memorijskom uređaju | Postoje primljeni dokumenti koji nisu sačuvani na uređaju jer uređaj koji sadrži fasciklu<br>namenski napravljenu za čuvanje primljenih dokumenata nije priključen na štampač ili iz<br>drugih razloga. |
| Čuvanje na računaru                        | Postoje primljeni dokumenti koji nisu sačuvani na računaru jer je računar u režimu<br>spavanja ili iz drugih razloga.                                                                                   |
| Prosleđivanje                              | Postoje primljeni dokumenti koji nisu prosleđeni ili nisu uspeli da budu prosleđeni <sup>*2</sup> .                                                                                                    |

- \*1 : Kada niste podesili nijedno izlazno podešavanje faksa ili kada ste podesili štampanje primljenih dokumenata uz njihovo čuvanje na spoljnom memorijskom uređaju ili na računaru.
- \*2 : Kada ste podesili čuvanje dokumenata koji nisu mogli da budu prosleđeni u prijemnom sandučetu, postoje nepročitani dokumenti koji nisu uspeli da budu prosleđeni u prijemno sanduče. Kada ste podesili štampanje dokumenata koji nisu uspeli da budu prosleđeni, štampanje nije završeno.

#### Povezane informacije

- "Čuvanje primljenih faksova u prijemnom sandučetu" na strani 114
- "Čuvanje primljenih faksova na spoljnom memorijskom uređaju" na strani 116
- ➡ "Čuvanje primljenih faksova na računar" na strani 116
- ➡ "Prosleđivanje primljenih faksova" na strani 117
- "Provera primljenih faksova na LCD ekranu" na strani 115
- ➡ "Provera zadataka faksa koji su u toku" na strani 121

### Provera zadataka faksa koji su u toku

Možete proveriti, otkazati, odštampati, ponovo poslati ili izbrisati sledeće dokumente sa faksa.

- Primljene dokumente koji još uvek nisu odštampani.
- Dokumente koji još uvek nisu poslati.
- Dokumente sačuvane pomoću funkcije **Polling Send** ili **Store Fax Data**.
- Dokumente čije slanje nije uspelo (ako ste omogućili Save Failure Data)
- D Primljene dokumente koji nisu sačuvani na računaru ili spoljnom memorijskom uređaju.
- 1. Pritisnite dugme *i*.
- 2. Izaberite Job Monitor, a zatim izaberite Communication Job ili Print Job.
- 3. Izaberite zadatak za proveru.

### Provera istorije zadataka faksa

Možete proveriti istoriju poslatih i primljenih zadataka faksa. Evidencije primljenih faksova uključuju primljene dokumente tako da možete ponovo da ih odštampate. Možete da odštampate ili ponovo pošaljete poslate dokumente iz evidencije slanja.

- 1. Pritisnite dugme *i*.
- 2. Izaberite Job History, a zatim izaberite Receive Job ili Send Job.
- 3. Izaberite zadatak za proveru.

#### Napomena:

Svi primljeni dokumenti čuvaju se u **Job History**, tako da možete ponovo da ih odštampate, ali se brišu hronološkim redosledom kada u štampaču nestane memorije.

### Provera primljenih dokumenata u prijemnom sandučetu

Možete proveriti primljene dokumenta koji se čuvaju u prijemnom sandučetu štampača.

- 1. Pritisnite dugme *i*.
- 2. Izaberite Job Storage, a zatim izaberite Inbox.

#### Napomena:

Pritisnite Menu za prikaz menije za štampanje ili brisanje svih dokumenata iz prijemnog sandučeta.

3. Izaberite faks za proveru.

Biće prikazan sadržaj dokumenta.

Napomena:

Pritisnite *Menu*, a zatim izaberite *Details* da biste videli detaljne informacije kao što su datum, vreme i pošiljalac.

□ Štampač ne može da šalje i prima faksove kada je memorija puna. Preporučujemo brisanje pregledanih ili odštampanih dokumenata.

# Provera statusa kertridža sa mastilom i kutije za održavanje.

Na kontrolnoj tabli računara možete da proverite približne nivoe boje i vek trajanja kutije za održavanje.

# Provera statusa kertridža sa mastilom i kutije za održavanje – kontrolna tabla.

- 1. Pritisnite dugme *i* na kontrolnoj tabli.
- 2. Izaberite **Printer Information**.

*Napomena: Indikator na krajnje desnoj strani pokazuje slobodan prostor u kutiji za održavanje.* 

# Provera statusa kertridža sa mastilom i kutije za održavanje – Windows

- 1. Pristupite prozoru drajvera štampača.
- 2. Kliknite na EPSON Status Monitor 3 na kartici Održavanje, a zatim kliknite na Detalji.

#### Napomena:

Ako je **EPSON Status Monitor 3** onemogućen, kliknite na **Proširena podešavanja** na kartici **Održavanje**, a zatim izaberite **Uključi EPSON Status Monitor 3** 

#### Povezane informacije

➡ "Drajver za štampač za Windows" na strani 151

# Provera statusa kertridža sa mastilom i kutije za održavanje – Mac OS X

- 1. Pokrenite funkciju drajvera štampača:
  - □ Mac OS X v10.6.x do v10.9.x

Izaberite **Željene postavke sistema** u meniju > **Štampači i skeneri** (ili **Štampanje i skeniranje**, **Štampanje i faks**), a zatim izaberite štampač. Kliknite na **Opcije i potrošni materijal** > **Uslužni program** > **Otvori uslužni program štampača**.

□ Mac OS X v10.5.8

Izaberite **Podešavanja sistema** u meniju **Stampanje i skeniranje** i izaberite štampač. Kliknite na **Otvori red za štampanje > Uslužni program**.

2. Kliknite na EPSON Status Monitor.

# Šifre kertridža sa bojom

Epson preporučuje da koristite originalne Epson kertridže sa bojom. Kompanija Epson ne može garantovati za kvalitet boje koja nije originalna. Upotreba boje koja nije originalna može izazvati oštećenja koja garancija kompanije Epson ne obuhvata, a u određenim okolnostima može izazvati nepredviđeno ponašanje štampača. Informacije o nivoima neoriginalne boje se možda neće prikazati.

Slede kodovi za originalne Epson kertridže sa mastilom.

| Proizvod | Black (Crna) | Cyan (Tirkizna) | Magenta (Ružičasta) | Yellow (Žuta) |
|----------|--------------|-----------------|---------------------|---------------|
| WF-8590  | T7561        | T7562           | T7563               | T7564         |
|          | T7551        | T7552           | T7553               | T7554         |
|          | T7541        | T7542           | T7543               | T7544         |
| WF-8591  | T7521        | T7522           | T7523               | T7524         |

#### Napomena:

- □ Nisu svi kertridži dostupni u svim regionima.
- Korisnici u Evropi mogu naći informacije o kapacitetima kertridža sa mastilom kompanije Epson na sledećem veb-sajtu. http://www.epson.eu/pageyield

# Mere predostrožnosti prilikom rukovanja kertridžima sa bojom

Pročitajte dolenavedena uputstva pre zamene kertridža sa bojom.

#### Mere opreza pri rukovanju

- Cuvajte kertridže sa mastilom na sobnoj temperaturi i nemojte ga izlagati direktnom sunčevom zračenju.
- 🖵 Epson preporučuje da kertridž sa bojom upotrebite pre datuma koji je odštampan na pakovanju.
- Za najbolje rezultate, kertridž sa bojom iskoristite u roku od šest meseci od instalacije.
- Nakon unošenja kertridža sa bojom iz hladne prostorije za skladištenje, ostavite ga najmanje tri sata na sobnoj temperaturi da se zagreje.

Demojte dodirivati delove koji su prikazani na ilustraciji. To može onemogućiti normalan rad i štampanje.

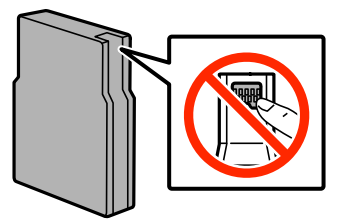

- Destavite sve kertridže sa bojom. U suprotnom, nećete moći da štampate.
- Držač kertridža sa bojom nemojte da pomerate rukom. U suprotnom možete da oštetite štampač.
- Nemojte isključivati štampač tokom punjenja bojom. Ako se punjenje bojom ne završi, možda nećete biti moći da štampate.
- Nemojte ostavljati štampač sa izvađenim kertridžima sa bojom. Ako to učinite, boja koja je preostala u mlaznicama glave za štampanje može da se osuši i nećete moći da štampate.
- □ Ako je potrebno da privremeno izvadite kertridž, obavezno zaštitite oblast za dovod boje od prljavštine i prašine. Kertridže sa bojom čuvajte u istom okruženju kao i štampač. Otvor za dovod boje je opremljen ventilom predviđenim za zadržavanje ispuštanja viška boje, pa nema potrebe da dodajete svoje poklopce ili čepove.
- □ Moguće je da na izvađenim kertridžima oko otvora za dovod boje bude boje, zato vodite računa da prilikom vađenja kertridža boja ne dospe na okolne površine.
- Ovaj štampač koristi kertridže sa mastilom opremljene zelenim čipom koji prati informacije kao što je količina preostalog mastila u svakom od kertridža. To znači da čak i ako je kertridž izvađen iz štampača pre nego što je u potpunosti ispražnjen, možete ga i dalje koristiti nakon što ga vratite nazad u štampač.
- Da bi se postigao vrhunski kvalitet štampe i da bi se zaštitila glava za štampanje, promenljiva bezbednosna rezerva boje ostaje u kertridžu kad vas štampač obavesti da je potrebno da zamenite kertridž. Navedeni broj otisaka ne obuhvata ovu rezervu.
- Iako kertridži sa bojom mogu sadržati reciklirane materijale, to ne utiče na rad i učinak štampača.
- □ Specifikacije i izgled kertridža sa mastilom su podložni promeni radi unapređenja bez prethodnog obaveštenja.
- Nemojte rastavljati ili prepravljati kertridž sa bojom, jer u suprotnom možda nećete moći da štampate normalno.
- D Nemojte da ispuštate kertridž niti da ga udarate o tvrde predmete, jer može doći do curenja boje.
- 🖵 Kertridže koje ste dobili uz štampač ne možete da koristite za zamenu.
- Navedeni broj otisaka može se razlikovati zavisno od slika koje štampate, tipa papira koji koristite, učestalosti štampanja, kao i ambijentalnih uslova, kao što je temperatura.

#### Potrošnja mastila

- Da bi se održao optimalan rad glave za štampanje, malo boje se troši iz svih kertridža, ne samo tokom štampanja već i tokom operacija održavanja, kao što je čišćenje glave za štampanje.
- Prilikom monohromatskog štampanja ili štampanja u nijansama sive mogu se koristiti druge boje umesto crne, u zavisnosti od tipa papira ili podešavanja kvaliteta štampanja. Razlog je to što se za dobijanje crne boje koristi mešavina boja.
- Kertridži sa bojom koje ste dobili uz proizvod delimično se troše prilikom početnog podešavanja. Kako bi se dobili otisci visokog kvaliteta, glava za štampanje u štampaču će se potpuno napuniti bojom. Ovaj jednokratni proces troši određenu količinu boje, pa ćete zato sa ovim kertridžima možda dobiti manji broj otisaka u odnosu na naredne kertridže sa bojom.

# Zamena kertridža sa bojom

1. Otvorite prednji poklopac.

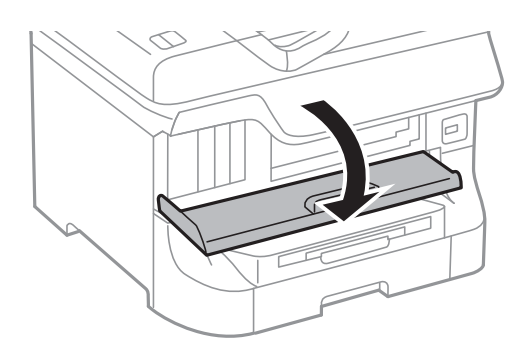

 Gurnite kertridž sa bojom koji želite da zamenite. Kertridž će blago iskočiti.

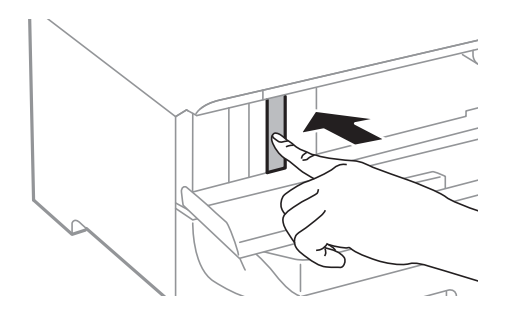

3. Izvadite kertridž sa mastilom iz štamača.

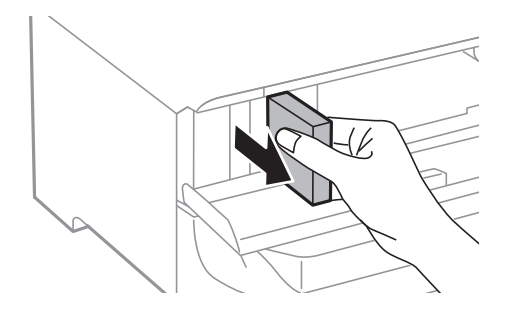

4. Izvadite novi kertridž sa mastilom iz pakovanja.

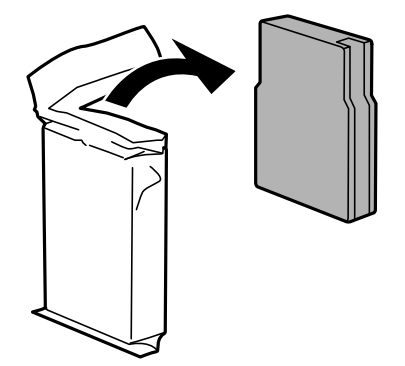

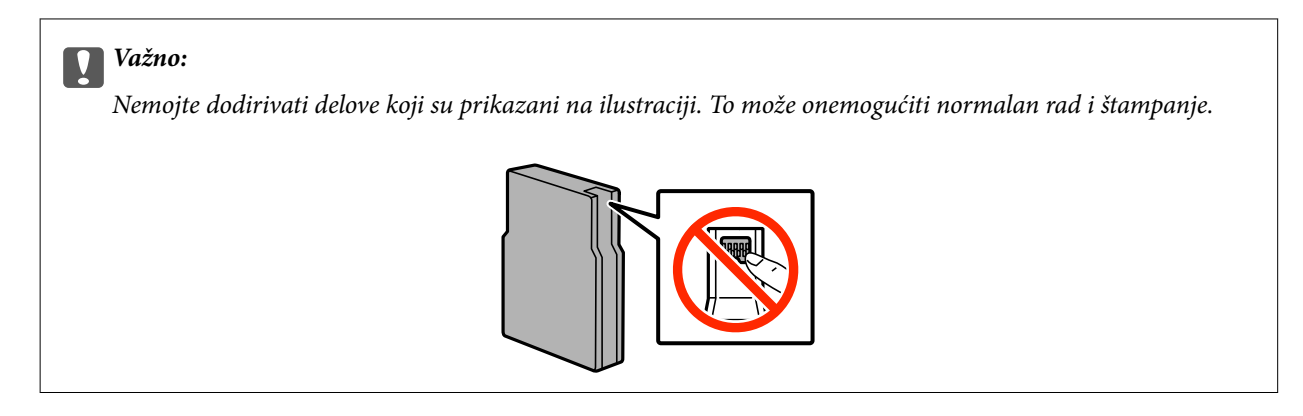

5. Protresite kertridž horizontalno 5 sekundi, pomerajući ga 10 cm napred-nazad 15 puta.

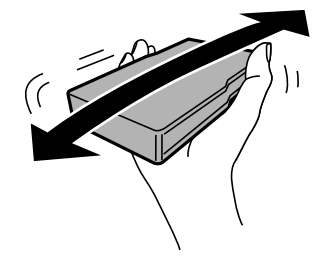

6. Ubacite kertridž u štampač dok ne škljocne.

#### Napomena:

Ako je opcija Check prikazana na kontrolnoj tabli, pritisnite je da biste proverili da li su kertridži pravilno instalirani.

7. Zatvorite prednji poklopac.

#### Povezane informacije

- ➡ "Šifre kertridža sa bojom" na strani 124
- "Mere predostrožnosti prilikom rukovanja kertridžima sa bojom" na strani 124

# Šifra kutije za održavanje

Epson preporučuje da koristite originalne Epson kutije za održavanje.

Sledi šifra za originalnu Epson kutiju za održavanje.

T6712

# Mere predostrožnosti prilikom rukovanja kutije za održavanje

Pročitajte dolenavedena uputstva pre zamene kutije za održavanje.

- Nemojte dodirivati zeleni IC čip sa strane kutije za održavanje. To može onemogućiti normalan rad i štampanje.
- D Nemojte uklanjati zaštitu na vrhu kutije; u suprotnom može doći do curenja.

- Nemojte da naginjete korišćenu kutiju za održavanje sve dok je ne odložite u plastičnu kesu koju nakon toga zatvorite, jer boja može da iscuri.
- L Kutiju za održavanje držite podalje od direktne sunčeve svetlosti.
- D Nemojte da menjate kutiju za održavanje tokom štampanja, jer se može desiti da boja iscuri.
- Nemojte ponovo da koristite kutiju za održavanje koju ste izvadili i koju niste koristili duži vremenski period. Boja u kutiji se stvrdnula i kutija ne može više da upija boju.

# Zamena kutije za održavanje

U nekim ciklusima štampanja može se desiti da se veoma mala količina suvišne boje prikupi u kutiji za održavanje. Da bi se sprečilo curenje iz kutije za održavanje, štampač je projektovan tako da prestane da štampa kad kapacitet upijanja kutije za održavanje dostigne granicu. Da li će to i koliko često biti potrebno zavisi od broja stranica koje štampate, tipa materijala koji štampate i broja ciklusa čišćenja koje štampač obavlja. Zamenite kutiju za održavanje kada vam to bude naloženo. Epson alatka za nadgledanje statusa, vaš LCD ili lampice na kontrolnoj tabli će vas obavestiti kada bude potrebna zamena ovog dela. To što je potrebno zameniti kutiju ne znači da je vaš štampač prestao da radi u skladu sa svojim specifikacijama. Zato garancija kompanije Epson ne obuhvata trošak ove zamene. To je deo koji može da servisira korisnik.

#### Napomena:

Kada kutija za održavanje bude puna, nećete moći da štampate dok se ne zameni, kako bi se izbeglo curenje boje. Međutim, moći ćete da vršite radnje kao što su slanje faksa i čuvanje podataka na spoljni USB uređaj.

1. Izvadite novu kutiju za održavanje iz ambalaže.

#### Važno:

- Nemojte dodirivati zeleni IC čip sa strane kutije za održavanje. To može onemogućiti normalan rad i štampanje.
- Demojte uklanjati zaštitu na vrhu kutije; u suprotnom može doći do curenja.

#### Napomena:

*Uz novu kutiju za održavanje priložena je providna kesica za staru kutiju.* 

2. Otvorite zadnji poklopac 1.

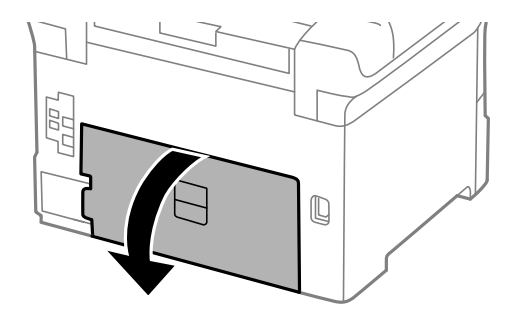

3. Izvadite iskorišćenu kutiju za održavanje.

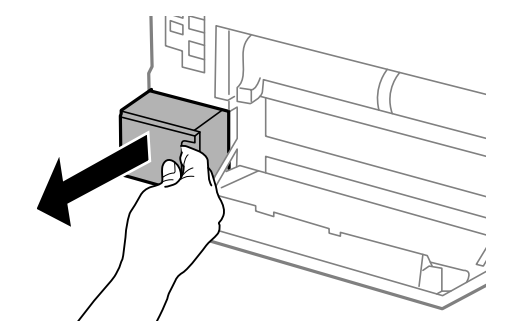

4. Stavite iskorišćenu kutiju za održavanje u providnu kesicu koja je bila priložena uz novu kutiju za održavanje i zatvorite je.

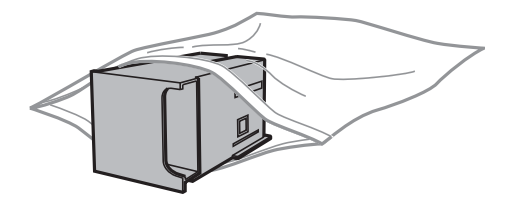

#### Važno:

- Demojte uklanjati zaštitu sa vrha kutije za održavanje.
- Nemojte da naginjete korišćenu kutiju za održavanje sve dok je ne odložite u plastičnu kesu koju nakon toga zatvorite, jer boja može da iscuri.
- 5. Ubacite novu kutiju za održavanje u štampač.
- 6. Zatvorite zadnji poklopac 1.

#### Povezane informacije

- "Šifra kutije za održavanje" na strani 127
- "Mere predostrožnosti prilikom rukovanja kutije za održavanje" na strani 127

# Šifre za Valjci za održavanje

Epson preporučuje da koristite originalne Epson valjci za održavanje.

Slede njihove šifre.

Valjci za održavanje za kaseta za papir 1: S990011

Valjci za održavanje za kasete za papir 2 do 4: S990021

# Zamena Valjci za održavanje u Kaseta za papir 1

Postoje dva mesta za zamenu valjci za održavanje: Na zadnjem delu štampača (dva valjka) i na kaseta za papir (jedan valjak).

1. Izvadite nove valjci za održavanje iz pakovanja.

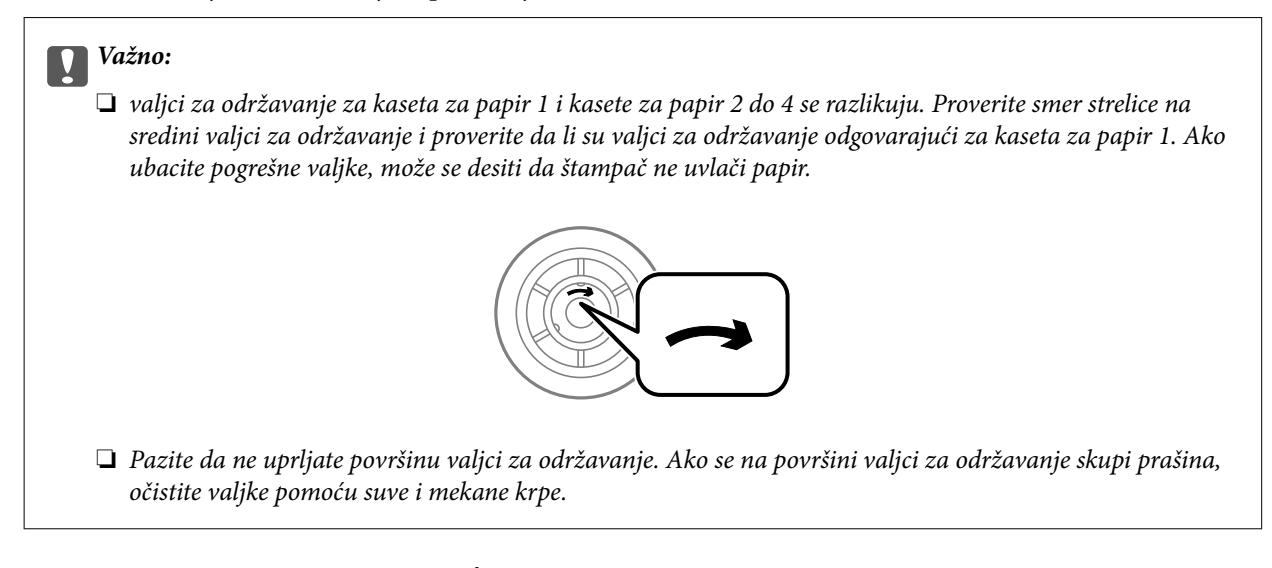

- 2. Isključite štampač pritiskom na dugme  $\bigcirc$ , a zatim iskopčajte kabl za napajanje.
- 3. Izvucite kaseta za papir 1.

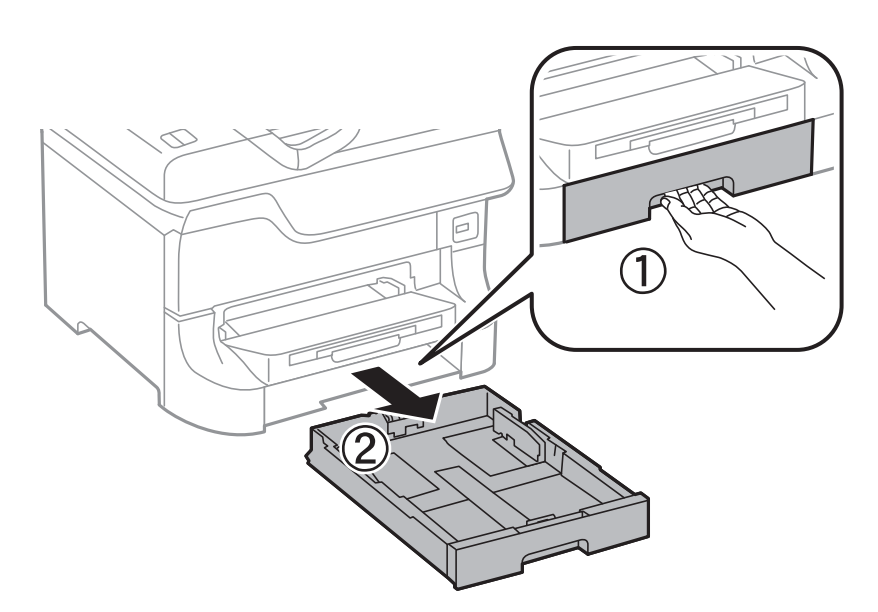

4. Zarotirajte štampač i otvorite zadnji poklopac 1.

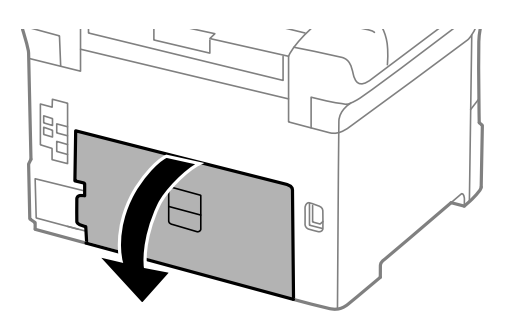

5. Izvucite zadnji poklopac 2.

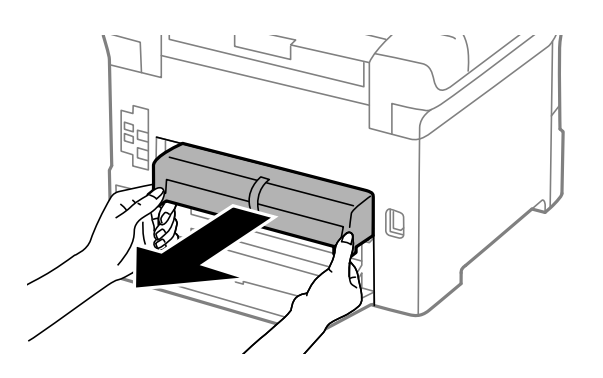

6. Uklonite poklopac sa zadnjeg dela štampača.

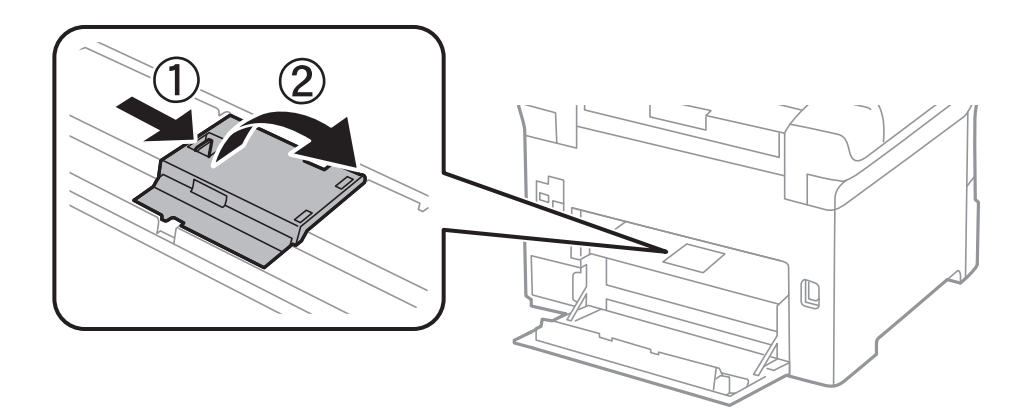

7. Izvucite dva iskorišćena valjci za održavanje i izvadite ih.

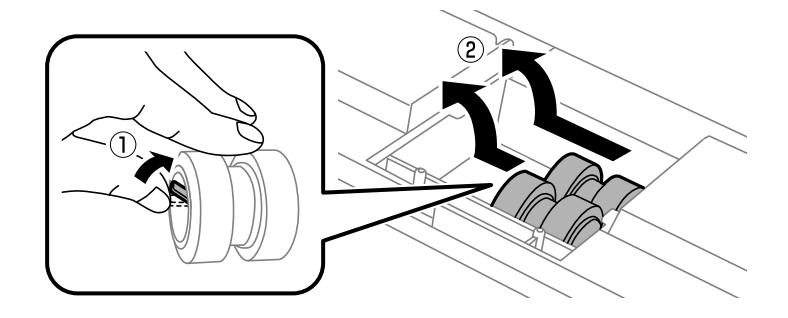

8. Ubacite dva nova valjci za održavanje i sačekajte klik koji znači da su na pravilnom mestu.

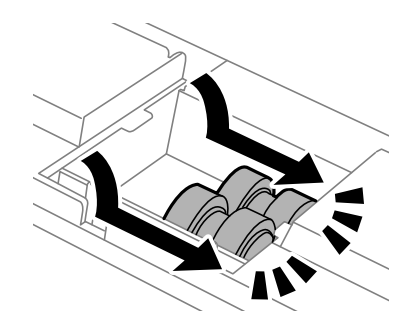

#### Napomena:

Ubacite valjci za održavanje tako što ćete ih okretati da biste ih ravnomerno ubacili.

9. Ponovo postavite poklopac unutar zadnjeg dela štampača.

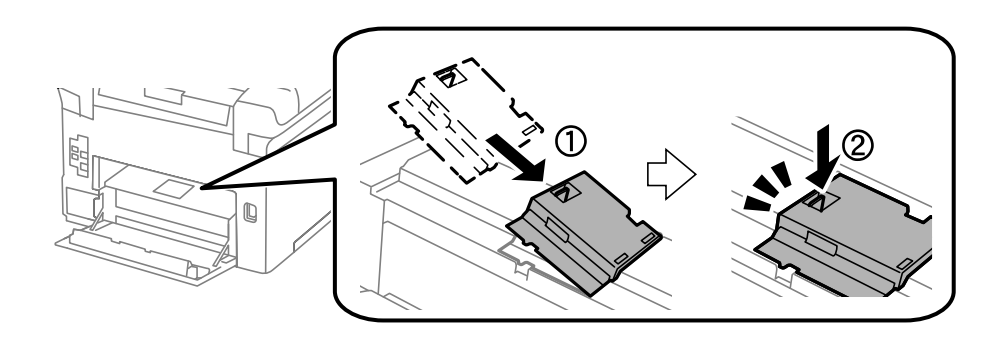

10. Podignite valjak za održavanje za kaseta za papir tako što ćete ga rotirati i izvlačiti nagore, a zatim ga izvadite.

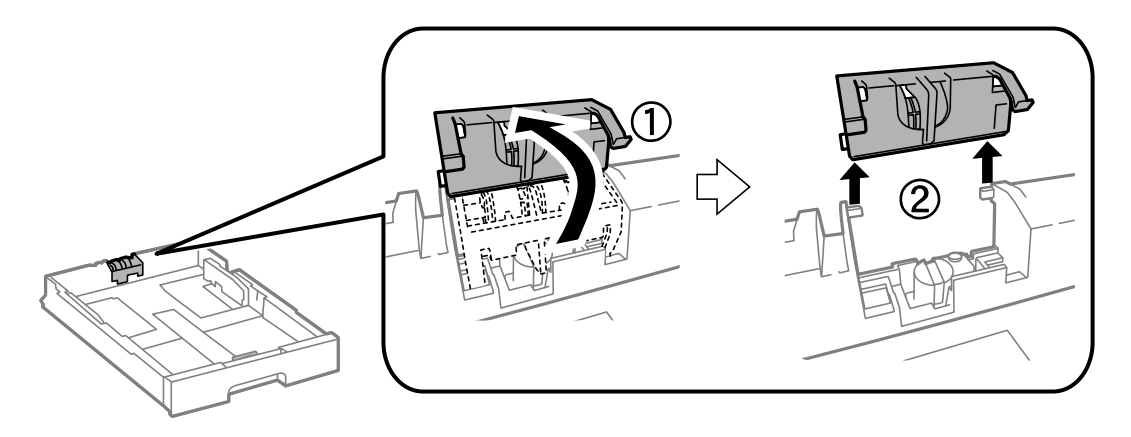

11. Instalirajte novi valjak za održavanje u kaseta za papir.

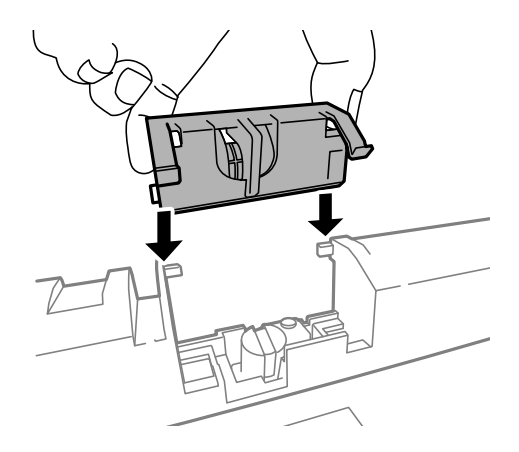

12. Držite čvrsto valjak za održavanje.

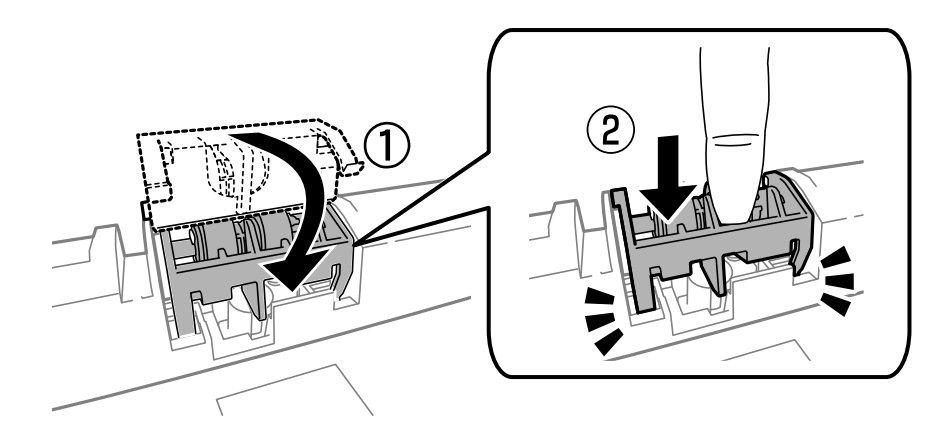

- 13. Ubacite zadnji poklopac 2, zatvorite zadnji poklopac 1, a zatim ubacite kaseta za papir.
- 14. Uključite štampač, izaberite **Setup** > **Maintenance** > **Maintenance Roller Information** > **Reset Maintenance Roller Counter**, a zatim izaberite kaseta za papir u kojoj ste zamenili valjci za održavanje.

#### Povezane informacije

"Šifre za Valjci za održavanje" na strani 129

# Zamena Valjci za održavanje u Kasete za papir 2 do 4

Postoje dva mesta za zamenu valjci za održavanje: Na zadnjem delu štampača (dva valjka) i na kaseta za papir (jedan valjak).

1. Izvadite nove valjci za održavanje iz pakovanja.

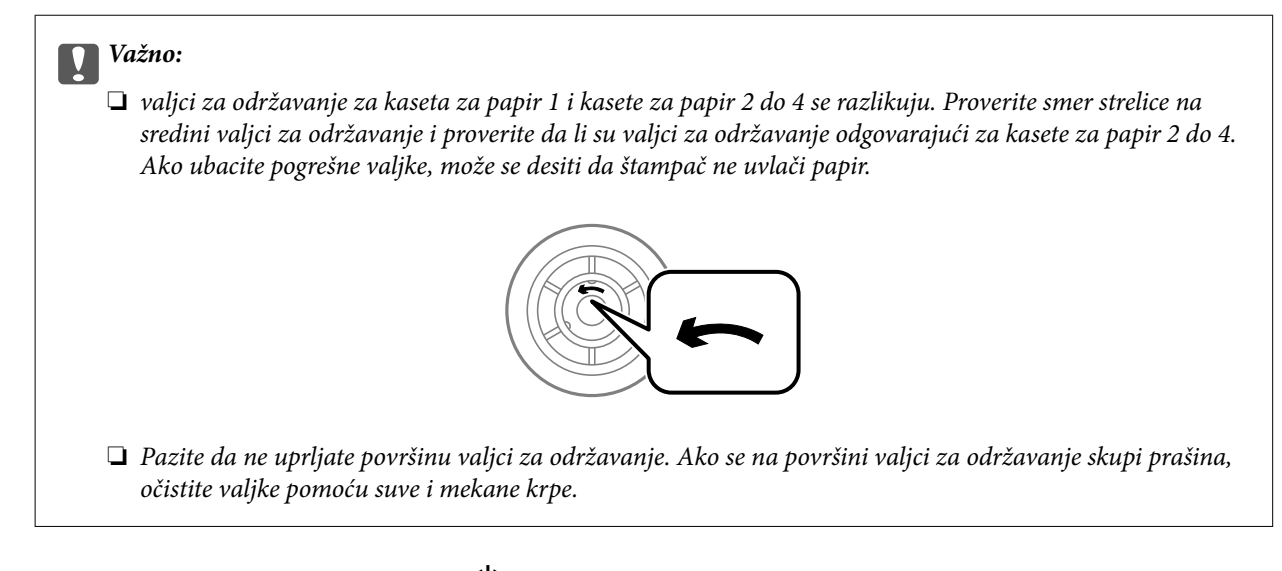

- 2. Isključite štampač pritiskom na dugme  $\bigcirc$ , a zatim iskopčajte kabl za napajanje.
- 3. Izvucite kaseta za papir za koju želite da zamenite valjke.

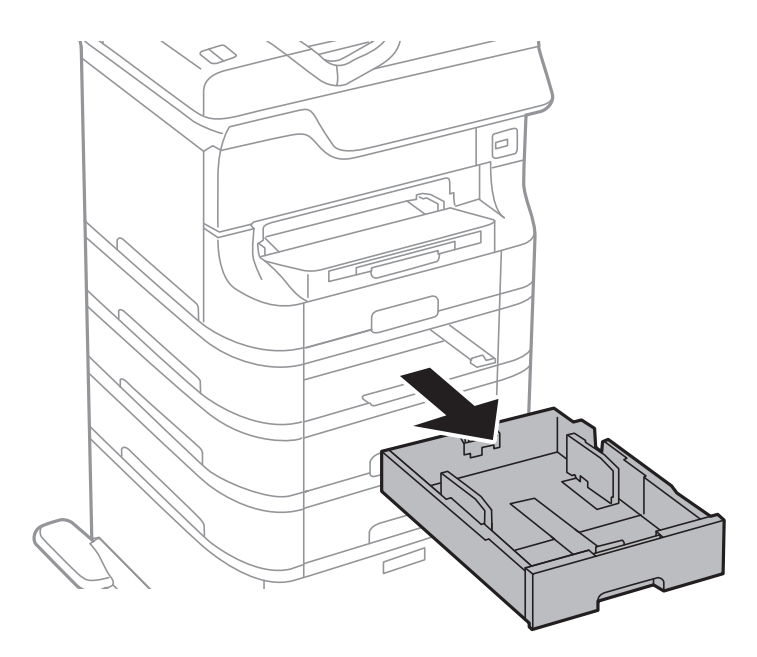

4. Zarotirajte štampač, a zatim otvorite zadnji valjak štampača.

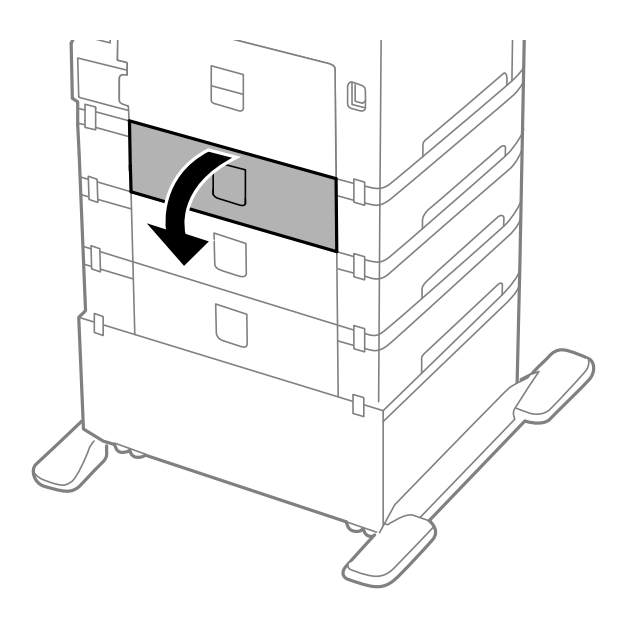

5. Uklonite šrafove šrafcigerom i skinite poklopac sa zadnjeg dela unutar štampača.

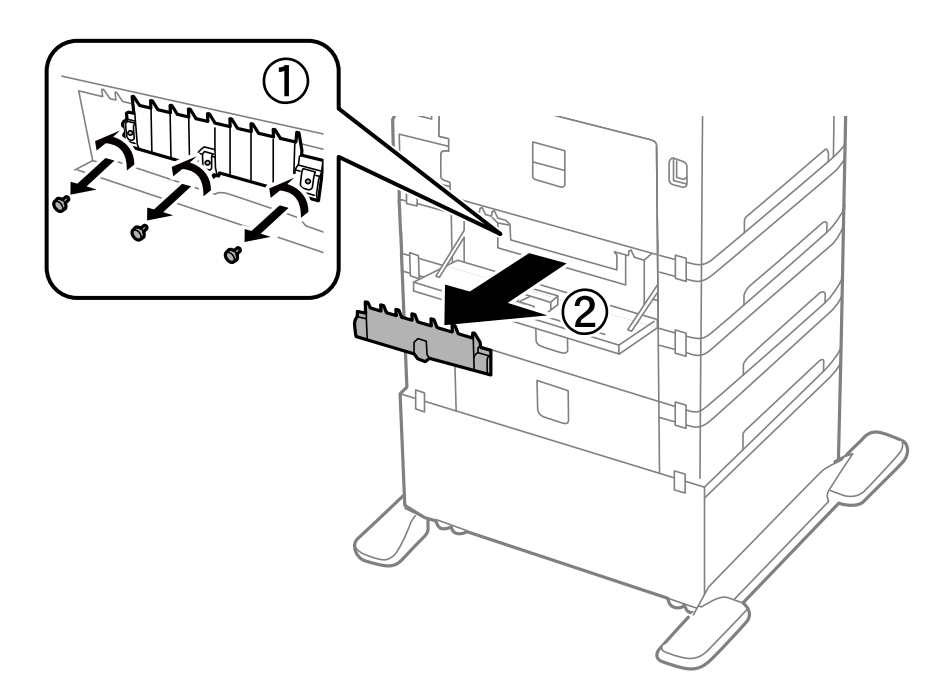

6. Izvucite dva iskorišćena valjci za održavanje i oba ih izvadite.

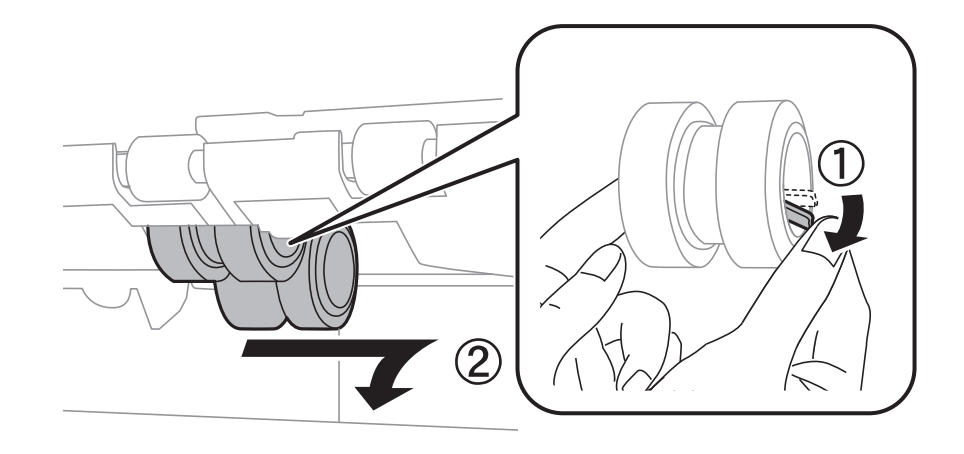

7. Ubacite dva nova valjci za održavanje i sačekajte klik koji znači da su na pravilnom mestu.

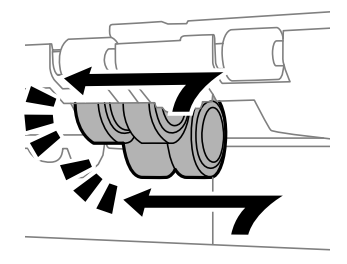

#### *Napomena: Ubacite valjci za održavanje tako što ćete ih okretati da biste ih ravnomerno ubacili.*

8. Podignite valjak za održavanje za kaseta za papir tako što ćete ga rotirati i izvlačiti nagore, a zatim ga izvadite.

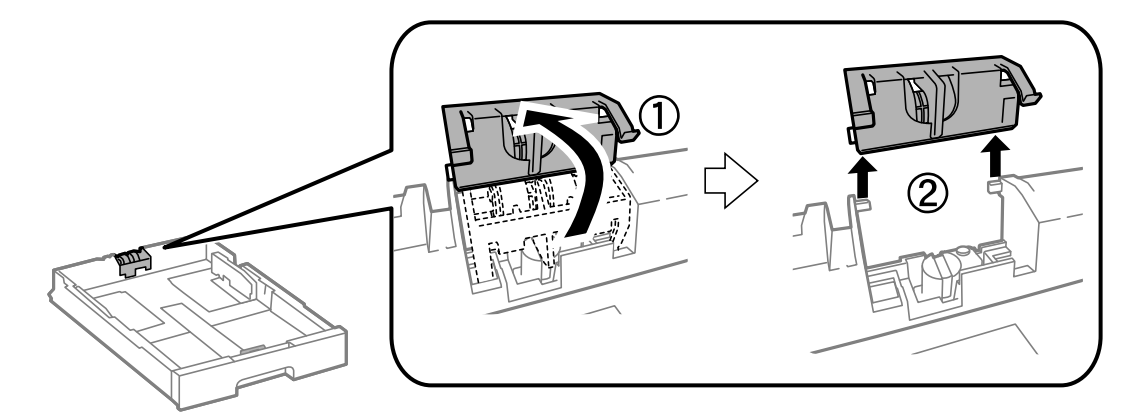

9. Instalirajte novi valjak za održavanje u kaseta za papir.

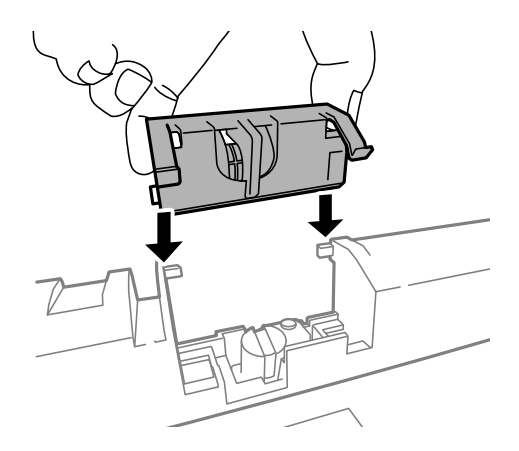

10. Držite čvrsto valjak za održavanje.

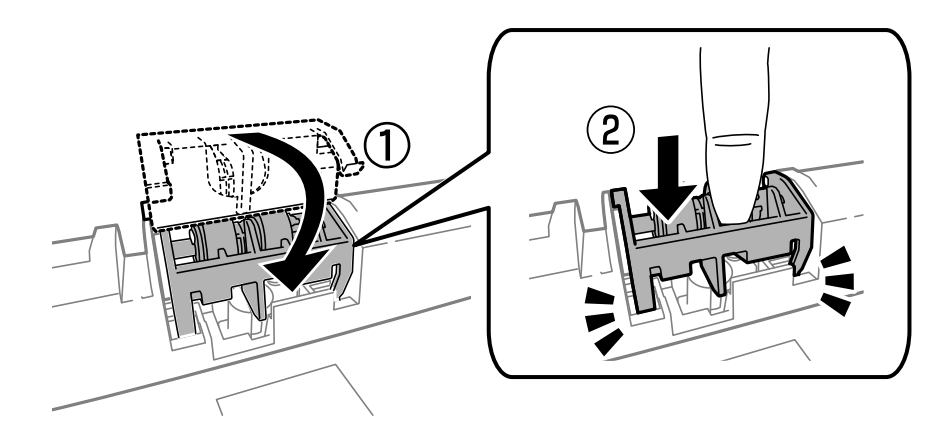

- 11. Pričvrstite šrafove da biste ponovo postavili poklopac i zatvorite zadnji valjak.
- 12. Ubacite kaseta za papir.
- 13. Uključite štampač, izaberite Setup > Maintenance > Maintenance Roller Information > Reset Maintenance Roller Counter, a zatim izaberite kaseta za papir u kojoj ste zamenili valjci za održavanje.

#### Povezane informacije

\*Šifre za Valjci za održavanje" na strani 129

# Privremeno štampanje crnom bojom

Kada se boje potroše, a crne boje još uvek ima, možete nastaviti da štampate kratko vreme koristeći samo crnu boju.

- Tip papira: običan papir, Koverat
- Boja: Sivo nijansiranje
- Depson Status Monitor 3: Omogućeno (samo za Windows)

Pošto je ova funkcija dostupna na oko pet dana, zamenite potrošeni kertridž sa mastilom što je pre moguće.

#### Napomena:

- □ Ako je EPSON Status Monitor 3 onemogućen, pristupite drajveru štampača, kliknite na Proširena podešavanja na kartici Održavanje i izaberite Uključi EPSON Status Monitor 3.
- Deriod dostupnosti se razlikuje i zavisi od uslova korišćenja.

# Privremeno štampanje crnom bojom – Windows

1. Kada se prikaže sledeći prozor, otkažite štampanje.

| EPSON Status Monitor 3 : EPSON XXXXXX                                                                                                    |  |  |  |
|----------------------------------------------------------------------------------------------------|--|--|--|
| Color cartridge(s) need to be replaced. Black printing is temporarily available.                                                                                         |  |  |  |
| Epson recommends the genuine Epson cartridges listed above. Click [Replace Cartridge] for ink cartridge replacement instructions or click [Close] to see Status Monitor. |  |  |  |
| - Paper Type: plain papers or Envelope<br>- Color: Grayscale                                                                                                    |  |  |  |
| If [Cancel] is not displayed, cancel the print job from the control panel on the product.                                                                                |  |  |  |
| You can temporarily continue printing. To print with other settings, replace the expended cartridge(s).                                                                  |  |  |  |
| Replace Cartridge Cancel Close                                                                                                    |  |  |  |
|                                                                                                    |  |  |  |
| EPSON Status Monitor 3                                                                                                    |  |  |  |
| The settings you selected are not available.<br>Black printing is temporarily available using the following settings:<br>- Paper Type: plain papers or Envelope          |  |  |  |

| Black printing is temporarily available using the following settings:<br>- Paper Type: plain papers or Envelope<br>- Color: Grayscale |
|----------------------------------------------------------------------------------------------------|
| To print with other settings, please replace the expended cartridge(s).                                                               |
|                                                                                                    |
| Cancel Print                                                                                                    |

#### Napomena:

Ako ne možete da otkažete štampanje sa računara, otkažite koristeći kontrolnu tablu štampača.

- 2. Pristupite prozoru drajvera štampača.
- 3. Izaberite običan papir ili Koverat za podešavanje Vrsta papira na kartici Glavni.
- 4. Izaberite Sivo nijansiranje.

- 5. Odredite ostale opcije na karticama Glavni i Još opcija po potrebi i kliknite na U redu.
- 6. Kliknite na **Odštampaj**.
- 7. Kliknite na Štampaj u crnoj boji u prikazanom prozoru.

#### Povezane informacije

- ➡ "Ubacivanje papira u Kaseta za papir" na strani 47
- "Ubacivanje papira u Zadnji mehanizam za uvlačenje papira" na strani 49
- "Ubacivanje papira u Prednji otvor za uvlačenje papira" na strani 51
- ➡ "Osnove štampanja Windows" na strani 62

# Privremeno štampanje crnom bojom – Mac OS X

#### Napomena:

Da biste ovu funkciju koristili u mreži, povežite se sa sistemom **Bonjour**.

- 1. Kliknite na ikonu štampača na traci Dock.
- 2. Otkažite zadatak.
  - □ Mac OS X v10.8.x do Mac OS X v10.9.x

Kliknite 🛛 pored pokazivača toka.

□ Mac OS X v10.5.8 do v10.7.x

Kliknite na Izbriši.

#### Napomena:

Ako ne možete da otkažete štampanje sa računara, otkažite koristeći kontrolnu tablu štampača.

- Izaberite Željene postavke sistema u meniju > Štampači i skeneri (ili Štampanje i skeniranje, Štampanje i faks), a zatim izaberite štampač. Kliknite na Opcije i potrošni materijal > Opcije (ili Drajver).
- 4. Izaberite On za podešavanje Permit temporary black printing.
- 5. Pristupite prozoru drajvera štampača.
- 6. Izaberite **Podešavanje štampe** u iskačućem meniju.
- 7. Izaberite običan papir ili Koverat za podešavanje Media Type.
- 8. Izaberite Sivo nijansiranje.
- 9. Odredite ostale stavke po potrebi.
- 10. Kliknite na Odštampaj.

#### Povezane informacije

- ➡ "Ubacivanje papira u Kaseta za papir" na strani 47
- "Ubacivanje papira u Zadnji mehanizam za uvlačenje papira" na strani 49

- "Ubacivanje papira u Prednji otvor za uvlačenje papira" na strani 51
- ➡ "Osnove štampanja Mac OS X" na strani 64

# Štednja crne boje kada je preostane malo (samo za Windows)

Kada preostane samo malo crne boje, a ostalih boja ima dovoljno, možete da koristite mešavinu ostalih boja kako biste napravili crnu. Možete da nastavite da štampate dok pripremate kertridž sa crnom bojom.

Sledeća funkcija je dostupna samo kada u drajveru štampača izaberete ova podešavanja.

- □ Vrsta papira: običan papir
- ☐ Kvalitet: Standardno
- EPSON Status Monitor 3: Omogućeno

#### Napomena:

- □ Ako je EPSON Status Monitor 3 onemogućen, pristupite drajveru štampača, kliknite na Proširena podešavanja na kartici Održavanje i izaberite Uključi EPSON Status Monitor 3.
- **C***rna boja dobijena mešanjem izgleda malo drugačije od čiste crne. Pored toga, smanjena je brzina štampanja.*
- Da bi se održao kvalitet glave za štampanje, troši se i crna boja.

| EPSON Status Monitor 3                                                                                                    |             |
|----------------------------------------------------------------------------------------------------|-------------|
| Black ink is low. You can extend black ink cartridge life by print<br>mixture of other colors to create composite black.<br>Do you want to do this for the current print job? | ting with a |
| Yes                                                                                                    |             |
| No                                                                                                    |             |
| Disable this feature                                                                                                    |             |

| Opcije                 | Opis                                                                                                    |
|------------------------|----------------------------------------------------------------------------------------------------|
| Da                     | Izaberite da biste koristili mešavinu boja za dobijanje crne boje. Ovaj prozor će se prikazati<br>kada sledeći put odštampate sličan materijal.                      |
| Ne                     | lzaberite da biste nastavili da koristite preostalu crnu boju. Ovaj prozor će se prikazati kada<br>sledeći put odštampate sličan materijal.                          |
| Onemogući ovu funkciju | Izaberite da biste nastavili da koristite preostalu crnu boju. Ovaj prozor se neće prikazivati<br>dok ne zamenite kertridž sa crnom bojom i on se ponovo ne istroši. |

# Poboljšavanje kvaliteta štampe i skeniranja

# Proveravanje i čišćenje glave za štampanje

Ako su mlaznice začepljene, štampa bledi, vide se trake ili se pojavljuju neočekivane boje. Kada kvalitet štampe opadne, upotrebite funkciju provere mlaznica i proverite da li su mlaznice začepljene. Ako su mlaznice začepljene, očistite glavu za štampanje. Proveru mlaznica i čišćenje glave možete da obavite sa kontrolne table ili računara.

### Važno:

Nemojte otvarati prednji poklopac niti isključivati štampač tokom čišćenja glave. Ako čišćenje glave nije završeno, možda nećete moći da štampate.

#### Napomena:

- Dešto se za čišćenje glave za štampanje koristi određena količina boje, čistite glavu samo ako kvalitet opadne.
- □ *Kada je nivo boje nizak, možda nećete moći da očistite glavu za štampanje. Zamenite odgovarajući kertridž sa bojom.*
- Ukoliko se kvalitet štampanja e poboljša nakon što se četiri puta ponovi provera mlaznice i čišćenje glave, nemojte štampati najmanje šest sati, a zatim ponovo pokrenite proveru mlaznice i čišćenje glave, ukoliko to bude potrebno. Preporučujemo da isključite štampač. Ako se kvalitet ni tada ne popravi, kontaktirajte službu za podršku kompanije Epson.
- $\Box$  Da biste sprečili isušivanje glave za štampanje, uvek isključite štampač pritiskom na dugme  $\mathcal{O}$ .
- Da bi glava za štampanje funkcionisala optimalno, preporučujemo vam da redovno odštampate po nekoliko stranica.

# Proveravanje i čišćenje glave za štampanje – kontrolna tabla

- 1. Ubacite običan papir formata A4 u štampač.
- 2. Izaberite Setup na početnom ekranu.
- 3. Izaberite Maintenance > Print Head Nozzle Check.
- 4. Pratite uputstva na ekranu za štampanje šablona za proveru mlaznica.

#### Napomena:

Probni šablon se može razlikovati u zavisnosti od modela.

5. Uporedite kvalitet odštampanog šablona za proveru sa dolenavedenim primerom.

🖵 Sve linije se štampaju: Mlaznice glave za štampanje nisu začepljene. Isključite funkciju provere mlaznica.

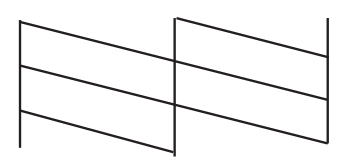

Postoje prekinute linije i segmenti koji nedostaju: Moguće je da su mlaznice glave za štampanje začepljene. Pređite na sledeći korak.

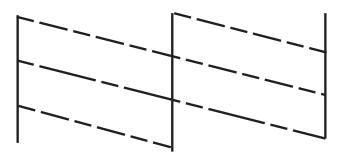

- 6. Pratite uputstva na ekranu da biste očistili glavu za štampanje.
- 7. Nakon završetka čišćenja, ponovo odštampajte šablon za proveru mlaznica. Ponavljajte čišćenje i štampanje šablona dok sve linije ne budu potpuno odštampane.

# Proveravanje i čišćenje glave za štampanje – Windows

- 1. Ubacite običan papir formata A4 u štampač.
- 2. Pristupite prozoru drajvera štampača.
- 3. Kliknite na Provera mlaznica na kartici Održavanje.
- 4. Sledite uputstva na ekranu.

#### Povezane informacije

"Drajver za štampač za Windows" na strani 151

### Proveravanje i čišćenje glave za štampanje – Mac OS X

- 1. Postarajte se da se u kaseti za papir nalazi papir formata A4.
- 2. Pokrenite funkciju drajvera štampača:
  - □ Mac OS X v10.6.x do v10.9.x

Izaberite Željene postavke sistema u meniju > Štampači i skeneri (ili Štampanje i skeniranje, Štampanje i faks), a zatim izaberite štampač. Kliknite na Opcije i potrošni materijal > Uslužni program > Otvori uslužni program štampača.

□ Mac OS X v10.5.8

Izaberite **Podešavanja sistema** u meniju **(1998)** > **Štampanje i skeniranje** i izaberite štampač. Kliknite na **Otvori red za štampanje > Uslužni program**.

- 3. Kliknite na Provera mlaznica.
- 4. Sledite uputstva na ekranu.

# Poravnavanje glave za štampanje

Ako primetite neusklađenost vertikalnih linija ili zamrljane slike, poravnajte glavu za štampanje.

# Poravnavanje glave za štampanje - kontrolna tabla

- 1. Ubacite običan papir formata A4 u štampač.
- 2. Izaberite **Setup** na početnom ekranu.
- 3. Izaberite Maintenance > Print Head Alignment.
- 4. Izaberite jedan od menija za poravnanje i sledite uputstva na ekranu da biste odštampali šablon za poravnanje.
  - **Q** Ruled Line Alignment: Izaberite ovo ako vertikalne linije ne izgledaju poravnato.
  - □ Vertical Alignment: Izaberite ovo ako otisci izgledaju zamagljeno.
  - D Horizontal Alignment: Izaberite ovu opciju ako vidite horizontalne trake u jednakim razmacima.
- 5. Pratite uputstva na ekranu da biste poravnali glavu za štampanje.

#### Napomena:

Šabloni za poravnanje se možda neznatno razlikuju od stvarnih, ali postupak je isti.

□ Ruled Line Alignment: Pronađite šablon sa najmanje vertikalnih linija koje nisu poravnate i unesite njegov broj.

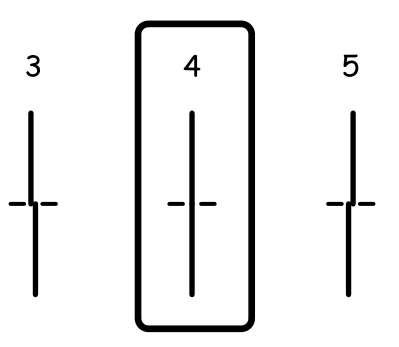

🖵 Vertical Alignment: Pronađite najčistiju šaru u svakoj grupi i unesite njen broj.

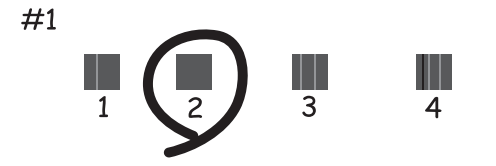

Horizontal Alignment: Pronađite šare sa najmanje razmaka ili preklapanja u svakoj grupi i unesite njihove brojeve.

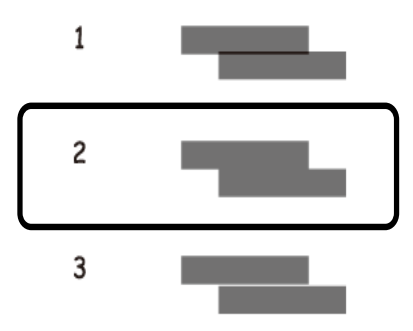

# Poravnavanje glave za štampanje – Windows

- 1. Ubacite običan papir formata A4 u štampač.
- 2. Pristupite prozoru drajvera štampača.
- 3. Kliknite na Poravnanje glave za štampanje na kartici Održavanje.
- 4. Sledite uputstva na ekranu.

#### Povezane informacije

➡ "Drajver za štampač za Windows" na strani 151

# Poravnavanje glave za štampanje – Mac OS X

- 1. Postarajte se da se u kaseti za papir nalazi papir formata A4.
- 2. Pokrenite funkciju drajvera štampača:
  - □ Mac OS X v10.6.x do v10.9.x

Izaberite **Željene postavke sistema** u seniju > **Štampači i skeneri** (ili **Štampanje i skeniranje**, **Štampanje i faks**), a zatim izaberite štampač. Kliknite na **Opcije i potrošni materijal > Uslužni program > Otvori uslužni program štampača**.

□ Mac OS X v10.5.8

Izaberite **Podešavanja sistema** u meniju 🛋 > Štampanje i skeniranje i izaberite štampač. Kliknite na Otvori red za štampanje > Uslužni program.

- 3. Kliknite na Print Head Alignment.
- 4. Sledite uputstva na ekranu.
# Poboljšavanje horizontalnih pruga

Ako otisci sadrže horizontalne trake ili pruge nakon što pokušate **Print Head Cleaning** i **Horizontal Alignment**, fino podesite horizontalno poravnanje.

- 1. Izaberite **Setup** na početnom ekranu.
- 2. Izaberite Maintenance > Improve Horizontal Streaks.
- 3. Pratite uputstva na ekranu da biste izvršili horizontalno poravnanje.

# Čišćenje putanje papira od mrlja od mastila

Kada su otisci zamrljani ili izgužvani, očistite unutrašnji valjak.

### Važno:

Nemojte čistiti unutrašnjost štampača flis-papirom. Niti mogu da začepe mlaznice glave za štampanje.

- 1. Ubacite običan papir formata A3 u izvor papira koji želite da očistite.
- 2. Izaberite **Setup** na početnom ekranu.
- 3. Izaberite Maintenance > Paper Guide Cleaning.
- 4. Izaberite izvor papira, a zatim pratite uputstva na ekranu za čišćenje putanje papira.

### Napomena:

Ponavljajte ovaj postupak dok papir više ne bude umrljan mastilom. Ako su otisci i dalje zamrljani ili izgrebani, očistite ostale izvore papira.

# Čišćenje putanje papira od problema sa uvlačenjem papira

Kada se papir ne uvlači ispravno sa zadnji mehanizam za uvlačenje papira, očistite unutrašnji valjak.

### Važno:

Nemojte čistiti unutrašnjost štampača flis-papirom. Niti mogu da začepe mlaznice glave za štampanje.

- 1. Ubacite list za čišćenje koji ste dobili uz Epson originalni papir u zadnji mehanizam za uvlačenje papira.
- 2. Izaberite Setup na početnom ekranu.
- 3. Izaberite Maintenance > Paper Guide Cleaning.
- 4. Izaberite zadnji mehanizam za uvlačenje papira, a zatim pratite uputstva na ekranu za čišćenje putanje papira.

### Poboljšavanje kvaliteta štampe i skeniranja

5. Ponovite postupak dva ili tri puta.

### Napomena:

List za čišćenje gubi svojstva kada ga upotrebite tri ili više puta.

# Čišćenje automatskog mehanizma za uvlačenje papira

Kada su kopirane ili skenirane slike iz automatskog mehanizma za uvlačenje papira zamrljane ili se originali ne uvlače pravilno u automatski mehanizam za uvlačenje papira, očistite automatski mehanizam za uvlačenje papira.

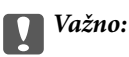

Za čišćenje štampača nemojte koristiti alkohol niti razređivače. Ove hemikalije mogu da oštete štampač.

1. Otvorite poklopac automatskog mehanizma za uvlačenje papira.

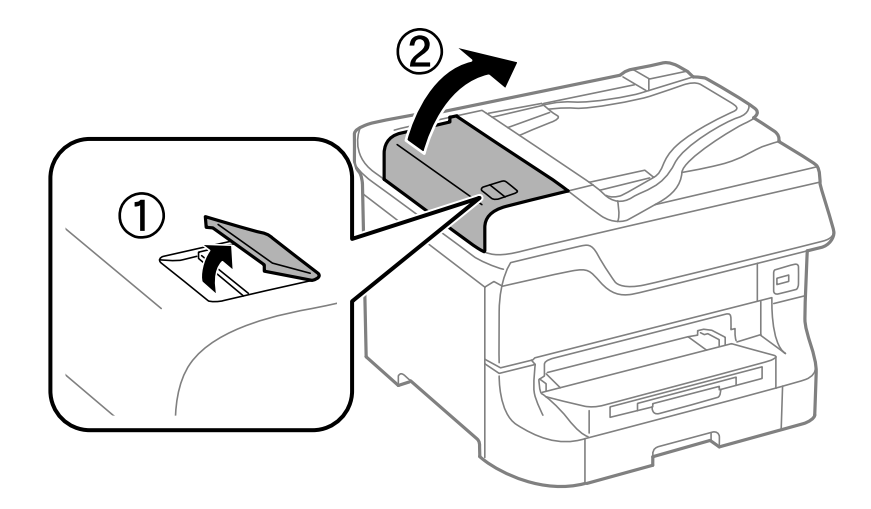

2. Očistite valjak i unutrašnjost automatskog mehanizma mekanom, suvom i čistom krpom.

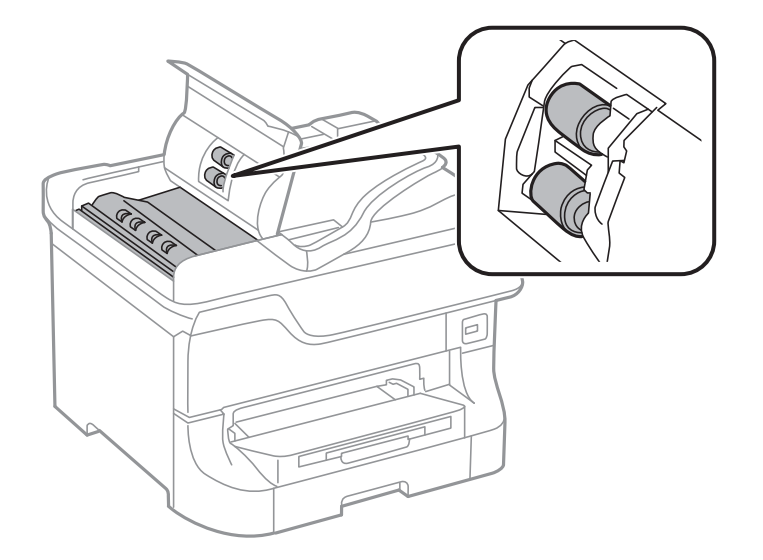

### Poboljšavanje kvaliteta štampe i skeniranja

3. Otvorite poklopac skenera.

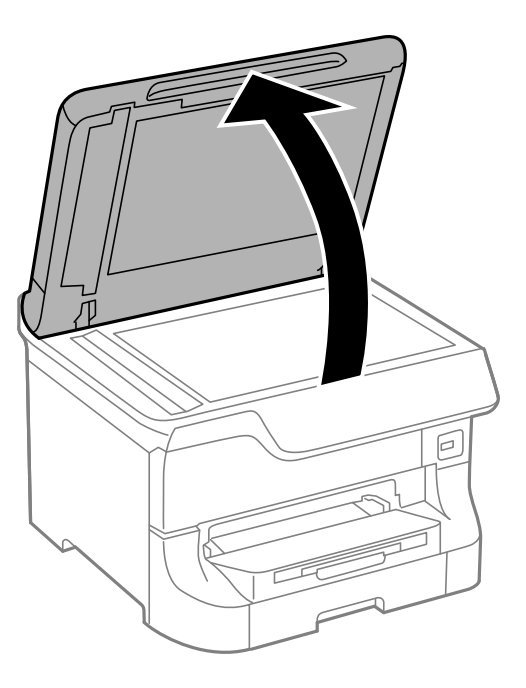

4. Očistite deo koji je prikazan na ilustraciji.

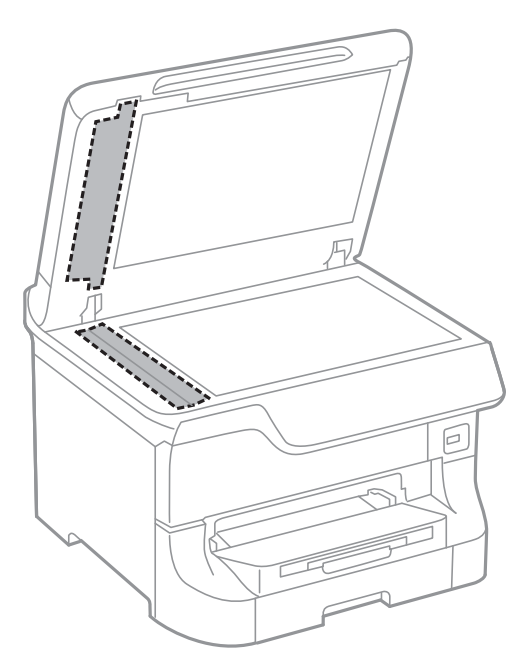

#### Napomena:

- Ako na staklenoj površini ima masnih mrlja ili drugih materija koje se teško skidaju, očistite ih mekom krpom na koju ćete naneti malu količinu sredstva za čišćenje stakla. Obrišite svu preostalu tečnost.
- Demojte prejako pritiskati staklenu površinu.
- Dezite da ne ogrebete ili oštetite površinu stakla. Ako se staklena površina ošteti, kvalitet skeniranja može opasti.

# Čišćenje Staklo skenera

Ako su kopije ili skenirane slike zamrljane ili pohabane, očistite staklo skenera.

### Važno:

Za čišćenje štampača nemojte koristiti alkohol niti razređivače. Ove hemikalije mogu da oštete štampač.

1. Otvorite poklopac skenera.

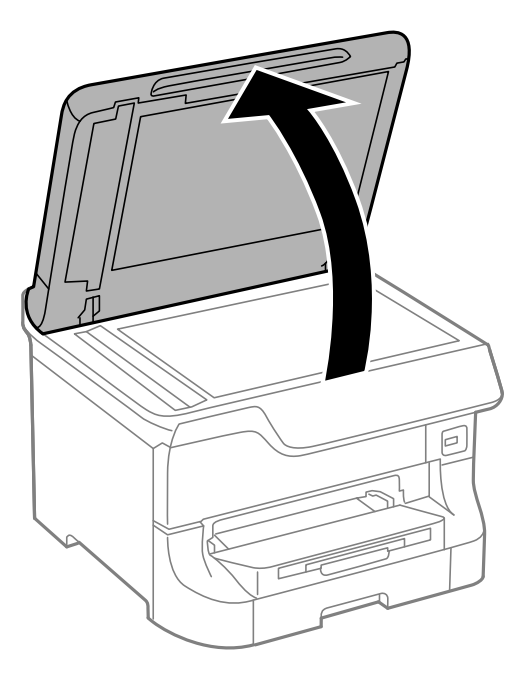

2. Očistite površinu staklo skenera mekanom, suvom i čistom krpom.

### Napomena:

- Ako na staklenoj površini ima masnih mrlja ili drugih materija koje se teško skidaju, očistite ih mekom krpom na koju ćete naneti malu količinu sredstva za čišćenje stakla. Obrišite svu preostalu tečnost.
- Demojte prejako pritiskati staklenu površinu.
- Dezite da ne ogrebete ili oštetite površinu stakla. Ako se staklena površina ošteti, kvalitet skeniranja može opasti.

# Aplikacije i informacije o mrežnoj usluzi

# **Epson Connect usluga**

Korišćenjem usluge Epson Connect dostupne preko interneta, možete štampati sa svog pametnog telefona, tableta ili laptop računara u bilo koje vreme i praktično svuda.

Sledeće funkcije su dostupne preko interneta.

| Email Print | Epson iPrint daljinsko<br>štampanje | Scan to Cloud | Remote Print Driver |
|-------------|-------------------------------------|---------------|---------------------|
| ✓           | 1                                   | 1             | 1                   |

Više informacija potražite na veb-sajtu Epson Connect.

https://www.epsonconnect.com/

http://www.epsonconnect.eu (samo Evropa)

# Web Config

Web Config je aplikacija koja vam omogućava da upravljate statusom ili podešavanjima štampača putem vebpregledača sa računara ili pametnog uređaja. Možete potvrditi status štampača ili promeniti podešavanja mreže i štampača. Da biste koristili Web Config, povežite štampač i uređaj na istu mrežu.

### Napomena:

Podržani su sledeći pregledači.

| Operativni sistem           | Pregledač                                                                  |
|-----------------------------|----------------------------------------------------------------------------|
| Windows XP ili noviji       | Internet Explorer 8 ili noviji, Firefox <sup>*</sup> , Chrome <sup>*</sup> |
| Mac OS X v10.5.8 ili noviji | Safari <sup>*</sup> , Firefox <sup>*</sup> , Chrome <sup>*</sup>           |
| iOS*                        | Safari <sup>*</sup>                                                        |
| Android 2.3 ili noviji      | Podrazumevani pregledač                                                    |
| Chrome OS*                  | Podrazumevani pregledač                                                    |

\* Koristite najnoviju verziju.

# Pokretanje aplikacije Web Config u veb pregledaču

1. Proverite IP adresu štampača.

Pritisnite ikonu mreže (na primer ) na početnom ekranu, a zatim proverite IP adresu štampača.

2. Pokrenite veb pregledač na računaru ili pametnom uređaju, a zatim unesite IP adresu štampača.

Format:

IPv4: http://IP adresa štampača/

IPv6: http://[IP adresa štampača]/

Primeri:

IPv4: http://192.168.100.201/

IPv6: http://[2001:db8::1000:1]/

### Napomena:

Na pametnom uređaju, takođe možete pokrenuti aplikaciju Web Config na ekranu za održavanje aplikacije Epson iPrint.

### Povezane informacije

\*Štampanje pomoću aplikacije Epson iPrint" na strani 85

# Pokretanje aplikacije Web Config u operativnom sistemu Windows

Prilikom povezivanja računara na štampač pomoću WSD, pratite korake u nastavku da biste pokrenuli Web Config.

1. Pristupite ekranu uređaja i štampača u operativnom sistemu Windows.

Uindows 8.1/Windows 8/Windows Server 2012 R2/Windows Server 2012

Izaberite Radna površina > Podešavanja > Kontrolna tabla > Prikaz uređaja i štampača u Hardver i zvuk (ili Hardver).

□ Windows 7/Windows Server 2008 R2

Kliknite na dugme Start i izaberite Kontrolna tabla > Prikaz uređaja i štampača u Hardver i zvuk.

□ Windows Vista/Windows Server 2008

Kliknite na dugme Start i izaberite **Kontrolna tabla** > **Štampači** u **Hardver i zvuk**.

- 2. Desnim tasterom miša kliknite na štampač i izaberite Svojstva.
- 3. Izaberite karticu **Veb usluga** i kliknite na URL.

# Pokretanje aplikacije Web Config u operativnom sistemu Mac OS X

- 1. Izaberite System Preferences u meniju Seprinters & Scanners (ili Print & Scan, Print & Fax), a zatim izaberite štampač.
- 2. Kliknite na Options & Supplies> Show Printer Webpage.

# Neophodne aplikacije

# Drajver za štampač za Windows

Drajver za štampač je aplikacija koja kontroliše štampač u skladu sa komandama za štampanje iz drugih aplikacija. Određivanje podešavanja u drajveru štampača daje najbolje rezultate štampanja. Pomoću uslužnog programa drajvera štampača možete i da proverite status štampača ili da ga održavate u vrhunskom radnom stanju.

### Napomena:

Možete da promenite jezik drajvera štampača. Izaberite jezik koji želite da koristite u podešavanju **Jezik** na kartici **Održavanje**.

### Pristupanje drajveru štampača u aplikacijama

Da biste odredili podešavanja koja važe samo za aplikaciju koju koristite, pristupite drajveru štampača iz te aplikacije.

Kliknite na **Odštampaj** ili **Podešavanje parametara za štampanje** u meniju **Datoteka**. Izaberite štampač i kliknite na **Željene postavke** ili **Svojstva**.

### Napomena:

Radnje se razlikuju zavisno od aplikacije. Više informacija potražite u funkciji za pomoć date aplikacije.

### Pristupanje drajveru štampača iz kontrolne table

Da biste odredili podešavanja koja važe za sve aplikacije, pristupite iz kontrolne table.

□ Windows 8.1/Windows 8/Windows Server 2012 R2/Windows Server 2012

Izaberite **Radna površina** > **Podešavanja** > **Kontrolna tabla** > **Prikaz uređaja i štampača** u **Hardver i zvuk**. Desnim dugmetom miša kliknite na štampač ili pritisnite i zadržite, a zatim izaberite **Izbori pri štampanju**.

□ Windows 7/Windows Server 2008 R2

Kliknite na dugme za početak i izaberite **Kontrolna tabla** > **Prikaz uređaja i štampača** u **Hardver i zvuk**. Desnim dugmetom kliknite na štampač i izaberite **Izbori pri štampanju**.

□ Windows Vista/Windows Server 2008

Kliknite na dugme za početak i izaberite **Kontrolna tabla** > **Štampači** u **Hardver i zvuk**. Desnim dugmetom kliknite na štampač, a zatim na **Izaberite izbore pri štampanju**.

□ Windows XP/Windows Server 2003 R2/Windows Server 2003

Kliknite na dugme za početak i izaberite **Kontrolna tabla** > **Štampači i drugi hardver** > **Štampači i faks uređaji**. Desnim dugmetom kliknite na štampač i izaberite **Izbori pri štampanju**.

### Pokretanje uslužnog programa

Pristupite prozoru drajvera štampača. Kliknite na karticu Održavanje.

# Ograničavanje dostupnih podešavanja za drajver štampača u operativnom sistemu Windows

Administratori mogu da ograniče sledeća podešavanja drajvera štampača za svakog korisnika da bi sprečili nenamerne promene podešavanja.

Obrazac zaštite od kopiranja

- Vodeni žig
- □ Zaglavlje/Podnožje
- 🖵 Boja
- Obostrana štampa
- 🖵 Višestrana

### Napomena:

Prijavite se na računar kao administrator.

- 1. Otvorite karticu Izborna podešavanja u svojstvima štampača.
  - □ Windows 8.1/Windows 8/Windows Server 2012 R2/Windows Server 2012

Izaberite **Radna površina** > **Podešavanja** > **Kontrolna tabla** > **Prikaz uređaja i štampača** u **Hardver i zvuk**. Desnim tasterom miša kliknite na štampač ili pritisnite i zadržite, a zatim izaberite **Svojstva** štampača. Kliknite na karticu **Izborna podešavanja**.

□ Windows 7/Windows Server 2008 R2

Kliknite na dugme za početak i izaberite **Kontrolna tabla** > **Prikaz uređaja i štampača** u **Hardver i zvuk**. Desnim tasterom miša kliknite na štampač, a zatim izaberite **Svojstva štampača**. Kliknite na karticu **Izborna podešavanja**.

□ Windows Vista/Windows Server 2008

Kliknite na dugme za početak i izaberite **Kontrolna tabla** > **Štampači** u **Hardver i zvuk**. Desnim tasterom miša kliknite na štampač, a zatim izaberite **Svojstva**. Kliknite na karticu **Izborna podešavanja**.

□ Windows XP/Windows Server 2003 R2/Windows Server 2003

Kliknite na dugme za početak i izaberite **Kontrolna tabla** > **Štampači i drugi hardver** > **Štampači i faks uređaji**. Desnim tasterom miša kliknite na štampač, a zatim izaberite **Svojstva**. Kliknite na karticu **Izborna podešavanja**.

- 2. Kliknite na Podešavanja upravljačkog programa.
- 3. Izaberite funkciju koju želite da ograničite.

Objašnjenja stavki u podešavanjima potražite u pomoći na mreži.

4. Kliknite na U redu.

### Određivanje radnih podešavanja za drajver štampača u operativnom sistemu Windows

Možete izvršiti podešavanja kao što je omogućavanje EPSON Status Monitor 3.

- 1. Pristupite prozoru drajvera štampača.
- 2. Kliknite na **Proširena podešavanja** na kartici **Održavanje**.
- 3. Odredite željena podešavanja i kliknite na U redu.

Objašnjenja stavki u podešavanjima potražite u pomoći na mreži.

### Povezane informacije

➡ "Drajver za štampač za Windows" na strani 151

# Drajver za štampač za Mac OS X

Drajver za štampač je aplikacija koja kontroliše štampač u skladu sa komandama za štampanje iz drugih aplikacija. Određivanje podešavanja u drajveru štampača daje najbolje rezultate štampanja. Pomoću uslužnog programa drajvera štampača možete i da proverite status štampača ili da ga održavate u vrhunskom radnom stanju.

### Pristupanje drajveru štampača u aplikacijama

Izaberite **Podešavanje štampe** u meniju **Datoteka**. Ako je neophodno, kliknite na **Prikaži detalje** (ili ▼) da biste proširili prozor za štampanje.

#### Napomena:

Radnje se razlikuju zavisno od aplikacije. Više informacija potražite u funkciji za pomoć date aplikacije.

### Pokretanje uslužnog programa

□ Mac OS X v10.6.x do v10.9.x

Izaberite Željene postavke sistema u meniju > Štampači i skeneri (ili Štampanje i skeniranje, Štampanje i faks), a zatim izaberite štampač. Kliknite na Opcije i potrošni materijal > Uslužni program > Otvori uslužni program štampača.

Mac OS X v10.5.8

Izaberite Željene postavke sistema u meniju > Štampanje i faks, a zatim izaberite štampač. Kliknite na Otvori red za štampanje > Uslužni program.

### Određivanje radnih podešavanja za drajver štampača u operativnom sistemu Mac OS X

Možete da odredite razna podešavanja, kao što je preskakanje praznih stranica i omogućavanje/onemogućavanje štampanja velikom brzinom.

- Izaberite Željene postavke sistema u meniju > Štampači i skeneri (ili Štampanje i skeniranje, Štampanje i faks), a zatim izaberite štampač. Kliknite na Opcije i potrošni materijal > Opcije (ili Drajver).
- 2. Odredite željena podešavanja i kliknite na U redu.
  - □ Thick paper and envelopes: Sprečavanje razlivanja mastila prilikom štampanja na debelom papiru. Međutim, može se usporiti štampanje.
  - Preskoči praznu stranu: Izbegava štampanje praznih stranica.
  - □ Tihi režim: Štampa tiho. Međutim, može se usporiti štampanje.
  - Permit temporary black printing: Privremeno štampa samo crnom bojom.
  - High Speed Printing: Štampa kada se glava za štampanje kreće u oba smera. Štampanje je brže, ali kvalitet može da opadne.
  - D Warning Notifications: Omogućava drajveru štampača da prikazuje upozorenja.
  - □ Establish bidirectional communication: Ova opcija obično treba da bude podešena na **On**. Izaberite **Off** kada je dobijanje informacija o štampaču nemoguće zbog toga što je štampač deljen sa računarima sa operativnim sistemom Windows na mreži ili iz bilo kog drugog razloga.
  - Lower Cassette: Dodavanje opcionalnih jedinica kaseta za papir izvoru papira.
  - *Napomena: Dostupnost ovih podešavanja zavisi od modela.*

### Povezane informacije

Privremeno štampanje crnom bojom" na strani 137

# **EPSON Scan (drajver skenera)**

EPSON Scan je aplikacija koja kontroliše skeniranje. Možete da podesite veličinu, rezoluciju, osvetljenost, kontrast i kvalitet skenirane slike.

### Napomena:

EPSON Scan možete da pokrenete i iz aplikacija koje su usklađene sa interfejsom TWAIN.

### Pokretanje na operativnom sistemu Windows

#### Napomena:

Za operativne sisteme Windows Server morate da instalirate funkciju Utisak pri radu s računarom.

Uindows 8.1/Windows 8/Windows Server 2012 R2/Windows Server 2012

Unesite naziv aplikacije u polje za pretragu, a zatim izaberite prikazanu ikonu.

□ Osim za Windows 8.1/Windows 8/Windows Server 2012 R2/Windows Server 2012

Kliknite na dugme za početak i izaberite Svi programi ili Programi > EPSON > EPSON Scan > EPSON Scan.

### Pokretanje na operativnom sistemu Mac OS X

#### Napomena:

EPSON Scan ne podržava funkciju brze zamene korisnika na operativnom sistemu Mac OS X. Isključite brzu zamenu korisnika.

Izaberite Go > Applications > Epson Software > EPSON Scan.

### Document Capture Pro (samo za operativni sistem Windows)

Document Capture Pro je aplikacija koja vam omogućava da podesite metod za obradu skeniranih slika sa štampača koji je povezan sa računarom putem mreže.

Možete registrovati najviše 30 zadataka (podešavanja za razdvajanje nakon skeniranja, format za čuvanje, fascikle u kojima se čuvaju i tako dalje) koje želite koje želite da softver obradi nakon skeniranja dokumenta. Registrovani poslovi mogu biti obrađeni, ne samo sa računara, već i iz kontrolne table štampača; izaberite **Scan** > **Document Capture Pro**.

Detalje o korišćenju softvera potražite u pomoći za Document Capture Pro.

**Napomena:** Operativni sistemi Windows Server nisu podržani.

### Pokretanje

□ Windows 8.1/Windows 8

Unesite naziv aplikacije u polje za pretragu, a zatim izaberite prikazanu ikonu.

□ Windows 7/Windows Vista/Windows XP

Kliknite na dugme za početak i izaberite **Svi programi** ili **Programi** > **Epson Software** > **Document Capture Pro**.

# Drajver PC-FAX (drajver za faks)

Drajver PC-FAX je aplikacija koja vam omogućava da pošaljete datoteku napravljenu u posebnoj aplikaciji kao faks direktno sa računara. Drajver PC-FAX se instalira kada instalirate aplikaciju FAX Utility. Više informacija potražite u funkciji za pomoć date aplikacije.

### Napomena:

- Deperativni sistemi Windows Server nisu podržani.
- Rad se razlikuje u zavisnosti od aplikacije koju ste koristili za kreiranje dokumenta. Više informacija potražite u funkciji za pomoć date aplikacije.

### Pristupanje u operativnom sistemu Windows

U aplikaciji izaberite **Odštampaj** ili **Podešavanje parametara za štampanje** u meniju **Datoteka**. Izaberite štampač (faks) i kliknite na **Željene postavke** ili **Svojstva**.

### Pristupanje u operativnom sistemu Mac OS X

U aplikaciji izaberite **Odštampaj** u meniju **Datoteka**. Izaberite štampač (faks) za podešavanje **Štampač**, a zatim izaberite **Fax Settings** ili **Recipient Settings** u iskačućem meniju.

### **FAX Utility**

FAX Utility je aplikacija koja vam omogućava da konfigurišete različita podešavanja za slanje faksa sa svog računara. Možete da kreirate i uređujete liste kontakata koje će se koristiti prilikom slanja faksa, konfigurišite ovu opciju za čuvanje primljenih faksova u PDF formatu na računaru, i tako dalje.

### Napomena:

- Operativni sistemi Windows Server nisu podržani.
- Deroverite da li ste instalirali drajver štampača pre instalacije FAX Utility.

### Pokretanje na operativnom sistemu Windows

□ Windows 8.1/Windows 8

Unesite naziv aplikacije u polje za pretragu, a zatim izaberite prikazanu ikonu.

□ Windows 7/Windows Vista/Windows XP

Kliknite na dugme za početak i izaberite Svi programi (ili Programi) > Epson Software > FAX Utility.

### Pokretanje na operativnom sistemu Mac OS X

□ Mac OS X v10.6.x do v10.9.x

Izaberite Željene postavke sistema u meniju > Štampači i skeneri (ili Štampanje i skeniranje, Štampanje i faks), a zatim izaberite štampač (FAX). Kliknite na Opcije i potrošni materijal > Uslužni program > Otvori uslužni program štampača.

□ Mac OS X v10.5.8

Izaberite **Podešavanja sistema** u meniju Stampanje i skeniranje i izaberite štampač (faks). Kliknite na **Otvori red za štampanje > Uslužni program**.

### E-Web Print (samo za operativni sistem Windows)

E-Web Print je aplikacija koja vam omogućava da lako štampate veb stranice sa različitim rasporedima. Više informacija potražite u funkciji za pomoć date aplikacije. Pomoć možete dobiti iz menija **E-Web Print** na traci sa alatima **E-Web Print**.

### Napomena:

Operativni sistemi Windows Server nisu podržani.

### Pokretanje

Kada instalirate aplikaciju E-Web Print, biće prikazana u vašem pregledaču. Kliknite na Print ili Clip.

### **EPSON Software Updater**

EPSON Software Updater je aplikacija koja proverava da li na internetu ima novog ili ažuriranog softvera i instalira ga. Takođe možete da ažurirate osnovni softver štampača i priručnik.

#### Napomena:

Operativni sistemi Windows Server nisu podržani.

### Pokretanje na operativnom sistemu Windows

U Windows 8.1/Windows 8

Unesite naziv aplikacije u polje za pretragu, a zatim izaberite prikazanu ikonu.

□ Windows 7/Windows Vista/Windows XP

Kliknite na dugme za početak i izaberite **Svi programi** (ili **Programi**) > **Epson Software** > **EPSON Software Updater**.

### Pokretanje na operativnom sistemu Mac OS X

Izaberite Idi > Aplikacije > Epson Software > EPSON Software Updater.

# **EpsonNet Config**

EpsonNet Config je aplikacija koja vam omogućava da podesite adrese i protokole mrežnih interfejsa. Više detalja potražite u uputstvu za upotrebu za EpsonNet Config ili u pomoći aplikacije.

### Pokretanje na operativnom sistemu Windows

□ Windows 8.1/Windows 8/Windows Server 2012 R2/Windows Server 2012

Unesite naziv aplikacije u polje za pretragu, a zatim izaberite prikazanu ikonu.

□ Osim za Windows 8.1/Windows 8/Windows Server 2012 R2/Windows Server 2012

Kliknite na dugme za početak i izaberite **Svi programi** (ili **Programi**) > **EpsonNet** > **EpsonNet** Config V4 > **EpsonNet** Config.

### Pokretanje na operativnom sistemu Mac OS X

Izaberite Idi > Aplikacije > Epson Software > EpsonNet > EpsonNet Config V4 > EpsonNet Config.

# Deinstaliranje aplikacija

### Napomena:

Prijavite se na računar kao administrator. Unesite administratorsku lozinku ako je računar zatraži.

### Deinstaliranje aplikacija – Windows

- 1. Pritisnite dugme 0 da biste isključili štampač.
- 2. Zatvorite sve aktivne aplikacije.
- 3. Otvorite Kontrolnu tablu:
  - □ Windows 8.1/Windows 8/Windows Server 2012 R2/Windows Server 2012
    - Izaberite **Radna površina** > **Podešavanja** > **Kontrolna tabla**.
  - Osim za Windows 8.1/Windows 8/Windows Server 2012 R2/Windows Server 2012
     Kliknite na dugme za početak i izaberite Kontrolna tabla.
- 4. Otvorite Uklonite instalaciju programa (ili Dodaj ili ukloni programe):
  - □ Windows 8.1/Windows 8/Windows 7/Windows Vista/Windows Server 2012 R2/Windows Server 2012/ Windows Server 2008 R2/Windows Server 2008
    - Izaberite Uklonite instalaciju programa u Programima.
  - □ Windows XP/Windows Server 2003 R2/Windows Server 2003 Kliknite na **Dodaj ili ukloni programe**.
- 5. Izaberite aplikaciju koju želite da deinstalirate.
- 6. Deinstalirajte aplikacije:
  - □ Windows 8.1/Windows 8/Windows 7/Windows Vista/Windows Server 2012 R2/Windows Server 2012/ Windows Server 2008 R2/Windows Server 2008
    - Kliknite na Deinstaliraj/promeni ili Deinstaliraj.
  - Windows XP/Windows Server 2003 R2/Windows Server 2003 Kliknite na Promeni/ukloni ili Ukloni.

### Napomena:

Ako se prikaže prozor Kontrola korisničkog naloga kliknite na Nastavi.

7. Sledite uputstva na ekranu.

# Deinstaliranje aplikacija – Mac OS X

1. Preuzmite Uninstaller koristeći EPSON Software Updater.

Ako preuzmete Uninstaller, nećete morati da je preuzimate svaki put kada deinstalirate aplikaciju.

2. Pritisnite dugme 0 da biste isključili štampač.

- Da biste deinstalirali drajver štampača ili drajver za PC-FAX izaberite Željene opcije sistema iz menija > Štampači i skeneri (ili Štampanje i skeniranje, Štampanje i faks), a zatim uklonite štampač sa liste omogućenih štampača.
- 4. Zatvorite sve aktivne aplikacije.
- 5. Izaberite Idi > Aplikacije > Epson Software > Uninstaller.
- 6. Izaberite aplikaciju koju želite da deinstalirate i kliknite na Uninstall.

### Važno:

Uninstaller uklanja sve drajvere za Epson inkjet štampače sa računara. Ako koristite više Epson inkjet štampača i želite da izbrišete samo neke drajvere, prvo ih sve izbrišite, a zatim ponovo instalirajte potrebne drajvere štampača.

#### Napomena:

Ako na listi ne možete da nađete aplikaciju koju želite da deinstalirate, to znači da ta aplikacija ne može da se deinstalira preko funkcije Uninstaller. U tom slučaju izaberite **Idi** > **Aplikacije** > **Epson Software**, izaberite aplikaciju koju želite da deinstalirate i prevucite je na ikonu korpe za smeće.

### Povezane informacije

➡ "EPSON Software Updater" na strani 156

# Instaliranje aplikacija

Ako je vaš računar povezan na mrežu, na veb-sajtu možete instalirati najnovije dostupne aplikacije. Ako niste u mogućnosti da instalirate aplikacije na veb-sajtu, instalirajte ih sa diska sa softverom koji je priložen uz štampač.

#### Napomena:

- Derijavite se na računar kao administrator. Unesite administratorsku lozinku ako je računar zatraži.
- Ako ponovo instalirate neku aplikaciju, prvo morate da je deinstalirate.
- 1. Zatvorite sve aktivne aplikacije.
- 2. Prilikom instalacije drajvera štampača ili opcije EPSON Scan, privremeno prekinite vezu između računara i štampača.

#### Napomena:

Nemojte povezivati štampač i računar dok ne budete dobili uputstvo da to učinite.

3. Instalirajte aplikacije tako što ćete slediti instrukcije na veb-sajtu navedenom u nastavku.

### http://epson.sn

#### Napomena:

Instalirajte Document Capture Pro sa veb-sajta koji je naveden u nastavku.

#### http://support.epson.net/

http://assets.epson-europe.com/gb/en/document\_capture\_pro/index.html (Evropa)

#### Povezane informacije

➡ "Deinstaliranje aplikacija" na strani 157

# Instalacija drajvera PostScript štampača

### instalacija drajvera PostScript štampača pomoću USB interfejsa – Windows

- 1. Isključite sve aplikacije za zaštitu od virusa.
- 2. Ubacite disk sa softverom koji ste dobili uz štampač u računar, a zatim preuzmite datoteku "Driver/PostScript/ eppsnt.inf".

### Napomena:

Ako na računaru nemate CD/DVD jedinicu, preuzmite drajver štampača sa veb-sajta za podršku kompanije Epson. http://www.epson.eu/Support (Evropa)

http://support.epson.net/ (izvan Evrope)

3. Povežite štampač i računar pomoću USB kabla, a zatim uključite štampač.

### Napomena:

Za operativni sistem Windows Vista/Windows XP, kada se pojavi ekran **Pronađen je novi hardver**, kliknite na **Pitaj** *me ponovo kasnije*.

- 4. Dodajte štampač.
  - □ Windows 8.1/Windows 8/Windows Server 2012 R2/Windows Server 2012

Izaberite **Radna površina** > **Podešavanja** > **Kontrolna tabla** > **Prikaz uređaja i štampača** u **Hardver i zvuk**, a zatim kliknite na **Dodaj štampač**.

□ Windows 7/Windows Server 2008 R2

Kliknite na dugme za početak i izaberite **Radna površina** > **Prikaz uređaja i štampača** u **Hardver i zvuk**, a zatim kliknite na **Dodaj štampač**.

□ Windows Vista/Windows Server 2008

Kliknite na dugme za početak i izaberite **Radna površina** > **Štampači** u **Hardver i zvuk**, a zatim kliknite na **Dodaj štampač**.

Uvindows XP/Windows Server 2003 R2/Windows Server 2003

Kliknite na dugme za početak i izaberite **Kontrolna tabla** > **Štampači i drugi hardver** > **Štampači i faks uređaji** > **Dodaj štampač**, a zatim kliknite na **Dalje**.

- 5. Dodajte lokalni štampač.
  - Uindows 8.1/Windows 8/Windows Server 2012 R2/Windows Server 2012

Kliknite na **Štampač koji želim nije na listi**, izaberite **Dodaj lokalni štampač ili mrežni štampač sa ručnim podešavanjima**, a zatim kliknite na **Dalje**.

Windows 7/Windows Vista/Windows Server 2008 R2/Windows Server 2008

Kliknite na **Dodaj lokalni štampač**.

□ Windows XP/Windows Server 2003 R2/Windows Server 2003

Izaberite Lokalni štampači povezani sa ovim računarom, obrišite Automatski otkrij i instaliraj moj Plug and Play štampač, a zatim kliknite na Dalje.

6. Izaberite **Koristi postojeći priključak**, zatim izaberite **USB001 (Virtuelni port štampača za USB)**, a zatim kliknite na **Dalje**.

- 7. Kliknite na **Imam disk**, navedite datoteku "eppsnt.inf" koja se nalazi na disku sa softverom ili koju ste preuzeli sa veb-sajta, a zatim kliknite na **U redu**.
- 8. Izaberite štampač, a zatim kliknite na **Dalje**.
- 9. Sledite uputstva na ekranu za ostatak instalacije.

### Instalacija drajvera PostScript štampača pomoću mrežnog interfejsa – Windows

- 1. Izaberite Setup > Network Status > Wi-Fi/Network Status na kontrolnoj tabli, a zatim potvrdite IP adresu.
- 2. Isključite sve aplikacije za zaštitu od virusa.
- 3. Uključite štampač.
- 4. Ubacite disk sa softverom koji ste dobili uz štampač u računar, a zatim preuzmite datoteku "Driver/PostScript/ eppsnt.inf".

### Napomena: Ako na računaru nemate CD/DVD jedinicu, preuzmite drajver štampača sa veb-sajta za podršku kompanije Epson. http://www.epson.eu/Support (Evropa)

http://support.epson.net/ (izvan Evrope)

- 5. Dodajte štampač.
  - Uindows 8.1/Windows 8/Windows Server 2012 R2/Windows Server 2012

Izaberite **Radna površina** > **Podešavanja** > **Kontrolna tabla** > **Prikaz uređaja i štampača** u **Hardver i zvuk**, a zatim kliknite na **Dodaj štampač**.

□ Windows 7/Windows Server 2008 R2

Kliknite na dugme za početak i izaberite **Radna površina** > **Prikaz uređaja i štampača** u **Hardver i zvuk**, a zatim kliknite na **Dodaj štampač**.

□ Windows Vista/Windows Server 2008

Kliknite na dugme za početak i izaberite **Radna površina** > **Štampači** u **Hardver i zvuk**, a zatim kliknite na **Dodaj štampač**.

□ Windows XP/Windows Server 2003 R2/Windows Server 2003

Kliknite na dugme za početak i izaberite **Kontrolna tabla** > **Štampači i drugi hardver** > **Štampači i faks uređaji** > **Dodaj štampač**, a zatim kliknite na **Dalje**.

- 6. Dodajte lokalni štampač.
  - □ Windows 8.1/Windows 8/Windows Server 2012 R2/Windows Server 2012

Kliknite na **Štampač koji želim nije na listi**, izaberite **Dodaj lokalni štampač ili mrežni štampač sa ručnim podešavanjima**, a zatim kliknite na **Dalje**.

□ Windows 7/Windows Vista/Windows Server 2008 R2/Windows Server 2008

Kliknite na Dodaj lokalni štampač.

□ Windows XP/Windows Server 2003 R2/Windows Server 2003

Izaberite **Lokalni štampači povezani sa ovim računarom**, obrišite **Automatski otkrij i instaliraj moj Plug and Play štampač**, a zatim kliknite na **Dalje**. 7. Izaberite opciju Kreiraj novi priključak, izaberite Standardni TCP/IP priključak, a zatim kliknite na Dalje.

### Napomena:

Za operativne sisteme Windows XP/Windows Server 2003 R2/Windows Server 2003, kada se pojavi ekran **Dodaj** čarobnjak za standardni TCP/IP port štampača kliknite na Dalje.

8. Unesite IP adresu štampača, a zatim kliknite na **Dalje**.

#### Napomena:

Za operativne sisteme Windows XP/Windows Server 2003 R2/Windows Server 2003, kada se pojavi ekran **Dodaj** čarobnjak za standardni TCP/IP port štampača kliknite na Završi.

- 9. Kliknite na **Imam disk**, navedite datoteku "eppsnt.inf" koja se nalazi na disku sa softverom ili koju ste preuzeli sa veb-sajta, a zatim kliknite na **U redu**.
- 10. Izaberite štampač, a zatim kliknite na Dalje.
- 11. Sledite uputstva na ekranu za ostatak instalacije.

### Instalacija drajvera PostScript štampača – Mac OS X

Preuzmite drajver štampača sa veb-sajta za podršku kompanije Epson, a zatim ga instalirajte.

http://www.epson.eu/Support (Evropa)

http://support.epson.net/ (izvan Evrope)

U toku instalacije drajvera štampača, potrebna vam je IP adresa štampača. Potvrdite IP adresu tako što ćete na kontrolnoj tabli izabrati **Setup** > **Network Status** > **Wi-Fi/Network Status**.

### Dodavanje drajvera štampača (samo za operativni sistem Mac OS X)

- 1. Izaberite Željene opcije sistema u meniju 🛋 > Štampači i skeneri (ili Štampanje i skeniranje, Štampanje i faks).
- 2. Kliknite na +, a zatim izaberite Dodaj drugi štampač ili skener.
- 3. Izaberite štampač, a zatim kliknite na Dodaj.

#### Napomena:

- □ Ako štampač nije na listi, proverite da li je ispravno povezan sa računarom i da li je uključen.
- □ Za USB, IP ili Bonjour vezu, Ručno postavite opcionalnu jedinicu kasete za papir nakon dodavanja drajvera štampača.

### Povezane informacije

➡ "Podešavanje opcionalne jedinice kasete za papir u drajveru štampača – Mac OS X" na strani 232

# Instalacija Epson univerzalnog drajvera za štampač (samo za Windows)

Epson univerzalni drajver za štampač je univerzalni drajver za štampanje kompatibilan sa PCL6 koji poseduje sledeće funkcije:

### Aplikacije i informacije o mrežnoj usluzi

- Dedržava osnovne funkcije za štampanje koje su potrebne za poslovne situacije.
- Dedržava više poslovnih štampača kompanije Epson, kao i ovaj štampač.
- Dodržava veći deo jezika iz drajvera štampača za ovaj štampač.

Prilikom instaliranja drajvera za štampač će vam možda biti potrebna IP adresa štampača. Proverite IP adresu tako što ćete na kontrolnoj tabli izabrati **Setup** > **Network Status** > **Wi-Fi/Network Status**.

1. Preuzmite izvršne datoteke drajvera sa Epson veb-sajta za podršku.

http://www.epson.eu/Support (Evropa)

http://support.epson.net/ (izvan Evrope)

#### Napomena:

Preporučujemo preuzimanje najnovijeg drajvera sa veb-sajta. Međutim, možete ga pronaći i na disku sa softverom koji ste dobili uz štampač. Otvorite "Driver/PCLUniversal" ili "Driver/Universal".

- 2. Dvaput kliknite na izvršnu datoteku koju ste preuzeli sa veb-sajta ili koja se nalazi na disku sa softverom.
- 3. Sledite uputstva na ekranu za ostatak instalacije.

# Ažuriranje aplikacija i osnovnog softvera

Ažuriranjem aplikacija i osnovnog softvera možda nećete moći da rešite određene probleme, kao ni da poboljšate ili dodate funkcije. Obavezno koristite najnovije verzije aplikacija i osnovnog softvera.

- 1. Postarajte se da štampač i računar budu povezani i da računar bude povezan sa internetom.
- 2. Pokrenite EPSON Software Updater i ažurirajte aplikacije i osnovni softver.

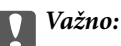

U toku ažuriranja nemojte isključivati računar ili štampač.

### Napomena:

Ako na listi ne možete da nađete aplikaciju koju želite da ažurirate, to znači da ta aplikacija ne može da se ažurira preko funkcije EPSON Software Updater. Na lokalnom Epson veb-sajtu potražite najnovije verzije aplikacija.

http://www.epson.com

### Povezane informacije

"EPSON Software Updater" na strani 156

# Rešavanje problema

# Provera statusa štampača

Na LCD ekranu ili računaru možete da proverite poruke o greškama i približne nivoe boje.

# Provera poruka na LCD ekranu

Ako je na LCD ekranu prikazana neka poruka o grešci, sledite uputstva na ekranu ili rešenja u nastavku da biste rešili problem.

| Poruke o greškama                                                                                                    | Rešenja                                                                                                    |
|----------------------------------------------------------------------------------------------------|----------------------------------------------------------------------------------------------------|
| Printer error. Turn the power off and on again.<br>For details, see your documentation.                                                  | Uklonite sav papir ili zaštitni materijal u štampaču i kaseta za papir. Ako<br>se poruka o grešci prikazuje i nakon što ste isključili pa ponovo uključili<br>napajanje, obratite se službi za podršku kompanije Epson.                                                                                                    |
| Printer error. For details, see your documentation.                                                                                      | Moguće je da je došlo do oštećenja štampača. Obratite se kompaniji<br>Epson ili ovlašćenom servisnom predstavniku kompanije Epson i<br>zatražite popravku. Međutim, sve opcije osim štampanja, ko na primer<br>skeniranje, su dostupne.                                                                                                    |
| Too many paper cassette units are installed. Turn<br>the power off and uninstall the extra units. See<br>your documentation for details. | Možete da instalirate najviše 3 opcionalne jedinice kaseta za papir.<br>Opcionalne jedinice kaseta za papir deinstalirajte tako što ćete slediti<br>uputstva za instalaciju u suprotnom smeru.                                                                                                    |
| Cannot print because XX is out of order. You can print from another paper source.                                                        | lsključite uređaj i ponovo ga uključite, a zatim ponovo ubacite kaseta za<br>papir. Ako se poruka o grešci i dalje prikazuje, obratite se kompaniji<br>Epson ili ovlašćenom servisnom predstavniku kompanije Epson i<br>zatražite popravku.                                                                                                    |
| Maintenance rollers on XX are nearing the end of their service life.                                                                     | valjci za održavanje je periodično potrebno zameniti. Papir se ne uvlači<br>direktno iz kaseta za papir kada dođe vreme za njenu zamenu.<br>Pripremite nove valjci za održavanje.                                                                                                    |
| Maintenance rollers on XX are at the end of their service life.                                                                          | Zamenite valjci za održavanje. Nakon zamene valjaka izaberite <b>Setup</b> ><br>Maintenance > Maintenance Roller Information > Reset<br>Maintenance Roller Counter, a zatim izaberite kaseta za papir u kojoj<br>ste zamenili valjci za održavanje.                                                                                                    |
| You need to replace the following ink cartridge(s).                                                                                      | Da bi se postigao vrhunski kvalitet štampe i da bi se zaštitila glava za<br>štampanje, promenljiva bezbednosna rezerva boje ostaje u kertridžu<br>kad vas štampač obavesti da je vreme da zamenite kertridž. Zamenite<br>kertridž kada porukom to od vas bude zatraženo.                                                                                                    |
| No dial tone detected.                                                                                                    | Ovaj problem možete rešiti tako što ćete izabrati <b>Setup</b> > <b>System</b><br><b>Administration</b> > <b>Fax Settings</b> > <b>Basic Settings</b> > <b>Line Type</b> , a zatim<br>izabrati <b>PBX</b> . Ako vaš telefonski sistem zahteva broj za izlaznu liniju a<br>biste mogli da pristupite izlaznoj liniji, broj za izlaznu liniju podesite<br>nakon što izaberete <b>PBX</b> . Umesto stvarnog broja za izlaznu liniju<br>koristite # (heš znak) kada unosite inostrani broj faksa. Ovo vezu čini<br>bezbednijom. |
|                                                                                                    | Ako se poruka o grešci i dalje prikazuje, onemogućite podešavanja za<br><b>Dial Tone Detection</b> . Međutim, onemogućavanje ove funkcije može<br>izostaviti prvu cifru broja faksa i poslati faks na pogrešan broj.                                                                                                    |

| Poruke o greškama                                                                     | Rešenja                                                                                                    |
|---------------------------------------------------------------------------------------|----------------------------------------------------------------------------------------------------|
| Failed to receive faxes because the fax data                                          | Primljeni faksovi mogu da se nagomilaju bez obrade iz sledećih razloga.                                                                                                    |
| capacity is full. Press [i] for details.                                              | Štampanje nije moguće usled greške sa štampačem.                                                                                                    |
|                                                                                       | Obrišite grešku sa štampačem. Da biste proverili detalje i rešenja za<br>grešku, pritisnite dugme <b>i</b> i zatim izaberite <b>Printer Information</b> .                                                                                                    |
|                                                                                       | Čuvanje na računaru ili memorijskom uređaju nije moguće.                                                                                                    |
|                                                                                       | Da biste proverili da li su primljeni faksovi sačuvani, pritisnite dugme<br><b>i</b> i zatim izaberite <b>Job Monitor &gt; Communication Job</b> . Da biste<br>sačuvali primljene faksove, uključite računar ili priključite memorijski<br>uređaj na štampač. |
| Combination of the IP address and the subnet mask is invalid. See your documentation. | Pogledajte <i>Mrežni vodič</i> .                                                                                                    |
| Recovery Mode                                                                         | Štampač je pokrenut u režimu oporavka zato što ažuriranje osnovnog<br>softvera nije uspelo. Sledite dolenavedene korake da biste ponovo<br>pokušali da ažurirate osnovni softver.                                                                             |
|                                                                                       | 1. Povežite računar i štampač USB kablom. (Tokom režima oporavka ne<br>možete da ažurirate osnovni softver preko mrežne veze.)                                                                                                    |
|                                                                                       | 2. Dalja uputstva potražite na lokalnom Epson veb-sajtu.                                                                                                    |

### Povezane informacije

- ➡ "Kontaktiranje Epson-ove podrške za korisnike" na strani 236
- ➡ "Instalacija opcionalnih jedinica" na strani 222
- ➡ "Zamena Valjci za održavanje u Kaseta za papir 1" na strani 130
- ➡ "Zamena Valjci za održavanje u Kasete za papir 2 do 4" na strani 133
- ➡ "Instaliranje aplikacija" na strani 158
- ➡ "Ažuriranje aplikacija i osnovnog softvera" na strani 162

# Šifra greške u meniju statusa

Ako zadatak ne bude uspešno dovršen, proverite šifru greške prikazanu u istoriji za svaki od poslova. Šifru greške možete proveriti tako što ćete pritisnuti dugme *i*, a zatim izabrati **Job History**. Problem i njegovo moguće rešenje potražite u sledećoj tabeli.

| Šifra | Problem                                      | Rešenje                                                                               |
|-------|----------------------------------------------|---------------------------------------------------------------------------------------|
| 001   | Proizvod je isključen usled nestanka struje. | -                                                                                     |
| 101   | Memorija je puna.                            | Probajte sa dolenavedenim metodama kako biste<br>smanjili veličinu zadatka štampanja. |
|       |                                              | Smanjite kvalitet štampanja i rezoluciju.                                             |
|       |                                              | Promenite podešavanje formata.                                                        |
|       |                                              | Smanjite broj slika, slova ili fontova koji se za zadatak koriste.                    |

| Šifra | Problem                                                                                          | Rešenje                                                                                                    |
|-------|--------------------------------------------------------------------------------------------------|----------------------------------------------------------------------------------------------------|
| 102   | Upareno štampanje nije uspelo zbog nedostatka<br>memorije.                                       | <ul> <li>Izaberite Setup &gt; System Administration &gt;<br/>Clear Internal Memory Data &gt; Clear Font and<br/>Macro, a zatim obrišite fontove i makroe koje ste<br/>preuzeli.</li> <li>Probajte sa dolenavedenim metodama kako biste<br/>manjillandižima adata žtemannia. Ale na želite</li> </ul> |
|       |                                                                                                  | smanjili velicinu zadatka stampanja. Ako ne zelite<br>da koristite ove metode, probajte da štampate<br>jedan po jedan primerak.                                                                                                    |
|       |                                                                                                  | Smanjite kvalitet štampanja i rezoluciju.                                                                                                    |
|       |                                                                                                  | Promenite podešavanje formata.                                                                                                    |
|       |                                                                                                  | Smanjite broj slika, slova ili fontova koji se za zadatak koriste.                                                                                                    |
| 103   | Kvalitet štampanja je smanjen zbog nedostatka<br>memorije.                                       | Ako ne želite opadanje kvaliteta štampe, probajte<br>pomoću sledećih metoda da smanjite veličinu<br>zadatka za štampanje.                                                                                                    |
|       |                                                                                                  | Promenite podešavanje formata.                                                                                                    |
|       |                                                                                                  | Smanjite broj slika, slova ili fontova koji se za<br>zadatak koriste.                                                                                                    |
| 104   | Štampanje unazad nije uspelo zbog nedostatka<br>memorije.                                        | Izaberite Setup > System Administration ><br>Clear Internal Memory Data > Clear Font and<br>Macro, a zatim obrišite fontove i makroe koje ste<br>preuzeli.                                                                                                    |
|       |                                                                                                  | Ako želite da štampate unazad, probajte pomoću sledećih metoda da smanjite veličinu zadatka za štampanje.                                                                                                    |
|       |                                                                                                  | Smanjite kvalitet štampanja i rezoluciju.                                                                                                    |
|       |                                                                                                  | Promenite podešavanje formata.                                                                                                    |
|       |                                                                                                  | Smanjite broj slika, slova ili fontova koji se za zadatak koriste.                                                                                                    |
| 106   | Štampanje sa računara nije moguće zbog<br>podešavanja kontrole pristupa.                         | Obratite se administratoru štampača.                                                                                                    |
| 107   | Provera identiteta korisnika nije uspela. Zadatak je                                             | Proverite da li su korisničko ime i lozinka tačni.                                                                                                    |
|       | otkazan.                                                                                         | Izaberite Setup > System Administration ><br>Security Settings > Access Control. Omogućite<br>funkciju ograničavanja korisnika, a zatim<br>dozvolite zadatak bez informacija za proveru<br>identiteta.                                                                                               |
| 108   | Poverljivi podaci o zadatku su izbrisani kada je<br>proizvod isključen.                          | -                                                                                                    |
| 109   | Primljeni faks je već izbrisan.                                                                  | -                                                                                                    |
| 110   | Zadatak je odštampan samo na jednoj strani jer<br>ubačeni papir ne podržava dvostrano štampanje. | Ako želite dvostrano štampanje, ubacite papir koji<br>podržava dvostrano štampanje.                                                                                                    |

| Šifra | Problem                                                                               | Rešenje                                                                                                    |
|-------|---------------------------------------------------------------------------------------|----------------------------------------------------------------------------------------------------|
| 111   | Nivo dostupne memorije je nizak.                                                      | Probajte sa dolenavedenim metodama kako biste<br>smanjili veličinu zadatka štampanja.                                                                                                    |
|       |                                                                                       | Smanjite kvalitet štampanja i rezoluciju.                                                                                                    |
|       |                                                                                       | Promenite podešavanje formata.                                                                                                    |
|       |                                                                                       | Smanjite broj slika, slova ili fontova koji se za zadatak koriste.                                                                                                    |
| 201   | Memorija je puna.                                                                     | Štampanje primljenih faksova od Job Monitor u<br>Status Menu.                                                                                                    |
|       |                                                                                       | Brisanje faksova koji su sačuvani u prijemnom sandučetu iz Job Storage u Status Menu.                                                                                                    |
|       |                                                                                       | Ako šaljete crno-beli faks na jedno odredište,<br>možete ga poslati pomoću opcije "Direktno<br>slanje".                                                                                                    |
|       |                                                                                       | Podelite originale na dva ili više delova da biste ih slali u nekoliko paketa.                                                                                                    |
| 202   | Veza je prekinuta od strane mašine primaoca.                                          | Sačekajte malo, a zatim pokušajte ponovo.                                                                                                    |
| 203   | Proizvod ne može da otkrije signal za pozivanje.                                      | Postarajte se da telefonski kabl nude pravilno<br>povezan i da telefonska linija radi.                                                                                                    |
|       |                                                                                       | Kada je štampač priključen na PBX ili na adapter<br>terminala, promenite podešavanje Line Type na<br>PBX.                                                                                                    |
|       |                                                                                       | <ul> <li>Izaberite Setup &gt; System Administration &gt; Fax<br/>Settings &gt; Basic Settings &gt; Dial Tone</li> <li>Detection, a zatim onemogućite podešavanje za<br/>signal za povezivanje.</li> </ul>                                                                                                    |
| 204   | Uređaj koji je primalac je zauzet.                                                    | Sačekajte malo, a zatim pokušajte ponovo.                                                                                                    |
| 205   | Uređaj koji je primalac ne odgovara.                                                  | Sačekajte malo, a zatim pokušajte ponovo.                                                                                                    |
| 206   | Telefonski kabl je neispravno povezan sa LINE i EXT.<br>priključkom proizvoda.        | Proverite vezu sa LINE priključkom, a zatim i EXT.<br>priključkom na računaru.                                                                                                    |
| 207   | Proizvod nije priključen na telefonsku liniju.                                        | Priključite telefonski kabl na telefonsku liniju.                                                                                                    |
| 208   | Faks nije bilo moguće poslati nekima od navedenih<br>primalaca.                       | Štampanje <b>Fax Log</b> ili izveštaja <b>Last Transmission</b> za<br>prethodne faksove iz opcije <b>Fax Report</b> u režimu za<br>faks radi provere neuspešnih odredišta. Kada je<br>podešavanje <b>Save Failure Data</b> omogućeno, možete<br>ponovo da šaljete faksove iz opcije <b>Job Monitor</b> u<br><b>Status Menu</b> . |
| 301   | Ne postoji dovoljno slobodnog prostora za čuvanje<br>podataka na memorijskom uređaju. | Povećajte prostor za skladištenje na memorijskom uređaju.                                                                                                    |
|       |                                                                                       | Unesite broj dokumenata.                                                                                                    |
|       |                                                                                       | Smanjite rezoluciju skeniranja ili povećajte stepen<br>kompresije da biste smanjili veličinu skenirane<br>slike.                                                                                                    |
| 302   | Memorijski uređaj je zaštićen od upisivanja.                                          | Onemogućite zaštitu od upisivanja na memorijskom<br>uređaju.                                                                                                    |

| Šifra | Problem                                                                              | Rešenje                                                                                                    |
|-------|--------------------------------------------------------------------------------------|----------------------------------------------------------------------------------------------------|
| 303   | Nije kreirana nijedna fascikla za čuvanje skenirane<br>slike.                        | Ubacite drugi memorijski uređaj.                                                                                                    |
| 304   | Memorijski uređaj je uklonjen.                                                       | Ponovo ubacite memorijski uređaj.                                                                                                    |
| 305   | Došlo je do greške prilikom čuvanja podataka na<br>memorijskom uređaju.              | Ako se spoljnom uređaju pristupa sa računara,<br>sačekajte malo i zatim pokušajte ponovo.                                                                                                    |
| 306   | Memorija je puna.                                                                    | Sačekajte da se završe drugi zadaci koji su u toku.                                                                                                    |
| 311   | Došlo je do DNS greške.                                                              | Izaberite Setup > System Administration > Wi-<br>Fi/Network Settings > Advanced Setup > DNS<br>Server, a zatim proverite DNS podešavanja.                                                                                                    |
|       |                                                                                      | Proverite DNS podešavanja za server, računar ili pristupnu tačku.                                                                                                    |
| 312   | Došlo je do greške pri proveri identiteta.                                           | Izaberite Setup > System Administration > Wi-Fi/<br>Network Settings > Advanced Setup > Email<br>Server > Server Settings, a zatim proverite<br>podešavanja servera.                                                                                 |
| 313   | Došlo je do greške u komunikaciji.                                                   | Izaberite Setup > System Administration > Wi-<br>Fi/Network Settings > Advanced Setup > Email<br>Server > Server Settings da biste proverili<br>podešavanja servera e-pošte. Možete da proverite<br>šta je izazvalo grešku pokretanjem provere veze. |
|       |                                                                                      | Metod provere identiteta podešavanja i servera e-<br>pošte se možda ne slažu. Kada izaberete Off kao<br>metod provere identiteta, postarajte se da metod<br>provere identiteta servera e-pošte bude podešen<br>na Ništa.                             |
|       |                                                                                      | Proverite mrežnu vezu. Više detalja potražite u<br><i>Mrežni vodič</i> .                                                                                                    |
| 314   | Veličina podataka premašuje maksimalnu dozvoljenu<br>veličinu za priložene datoteke. | Povećajte vrednost za podešavanje Attached File<br>Max Size u podešavanjima skeniranja.                                                                                                    |
|       |                                                                                      | Smanjite rezoluciju skeniranja ili povećajte stepen<br>kompresije da biste smanjili veličinu skenirane<br>slike.                                                                                                    |
| 315   | Memorija je puna.                                                                    | Pokušajte ponovo nakon završetka drugih zadataka<br>koji su u toku.                                                                                                    |
| 321   | Došlo je do DNS greške.                                                              | Izaberite Setup > System Administration > Wi-<br>Fi/Network Settings > Advanced Setup > DNS<br>Server, a zatim proverite DNS podešavanja.                                                                                                    |
|       |                                                                                      | Proverite DNS podešavanja za server, računar ili pristupnu tačku.                                                                                                    |
| 322   | Došlo je do greške pri proveri identiteta.                                           | Proverite podešavanja za <b>Location</b> .                                                                                                    |
| 323   | Došlo je do greške u komunikaciji.                                                   | Proverite podešavanja za Location.                                                                                                    |
|       |                                                                                      | Proverite mrežnu vezu. Više detalja potražite u<br>Mrežni vodič.                                                                                                    |

| Šifra | Problem                                                                                                    | Rešenje                                                                                                    |
|-------|----------------------------------------------------------------------------------------------------|----------------------------------------------------------------------------------------------------|
| 324   | Datoteka sa istim nazivom već postoji u navedenoj                                                                         | Izbrišite datoteku sa istim nazivom.                                                                                                    |
|       |                                                                                                    | Promenite prefiks za naziv datoteke u File<br>Settings.                                                                                                    |
| 325   | Ne postoji dovoljno slobodnog prostora za<br>skladištenje u navedenoj fascikli.                                           | Povećajte prostor za skladištenje u navedenoj<br>fascikli.                                                                                                    |
|       |                                                                                                    | Unesite broj dokumenata.                                                                                                    |
|       |                                                                                                    | Smanjite rezoluciju skeniranja ili povećajte stepen<br>kompresije da biste smanjili veličinu skenirane<br>slike.                                                     |
| 327   | Memorija je puna.                                                                                                    | Sačekajte da se završe drugi zadaci koji su u toku.                                                                                                    |
| 328   | Odredište je neispravno ili nepostojeće.                                                                                  | Proverite podešavanja za <b>Location</b> .                                                                                                    |
| 331   | Došlo je do greške u komunikaciji prilikom<br>pribavljanja liste odredišta.                                               | Proverite mrežnu vezu. Više detalja potražite u <i>Mrežni vodič</i> .                                                                                                |
| 332   | Ne postoji dovoljno slobodnog prostora za čuvanje<br>skenirane slike u odredišnom prostoru za<br>skladištenje.            | Unesite broj dokumenata.                                                                                                    |
| 333   | Nije bilo moguće pronaći odredište jer su informacije<br>o odredištu otpremljene na server pre slanja<br>skenirane slike. | Ponovo izaberite odredište.                                                                                                    |
| 334   | Došlo je do greške prilikom slanja skenirane slike.                                                                       | -                                                                                                    |
| 341   | Došlo je do greške u komunikaciji.                                                                                        | Proverite veze za računar i štampač. Ako ste povezani putem mreže, pogledajte Mrežni vodič.                                                                          |
|       |                                                                                                    | Proverite da li je aplikacija Document Capture Pro<br>instalirana na računaru.                                                                                       |
| 401   | Ne postoji dovoljno slobodnog prostora za čuvanje podataka na memorijskom uređaju.                                        | Povećajte prostor za skladištenje na memorijskom<br>uređaju.                                                                                                    |
| 402   | Memorijski uređaj je zaštićen od upisivanja.                                                                              | Onemogućite zaštitu od upisivanja na memorijskom<br>uređaju.                                                                                                    |
| 404   | Memorijski uređaj je uklonjen.                                                                                            | Ponovo ubacite memorijski uređaj.                                                                                                    |
| 405   | Došlo je do greške prilikom čuvanja podataka na<br>memorijskom uređaju.                                                   | Ponovo ubacite memorijski uređaj.                                                                                                    |
|       |                                                                                                    | Koristite drugi memorijski uređaj na kom ste<br>kreirali fasciklu pomoću funkcije Create Folder to<br>Save.                                                          |
| 411   | Došlo je do DNS greške.                                                                                                   | Izaberite Setup > System Administration > Wi-<br>Fi/Network Settings > Advanced Setup > DNS<br>Server, a zatim proverite DNS podešavanja.                            |
|       |                                                                                                    | Proverite DNS podešavanja za server, računar ili pristupnu tačku.                                                                                                    |
| 412   | Došlo je do greške pri proveri identiteta.                                                                                | Izaberite Setup > System Administration > Wi-Fi/<br>Network Settings > Advanced Setup > Email<br>Server > Server Settings, a zatim proverite<br>podešavanja servera. |

| Šifra | Problem                                                                                                    | Rešenje                                                                                                    |
|-------|----------------------------------------------------------------------------------------------------|----------------------------------------------------------------------------------------------------|
| 413   | Došlo je do greške u komunikaciji.                                                                                                    | Izaberite Setup > System Administration > Wi-<br>Fi/Network Settings > Advanced Setup > Email<br>Server > Server Settings da biste proverili<br>podešavanja servera e-pošte. Možete da proverite<br>šta je izazvalo grešku pokretanjem provere veze. |
|       |                                                                                                    | Metod provere identiteta podešavanja i servera e-<br>pošte se možda ne slažu. Kada izaberete Off kao<br>metod provere identiteta, postarajte se da metod<br>provere identiteta servera e-pošte bude podešen<br>na Ništa.                             |
|       |                                                                                                    | Proverite mrežnu vezu. Više detalja potražite u<br>Mrežni vodič.                                                                                                    |
| 421   | Došlo je do DNS greške.                                                                                                    | Izaberite Setup > System Administration > Wi-<br>Fi/Network Settings > Advanced Setup > DNS<br>Server, a zatim proverite DNS podešavanja.                                                                                                    |
|       |                                                                                                    | Proverite DNS podešavanja za server, računar ili pristupnu tačku.                                                                                                    |
| 422   | Došlo je do greške pri proveri identiteta.                                                                                             | Izaberite Setup > System Administration > Fax<br>Settings > Output Settings > Fax Output > Other<br>Settings, a zatim proverite podešavanja fascikle<br>izabrane u Where to Forward.                                                                 |
| 423   | Došlo je do greške u komunikaciji. Takođe je moguće<br>da je otvorena datoteka sa istim nazivom ili da je<br>datoteka samo za čitanje. | Proverite mrežnu vezu. Više detalja potražite u<br>Mrežni vodič.                                                                                                    |
|       |                                                                                                    | Izaberite Setup > System Administration > Fax<br>Settings > Output Settings > Fax Output ><br>Other Settings, a zatim proverite podešavanja<br>fascikle izabrane u Where to Forward.                                                                 |
|       |                                                                                                    | Zatvorite datoteku sa istim nazivom ili<br>onemogućite zaštitu samo za čitanje.                                                                                                    |
| 425   | Ne postoji dovoljno slobodnog prostora za<br>skladištenje u odredišnoj fascikli za prosleđivanje.                                      | Povećajte prostor za skladištenje u odredišnoj fascikli<br>za prosleđivanje.                                                                                                    |
| 428   | Odredište je neispravno ili nepostojeće.                                                                                               | Izaberite Setup > System Administration > Fax<br>Settings > Output Settings > Fax Output > Other<br>Settings, a zatim proverite podešavanja fascikle<br>izabrane u Where to Forward.                                                                 |

### Povezane informacije

- "Priključivanje na telefonsku liniju" na strani 99
- ➡ "Režim Scan" na strani 26
- ➡ "Fax Settings" na strani 36
- ➡ "Dostupni štampač i kapaciteti" na strani 43
- ➡ "Korišćenje servera e-pošte" na strani 233

# Provera statusa štampača – Windows

1. Pristupite prozoru drajvera štampača.

2. Kliknite na EPSON Status Monitor 3 na kartici Održavanje, a zatim kliknite na Detalji.

### Napomena:

*Ako je* **EPSON Status Monitor 3** onemogućen, kliknite na **Proširena podešavanja** na kartici **Održavanje**, a zatim izaberite **Uključi EPSON Status Monitor 3** 

### Povezane informacije

➡ "Drajver za štampač za Windows" na strani 151

### Provera statusa štampača – Mac OS X

- 1. Pokrenite funkciju drajvera štampača:
  - □ Mac OS X v10.6.x do v10.9.x

Izaberite Željene postavke sistema u meniju > Štampači i skeneri (ili Štampanje i skeniranje, Štampanje i faks), a zatim izaberite štampač. Kliknite na Opcije i potrošni materijal > Uslužni program > Otvori uslužni program štampača.

□ Mac OS X v10.5.8

Izaberite **Podešavanja sistema** u meniju **Stampanje i skeniranje** i izaberite štampač. Kliknite na **Otvori red za štampanje > Uslužni program**.

2. Kliknite na EPSON Status Monitor.

# Vađenje zaglavljenog papira

Sledite uputstva na ekranu u kontrolnoj tabli štampača da biste pronašli i izvadili zaglavljeni papir, uključujući i pocepane parčiće, ako ih ima.

### A Oprez:

Nikada ne dodirujte dugmad na kontrolnoj tabli dok vam je ruka unutar proizvoda. Može doći do povrede ako štampač počne da radi. Vodite računa da ne dodirujete delove koji štrče kako se ne biste povredili.

### Važno:

Pažljivo izvadite zaglavljeni papir. Žustro izvlačenje papira može da ošteti štampač.

# Vađenje zaglavljenog papira iz prednjeg poklopca (A)

1. Otvorite prednji poklopac.

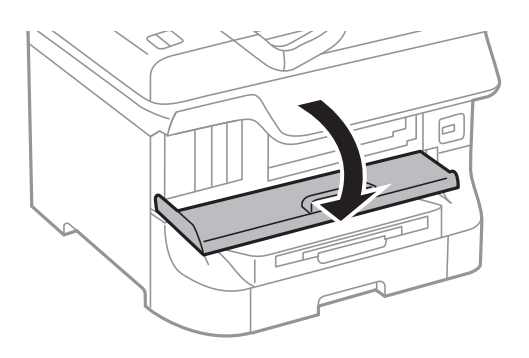

2. Izvadite zaglavljeni papir.

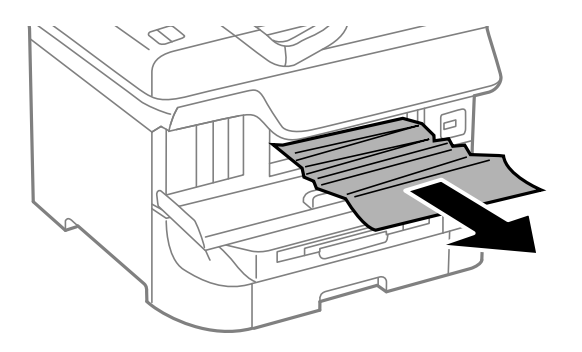

### Važno:

Nemojte dodirivati delove unutar štampača. To može izazvati kvar.

3. Zatvorite prednji poklopac.

### Napomena:

Ako neko parče papira ostane unutra izaberite **Setup** > **Maintenance** > **Remove Paper** nakon brisanja greške kod zaglavljenog papira. Ovo će pomoći da izvadite preostale parčiće papira.

# Vađenje zaglavljenog papira iz Zadnji mehanizam za uvlačenje papira (B1)

Izvadite zaglavljeni papir.

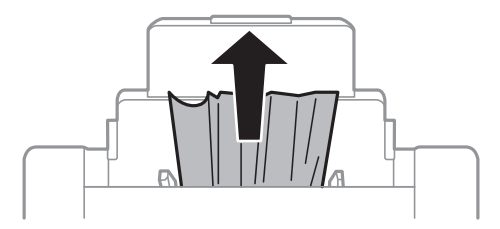

# Vađenje zaglavljenog papira iz Prednji otvor za uvlačenje papira (B2)

1. Uklonite izlazni podmetač i izvucite kaseta za papir.

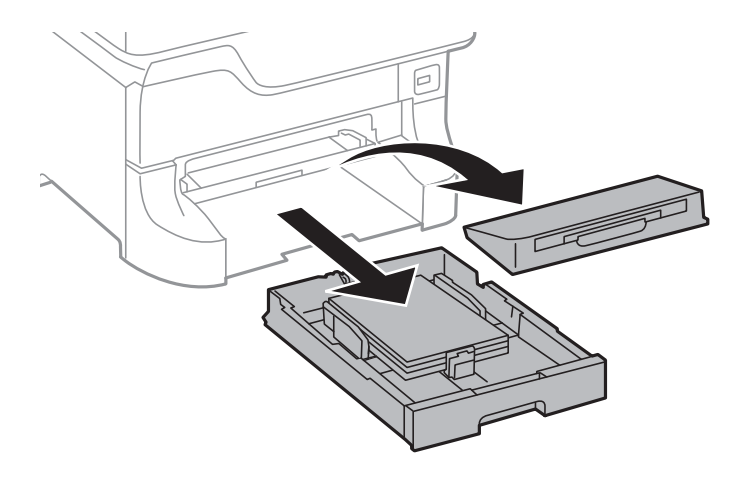

2. Povucite polugu.

Poklopac će spasti.

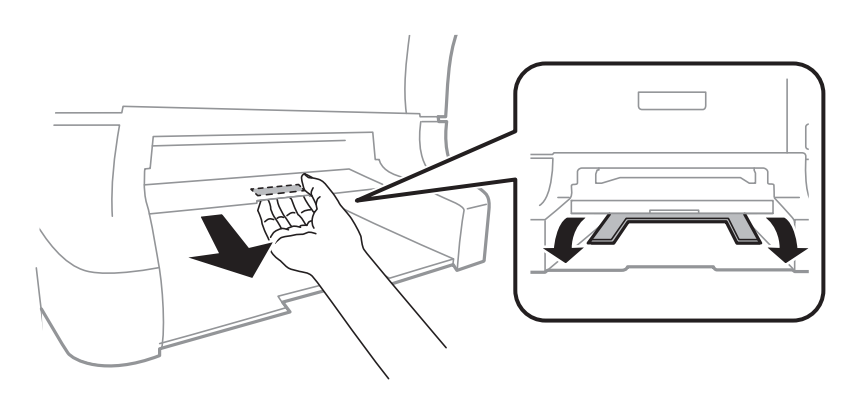

3. Izvadite zaglavljeni papir.

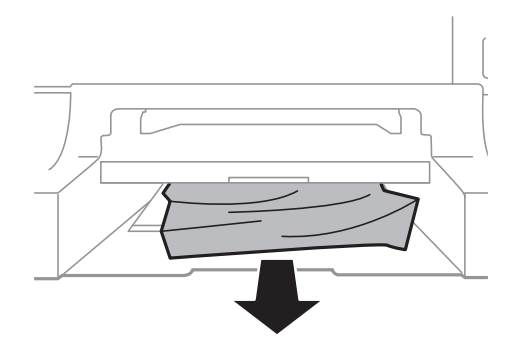

4. Ponovo prikačite poklopac.

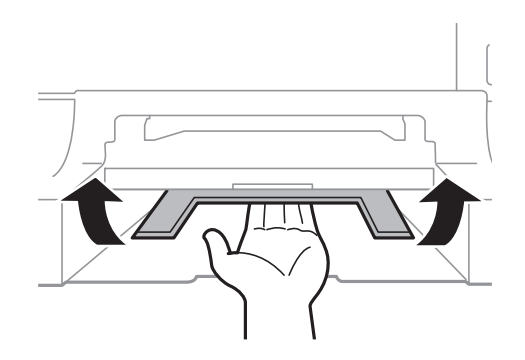

5. Ubacite kaseta za papir, a zatim postavite izlazni podmetač.

# Vađenje zaglavljenog papira iz Kaseta za papir (C1/C2/C3/C4)

### Napomena:

Ako su instalirane opcionalne kutije i jedinice kasete za papir nemojte izvlačiti dve kasete za papir ili više njih u isto vreme.

1. Izvucite kaseta za papir.

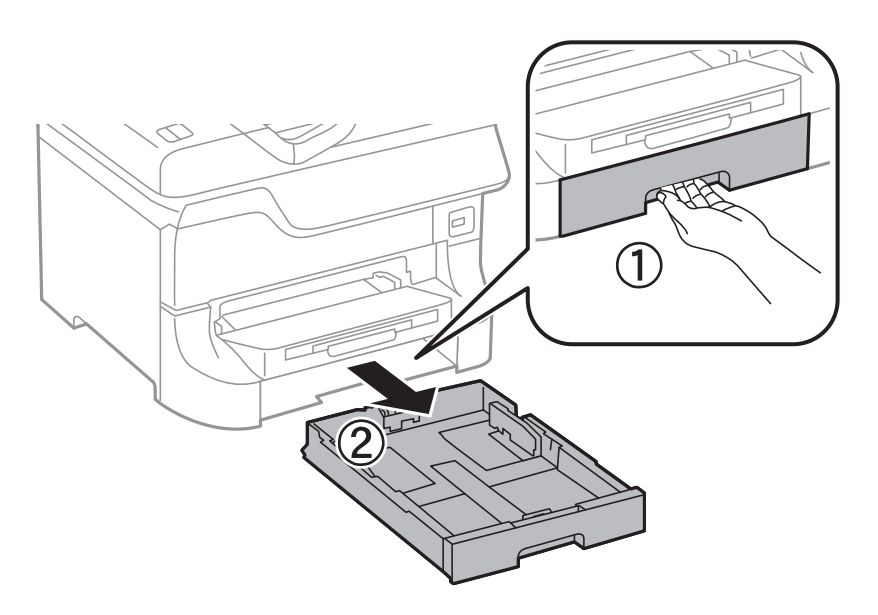

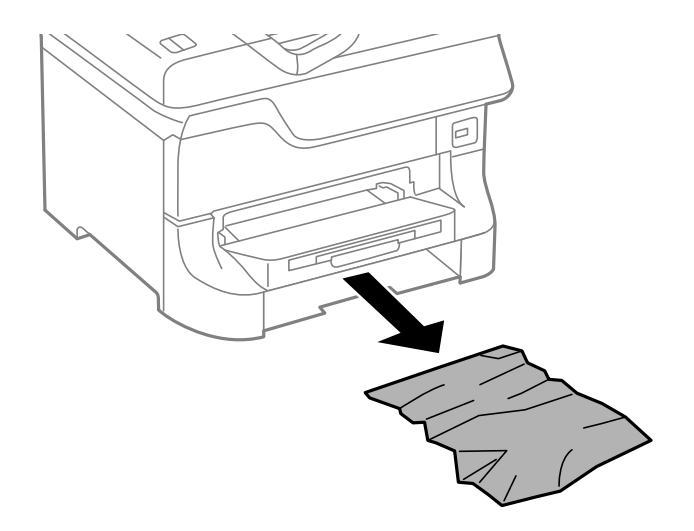

3. Ubacite kaseta za papir.

# Vađenje zaglavljenog papira iz Zadnji poklopac 1 (D1) i Zadnji poklopac 2 (D2)

1. Otvorite zadnji poklopac 1.

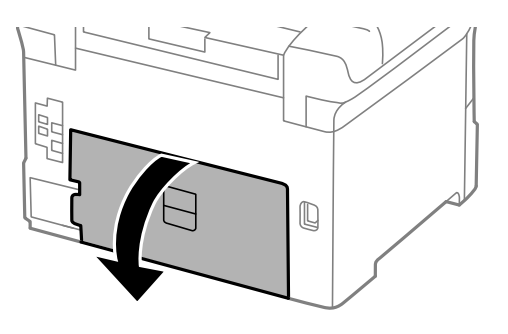

2. Izvadite zaglavljeni papir.

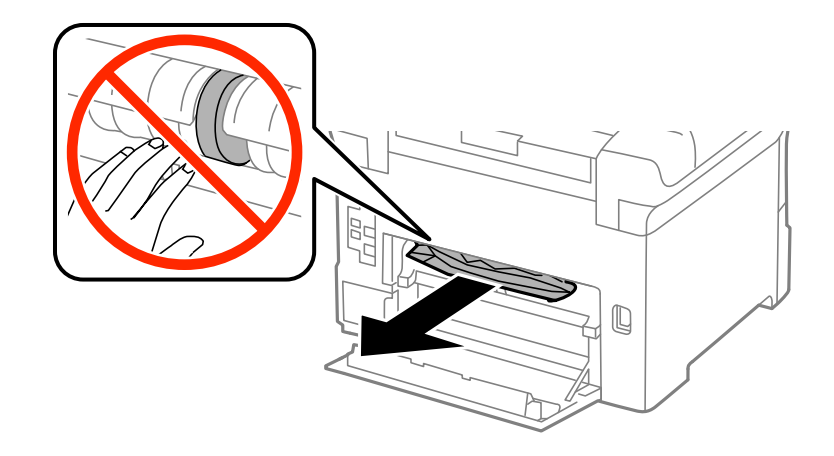

*Napomena: Ako ne možete da izvadite zaglavljeni papir, povucite malo zadnji poklopac 2.* 

Korisnički vodič

3. Izvucite zadnji poklopac 2.

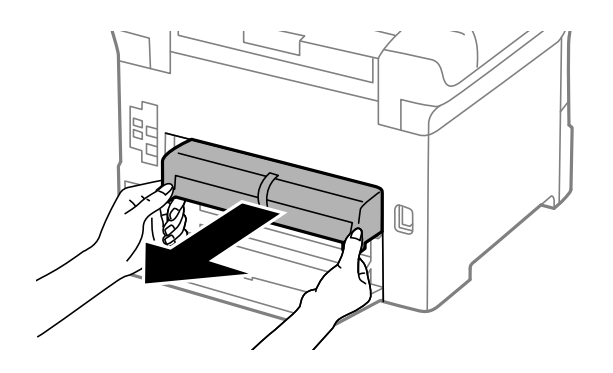

4. Izvadite zaglavljeni papir.

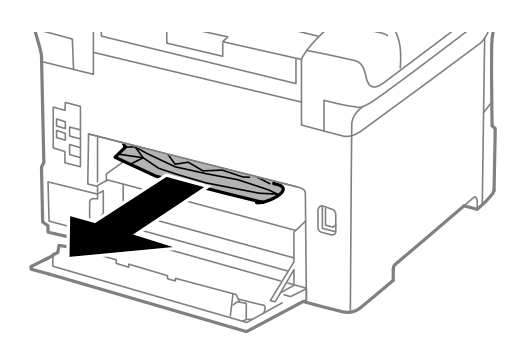

- 5. Ubacite zadnji poklopac 2.
- 6. Zatvorite zadnji poklopac 1.

# Vađenje zaglavljenog papira iz Zadnji valjak (E)

1. Otvorite zadnji valjak.

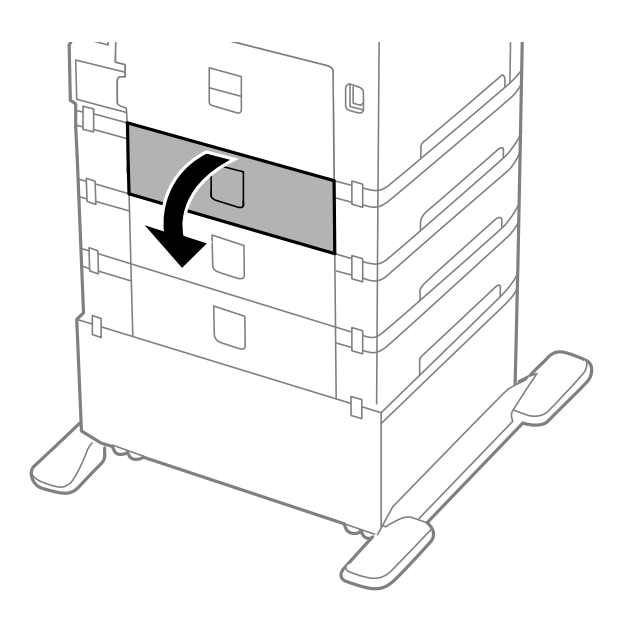

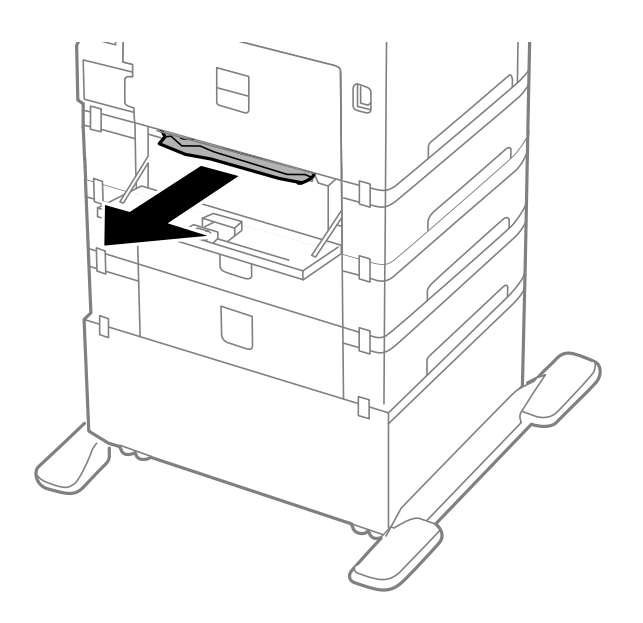

3. Zatvorite zadnji valjak.

# Vađenje zaglavljenog papira iz automatskog mehanizma za uvlačenje papira (F)

# **Oprez**:

Vodite računa da ne priklještite ruku ili prste kada otvarate ili zatvarate poklopac skenera. U suprotnom se možete povrediti.

1. Podignite polugu i otvorite poklopac automatskog mehanizma za uvlačenje papira.

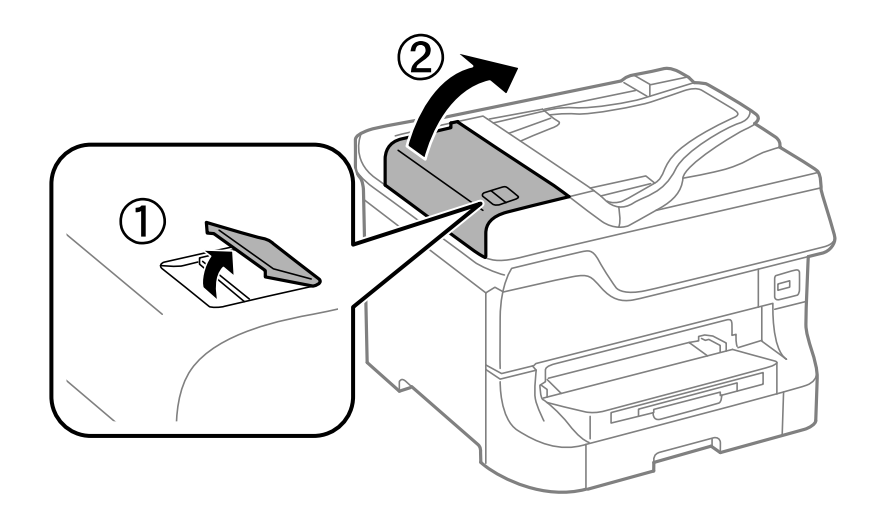

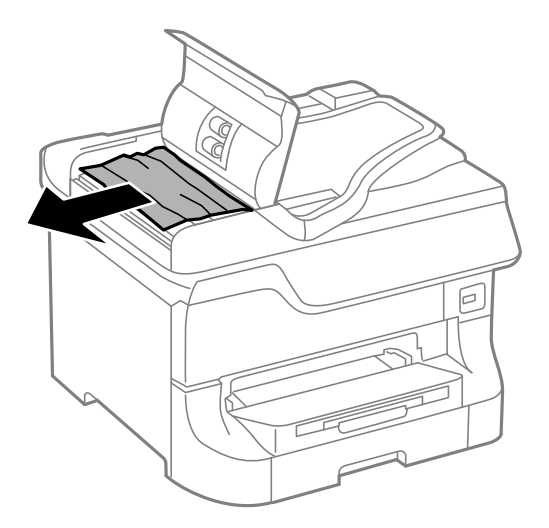

- 3. Zatvorite poklopac mehanizma za automatsko uvlačenje papira.
- 4. Otvorite poklopac skenera.

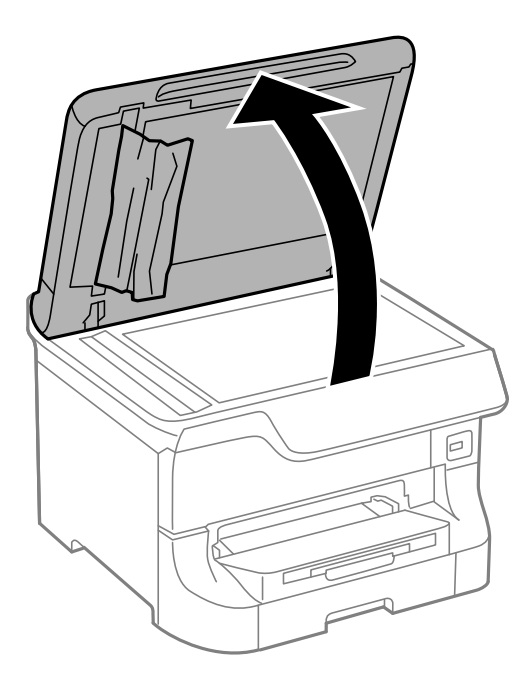

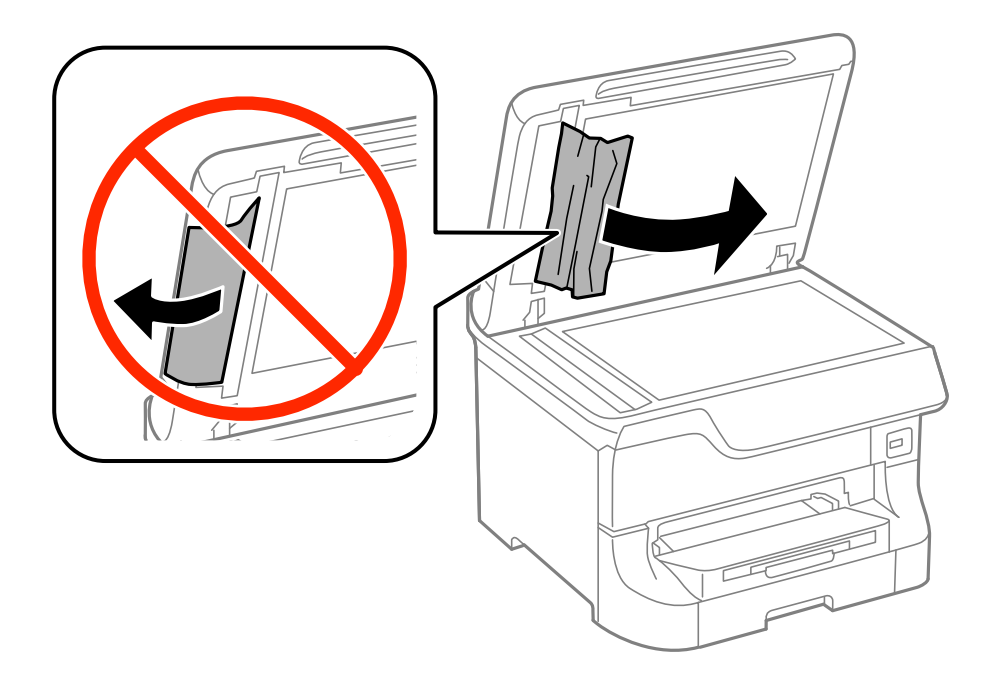

- 6. Zatvorite poklopac za dokument.
- 7. Podignite ulazni podmetač automatskog mehanizma za uvlačenje dokumenata, a zatim izvadite zaglavljeni papir.

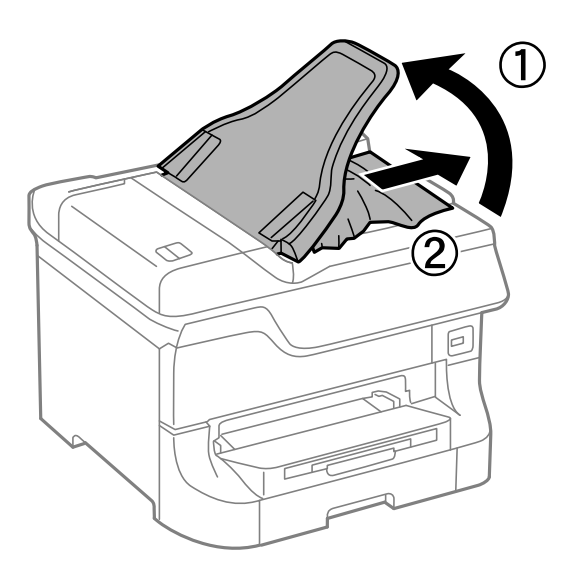

# Papir se ne uvlači pravilno

Proverite dolenavedene stavke ako se papir zaglavi, uvlači iskošeno, ako se nekoliko listova papira uvlači istovremeno, ako se papir ne uvlači ili ako se papir izbacuje.

- Postavite štampač na ravnu površinu i koristite ga u preporučenim ambijentalnim uslovima.
- □ Koristite papir koji ovaj štampač podržava.
- □ Sledite uputstva za rukovanje papirom.
- Destavite papir u pravilnom smeru i povucite vođice do ivica papira.

### Rešavanje problema

- □ Nemojte ubacivati veći broj listova od maksimalnog broja navedenog za taj papir. U slučaju običnog papira, nemojte ubacivati papir iznad linije koja se nalazi neposredno ispod simbola **V** na unutrašnjoj strani vođice.
- □ Ubacite kaseta za papir do kraja.
- Ako se papir ne uvlači nakon zamene valjci za održavanje, moguće je da valjci nisu ispravno zamenjeni. Proverite da li su ispravno zamenjeni.
- Ako ste dodali opcionalne jedinice kasete za papir, potrebno je da odredite podešavanja i drajveru štampača.
- □ Kada dođe do greške koja se javlja kada nema papira iako je papir ubačen u zadnji mehanizam za uvlačenje papira, ponovo ubacite papir u središnji deo zadnji mehanizam za uvlačenje papira.
- □ Ako se tokom ručnog dvostranog štampanja nekoliko listova papira uvlači odjednom, izvadite sav papir koji je ubačen u izvor papira i ponovo ga ubacite.
- 🖵 Ubacite i izbacite papir bez štampanja kako biste očistili putanju papira.
- Zatvorite prednji poklopac ako ste ga otvorili prilikom štampanja. Držanje prednjeg poklopca otvorenog prilikom štampanja pauzira štampanje.
- 🖵 Ne otvarajte zadnji valjak tokom štampanja. To izaziva zaglavljivanje papira.
- □ valjci za održavanje mogu biti na kraju svog životnog veka. Izaberite Setup > Maintenance > Maintenance Roller Information > Maintenance Roller Status, a zatim po potrebi zamenite valjci za održavanje.
- Deroverite da li su podešavanja veličine i tipa papira za taj izvor papira ispravna.
- Omogućite Paper Feed Assist Mode u meniju System Administration > Printer Settings kada se iz kaseta za papir 1 istovremeno uvlači više listova papira.

### Povezane informacije

- ➡ "Ambijentalne specifikacije" na strani 205
- ➡ "Dostupni štampač i kapaciteti" na strani 43
- \*Mere predostrožnosti za rukovanje papirom" na strani 43
- ➡ "Ubacivanje papira u Kaseta za papir" na strani 47
- "Ubacivanje papira u Zadnji mehanizam za uvlačenje papira" na strani 49
- "Ubacivanje papira u Prednji otvor za uvlačenje papira" na strani 51
- ➡ "Zamena Valjci za održavanje u Kaseta za papir 1" na strani 130
- ➡ "Zamena Valjci za održavanje u Kasete za papir 2 do 4" na strani 133
- Podešavanje opcionalne jedinice kasete za papir u drajveru štampača" na strani 232
- \*Čišćenje putanje papira od problema sa uvlačenjem papira" na strani 145
- "Podešavanje veličine i tipa papira za svaki od izvora papira" na strani 53
- ➡ "Printer Settings" na strani 35

# Original se ne uvlači u automatski mehanizam za uvlačenje papira

- □ Koristite originale koje automatski mehanizam za uvlačenje podržava.
- Destavite originale u pravilnom smeru i povucite vođice do ivica papira.
- Očistite unutrašnjost automatskog mehanizma za uvlačenje papira.
- □ Nemojte ubacivati papir iznad linije koja se nalazi neposredno ispod simbola ▼ na unutrašnjoj strani vođice.

### Povezane informacije

- Originali dostupni za automatski mehanizam za uvlačenje papira" na strani 54
- "Stavljanje originala na automatski mehanizam za uvlačenje papira" na strani 54
- ➡ "Čišćenje automatskog mehanizma za uvlačenje papira" na strani 146

# Problemi sa napajanjem i kontrolnom tablom

# Napajanje se ne uključuje

- $\Box$  Malo duže držite pritisnuto dugme  $\bigcirc$ .
- Postarajte se da kabl za napajanje bude čvrsto priključen.

### Napajanje se ne isključuje

Malo duže držite pritisnuto dugme  $\mathcal{O}$ . Ako i dalje ne možete da isključite štampač, iskopčajte kabl za napajanje. Da biste sprečili isušivanje glave za štampanje, ponovo uključite štampač i isključite ga pritiskom na dugme  $\mathcal{O}$ .

### Napajanje se automatski isključuje

- □ Izaberite Power Off Settings u System Administration, a zatim onemogućite podešavanja Power Off If Inactive i Power Off If Disconnected.
- **D** Onemogućite podešavanje **Power Off Timer** u **System Administration**.

#### Napomena:

Vaš proizvod može imati funkciju **Power Off Settings** ili **Power Off Timer** u zavisnosti od datuma proizvodnje i mesta kupovine.

### Povezane informacije

➡ "System Administration" na strani 32

# LCD ekran je zatamnjen

Štampač je u režimu mirovanja. Pritisnite bilo koje dugme na kontrolnoj tabli da biste vratili LCD ekran u prethodno stanje.

# Štampač ne štampa

Ako štampač ne radi ili ništa ne štampa proverite dolenavedene stavke.

□ Kada je ograničavanje funkcija za korisnike omogućeno, za štampanje su potrebni ID korisnika i lozinka. Ukoliko ne znate lozinku obratite se administratoru štampača.
- □ Kod operativnog sistema Mac OS X, štampač možda neće raditi kada je ograničavanje funkcija za korisnike omogućeno. Obratite se administratoru štampača.
- Dezbedno povežite kabl interfejsa za sa štampačem i računarom.
- Ako koristite USB čvorište, pokušajte da priključite štampač direktno na računar.
- Ako štampač koristite putem mreže, proverite da li je povezan na mrežu. Status možete proveriti pomoću indikatora na kontrolnoj tabli ili štampanjem lista statusa mreže. Ako štampač nije povezan sa mrežom, pogledajte *Mrežni vodič*.
- Ako štampate veliku sliku, moguće je da računar ne poseduje dovoljno memorije. Odštampajte sliku u manjoj rezoluciji ili veličini.
- U operativnom sistemu Windows, kliknite na **Red za štampu** na kartici **Održavanje** drajvera štampača i proverite dolenavedene stavke.
  - □ Proverite da li ima pauziranih poslova štampanja.
    - Ako je potrebno, otkažite štampanje.
  - Destarajte se da štampač nije neaktivan ili na čekanju.

Ako je štampač neaktivan ili na čekanju, opozovite podešavanje neaktivnosti ili čekanja u meniju Štampač.

Postarajte se da štampač bude izabran kao podrazumevani štampač u meniju Štampač (trebalo bi da na stavci u meniju stoji znak potvrde).

Ako štampač nije izabran kao podrazumevani, podesite ga kao podrazumevani štampač.

🖵 U operativnom sistemu Mac OS X postarajte se da status štampača nije Pauza

Izaberite Željene postavke sistema u meniju > Štampači i skeneri (ili Štampanje i skeniranje, Štampanje i faks), a zatim dvaput kliknite na štampač. Ako je štampač pauziran kliknite na Nastavi (ili Nastavi sa štampanjem).

- Deroverite mlaznice i očistite glavu za štampanje ako je bilo koja od mlaznica glave za štampanje zapušena.
- Možda nećete moći da koristite štampač kroz AirPrint ako su potrebni protokoli ili podešavanja onemogućeni. Omogućite AirPrint kroz Web Config.

#### Povezane informacije

- ➡ "Otkazivanje štampanja" na strani 86
- Proveravanje i čišćenje glave za štampanje" na strani 141

# Problemi sa odštampanim materijalom

## Kvalitet štampe je loš

Ako je kvalitet štampe loš usled zamrljanih otisaka, pojavljivanja traka, nedostatka boja, izbledelih boja, lošeg poravnanja i šablona u obliku mozaika na otiscima, proverite sledeće.

- □ Koristite papir koji ovaj štampač podržava.
- Nemojte štampati na papiru koji je vlažan, oštećen ili previše star.
- Ako je papir uvijen ili je koverta naduvana, spljoštite ih.
- □ Kada štampate slike ili fotografije, koristite podatke visoke rezolucije. Slike na veb-sajtovima su često niske rezolucije, iako izgledaju dovoljno dobro na ekranu, pa kvalitet štampe može opasti.

- Na kontrolnoj tabli ili u drajveru štampača izaberite odgovarajuće podešavanje vrste papira koje odgovara vrsti papira koji je ubačen u štampač.
- □ Štampajte sa podešavanjem za visoki kvalitet na kontrolnoj tabli ili u drajveru štampača.
- □ Ako ste izabrali **Standardno-živopisno** kao podešavanje kvaliteta u drajveru za štampač operativnog sistema Windows, promenite ga u **Standardno**. Ako ste izabrali **Normal-Vivid** kao podešavanje kvaliteta u drajveru za štampač operativnog sistema Mac OS X, promenite ga u **Normal**.
- □ Kada se slike ili fotografije štampaju u neočekivanim bojama, prilagodite boju, a zatim štampajte ponovo. Funkcija automatske korekcije boje koristi standardni režim korekcije u **PhotoEnhance**. Probajte drugi režim korekcije u programu **PhotoEnhance** izborom bilo koje opcije osim **Autom. doterivanje** (ili **Automatic**) kao podešavanja za **Doterivanje prizora** (ili **Scene Detection**). Ako problem nastavi da se javlja, koristite bilo koju drugu funkciju korekcije boje osim **PhotoEnhance**.
- □ Onemogućite dvosmerno podešavanje (ili podešavanje za veliku brzinu). Kada je ovo podešavanje omogućeno, glava za štampanje štampa krećući se u oba smera, pa se može desiti da vertikalne linije ne budu poravnate. Ako onemogućite ovu funkciju, može se desiti da se štampanje uspori.
  - Kontrolna tabla

Kada štampate slike u JPEG ili TIFF formatu, pritisnite dugme **Settings**, a zatim onemogućite opciju **Bidirectional**.

□ Windows

Opozovite Velika brzina na kartici Još opcija drajvera štampača.

🖵 Mac OS X

Izaberite **Željene postavke sistema** u meniju **Stampači i skeneri** (ili **Štampanje i skeniranje**, **Štampanje i faks**), a zatim izaberite štampač. Kliknite na **Options & Supplies > Options** (ili **Driver**). Izaberite **Off** za podešavanje **High Speed Printing**.

- Obavite proveru mlaznica, a zatim očistite glavu za štampanje ako je bilo koja od mlaznica glave za štampanje začepljena.
- Poravnajte glavu za štampanje. Ako otisci sadrže horizontalne trake ili pruge nakon što pokušate Print Head Cleaning i Horizontal Alignment, izaberite Setup > Maintenance > Improve Horizontal Streaks da biste fino podesili horizontalno poravnanje.
- Papire nemojte slagati odmah nakon štampanja.
- □ Otiske u potpunosti osušite pre arhiviranja ili prikazivanja. Prilikom sušenja otisaka, izbegavajte direktnu sunčevu svetlost, nemojte koristiti fen i nemojte dodirivati stranu papira na kojoj je štampano.
- Trudite se da koristite originalne Epson kertridže sa bojom. Ovaj proizvod je projektovan tako da podesi boje na osnovu korišćenja originalnih Epson kertridža sa bojom. Upotreba neoriginalnih kertridža sa bojom može da dovede do opadanja kvaliteta štampanja.
- 🖵 Epson preporučuje da kertridž sa bojom upotrebite pre datuma koji je odštampan na pakovanju.
- □ Za najbolje rezultate, kertridž sa bojom iskoristite u roku od šest meseci od instalacije.
- Prilikom štampanja slika i fotografija, kompanija Epson preporučuje upotrebu originalnog Epson papira umesto običnog papira. Štampajte na strani originalnog Epson papira koja je pogodna za štampanje.

#### Povezane informacije

- "Mere predostrožnosti za rukovanje papirom" na strani 43
- ➡ "Lista tipova papira" na strani 46
- ➡ "Prilagođavanje boje za štampanje" na strani 78
- ➡ "Proveravanje i čišćenje glave za štampanje" na strani 141

- ➡ "Poravnavanje glave za štampanje" na strani 143
- "Poboljšavanje horizontalnih pruga" na strani 145
- "Dostupni štampač i kapaciteti" na strani 43

## Kvalitet kopiranja je loš

Ako se na kopiranoj slici pojavljuju neujednačene boje, mrlje, tačke ili prave linije, proverite sledeće stavke.

- Ubacite i izbacite papir bez štampanja kako biste očistili putanju papira.
- Očistite staklo skenera.
- Očistite automatski mehanizam za uvlačenje papira
- Nemojte previše jako pritiskati original ili poklopac za dokumente prilikom postavljanja originala na staklo skenera. Neujednačene boje, mrlje ili tačke mogu da se pojave ako je original ili poklopac za dokumente prejako pritisnut.
- □ Ako se pojavi obrazac talasastih linija (moiré), promenite podešavanje smanjenja ili povećavanja ili postavite original pod neznatno drugačijim uglom.

#### Povezane informacije

- "Čišćenje putanje papira od mrlja od mastila" na strani 145
- ➡ "Čišćenje Staklo skenera" na strani 148
- \*Čišćenje automatskog mehanizma za uvlačenje papira" na strani 146
- ➡ "Kvalitet štampe je loš" na strani 181

## Slika sa druge strane originala se pojavljuje na kopiranoj slici

- □ Ako je original tanak, postavite ga na staklo skenera, a zatim preko njega stavite crni papir.
- □ Smanijte podešavanje gustine kopiranja na kontrolnoj tabli.

## Položaj, veličina ili margine odštampanog dokumenta nisu ispravni

- Postavite papir u pravilnom smeru i povucite vodice do ivica papira.
- Prilikom postavljanja originala na staklo skenera, poravnajte ugao originala sa uglom obeleženim simbolom na okviru stakla skenera. Ako su ivice kopije opsečene, odmaknite original od ugla.
- Očistite staklo skenera i poklopac za dokumente. Ako na staklu ima prašine ili mrlja, može se desiti da se oblast za kopiranje poveća kako bi se prašina ili mrlje obuhvatili, što dovodi do pogrešnog položaja za štampanje ili smanjivanja slike.
- Izaberite odgovarajuće podešavanje za veličinu originala u kontrolnoj tabli.
- □ Izaberite odgovarajuće podešavanje za veličinu papira na kontrolnoj tabli ili u drajveru štampača.
- Dedesite margine u aplikaciji tako da budu u okviru oblasti koja se može odštampati.

#### Povezane informacije

- ➡ "Ubacivanje papira u Kaseta za papir" na strani 47
- "Ubacivanje papira u Zadnji mehanizam za uvlačenje papira" na strani 49

- "Ubacivanje papira u Prednji otvor za uvlačenje papira" na strani 51
- ➡ "Stavljanje originala" na strani 54
- ➡ "Čišćenje Staklo skenera" na strani 148
- ➡ "Površina za štampanje" na strani 199

## Papir je zamrljan ili pohaban

Ako je papir prilikom štampanja zamrljan ili pohaban, proverite dolenavedeno.

- □ Čišćenje putanje papira.
- □ Očistite staklo skenera i poklopac za dokumente.
- □ Ubacite papir u pravilnom smeru.
- 🖵 Kada ručno obavljate dvostrano štampanje, proverite da li je boja suva pre nego što ponovo ubacite papir.
- Omogućavanje podešavanja za smanjeno razlivanje mastila za debeo papir. Ako omogućite ovu funkciju, može doći do opadanja brzine štampanja ili kvaliteta štampe. Iz tog razloga ova funkcija uobičajeno treba da bude onemogućena.
  - Kontrolna tabla

Izaberite Setup > Maintenance na početnom ekranu, a zatim omogućite Thick Paper.

□ Windows

Kliknite na **Proširena podešavanja** na kartici **Održavanje** u drajveru štampača i izaberite **Debeo papir i** koverte.

🖵 Mac OS X

Izaberite System Preferences u meniju September 2015 Printers & Scanners (ili Print & Scan, Print & Fax), a zatim izaberite štampač. Kliknite na Options & Supplies > Options (ili Driver). Izaberite On za podešavanje Thick paper and envelopes.

- Za operativni sistem Windows, ukoliko je papir i dalje zamrljan nakon izbora podešavanja Debeo papir i koverte, izaberite Papir kratkog toka u prozoru Proširena podešavanja drajvera štampača.
- Ako štampate veoma guste podatke kao što su slike ili grafikoni koristeći automatsko dvostrano štampanje, smanjite podešavanje gustine štampe i izaberite duže vreme sušenja.
- 🖵 Kada se stvaraju mrlje na papiru pri kopiranju, smanjite podešavanje gustine kopiranja na kontrolnoj tabli.

#### Povezane informacije

- "Čišćenje putanje papira od mrlja od mastila" na strani 145
- "Čišćenje Staklo skenera" na strani 148
- ➡ "Ubacivanje papira u Kaseta za papir" na strani 47
- 🕈 "Ubacivanje papira u Zadnji mehanizam za uvlačenje papira" na strani 49
- "Ubacivanje papira u Prednji otvor za uvlačenje papira" na strani 51
- ➡ "Kvalitet štampe je loš" na strani 181

## Odštampani znakovi nisu tačni ili su izobličeni

- Dobro povežite USB kabl sa štampačem i računarom.
- □ Otkažite sve pauzirane poslove štampanja.

□ Nemojte ručno stavljati računar u režim **Hibernacija** ili **Mirovanje** kada je štampanje u toku. Sledeći put kada uključite računar može doći do štampanja stranica sa izobličenim tekstom.

#### Povezane informacije

➡ "Otkazivanje štampanja" na strani 86

## Odštampana slika je izvrnuta

Opozovite podešavanja štampanja slike u vidu odraza u drajveru štampača ili u aplikaciji, ako su podešena.

□ Windows

Opozovite Odraz u ogledalu na kartici Još opcija drajvera štampača.

🖵 Mac OS X

Opozovite Mirror Image iz menija Podešavanje štampe dijaloga za štampanje.

## Problem sa odštampanim materijalom nije moguće rešiti

Ako ste isprobali sva rešenja i time niste rešili problem, pokušajte da deinstalirate drajver štampača, a zatim ga ponovo instalirate.

#### Povezane informacije

- ➡ "Deinstaliranje aplikacija" na strani 157
- ➡ "Instaliranje aplikacija" na strani 158

# Štampanje je suviše sporo

- □ Kada neprekidno štampate duže od 10 minuta, štampanje se usporava kako bi se sprečilo pregrevanje i oštećivanje mehanizma štampača. Međutim, možete da nastavite da štampate. Da biste povratili normalnu brzinu štampanja, ostavite štampač da miruje najmanje 30 minuta. Brzina štampanja se neće vratiti na normalnu ako je napajanje isključeno.
- □ Zatvorite sve nepotrebne aplikacije.
- □ Smanjite podešavanje kvaliteta na kontrolnoj tabli ili u drajveru štampača. Štampa boljeg kvaliteta je sporija.
- □ Omogućite dvosmerno podešavanje (ili podešavanje za veliku brzinu). Kada je ovo podešavanje omogućeno, glava za štampanje štampa krećući se u oba smera, pa se brzina štampanja uvećava.
  - General Control Control Con

Kada štampate slike u JPEG ili TIFF formatu, pritisnite dugme **Settings**, a zatim omogućite opciju **Bidirectional**.

□ Windows

Izaberite Velika brzina na kartici Još opcija drajvera štampača.

🖵 Mac OS X

Izaberite **System Preferences** u meniju Series > **Printers & Scanners** (ili **Print & Scan**, **Print & Fax**), a zatim izaberite štampač. Kliknite na **Options & Supplies** > **Options** (ili **Driver**). Izaberite **On** za podešavanje **High Speed Printing**.

- Donemogućavanje nečujnog režima. Ova funkcija usporava štampanje.
  - □ Windows

Izaberite Isključeno za podešavanje Tihi režim na kartici Glavni u drajveru štampača.

🖵 Mac OS X

Izaberite **Podešavanja sistema** u meniju **S** > **Štampači i skeneri** (ili **Štampanje i skeniranje**, **Štampanje i faks**), a zatim izaberite štampač. Kliknite na **Opcije i potrošni materijal** > **Opcije** (ili **Drajver**). Izaberite **Off** za podešavanje **Tihi režim**.

## Problemi sa drajverom PostScript štampača

#### Napomena:

Stavke menija i tekst na drajveru štampača razlikuju se u zavisnosti od okruženja vašeg računara.

## Štampanje se ne obavlja prilikom korišćenja drajvera PostScript štampača

- Dedesite podešavanje Printing Language na Auto ili PS3 na kontrolnoj tabli.
- □ Ukoliko ne možete da odštampate tekstualne podatke čak i kada je funkcija **Text Detection** omogućena u kontrolnoj tabli, postavite podešavanje **Printing Language** na **PS3**.
- □ Ako se pošalje veliki broj zadataka štampanja, moguće je da štampač neće raditi u operativnom sistemu Windows. Izaberite opciju **Štampaj direktno na štampaču** na kartici **Napredne opcije** u svojstvima štampača.

#### Povezane informacije

➡ "System Administration" na strani 32

## Štampanje se ne obavlja ispravno prilikom korišćenja drajvera PostScript štampača

- Ako je datoteka kreirana u aplikaciji koja dozvoljava promenu formata podataka, kao što je Adobe Photoshop, postarajte se da se podešavanja u aplikaciji podudaraju sa podešavanjima drajvera štampača.
- Može doći do neispravnog štampanja EPS datoteka kreiranih u binarnom formatu. Prilikom kreiranja EPS datoteka u aplikaciji, format podesite na ASCII.
- □ U operativnom sistemu Windows štampač ne može da štampa binarne podatke kada je sa računarom povezan pomoću USB interfejsa. Postavite podešavanje **Protokol izlaza** na kartici **Podešavanje uređaja** u svojstvima štampača na **ASCII** ili **TBCP**.
- □ Za operativni sistem Windows, izaberite odgovarajuće zamenske fontove na kartici **Podešavanja uređaja** u svojstvima štampača.

## Kvalitet štampanja je loš prilikom korišćenja drajvera PostScript štampača

Na kartici **Papir/kvalitet** u drajveru štampača nije moguće odrediti podešavanja boje. Kliknite na **Napredne opcije**, a zatim postavite podešavanje **Color Mode**.

## Štampanje se odvija previše sporo prilikom korišćenja drajvera PostScript štampača

Postavite podešavanje Print Quality na Fast u drajveru štampača.

# Štampanje ne može da počne

- □ Kada je za štampač omogućena funkcija kontrole pristupa, potrebno je da prilikom skeniranja unesete ID korisnika i lozinku. Ukoliko ne znate lozinku obratite se administratoru sistema.
- □ Kada je omogućena funkcija kontrole pristupa, u operativnom sistemu Mac OS X skeniranje možda neće biti moguće. Obratite se administratoru sistema.
- □ Ako skenirate pomoću automatskog mehanizma za uvlačenje papira, proverite da li su poklopac za dokumente i poklopac automatskog mehanizma zatvoreni.
- Bezbedno povežite kabl interfejsa za sa štampačem i računarom.
- Ako koristite USB čvorište, priključite štampač direktno na računar.
- □ Kada štampač koristite na mreži, proverite da li je štampač ispravno povezan na mrežu. Status veze možete proveriti pomoću ikone mreže u prozoru štampača i štampanjem lista statusa mreže. Ako štampač nije povezan sa mrežom, pogledajte *Mrežni vodič*.
- Dobavezno izaberite odgovarajući štampač (skener) ako se lista skenera prikaže kada pokrenete EPSON Scan.
- □ Ako koristite bilo koju aplikaciju koja je usaglašena interfejsom TWAIN, izaberite štampač (skener) koji koristite.
- □ Na operativnom sistemu Windows, proverite da li se štampač (skener) prikazuje u odeljku **Skeneri i** fotoaparati. Štampač (skener) bi trebalo da bude prikazan kao "EPSON XXXXX (naziv štampača)". Ako štampač (skener) nije prikazan, deinstalirajte i ponovo instalirajte EPSON Scan. Da biste pristupili odeljku Skeneri i fotoaparati, pogledajte dolenavedene informacije.
  - □ Windows 8.1/Windows 8/Windows Server 2012 R2/Windows Server 2012

Izaberite **Radna površina** > **Podešavanja** > **Kontrolna tabla**, u polje za pretragu unesite "Skener i fotoaparat", kliknite na **Prikaži skenere i fotoaparate** i proverite da li je štampač prikazan.

□ Windows 7/Windows Server 2008 R2

Kliknite na dugme za početak izaberite **Kontrolna tabla**, u polje za pretragu unesite "Skener i fotoaparat", kliknite na **Prikaži skenere i fotoaparate** i proverite da li je štampač prikazan.

□ Windows Vista/Windows Server 2008

Kliknite na dugme za početak, izaberite **Kontrolna tabla** > **Hardver i zvuk** > **Skeneri i fotoaparati** i proverite da li je štampač prikazan.

□ Windows XP/Windows Server 2003 R2/Windows Server 2003

Kliknite na dugme za početak, izaberite **Kontrolna tabla** > **Štampači i drugi hardver** > **Skeneri i fotoaparati**, a zatim proverite da li je štampač prikazan.

- □ Ako ne možete da skenirate koristeći aplikacije koje su usklađene sa interfejsom TWAIN, deinstalirajte aplikaciju koja koristi TWAIN i ponovo je instalirajte.
- □ Za Mac OS X sa Intel procesorom, ako je instaliran bilo koji Epson drajver za skener osim EPSON Scan, kao što je Rosetta ili PPC, deinstalirajte njega i EPSON Scan, a zatim ponovo instalirajte EPSON Scan.

#### Povezane informacije

- ➡ "Deinstaliranje aplikacija" na strani 157
- ➡ "Instaliranje aplikacija" na strani 158

## Problemi sa skeniranom slikom

## Kvalitet skeniranja je loš

- Očistite staklo skenera.
- Očistite ADF.
- Nemojte previše jako pritiskati original ili poklopac za dokumente prilikom postavljanja originala na staklo skenera. Neujednačene boje, mrlje ili tačke mogu da se pojave ako je original ili poklopac za dokumente prejako pritisnut.
- □ Uklonite prašinu sa originala.
- Podesite odgovarajući tip dokumenta na kontrolnoj tabli.
- □ Skenirajte u većoj rezoluciji.
- Dedesite sliku u funkciji EPSON Scan i skenirajte. Više informacija potražite u funkciji EPSON Scan.

#### Povezane informacije

- \*Čišćenje Staklo skenera" na strani 148
- \*Čišćenje automatskog mehanizma za uvlačenje papira" na strani 146
- ➡ "Režim Scan" na strani 26

## Znakovi su zamagljeni

- U Office Mode u funkciji EPSON Scan izaberite Image Option na kartici Image Adjustment, a zatim izaberite Text Enhancement.
- U Professional Mode u funkciji EPSON Scan izaberite Document za Auto Exposure Type u podešavanjima Original.
- Odredite podešavanja granične vrednosti u funkciji EPSON Scan.
  - **Office Mode**

Izaberite **Black & White** za **Image Type** na kartici **Main Settings**, a zatim podesite podešavanje granične vrednosti na kartici **Image Adjustment**.

#### Professional Mode

Izaberite Black & White za podešavanje Image Type, a zatim podesite podešavanje granične vrednosti.

□ Skenirajte u većoj rezoluciji.

## Slika sa druge strane originala se pojavljuje na skeniranoj slici

- Ako je original tanak, postavite ga na staklo skenera, a zatim preko njega stavite crni papir.
- Dedesite odgovarajući tip dokumenta na kontrolnoj tabli ili u funkciji EPSON Scan.
- □ U Office Mode u funkciji EPSON Scan izaberite Image Option na kartici Image Adjustment, a zatim izaberite Text Enhancement.

#### Povezane informacije

➡ "Režim Scan" na strani 26

## Talasaste šare (moiré) se pojavljuju na skeniranoj slici

- □ Postavite original pod malo drugačijim uglom.
- □ Izaberite **Descreening** u funkciji EPSON Scan.
- Promenite podešavanje rezolucije na kontrolnoj tabli ili u funkciji EPSON Scan.

#### Povezane informacije

➡ "Režim Scan" na strani 26

## Oblast ili smer skeniranja nisu tačni

- Prilikom postavljanja originala na staklo skenera, poravnajte ugao originala sa uglom obeleženim simbolom na okviru staklo skenera. Ako su rubovi skenirane slike isečeni, odmaknite original malo od ugla.
- Očistite staklo skenera i poklopac za dokumente. Ako na staklu skenera ima prašine ili mrlja, može se desiti da se oblast za skeniranje poveća kako prašina ili mrlje bili obuhvaćeni, što dovodi do pogrešnog smera skeniranja ili smanjivanja slike.
- □ Kada na staklo skenera postavite više originala i želite zasebno da ih skenirate ali se oni skeniraju u jednu datoteku, postavite originale na razdaljini većoj od 20 mm (0.8 inča). Ako se problem nastavi, postavljajte jedan po jedan original.
- Gada skenirate iz kontrolne table, pravilno podesite oblast za skeniranje.
- □ Prilikom skeniranja pomoću umanjenog prikaza na EPSON Scan, odmaknite original za 4,5 mm (0,18 inča) od ivice staklo skenera. U drugim situacijama odmaknite original 1,5 mm (0,06 inča) od ivica staklo skenera.
- Prilikom korišćenja umanjenog prikaza za pregled za velike originale u Professional Mode, može se desiti da oblast za skeniranje ne bude tačna. Prilikom pregledanja u funkciji EPSON Scan, napravite trake oblasti koje želite da skenirate na kartici Normal u prozoru Preview.
- Kliknite na Configuration u funkciji EPSON Scan, a zatim onemogućite Auto Photo Orientation na kartici Preview.
- □ Ako Auto Photo Orientation u funkciji EPSON Scan ne funkcioniše onako kako bi trebalo, pogledajte pomoć za EPSON Scan.
- Prilikom skeniranja pomoću funkcije EPSON Scan, dostupna oblast za skeniranje može biti ograničena ako je podešavanje rezolucije previsoko. Smanjite rezoluciju ili podesite oblast za skeniranje u prozoru Preview.

#### Povezane informacije

- ➡ "Stavljanje originala" na strani 54
- ➡ "Čišćenje Staklo skenera" na strani 148
- ➡ "Režim Scan" na strani 26

## Problem sa skeniranom slikom nije moguće rešiti

Ako ste isprobali sva rešenja i niste rešili problem, kliknite na **Configuration** u prozoru EPSON Scan, a zatim na **Reset All** na kartici **Other** da biste pokrenuli EPSON Scan podešavanja. Ako pokretanje nije rešilo problem, deinstalirajte i ponovo instalirajte EPSON Scan.

#### Povezane informacije

- ➡ "Deinstaliranje aplikacija" na strani 157
- ➡ "Instaliranje aplikacija" na strani 158

# Ostali problemi sa skeniranjem

### Pregled umanjenog prikaza ne funkcioniše kako treba

Pogledajte pomoć za EPSON Scan.

## Skeniranje je suviše sporo

Smanjite rezoluciju.

#### Povezane informacije

➡ "Režim Scan" na strani 26

## Slanje skenirane slike putem e-pošte nije moguće

Proverite da li ste konfigurisali podešavanja servera e-pošte.

#### Povezane informacije

➡ "Konfigurisanje servera za poštu" na strani 234

## Skeniranje se zaustavlja prilikom skeniranja u PDF/Multi-TIFF

- ❑ Ako skenirate koristeći EPSON Scan, možete neprekidno da skenirate najviše 999 stranica u PDF formatu i najviše 200 stranica u formatu Multi-TIFF. Kada skenirate koristeći kontrolnu tablu, možete neprekidno da skenirate najviše 100 stranica u režimu jednostranog skeniranja pomoću automatskog mehanizma za uvlačenje papira i najviše 200 stranica u režimu dvostranog skeniranja pomoću automatskog mehanizma za uvlačenje papira i kada skenirate pomoću staklo skenera.
- □ Za skeniranje velikih količina dokumenata, preporučujemo skeniranje u nijansama sive.
- Povećajte prazan prostor na tvrdom disku računara. Skeniranje se može zaustaviti ako nema dovoljno praznog prostora.
- Probajte da skenirate u nižoj rezoluciji. Skeniranje se prekida ako ukupna količina podataka dostigne ograničenje.

#### Povezane informacije

➡ "Režim Scan" na strani 26

# Problemi prilikom slanja i prijema faksa

## Slanje i primanje faksa nije moguće

- □ Koristite opciju **Check Fax Connection** na kontrolnoj tabli za pokretanje automatske provere veze sa faksom. Pokušajte sa rešenjima koja su odštampana na izveštaju.
- Proverite šifru greške koja je prikazana za zadatak faksa koji nije uspeo i pokušajte sa rešenjima opisanim na listi šifara grešaka.
- Proverite podešavanja za Line Type. Postavljanje podešavanja na PBX može rešiti problem. Ako vaš telefonski sistem zahteva broj za izlaznu liniju da biste pristupili izlaznoj liniji, registrujte broj za izlaznu liniju u štampaču i unesite # (heš znak) na početku broja faksa prilikom slanja.
- □ Ako dođe do greške u komunikaciji, promenite podešavanje Fax Speed u Slow(9,600bps) na kontrolnoj tabli.
- Proverite da li telefonska priključnica u zidu radi tako što ćete na nju priključiti telefon i testirati je. Ako ne možete da pozivate i primate pozive, obratite se telefonskom operateru.
- □ Da biste se priključili na DSL telefonsku liniju, potrebno je da koristite DSL modem opremljen ugrađenim DSL filterom ili da na liniju instalirate zaseban DSL filter. Kontaktirajte DSL provajdera.
- □ Ako se priključujete na DSL telefonsku liniju, priključite štampač direktno na priključnicu u zidu i proverite da li štampač može da pošalje faks. Ukoliko radi, moguće je da problem izaziva DSL filter. Kontaktirajte DSL provajdera.
- Domogućite podešavanje ECM na kontrolnoj tabli. Faksovi u boji se ne mogu slati kada je ECM isključen.
- Da biste slali ili primali faksove pomoću računara, postarajte se da štampač bude povezan putem USB kabla ili mreže i da je PC-FAX drajver instaliran na računaru. PC-FAX drajver je instaliran zajedno sa aplikacijom FAX Utility.

- Na operativnom sistemu Windows, postarajte se da štampač (faks) bude prikazan u odeljku Uređaji i štampači, Štampač ili Štampači i drugi hardver. Štampač (faks) je prikazan kao "EPSON XXXXX (FAX)". Ako štampač (faks) nije prikazan, deinstalirajte i ponovo instalirajte FAX Utility. Pogledajte sledeće da biste pristupili odeljku Uređaji i štampači, Štampač ili Štampači i drugi hardver.
  - □ Windows 8.1/Windows 8

Izaberite Radna površina > Podešavanja > Kontrolna tabla > Prikaz uređaja i štampača u Hardver i zvuk ili Hardver.

❑ Windows 7

Kliknite na dugme za početak i izaberite **Radna površina** > **Prikaz uređaja i štampača** u **Hardver i zvuk** ili **Hardver**.

Windows Vista

Kliknite na dugme za početak i izaberite Kontrolna tabla > Štampači u Hardver i zvuk.

Windows XP

Kliknite na dugme Start i izaberite **Postavke** > **Kontrolna tabla** > **Štampači i drugi hardver** > **Štampači i faks uređaji**.

- □ U operativnom sistemu Mac OS X proverite dolenavedeno.
  - □ Izaberite System Preferences u meniju SPrinters & Scanners (ili Print & Scan, Print & Fax), a zatim se uverite da je štampač (faks) prikazan. Štampač (faks) je prikazan kao "FAX XXXX (USB)" or "FAX XXXX (IP)". Ako štampač (faks) nije prikazan, kliknite na [+], a zatim registrujte štampač (faks).
  - □ Izaberite System Preferences u meniju Series Scanners (ili Print & Scan, Print & Fax), a zatim dva puta kliknite na štampač (faks). Ako je štampač pauziran kliknite na Resume (ili Resume Printer).

#### Povezane informacije

- ➡ "Fax Settings" na strani 36
- ➡ "Šifra greške u meniju statusa" na strani 164
- Određivanje podešavanja za telefonske sisteme na lokalnoj telefonskoj mreži" na strani 105
- "Priključivanje štampača na telefonsku liniju" na strani 99
- ➡ "Deinstaliranje aplikacija" na strani 157
- ➡ "Instaliranje aplikacija" na strani 158

## Slanje faksa nije moguće

- Ako je ograničavanje funkcija za korisnike omogućeno, za štampanje su potrebni korisničko ime i lozinka. Ako ne znate lozinku, obratite se administratoru sistema.
- Ako je ograničavanje funkcija za korisnike omogućeno, a faks šaljete sa računara, provera identiteta korisnika vrši se pomoću korisničkog imena i lozinke postavljenih u drajveru štampača. Kada zbog greške u proveri identiteta ne možete da pošaljete faks, obratite se administratoru sistema.
- Podesite informacije u zaglavlju za odlazne faksove na kontrolnoj tabli. Neki faks uređaji automatski odbijaju faksove koji nemaju informacije u zaglavlju.
- Ako ste blokirali ID pozivaoca, odblokirajte ga. Neki telefonski ili faks uređaji automatski odbijaju anonimne pozive.
- D Pitajte primaoca da li je broj faksa ispravan i da li je uređaj primaoca spreman za primanje faksa.

#### Povezane informacije

- ➡ "Fax Settings" na strani 36
- ➡ "Slanje i primanje faksa nije moguće" na strani 191

## Slanje faksa određenom primaocu nije moguće

Ako ne možete da pošaljete faks određenom primaocu zbog poruke o grešci, proverite informacije u nastavku.

- Ako uređaj primaoca ne odgovori na vaš poziv u roku od 50 sekundi nakon što štampač završi biranje broja, poziv se završava greškom. Pozivajte pomoću funkcije **On Hook** ili pomoću priključenog telefona da biste proverili koliko je vremena potrebno da čujete ton faksa. Ako traje duže od 50 sekundi, dodajte pauze nakon broja faksa za slanje faksa. Pritisnite da biste uneli pauzu. Kao znak za pauzu unosi se crtica. Jedna pauza traje otprilike tri sekunde. Dodajte više pauza ukoliko je to potrebno.
- □ Ako ste primaoca izabrali sa liste kontakata, potvrdite da su registrovane informacije tačne. Ako su informacije tačne, primaoca izaberite sa liste kontakata, pritisnite **Edit** i promenite **Fax Speed** u **Slow(9,600bps)**.

#### Povezane informacije

- ➡ "Slanje faksa nakon potvrde statusa primaoca" na strani 108
- "Slanje faksa pozivanjem sa spoljnog telefonskog uređaja" na strani 107
- ➡ "Upravljanje kontaktima" na strani 59
- ➡ "Slanje i primanje faksa nije moguće" na strani 191

## Slanje faksa u određeno vreme nije moguće

Pravilno podesite datum i vreme na kontrolnoj tabli.

#### Povezane informacije

- ➡ "Slanje faksa u određeno vreme (Send Fax Later)" na strani 108
- ➡ "System Administration" na strani 32

## Prijem faksa nije moguć

- □ Ako ste pretplaćeni na uslugu prosleđivanja poziva, može se desiti da štampač ne može da prima faksove. Obratite se pružaocu usluge.
- 🖵 Ako niste priključili telefon na štampač, podesite Receive Mode na Auto na kontrolnoj tabli.
- □ Štampač u sledećim uslovima ostaje bez memorije i ne može da prima faksove. Informacije o rešavanju greške kada je memorija puna potražite u rešavanju problema.
  - 100 primljenih dokumenata je sačuvano u prijemno sanduče.
  - □ Memorija štampača je puna (100%).

#### Povezane informacije

- ➡ "Fax Settings" na strani 36
- ➡ "Slanje i primanje faksa nije moguće" na strani 191

\* "Dolazi do greške kada je memorija puna" na strani 194

## Dolazi do greške kada je memorija puna

- □ Ako je štampač podešen da čuva primljene faksove u prijemnom sandučetu, izbrišite iz prijemnog sandučeta faksove koje ste već pročitali.
- □ Ako je štampač podešen da čuva primljene faksove na računaru, uključite računar koji je podešen za čuvanje faksova. Kada se faks sačuva na računaru, briše se iz memorije štampača.
- Ako je štampač podešen da čuva primljene faksove na memorijskom uređaju, priključite uređaj na kom ste kreirali fasciklu za čuvanje faksova na štampač. Kada se faks sačuva na uređaju, briše se iz memorije štampača. Proverite da li uređaj ima dovoljno dostupne memorije i nije zaštićen od upisivanja.
- Čak iako je memorija puna, možete poslati crno-beli faks pomoću funkcije Direct Send. Ili podelite originale na dva ili više delova da biste ih slali u nekoliko paketa.
- Ako štampač ne može da odštampa primljeni faks zbog greške kao što je zaglavljeni papir, može doći do greške kada je memorija puna. Očistite problem sa štampačem, a zatim se obratite pošiljaocu i zatražite da ponovo pošalje faks.

#### Povezane informacije

- "Čuvanje primljenih faksova u prijemnom sandučetu" na strani 114
- \*Čuvanje primljenih faksova na računar" na strani 116
- "Čuvanje primljenih faksova na spoljnom memorijskom uređaju" na strani 116
- "Slanje velikog broja strana crno-belog dokumenta (Direct Send)" na strani 110
- ➡ "Vađenje zaglavljenog papira" na strani 170
- ➡ "Zamena kertridža sa bojom" na strani 126

## Kvalitet poslatog faksa je loš

- Očistite staklo skenera.
- Očistite automatski mehanizam za uvlačenje papira
- Deromenite podešavanje **Resolution** na kontrolnoj tabli. Ako originali sadrže i tekst i slike, izaberite **Photo**.
- Density na kontrolnoj tabli.
- □ Ako niste sigurni koje su mogućnosti uređaja primaoca, omogućite funkciju "Direktno slanje" ili izaberite **Fine** kao podešavanje za **Resolution**.

Ako izaberete **Super Fine** ili **Ultra Fine** za crno-beli faks i pošaljete faks bez korišćenja funkcije **Direct Send**, može se dogoditi da štampač automatski smanji rezoluciju.

Domogućite podešavanje ECM na kontrolnoj tabli.

#### Povezane informacije

- ➡ "Režim Fax" na strani 28
- ➡ "Fax Settings" na strani 36
- ➡ "Čišćenje Staklo skenera" na strani 148
- "Čišćenje automatskog mehanizma za uvlačenje papira" na strani 146

## Faksovi se šalju u pogrešnoj veličini

- □ Pre nego što pošaljete dokument formata A3, pitajte primaoca da li njegov uređaj podržava format A3. Ako vidite **OK (Reduced Size)** u izveštaju o prenosu faksa, uređaj primaoca ne podržava format A3.
- □ Kada faks šaljete pomoću staklo skenera, postavite original ispravno, poravnavajući njegove ivice sa oznakom za original. Izaberite veličinu originala na kontrolnoj tabli.
- Očistite staklo skenera i poklopac za dokumente. Ako na staklu skenera ima prašine ili mrlja, može se desiti da se oblast za skeniranje poveća kako prašina ili mrlje bili obuhvaćeni, što dovodi do pogrešnog smera skeniranja ili smanjivanja slike.

#### Povezane informacije

- ➡ "Režim Fax" na strani 28
- ➡ "Stavljanje originala" na strani 54
- ➡ "Čišćenje Staklo skenera" na strani 148

## Kvalitet primljenog faksa je loš

- General Section Section Sectio
- Obratite se pošiljaocu i zatražite da faks pošalje u režimu boljeg kvaliteta.
- Denovno štampanje primljenog faksa. Izaberite Job History u Status Menu za ponovno štampanje faksa.

#### Povezane informacije

- ➡ "Fax Settings" na strani 36
- "Provera istorije zadataka faksa" na strani 122

## Nije moguće primanje faksova u formatu A3

Proverite da li je podešavanje veličine papira u izvoru papira u koji je ubačen papir formata A3 postavljeno A3 i da li je izvor papira podešen za korišćenje sa funkcijom faksa. Izaberite **Setup** > **System Administration** > **Printer Settings** > **Paper Source Settings** > **Auto Select Settings** > **Fax**, a zatim proverite omogućene izvore papira.

#### Povezane informacije

➡ "System Administration" na strani 32

## Primljeni faksovi se ne štampaju

- Ako je došlo do greške na štampaču, kao što je zaglavljeni papir, štampač neće moći da štampa primljene faksove. Proverite štampač.
- □ Ako je štampač podešen da čuva primljene faksove u prijemnom sandučetu, primljeni faksovi se neće automatski štampati. Proverite podešavanja za **Fax Output**.

#### Povezane informacije

"Provera statusa štampača" na strani 163

- ➡ "Vađenje zaglavljenog papira" na strani 170
- ➡ "Zamena kertridža sa bojom" na strani 126
- \*Čuvanje primljenih faksova u prijemnom sandučetu" na strani 114

# Ostali problemi sa slanjem faksa

## Pozivanje pomoću priključenog telefona nije moguće

Priključite telefon na EXT. priključak na računaru i podignite prijemnik. Ako ne čujete signal za pozivanje kroz prijemnik, pravilno priključite telefonski kabl.

#### Povezane informacije

\*Priključivanje telefonskog uređaja na štampač" na strani 101

## Telefonska sekretarica ne može da se javlja na glasovne pozive

Na kontrolnoj tabli postavite podešavanje štampača **Rings to Answer** na broj koji je veći od broja zvonjenja za vašu telefonsku sekretaricu.

#### Povezane informacije

- ➡ "Fax Settings" na strani 36
- ➡ "Podešavanja za telefonsku sekretaricu" na strani 112

# Broj faksa pošiljaoca se ne prikazuje u odeljku "Primljeni faksovi" ili je broj pogrešan.

Pošiljalac možda nije podesio informacije u zaglavlju faksa ili ih je možda podesio neispravno. Obratite se pošiljaocu.

# Prosleđivanje primljenih dokumenata na adrese e-pošte nije moguće

- Dedešavanja Email Server štampača možda nisu konfigurisana. Konfigurišite podešavanja servera e-pošte.
- D Možda je pogrešna adresa e-pošte registrovana na listi kontakata. Proverite da li je adresa u listi kontakata tačna.

#### Povezane informacije

- ➡ "Korišćenje servera e-pošte" na strani 233
- ➡ "Upravljanje kontaktima" na strani 59

# Drugi problemi

## Blagi strujni udar prilikom dodirivanja štampača

Ako je mnogo perifernih uređaja priključeno na računar, može se desiti da osetite blagi strujni udar kada dodirnete štampač. Instalirajte žicu za uzemljenje u računar sa kojim je priključen štampač.

## Uređaj pravi buku dok radi

Ako je buka u toku rada uređaja prevelika, omogućite nečujni režim. Međutim, to može da uspori rad štampača.

Drajver za štampač za Windows

Izaberite Uključ. za podešavanje Tihi režim na kartici Glavni.

Drajver za štampač za Mac OS X

Izaberite Željene postavke sistema u meniju > Štampači i skeneri (ili Štampanje i skeniranje, Štampanje i faks), a zatim izaberite štampač. Kliknite na Opcije i potrošni materijal > Opcije (ili Drajver). Izaberite On za podešavanje Tihi režim.

## Datum i vreme su netačni

Pravilno podesite datum i vreme na kontrolnoj tabli. Može se desiti da sat pokazuje netačno vreme nakon nestanka struje zbog udara groma ili u slučaju da je struja dugo bila isključena.

#### Povezane informacije

➡ "System Administration" na strani 32

## Memorijski uređaj nije prepoznat

Omogućite memorijski uređaj u podešavanjima za Memory Device Interface na kontrolnoj tabli.

#### Povezane informacije

➡ "System Administration" na strani 32

## Nije moguće čuvanje podataka na memorijski uređaj

- Ubacite memorijski uređaj u štampač i izaberite Fax Output > Other Settings > Create Folder to Save da biste kreirali fasciklu za čuvanje dokumenata na memorijskom uređaju. Ne možete da koristite memorijski uređaj koji nema fasciklu.
- Deroverite da li je memorijski uređaj zaštićen od upisivanja.
- Proverite da li memorijski uređaj ima dovoljno slobodne memorije. Ako je nivo slobodne memorije nizak, čuvanje podataka nije moguće.

#### Povezane informacije

- ◆ "Čuvanje primljenih faksova na spoljnom memorijskom uređaju" na strani 116
- ➡ "System Administration" na strani 32

## Zaboravili ste lozinku

Ukoliko zaboravite administratorsku lozinku, obratite se Epson podršci.

#### Povezane informacije

➡ "Kontaktiranje Epson-ove podrške za korisnike" na strani 236

## Zaštitni zid blokira aplikaciju (samo za Windows)

Dodajte aplikaciju u dozvoljene programe Windows zaštitnog zida u bezbednosnim postavkama na **Kontrolnoj** tabli.

# Tehničke specifikacije

## Specifikacije štampača

| Postavljanje mlaznica na glavi za<br>štampanje |              | Mlaznice za crnu boju: 400×2 reda<br>Mlaznice za ostale boje: 400×2 reda za svaku boju |
|------------------------------------------------|--------------|----------------------------------------------------------------------------------------|
| Težina papira <sup>*</sup>                     | Običan papir | 64 do 90 g/m² (17 do 24 funti)                                                         |
| Debeo papir<br>Koverta                         |              | 91 do 256 g/m² (25 do 68 funti)                                                        |
|                                                |              | Koverta br.10, DL, C6: 75 do 90 g/m² (20 do 24 funti)                                  |
|                                                |              | Koverta C4: 80 do 100 g/m² (21 do 26 funti)                                            |

\* Čak i kada je debljina papira u okviru ovog opsega, možda ga štampač neće uvući ili može imati nepovoljan uticaj na rezultat štampanja zavisno od svojstava ili kvaliteta papira.

## Površina za štampanje

Može se desiti da kvalitet štampe bude slabiji u osenčenim oblastima zbog mehanizma štampača.

#### Pojedinačni listovi

|     | А | 3.0 mm (0.12 inča)  |
|-----|---|---------------------|
|     | В | 3.0 mm (0.12 inča)  |
|     | С | 46.0 mm (1.81 inča) |
|     | D | 51.0 mm (2.01 inča) |
| B B |   |                     |

#### Koverte

| A # C | А | 3.0 mm (0.12 inča)  |
|-------|---|---------------------|
|       | В | 5.0 mm (0.20 inča)  |
|       | С | 18.0 mm (0.71 inča) |
|       | D | 46.0 mm (1.81 inča) |
| B B   |   |                     |

## Specifikacije skenera

| Tip skenera                   | Tanki skener                               |
|-------------------------------|--------------------------------------------|
| Fotoelektrični uređaj         | CIS                                        |
| Broj efektivnih piksela       | 14040×20400 piksela pri 1200 tpi           |
| Maksimalna veličina dokumenta | 297×431.8 mm (11.7×17 inča)                |
|                               | A3                                         |
| Rezolucija skeniranja         | 1200 dpi (glavno skeniranje)               |
|                               | 2400 dpi (podskeniranje)                   |
| Izlazna rezolucija            | 50 do 4800, 7200, 9600 tpi                 |
|                               | (50 do 4800 tpi sa inkrementom od 1 tpi.)  |
| Dubina boje                   | Воја                                       |
|                               | 10 bitova po pikselu po boji interno       |
|                               | 8 bitova po pikselu po boji eksterno       |
|                               | Crno-belo                                  |
|                               | 10 bitova po pikselu po boji interno       |
|                               | 1 ili 8 bitova po pikselu po boji eksterno |
| Izvor svetla                  | LED                                        |

# Specifikacije interfejsa

| Za računar            | Hi-Speed USB |
|-----------------------|--------------|
| Za spoljni USB uređaj | Hi-Speed USB |

## Specifikacije faksa

| Vrsta faksa                | Omogućite funkciju za slanje crno-belog faksa i faksa u boji (ITU-T Super Group 3)          |
|----------------------------|---------------------------------------------------------------------------------------------|
| Podržane telefonske linije | Standardne analogne telefonske linije, telefonski sistemi PBX (Lokalna telefonska<br>mreža) |
| Brzina                     | Do 33.6 kbps                                                                                |

| Rezolucija                   | Monohromatsko                                                                                    |  |
|------------------------------|--------------------------------------------------------------------------------------------------|--|
|                              | Standard: 8 pel/mm×3.85 redova/mm (203 pel/in.×98 redova/in.)                                    |  |
|                              | Fine: 8 pel/mm×7.7 redova/mm (203 pel/in.×196 redova/in.)                                        |  |
|                              | Super Fine: 8 pel/mm×15.4 redova/mm (203 pel/in.×392 redova/in.)                                 |  |
|                              | Ultra Fine: 16 pel/mm×15.4 redova/mm (406 pel/in.×392 redova/in.)                                |  |
|                              | Photo: 8 pel/mm×7.7 redova/mm (203 pel/in.×196 redova/in.)                                       |  |
|                              | Воја                                                                                             |  |
|                              | □ Fine: 200×200 tpi                                                                              |  |
|                              | Photo: 200×200 tpi                                                                               |  |
| Memorija stranice            | Do 550 stranica (kada je primljen grafikon broj 1 za ITU-T u monohromatskom<br>režimu za nacrte) |  |
| Ponovno biranje <sup>*</sup> | 2 puta (u intervalima od 1 minuta)                                                               |  |
| Interfejs                    | RJ-11 telefonska linija, priključak za RJ-11 telefonski uređaj                                   |  |

\* Specifikacije se mogu razlikovati u zavisnosti od zemlje i regiona.

## Wi-Fi specifikacije

| Standardi                                     | IEEE802.11b/g/n <sup>*1</sup>                                        |
|-----------------------------------------------|----------------------------------------------------------------------|
| Opseg frekvencija                             | 2,4 GHz                                                              |
| Maksimalna emitovana<br>radiofrekventna snaga | 18.2 dBm (EIRP)                                                      |
| Režimi za koordinaciju                        | Infrastrukturni, Ad hoc <sup>*2</sup> , Wi-Fi Direct <sup>*3*4</sup> |
| Sistemi zaštite bežičnih mreža                | WEP (64/128bit), WPA-PSK (AES) <sup>*5</sup> , WPA2-Enterprise       |

- \*1 Usaglašen je sa IEEE802.11b/g/n ili IEEE802.11b/g u zavisnosti od mesta kupovine.
- \*2 Nije podržano za IEEE 802.11n.
- \*3 Nije podržano za IEEE 802.11b i IEEE 802.11n.
- \*4 Režim "Jednostavna pristupna tačka" kompatibilan je sa Ethernet vezom. Više detalja potražite u *Mrežni vodič*.
- \*5 Usaglašen sa standardima WPA2 sa podrškom za WPA/WPA2 Personal.

## Ethernet specifikacije

| Standardi           | IEEE802.3i (10BASE-T)                                                                        |
|---------------------|----------------------------------------------------------------------------------------------|
|                     | IEEE802.3u (100BASE-TX)                                                                      |
|                     | IEEE802.3ab (1000BASE-T) <sup>*1</sup>                                                       |
|                     | IEEE802.3az (Energerski efikasan Ethernet) <sup>*2</sup>                                     |
| Komunikacioni režim | Automatski, 10Mbps Full duplex, 10Mbps Half duplex, 100Mbps Full duplex, 100Mbps Half duplex |

| Priključak RJ-45 |
|------------------|
|------------------|

- \*1 Koristite STP (Shielded twisted pair)(kabl sa upredenim paricama) kabl kategorije 5e ili više radi sprečavanja rizika od smetnji na radio talasima.
- \*2 Povezani uređaj bi trebalo da se pridržava standarda IEEE802.3az.

## Bezbednosni protokol

| IEEE802.1X*               |                      |  |
|---------------------------|----------------------|--|
| IPsec/IP filtriranje      |                      |  |
| SSL/TLS                   | HTTPS server/klijent |  |
|                           | IPPS                 |  |
| SMTPS (STARTTLS, SSL/TLS) |                      |  |
| SNMPv3                    |                      |  |

\* Morate da koristite uređaj za povezivanje koji je usaglašen sa IEEE802.1X.

## Podržane eksterne usluge

| AirPrint           | Štampanje | iOS 5 ili noviji/Mac OS X v10.7.x ili<br>noviji |
|--------------------|-----------|-------------------------------------------------|
| Google Cloud Print |           |                                                 |

## Specifikacije spoljašnjih USB uređaja

| Uređaji                  | Maksimalni kapaciteti                  |
|--------------------------|----------------------------------------|
| MO jedinica <sup>*</sup> | 1,3 GB                                 |
| Hard disk <sup>*</sup>   | 2 TB (u formatu FAT, FAT32 ili exFAT.) |
| USB fleš disk            |                                        |

\* Ne preporučujemo vam da koristite spoljne USB uređaje za koji se napajaju preko USB-a. Koristite samo spoljne USB uređaje sa zasebnim izvorom napajanja naizmeničnom strujom.

Ne možete da koristite sledeće uređaje:

- □ Uređaj kome je potreban poseban drajver
- 🖵 Uređaj sa bezbednosnim podešavanjima (lozinka, šifrovanje i tako dalje)
- Uređaj sa ugrađenim USB čvorištem

Epson ne može da garantuje rad spoljašnjih povezanih uređaja.

## Specifikacije podržanih podataka

| Format datoteke          | JPEG sa standardom Exif 2.3 snimljen digitalnim DCF kamerama <sup>*1</sup> kompatibilan sa verzijom 1.0 ili 2.0 <sup>*2</sup> |  |
|--------------------------|----------------------------------------------------------------------------------------------------|--|
|                          | Slike usaglašene sa TIFF 6.0, kao što je u nastavku navedeno                                                                  |  |
|                          | RGB slike u boji (nisu komprimovane)                                                                                          |  |
|                          | Binarne slike (nisu komprimovane niti CCITT kodirane)                                                                         |  |
|                          | PDF datoteka sa podacima usaglašena sa verzijom 1.7                                                                           |  |
| Veličina slike           | Horizontalna: 80 do 10200 piksela                                                                                             |  |
|                          | Vertikalna: 80 do 10200 piksela                                                                                               |  |
| Veličina datoteke        | Do 2 GB                                                                                                    |  |
| Maksimalni broj datoteka | JPEG: 9990 <sup>*3</sup>                                                                                                    |  |
|                          | TIFF: 999                                                                                                    |  |
|                          | PDF: 999                                                                                                    |  |

\*1 Ugrađeno pravilo za sisteme datoteka u fotoaparatima.

- \*2 Podaci o fotografiji uskladišteni na digitalnim fotoaparatima sa ugrađenom memorijom nisu podržani.
- \*3 Istovremeno se može prikazati najviše 999 datoteka. (Ako je broj veći od 999, datoteke se prikazuju u grupama.)

#### Napomena:

Ako štampač ne može da prepozna datoteku slike, na LCD ekranu se prikazuje "?". Ako u ovoj situaciji izaberete raspored sa više slika, biće odštampani prazni odeljci.

## Dimenzije

#### Samo štampač

| Dimenzije           | Skladištenje               |
|---------------------|----------------------------|
|                     | Širina: 590 mm (23.2 inča) |
|                     | Dubina: 570 mm (22.4 inča) |
|                     | Visina: 464 mm (18.3 inča) |
|                     | Štampanje                  |
|                     | Širina: 590 mm (23.2 inča) |
|                     | Dubina: 902 mm (35.5 inča) |
|                     | Visina: 562 mm (22.1 inča) |
| Težina <sup>*</sup> | Oko 35.3 kg (77.8 funti)   |

\* Bez kertridža sa mastilom i kabla za napajanje

#### Štampači sa opcijama

Ovo su dimenzije štampača sa 3 opcionalne jedinice kasete za papir i opcionalnom kutijom.

| Dimenzije           | Skladištenje                |
|---------------------|-----------------------------|
|                     | Širina: 690 mm (27.2 inča)  |
|                     | Dubina: 800 mm (31.5 inča)  |
|                     | Visina: 1132 mm (44.6 inča) |
|                     | Štampanje                   |
|                     | Širina: 690 mm (27.2 inča)  |
|                     | Dubina: 910 mm (35.8 inča)  |
|                     | Visina: 1230 mm (48.4 inča) |
| Težina <sup>*</sup> | Oko 88.3 kg (194.7 funti)   |

\* Bez kertridža sa mastilom i kabla za napajanje

## Specifikacije napajanja

| Model                           | Model za 100 do 240 V                          | Model za 220 do 240 V                          |
|---------------------------------|------------------------------------------------|------------------------------------------------|
| Nazivni frekventni opseg        | 50 do 60 Hz                                    | 50 do 60 Hz                                    |
| Nazivna struja                  | 1.2 do 0.6 A                                   | 0.8 A                                          |
| Potrošnja struje (sa USB vezom) | Samo kopiranje: Pribl. 39 W (ISO/<br>IEC24712) | Samo kopiranje: Pribl. 39 W (ISO/<br>IEC24712) |
|                                 | Režim pripravnosti: Oko 17 W                   | Režim pripravnosti: Oko 17 W                   |
|                                 | Režim mirovanja: Oko 2.4 W                     | Režim mirovanja: Oko 2.9 W                     |
|                                 | lsključen: Oko 0.4 W                           | lsključen: Oko 0.5 W                           |

#### Napomena:

- □ Na nalepnici na štampaču pogledajte njegov napon.
- □ Korisnici u Evropi treba da potraže detalje o potrošnji električne energije na sledećoj veb stranici.
- http://www.epson.eu/energy-consumption
- □ *Korisnici u Belgiji treba da znaju da potrošnje električne energije prilikom kopiranja može varirati.* Najnovije specifikacije potražite na veb stranici http://www.epson.be.

## Ambijentalne specifikacije

| Rad          | Koristite štampač u opsegu prikazanom na sledećem grafiku.                                                                       |  |
|--------------|----------------------------------------------------------------------------------------------------|--|
|              |                                                                                                    |  |
|              | Temperatura: 10 do 35°C (50 do 95°F)                                                                                             |  |
|              | Vlažnost vazduha: 20 do 80% relativne vlažnosti vazduha (bez kondenzacije)                                                       |  |
| Skladištenje | Temperatura: -20 do 40°C (-4 do 104°F) <sup>*</sup><br>Vlažnost vazduha: 5 do 85% relativne vlažnosti vazduha (bez kondenzacije) |  |

\* Može se skladištiti mesec dana pri temperaturi od 40°C (104°F).

### Specifikacije koje se tiču životne sredine za kertridže sa mastilom

| Temperatura za čuvanje  | - 20 do 40 °C (- 4 do 104 °F) <sup>*</sup>                                                                               |
|-------------------------|----------------------------------------------------------------------------------------------------|
| Temperatura zamrzavanja | - 23 °C (- 9.4 °F)<br>Mastilo se otapa i postaje upotrebljivo nakon približno 3 sata na temperaturi od<br>25 °C (77 °F). |

\* Može se skladištiti mesec dana pri temperaturi od 40 °C (104 °F).

## Zahtevi sistema

- Windows 8.1 (32-bit, 64-bit)/Windows 8 (32-bit, 64-bit)/Windows 7 (32-bit, 64-bit)/Windows Vista (32-bit, 64-bit)/Windows XP Professional x64 Edition/Windows XP (32-bit)/Windows Server 2012 R2/Windows Server 2012/Windows Server 2008 R2/Windows Server 2008 (32-bit, 64-bit)/Windows Server 2003 R2 (32-bit, 64-bit)/Windows Server 2003 R2 (32-bit, 64-bit)/Windows R2 (32-bit, 64-bit)/Windows R2 (32-bit, 64-bit)/Wind
- □ Mac OS X v10.9.x/Mac OS X v10.8.x/Mac OS X v10.7.x/Mac OS X v10.6.x/Mac OS X v10.5.8

#### Napomena:

- □ Mac OS X možda neće podržavati neke aplikacije i funkcije.
- UNIX sistem datoteka (UFS) za Mac OS X nije podržan.

# Informacije o fontu

## Fontovi dostupni za PostScript

#### Latinični fontovi

| Naziv fonta                                                                                                    |
|----------------------------------------------------------------------------------------------------|
| Albertus, Albertus Italic, Albertus Light                                                                                                    |
| AntiqueOlive Roman, AntiqueOlive Italic, AntiqueOlive Bold, AntiqueOlive Compact                                                                                                    |
| Apple Chancery                                                                                                    |
| ITC AvantGarde Gothic Book, ITC AvantGarde Gothic Book Oblique, ITC AvantGarde Gothic Demi, ITC AvantGarde Gothic<br>Demi Oblique                                                                                                    |
| Bodoni, Bodoni Italic, Bodoni Bold, Bodoni Bold Italic, Bodoni Poster, Bodoni Poster Compressed                                                                                                    |
| ITC Bookman Light, ITC Bookman Light Italic, ITC Bookman Demi, ITC Bookman Demi Italic                                                                                                    |
| Carta                                                                                                    |
| Chicago                                                                                                    |
| Clarendon, Clarendon Light, Clarendon Bold                                                                                                    |
| CooperBlack, CooperBlack Italic                                                                                                    |
| Copperplate Gothic 32BC, Copperplate Gothic 33BC                                                                                                    |
| Coronet                                                                                                    |
| Courier, Courier Oblique, Courier Bold, Courier Bold Oblique                                                                                                    |
| GillSans, GillSans Italic, GillSans Bold, GillSans Bold Italic, GillSans Condensed, GillSans Condensed Bold, GillSans Light,<br>GillSans Light Italic, GillSans Extra Bold                                                                                                    |
| Eurostile, Eurostile Bold, Eurostile Extended Two, Eurostile Bold Extended Two                                                                                                    |
| Geneva                                                                                                    |
| Goudy Oldstyle, Goudy Oldstyle Italic, Goudy Bold, Goudy BoldItalic, Goudy ExtraBold                                                                                                    |
| Helvetica, Helvetica Oblique, Helvetica Bold, Helvetica Bold Oblique, Helvetica Condensed, Helvetica Condensed Oblique,<br>Helvetica Condensed Bold, Helvetica Condensed Bold Oblique, Helvetica Narrow, Helvetica Narrow Oblique, Helvetica Na-<br>rrow Bold, Helvetica Narrow Bold Oblique |
| Hoefler Text, Hoefler Text Italic, Hoefler Text Black, Hoefler Text Black Italic, Hoefler Text Ornaments                                                                                                    |
| Joanna, Joanna Italic, Joanna Bold, Joanna Bold Italic                                                                                                    |
| LetterGothic, LetterGothic Slanted, LetterGothic Bold, LetterGothic Bold Slanted                                                                                                    |
| ITC Lubalin Graph Book, ITC Lubalin Graph Book Oblique, ITC Lubalin Graph Demi, ITC Lubalin Graph Demi Oblique                                                                                                    |
| Marigold                                                                                                    |
| Monaco                                                                                                    |
|                                                                                                    |

| Naziv fonta                                                                                                    |
|----------------------------------------------------------------------------------------------------|
| ITC Mona Lisa Recut                                                                                                    |
| New Century Schoolbook Roman, New Century Schoolbook Italic, New Century Schoolbook Bold, New Century Schoolbook<br>Bold Italic |
| New York                                                                                                    |
| Optima, Optima Italic, Optima Bold, Optima Bold Italic                                                                          |
| Oxford                                                                                                    |
| Palatino Roman, Palatino Italic, Palatino Bold, Palatino Bold Italic                                                            |
| Stempel Garamond Roman, Stempel Garamond Italic, Stempel Garamond Bold, Stempel Garamond Bold Italic                            |
| Symbol                                                                                                    |
| Tekton                                                                                                    |
| Times Roman, Times Italic, Times Bold, Times Bold Italic                                                                        |
| Univers, Univers Oblique, Univers Bold, Univers Bold Oblique, Univers Light, Univers Light Oblique                              |
| UniversCondensed, UniversCondensed Oblique, UniversCondensed Bold, UniversCondensed Bold Oblique                                |
| UniversExtended, UniversExtended Oblique, UniversExtended Bold, UniversExtended Bold Oblique                                    |
| Wingdings                                                                                                    |
| ITC Zapf Chancery Medium Italic                                                                                                 |
| ITC Zapf Dingbats                                                                                                    |
| Arial, Arial Italic, Arial Bold, Arial Bold Italic                                                                              |
| Times New Roman, Times New Roman Italic, Times New Roman Bold, Times New Roman Bold Italic                                      |

## Dostupni fontovi za PCL 5 (Bitstream)

#### Font podesive veličine

| Naziv fonta          | Porodica                          | Srodno sa HP        | Skup<br>simbola |
|----------------------|-----------------------------------|---------------------|-----------------|
| Fixed Pitch 810      | Medium, Bold, Italic, Bold Italic | Courier             | 1               |
| Fixed Pitch 850      | Regular, Bold, Italic             | Letter Gothic       | 1               |
| Fixed Pitch 810 Dark | Medium, Bold, Italic, Bold Italic | CourierPS           | 3               |
| Dutch 801            | Medium, Bold, Italic, Bold Italic | CG Times            | 2               |
| Zapf Humanist 601    | Medium, Bold, Italic, Bold Italic | CG Omega            | 3               |
| Ribbon 131           | -                                 | Coronet             | 3               |
| Clarendon 701        | -                                 | Clarendon Condensed | 3               |

| Naziv fonta                       | Porodica                                            | Srodno sa HP                       | Skup<br>simbola |
|-----------------------------------|-----------------------------------------------------|------------------------------------|-----------------|
| Swiss 742                         | Medium, Bold, Italic, Bold Italic                   | Univers                            | 2               |
| Swiss 742 Condensed               | Medium, Bold, Italic, Bold Italic                   | Univers Condensed                  | 3               |
| Incised 901                       | Medium, Bold, Italic                                | Antique Olive                      | 3               |
| Aldine 430                        | Medium, Bold, Italic, Bold Italic                   | Garamond                           | 3               |
| Calligraphic 401                  | -                                                   | Marigold                           | 3               |
| Flareserif 821                    | Medium, Extra Bold                                  | Albertus                           | 3               |
| Swiss 721 SWM                     | Medium, Bold, Italic, Bold Italic                   | Arial                              | 3               |
| Dutch 801 SWM                     | Medium, Bold, Italic, Bold Italic                   | Times New                          | 3               |
| Swiss 721 SWA                     | Medium, Bold, Oblique, Bold Oblique                 | Helvetica                          | 3               |
| Swiss 721 Narrow SWA              | Medium, Bold, Oblique, Bold Oblique                 | Helvetica Narrow                   | 3               |
| Zapf Calligraphic 801 SWA         | Medium, Bold, Italic, Bold Italic                   | Palatino                           | 3               |
| Geometric 711 SWA                 | Medium, Bold, Oblique, Bold Italic                  | ITC Avant Garde Gothic             | 3               |
| Revival 711 SWA                   | Light, Demi Bold, Light Italic, Demi Bold<br>Italic | ITC Bookman                        | 3               |
| Century 702 SWA                   | Medium, Bold, Italic, Bold Italic                   | New Century Schoolbook             | 3               |
| Dutch 801 SWA                     | Medium, Bold, Italic, Bold Italic                   | Times                              | 3               |
| Chancery 801 Medium SWA<br>Italic | -                                                   | ITC Zapf Chancery Medium<br>Italic | 3               |
| Symbol SWM                        | -                                                   | Symbol                             | 4               |
| More WingBats SWM                 | -                                                   | Wingdings                          | 5               |
| Ding Dings SWA                    | -                                                   | ITC Zapf Dingbats                  | 6               |
| Symbol SWA                        | -                                                   | SymbolPS                           | 4               |
| David BT                          | Medium, Bold                                        | David                              | 7               |
| Narkis Tam BT                     | Medium, Bold                                        | Narkis                             | 7               |
| Miryam BT                         | Medium, Bold, Italic                                | Miryam                             | 7               |
| Koufi BT                          | Medium, Bold                                        | Koufi                              | 8               |
| Naskh BT                          | Medium, Bold                                        | Naskh                              | 8               |
| Ryadh BT                          | Medium, Bold                                        | Ryadh                              | 8               |

#### **Bitmapirani font**

| Naziv fonta  | Skup<br>simbola |
|--------------|-----------------|
| Line Printer | 9               |

#### OCR/Bitmapirani font za bar kodove

| Naziv fonta | Porodica         | Skup<br>simbola |
|-------------|------------------|-----------------|
| OCR A       | -                | 10              |
| OCR B       | -                | 11              |
| Code39      | 9.37срі, 4.68срі | 12              |
| EAN/UPC     | Medium, Bold     | 13              |

#### Napomena:

U zavisnosti od gustine štampanja ili kvaliteta ili boje papira, fontovi OCR A, OCR B, Code39 i EAN/UPC mogu biti nečitljivi. Odštampajte uzorak i postarajte se da fontove bude moguće čitati pre štampanja veliog obima.

#### Povezane informacije

➡ "Lista skupova simbola za PCL 5" na strani 213

## Dostupni fontovi za PCL 6 (Bitstream)

#### Font podesive veličine

| Naziv fonta         | Porodica                          | Srodno sa HP        | Skup<br>simbola |
|---------------------|-----------------------------------|---------------------|-----------------|
| FixedPitch 810      | Medium, Bold, Italic, Bold Italic | Courier             | 1               |
| FixedPitch 850      | Regular, Bold, Italic             | Letter Gothic       | 1               |
| FixedPitch 810 Dark | Medium, Bold, Italic, Bold Italic | CourierPS           | 3               |
| Dutch 801           | Medium, Bold, Italic, Bold Italic | CG Times            | 2               |
| Zapf Humanist 601   | Medium, Bold, Italic, Bold Italic | CG Omega            | 3               |
| Ribbon 131          | -                                 | Coronet             | 3               |
| Clarendon 701       | -                                 | Clarendon Condensed | 3               |
| Swiss 742           | Medium, Bold, Italic, Bold Italic | Univers             | 2               |
| Swiss 742 Condensed | Medium, Bold, Italic, Bold Italic | Univers Condensed   | 3               |
| Incised 901         | Medium, Bold, Italic              | Antique Olive       | 3               |
| Aldine 430          | Medium, Bold, Italic, Bold Italic | Garamond            | 3               |

| Naziv fonta                       | Porodica                                            | Srodno sa HP                       | Skup<br>simbola |
|-----------------------------------|-----------------------------------------------------|------------------------------------|-----------------|
| Calligraphic 401                  | -                                                   | Marigold                           | 3               |
| Flareserif 821                    | Medium, Extra Bold                                  | Albertus                           | 3               |
| Swiss 721 SWM                     | Medium, Bold, Italic, Bold Italic                   | Arial                              | 3               |
| Dutch 801 SWM                     | Medium, Bold, Italic, Bold Italic                   | Times New                          | 3               |
| Swiss 721 SWA                     | Medium, Bold, Oblique, Bold Oblique                 | Helvetica                          | 3               |
| Swiss 721 Narrow SWA              | Medium, Bold, Oblique, Bold Oblique                 | Helvetica Narrow                   | 3               |
| Zapf Calligraphic 801 SWA         | Medium, Bold, Italic, Bold Italic                   | Palatino                           | 3               |
| Geometric 711 SWA                 | Medium, Bold, Oblique, Bold Italic                  | ITC Avant Garde Gothic             | 3               |
| Revival 711 SWA                   | Light, Demi Bold, Light Italic, Demi Bold<br>Italic | ITC Bookman                        | 3               |
| Century 702 SWA                   | Medium, Bold, Italic, Bold Italic                   | New Century Schoolbook             | 3               |
| Dutch 801 SWA                     | Medium, Bold, Italic, Bold Italic                   | Times                              | 3               |
| Chancery 801 Medium SWA<br>Italic | -                                                   | ITC Zapf Chancery Medium<br>Italic | 3               |
| Symbol SWM                        | -                                                   | Symbol                             | 4               |
| More WingBats SWM                 | -                                                   | Wingdings                          | 5               |
| Ding Dings SWA                    | -                                                   | ITC Zapf Dingbats                  | 6               |
| Symbol SWA                        | -                                                   | SymbolPS                           | 4               |
| David BT                          | Medium, Bold                                        | David                              | 7               |
| Narkis Tam BT                     | Medium, Bold                                        | Narkis                             | 7               |
| Miryam BT                         | Medium, Bold, Italic                                | Miryam                             | 7               |
| Koufi BT                          | Medium, Bold                                        | Koufi                              | 8               |
| Naskh BT                          | Medium, Bold                                        | Naskh                              | 8               |
| Ryadh BT                          | Medium, Bold                                        | Ryadh                              | 8               |

#### Bitmapirani font

| Naziv fonta  | Skup<br>simbola |
|--------------|-----------------|
| Line Printer | 9               |

#### Povezane informacije

➡ "Lista skupova simbola za PCL 6 (Bitstream)" na strani 215

## Dostupni fontovi za PCL (URW)

#### Font podesive veličine

| Naziv fonta                   | Porodica                                   | Srodno sa HP             | Skup<br>simbola |
|-------------------------------|--------------------------------------------|--------------------------|-----------------|
| Nimbus Mono                   | Medium, Bold, Italic, Bold Italic          | Courier                  | 1               |
| Letter Gothic                 | Medium, Bold, Italic                       | Letter Gothic            | 1               |
| Nimbus Mono PS                | Regular, Bold, Oblique, Bold Oblique       | CourierPS                | 3               |
| Nimbus Roman No4              | Medium, Bold, Italic, Bold Italic          | CG Times                 | 2               |
| URW Classico                  | Medium, Bold, Italic, Bold Italic          | CG Omega                 | 3               |
| URW Coronet                   | -                                          | Coronet                  | 3               |
| URW Clarendon Condensed       | -                                          | Clarendon Condensed      | 3               |
| URW Classic Sans              | Medium, Bold, Italic, Bold Italic          | Univers                  | 2               |
| URW Classic Sans<br>Condensed | Medium, Bold, Italic, Bold Italic          | Univers Condensed        | 3               |
| Antique Olive                 | Medium, Bold, Italic                       | Antique Olive            | 3               |
| Garamond                      | Antiqua, Halbfett, Kursiv, Kursiv Halbfett | Garamond                 | 3               |
| Mauritius                     | -                                          | Marigold                 | 3               |
| Algiers                       | Medium, Extra Bold                         | Albertus                 | 3               |
| NimbusSansNo2                 | Medium, Bold, Italic, Bold Italic          | Arial                    | 3               |
| Nimbus Roman No9              | Medium, Bold, Italic, Bold Italic          | Times New                | 3               |
| Nimbus Sans                   | Medium, Bold, Oblique, Bold Oblique        | Helvetica                | 3               |
| Nimbus Sans Narrow            | Medium, Bold, Oblique, Bold Oblique        | Helvetica Narrow         | 3               |
| Palladio                      | Roman, Bold, Italic, Bold Italic           | Palatino                 | 3               |
| URW Gothic                    | Book, Demi, Book Oblique, Demi Oblique     | ITC Avant Garde          | 3               |
| URW Bookman                   | Light, Demi, Light Italic, Demi Italic     | ITC Bookman              | 3               |
| URW Century Schoolbook        | Roman, Bold, Italic, Bold Italic           | New Century Schoolbook   | 3               |
| Nimbus Roman                  | Medium, Bold, Italic, Bold Italic          | Times                    | 3               |
| URW Chancery Medium<br>Italic | -                                          | ITC Zapf Chancery Italic | 3               |
| Symbol                        | -                                          | Symbol                   | 4               |
| URW Dingbats                  | -                                          | Wingdings                | 5               |
| Dingbats                      | -                                          | ITC Zapf Dingbats        | 6               |
| Standard Symbol               | -                                          | SymbolPS                 | 4               |

| Naziv fonta | Porodica             | Srodno sa HP  | Skup<br>simbola |
|-------------|----------------------|---------------|-----------------|
| URW David   | Medium, Bold         | HP David      | 7               |
| URW Narkis  | Medium, Bold         | HP Narkis Tam | 7               |
| URW Miryam  | Medium, Bold, Italic | HP Miryam     | 7               |
| URW Koufi   | Medium, Bold         | Koufi         | 8               |
| URW Naskh   | Medium, Bold         | Naskh         | 8               |
| URW Ryadh   | Medium, Bold         | Ryadh         | 8               |

#### **Bitmapirani font**

| Naziv fonta  | Skup<br>simbola |
|--------------|-----------------|
| Line Printer | 9               |

#### OCR/Bitmapirani font za bar kodove (samo za PCL5)

| Naziv fonta | Porodica         | Skup<br>simbola |
|-------------|------------------|-----------------|
| OCR A       | -                | 10              |
| OCR B       | -                | 11              |
| Code39      | 9.37срі, 4.68срі | 12              |
| EAN/UPC     | Medium, Bold     | 13              |

#### Napomena:

*U zavisnosti od gustine štampanja ili kvaliteta ili boje papira, fontovi OCR A, OCR B, Code39 i EAN/UPC mogu biti nečitljivi. Odštampajte uzorak i postarajte se da fontove bude moguće čitati pre štampanja velikog obima.* 

#### Povezane informacije

- ➡ "Lista skupova simbola za PCL 5" na strani 213
- ➡ "Lista skupova simbola za PCL 6 (URW)" na strani 217

## Lista skupova simbola

Štampač može da pristupi mnoštvu skupova simbola. Mnogi od ovih simbola razlikuju se samo u međunarodnim znakovima koji su posebni za svaki jezik.

Kada razmišljate o tome koji font da koristite, trebalo bi da razmotrite koje simbole ćete kombinovati sa fontom.

#### Napomena:

Pošto veći deo softvera automatski koristi fontove i simbole, verovatno nikada nećete morati da prilagođavate podešavanja štampača. Međutim, ako pravite sopstvene programe za upravljanje štampačem ili ako koristite stariji softver koji ne može da kontroliše fontove, detalje o skupovima simbola potražite u sledećim odeljcima.

## Lista skupova simbola za PCL 5

| Naziv skupa           | Atribut | Klasifikacija fontova |   |   |   |   |   |   |   |   |    |    |    |    |
|-----------------------|---------|-----------------------|---|---|---|---|---|---|---|---|----|----|----|----|
| simbola               |         | 1                     | 2 | 3 | 4 | 5 | 6 | 7 | 8 | 9 | 10 | 11 | 12 | 13 |
| Norweg1               | 0D      | 1                     | 1 | 1 | - | - | - | - | - | - | -  | -  | -  | -  |
| Roman<br>Extension    | OE      | -                     | - | - | - | - | - | - | - | 1 | -  | -  | -  | -  |
| Italian               | 01      | 1                     | 1 | 1 | - | - | - | - | - | - | -  | -  | -  | -  |
| ECM94-1               | ON      | 1                     | 1 | 1 | - | - | - | - | - | 1 | -  | -  | -  | -  |
| Swedis2               | 0S      | 1                     | 1 | 1 | - | - | - | - | - | - | -  | -  | -  | -  |
| ANSI ASCII            | OU      | 1                     | 1 | 1 | - | - | - | 1 | 1 | - | -  | -  | -  | -  |
| UK                    | 1E      | 1                     | 1 | 1 | - | - | - | - | - | - | -  | -  | -  | -  |
| French2               | 1F      | 1                     | 1 | 1 | - | - | - | - | - | - | -  | -  | -  | -  |
| German                | 1G      | 1                     | 1 | 1 | - | - | - | - | - | - | -  | -  | -  | -  |
| Legal                 | 1U      | 1                     | 1 | 1 | - | - | - | - | - | 1 | -  | -  | -  | -  |
| 8859-2 ISO            | 2N      | 1                     | 1 | 1 | - | - | - | - | - | 1 | -  | -  | -  | -  |
| Spanish               | 25      | 1                     | 1 | 1 | - | - | - | - | - | - | -  | -  | -  | -  |
| ISO 8859/4<br>Latin 4 | 4N      | 1                     | 1 | 1 | - | - | - | - | - | - | -  | -  | -  | -  |
| Roman-9               | 4U      | 1                     | 1 | 1 | - | - | - | - | - | - | -  | -  | -  | -  |
| PsMath                | 5M      | 1                     | 1 | 1 | - | - | - | 1 | 1 | - | -  | -  | -  | -  |
| 8859-9 ISO            | 5N      | 1                     | 1 | 1 | - | - | - | - | - | 1 | -  | -  | -  | -  |
| WiTurkish             | 5T      | 1                     | 1 | 1 | - | - | - | - | - | - | -  | -  | -  | -  |
| MsPublishin           | 6J      | 1                     | 1 | 1 | - | - | - | - | - | - | -  | -  | -  | -  |
| VeMath                | 6M      | 1                     | 1 | 1 | - | - | - | - | - | - | -  | -  | -  | -  |
| 8859-10ISO            | 6N      | 1                     | 1 | 1 | - | - | - | - | - | 1 | -  | -  | -  | -  |
| DeskTop               | 7J      | 1                     | 1 | 1 | - | - | - | - | - | - | -  | -  | -  | -  |
| Math-8                | 8M      | 1                     | 1 | 1 | - | - | - | 1 | 1 | - | -  | -  | -  | -  |
| Roman-8               | 8U      | 1                     | 1 | 1 | - | - | - | - | - | 1 | -  | -  | -  | -  |
| WiE.Europe            | 9E      | 1                     | 1 | 1 | - | - | - | - | - | - | -  | -  | -  | -  |
| Pc1004                | ۲6      | 1                     | 1 | 1 | - | - | - | - | - | - | -  | -  | -  | -  |
| 8859-15ISO            | 9N      | 1                     | 1 | 1 | - | - | - | - | - | 1 | -  | -  | -  | -  |
| PcTk437               | 9T      | 1                     | 1 | 1 | - | - | - | - | - | - | -  | -  | -  | -  |
| Windows               | 9U      | 1                     | 1 | 1 | - | - | - | - | - | - | -  | -  | -  | -  |

| Naziv skupa       | Atribut | Klasifikacija fontova |   |   |   |   |   |   |   |   |    |    |    |    |
|-------------------|---------|-----------------------|---|---|---|---|---|---|---|---|----|----|----|----|
| simbola           |         | 1                     | 2 | 3 | 4 | 5 | 6 | 7 | 8 | 9 | 10 | 11 | 12 | 13 |
| PsText            | 10J     | 1                     | 1 | 1 | - | - | - | - | - | - | -  | -  | -  | -  |
| IBM-US            | 10U     | 1                     | 1 | 1 | - | - | - | - | - | 1 | -  | -  | -  | -  |
| IBM-DN            | 11U     | 1                     | 1 | 1 | - | - | - | - | - | 1 | -  | -  | -  | -  |
| McText            | 12J     | 1                     | 1 | 1 | - | - | - | - | - | - | -  | -  | -  | -  |
| PcMultiling       | 12U     | 1                     | 1 | 1 | - | - | - | - | - | 1 | -  | -  | -  | -  |
| Velnternati       | 13J     | 1                     | 1 | 1 | - | - | - | - | - | - | -  | -  | -  | -  |
| PcEur858          | 13U     | 1                     | 1 | 1 | - | - | - | - | - | - | -  | -  | -  | -  |
| VeUS              | 14J     | 1                     | 1 | 1 | - | - | - | - | - | - | -  | -  | -  | -  |
| PiFont            | 15U     | 1                     | 1 | 1 | - | - | - | - | - | - | -  | -  | -  | -  |
| PcE.Europe        | 17U     | 1                     | 1 | 1 | - | - | - | - | - | - | -  | -  | -  | -  |
| Unicode 3.0       | 18N     | 1                     | 1 | 1 | - | - | - | 1 | 1 | - | -  | -  | -  | -  |
| WiBALT            | 19L     | 1                     | 1 | 1 | - | - | - | - | - | - | -  | -  | -  | -  |
| WiAnsi            | 19U     | 1                     | 1 | 1 | - | - | - | - | - | - | -  | -  | -  | -  |
| PcBlt775          | 26U     | 1                     | 1 | 1 | - | - | - | - | - | - | -  | -  | -  | -  |
| Pc866Cyr          | 3R      | 1                     | 1 | - | - | - | - | - | - | - | -  | -  | -  | -  |
| Greek8            | 8G      | 1                     | 1 | - | - | - | - | - | - | - | -  | -  | -  | -  |
| WinGrk            | 9G      | 1                     | 1 | - | - | - | - | - | - | - | -  | -  | -  | -  |
| WinCyr            | 9R      | 1                     | 1 | - | - | - | - | - | - | - | -  | -  | -  | -  |
| Pc851Grk          | 10G     | 1                     | 1 | - | - | - | - | - | - | - | -  | -  | -  | -  |
| ISOCyr            | 10N     | 1                     | 1 | - | - | - | - | - | - | 1 | -  | -  | -  | -  |
| Pc8Grk            | 12G     | 1                     | 1 | - | - | - | - | - | - | - | -  | -  | -  | -  |
| ISOGrk            | 12N     | 1                     | 1 | - | - | - | - | - | - | - | -  | -  | -  | -  |
| Pc866Ukr          | 14R     | 1                     | 1 | - | - | - | - | - | - | - | -  | -  | -  | -  |
| Hebrew7           | он      | 1                     | - | - | - | - | - | 1 | - | - | -  | -  | -  | -  |
| 8859-8 ISO        | 7H      | 1                     | - | - | - | - | - | 1 | - | - | -  | -  | -  | -  |
| Hebrew8           | 8H      | 1                     | - | - | - | - | - | 1 | - | - | -  | -  | -  | -  |
| Pc862Heb          | 15H     | 1                     | - | - | - | - | - | 1 | - | - | -  | -  | -  | -  |
| PC-862,<br>Hebrew | 15Q     | 1                     | - | - | - | - | - | 1 | - | - | -  | -  | -  | -  |
| Arabic8           | 8V      | -                     | - | - | - | - | - | - | 1 | - | -  | -  | -  | -  |
| HPWARA            | 9V      | -                     | - | - | - | - | - | - | 1 | - | -  | -  | -  | -  |

| Naziv skupa        | Atribut | Klasifikacija fontova |   |   |   |   |   |   |   |   |    |    |    |    |
|--------------------|---------|-----------------------|---|---|---|---|---|---|---|---|----|----|----|----|
| simbola            |         | 1                     | 2 | 3 | 4 | 5 | 6 | 7 | 8 | 9 | 10 | 11 | 12 | 13 |
| Pc864Ara           | 10V     | -                     | - | - | - | - | - | - | 1 | - | -  | -  | -  | -  |
| Symbol             | 19M     | -                     | - | - | 1 | - | - | - | - | - | -  | -  | -  | -  |
| Wingdings          | 579L    | -                     | - | - | - | 1 | - | - | - | - | -  | -  | -  | -  |
| ZapfDigbats        | 14L     | -                     | - | - | - | - | 1 | - | - | - | -  | -  | -  | -  |
| OCR A              | 00      | -                     | - | - | - | - | - | - | - | - | 1  | -  | -  | -  |
| OCR B              | 10      | -                     | - | - | - | - | - | - | - | - | -  | 1  | -  | -  |
| OCR B<br>Extension | 3Q      | -                     | - | - | - | - | - | - | - | - | -  | 1  | -  | -  |
| Code3-9            | OY      | -                     | - | - | - | - | - | - | - | - | -  | -  | 1  | -  |
| EAN/UPC            | 8Y      | -                     | - | - | - | - | - | - | - | - | -  | -  | -  | 1  |

## Lista skupova simbola za PCL 6 (Bitstream)

| Naziv skupa simbola  | Atribut | Klasifikacija fontova |   |   |   |   |   |   |   |   |
|----------------------|---------|-----------------------|---|---|---|---|---|---|---|---|
|                      |         | 1                     | 2 | 3 | 4 | 5 | 6 | 7 | 8 | 9 |
| ISO Norwegian        | 4       | 1                     | 1 | 1 | - | - | - | - | - | - |
| ISO Italian          | 9       | 1                     | 1 | 1 | - | - | - | - | - | - |
| ISO 8859-1 Latin 1   | 14      | 1                     | 1 | 1 | - | - | - | - | - | 1 |
| ISO Swedish          | 19      | 1                     | 1 | 1 | - | - | - | - | - | - |
| ASCII                | 21      | 1                     | 1 | 1 | - | - | - | 1 | 1 | - |
| ISO United Kingdom   | 37      | 1                     | 1 | 1 | - | - | - | - | - | - |
| ISO French           | 38      | 1                     | 1 | 1 | - | - | - | - | - | - |
| ISO German           | 39      | 1                     | 1 | 1 | - | - | - | - | - | - |
| Legal                | 53      | 1                     | 1 | 1 | - | - | - | - | - | 1 |
| ISO 8859-2 Latin 2   | 78      | 1                     | 1 | 1 | - | - | - | - | - | 1 |
| ISO Spanish          | 83      | 1                     | 1 | 1 | - | - | - | - | - | - |
| Roman-9              | 149     | 1                     | 1 | 1 | - | - | - | - | - | - |
| PS Math              | 173     | 1                     | 1 | 1 | - | - | - | ~ | 1 | - |
| ISO 8859-9 Latin 5   | 174     | 1                     | 1 | 1 | - | - | - | - | - | 1 |
| Windows 3.1 Latin 5  | 180     | 1                     | 1 | 1 | - | - | - | - | - | - |
| Microsoft Publishing | 202     | 1                     | 1 | 1 | - | - | - | - | - | - |

| Naziv skupa simbola | Atribut | Klasifikacija fontova |   |   |   |   |   |   |   |   |
|---------------------|---------|-----------------------|---|---|---|---|---|---|---|---|
|                     |         | 1                     | 2 | 3 | 4 | 5 | 6 | 7 | 8 | 9 |
| ISO 8859/10 Latin 6 | 206     | 1                     | 1 | 1 | - | - | - | - | - | 1 |
| DeskTop             | 234     | 1                     | 1 | 1 | - | - | - | - | - | - |
| Math-8              | 269     | 1                     | 1 | 1 | - | - | - | 1 | 1 | - |
| Roman-8             | 277     | 1                     | 1 | 1 | - | - | - | - | - | 1 |
| Windows 3.1 Latin 2 | 293     | 1                     | 1 | 1 | - | - | - | - | - | - |
| Pc1004              | 298     | 1                     | 1 | 1 | - | - | - | - | - | - |
| ISO 8859-15 Latin 9 | 302     | 1                     | 1 | 1 | - | - | - | - | - | - |
| PC-Turkish          | 308     | 1                     | 1 | 1 | - | - | - | - | - | - |
| Windows 3.0         | 309     | 1                     | 1 | 1 | - | - | - | - | - | - |
| PS Text             | 330     | 1                     | 1 | 1 | - | - | - | - | - | - |
| PC-8                | 341     | 1                     | 1 | 1 | - | - | - | - | - | 1 |
| PC-8 D/N            | 373     | 1                     | 1 | 1 | - | - | - | - | - | 1 |
| MC Text             | 394     | 1                     | 1 | 1 | - | - | - | - | - | - |
| PC-850              | 405     | 1                     | 1 | 1 | - | - | - | - | - | 1 |
| PcEur858            | 437     | 1                     | 1 | 1 | - | - | - | - | - | - |
| Pi Font             | 501     | 1                     | 1 | 1 | - | - | - | - | - | - |
| PC852               | 565     | 1                     | 1 | 1 | - | - | - | - | - | - |
| Unicode 3.0         | 590     | 1                     | 1 | 1 | - | - | - | 1 | 1 | - |
| WBALT               | 620     | 1                     | 1 | 1 | - | - | - | - | - | - |
| Windows 3.1 Latin 1 | 629     | 1                     | 1 | 1 | - | - | - | - | - | - |
| PC-755              | 853     | 1                     | 1 | 1 | - | - | - | - | - | - |
| Wingdings           | 18540   | -                     | - | - | - | 1 | - | - | - | - |
| Symbol              | 621     | -                     | - | - | 1 | - | - | - | - | - |
| ZapfDigbats         | 460     | -                     | - | - | - | - | 1 | - | - | - |
| PC-866, Cyrillic    | 114     | 1                     | 1 | - | - | - | - | - | - | - |
| Greek8              | 263     | 1                     | 1 | - | - | - | - | - | - | - |
| Windows Greek       | 295     | 1                     | 1 | - | - | - | - | - | - | - |
| Windows Cyrillic    | 306     | 1                     | 1 | - | - | - | - | - | - | - |
| PC-851, Greek       | 327     | 1                     | 1 | - | - | - | - | - | - | - |
| ISO 8859/5 Cyrillic | 334     | 1                     | 1 | - | - | - | - | - | - | - |
| Naziv skupa simbola | Atribut | Klasifikacija fontova |   |   |   |   |   |   |   |   |
|---------------------|---------|-----------------------|---|---|---|---|---|---|---|---|
|                     |         | 1                     | 2 | 3 | 4 | 5 | 6 | 7 | 8 | 9 |
| PC-8, Greek         | 391     | 1                     | 1 | - | - | - | - | - | - | - |
| ISO 8859/7 Greek    | 398     | 1                     | 1 | - | - | - | - | - | - | - |
| PC-866 UKR          | 466     | 1                     | 1 | - | - | - | - | - | - | - |
| Hebrew7             | 8       | 1                     | - | - | - | - | - | 1 | - | - |
| ISO 8859/8 Hebrew   | 232     | 1                     | - | - | - | - | - | 1 | - | - |
| Hebrew8             | 264     | 1                     | - | - | - | - | - | 1 | - | - |
| PC-862, Hebrew      | 488     | 1                     | - | - | - | - | - | 1 | - | - |
| Arabic8             | 278     | -                     | - | - | - | - | - | - | 1 | - |
| HPWARA              | 310     | -                     | - | - | - | - | - | - | 1 | - |
| PC-864, Arabic      | 342     | -                     | - | - | - | - | - | - | 1 | - |

# Lista skupova simbola za PCL 6 (URW)

| Naziv skupa simbola  | Atribut | Klasifikacija fontova |   |   |   |   |   |   |   |   |
|----------------------|---------|-----------------------|---|---|---|---|---|---|---|---|
|                      |         | 1                     | 2 | 3 | 4 | 5 | 6 | 7 | 8 | 9 |
| ISO Norwegian        | 4       | 1                     | 1 | 1 | - | - | - | - | - | - |
| ISO Italian          | 9       | 1                     | 1 | 1 | - | - | - | - | - | - |
| ISO 8859-1 Latin 1   | 14      | 1                     | 1 | 1 | - | - | - | - | - | 1 |
| ISO Swedish          | 19      | 1                     | 1 | 1 | - | - | - | - | - | - |
| ASCII                | 21      | 1                     | 1 | 1 | - | - | - | 1 | 1 | - |
| ISO United Kingdom   | 37      | 1                     | 1 | 1 | - | - | - | - | - | - |
| ISO French           | 38      | 1                     | 1 | 1 | - | - | - | - | - | - |
| ISO German           | 39      | 1                     | 1 | 1 | - | - | - | - | - | - |
| Legal                | 53      | 1                     | 1 | 1 | - | - | - | - | - | 1 |
| ISO 8859-2 Latin 2   | 78      | 1                     | 1 | 1 | - | - | - | - | - | 1 |
| ISO Spanish          | 83      | 1                     | 1 | 1 | - | - | - | - | - | - |
| Roman-9              | 149     | 1                     | 1 | 1 | - | - | - | - | - | - |
| PS Math              | 173     | 1                     | 1 | 1 | - | - | - | 1 | 1 | - |
| ISO 8859-9 Latin 5   | 174     | 1                     | 1 | 1 | - | - | - | - | - | 1 |
| Windows 3.1 Latin 5  | 180     | 1                     | 1 | 1 | - | - | - | - | - | - |
| Microsoft Publishing | 202     | 1                     | 1 | 1 | - | - | - | - | - | - |

| Naziv skupa simbola | Atribut | Klasifikacija fontova |   |   |   |   |   |   |   |   |
|---------------------|---------|-----------------------|---|---|---|---|---|---|---|---|
|                     |         | 1                     | 2 | 3 | 4 | 5 | 6 | 7 | 8 | 9 |
| ISO 8859/10 Latin 6 | 206     | 1                     | 1 | 1 | - | - | - | - | - | 1 |
| DeskTop             | 234     | 1                     | 1 | 1 | - | - | - | - | - | - |
| Math-8              | 269     | 1                     | 1 | 1 | - | - | - | 1 | 1 | - |
| Roman-8             | 277     | 1                     | 1 | 1 | - | - | - | - | - | 1 |
| Windows 3.1 Latin 2 | 293     | 1                     | 1 | 1 | - | - | - | - | - | - |
| Pc1004              | 298     | 1                     | 1 | 1 | - | - | - | - | - | - |
| ISO 8859-15 Latin 9 | 302     | 1                     | 1 | 1 | - | - | - | - | - | 1 |
| PC-Turkish          | 308     | 1                     | 1 | 1 | - | - | - | - | - | - |
| Windows 3.0         | 309     | 1                     | 1 | 1 | - | - | - | - | - | - |
| PS Text             | 330     | 1                     | 1 | 1 | - | - | - | - | - | - |
| PC-8                | 341     | 1                     | 1 | 1 | - | - | - | - | - | 1 |
| PC-8 D/N            | 373     | 1                     | 1 | 1 | - | - | - | - | - | 1 |
| MC Text             | 394     | 1                     | 1 | 1 | - | - | - | - | - | - |
| PC-850              | 405     | 1                     | 1 | 1 | - | - | - | - | - | 1 |
| PcEur858            | 437     | 1                     | 1 | 1 | - | - | - | - | - | - |
| Pi Font             | 501     | 1                     | 1 | 1 | - | - | - | - | - | - |
| PC852               | 565     | 1                     | 1 | 1 | - | - | - | - | - | - |
| Unicode 3.0         | 590     | 1                     | 1 | 1 | - | - | - | 1 | 1 | - |
| WBALT               | 620     | 1                     | 1 | 1 | - | - | - | - | - | - |
| Windows 3.1 Latin 1 | 629     | 1                     | 1 | 1 | - | - | - | - | - | - |
| PC-755              | 853     | 1                     | 1 | 1 | - | - | - | - | - | - |
| Wingdings           | 18540   | -                     | - | - | - | 1 | - | - | - | - |
| Symbol              | 621     | -                     | - | - | 1 | - | - | - | - | - |
| ZapfDigbats         | 460     | -                     | - | - | - | - | 1 | - | - | - |
| PC-866, Cyrillic    | 114     | 1                     | 1 | - | - | - | - | - | - | - |
| Greek8              | 263     | 1                     | 1 | - | - | - | - | - | - | - |
| Windows Greek       | 295     | 1                     | 1 | - | - | - | - | - | - | - |
| Windows Cyrillic    | 306     | 1                     | 1 | - | - | - | - | - | - | - |
| PC-851, Greek       | 327     | 1                     | 1 | - | - | - | - | - | - | - |
| ISO 8859/5 Cyrillic | 334     | 1                     | 1 | - |   | - | - | - | - | 1 |

| Naziv skupa simbola | Atribut | Klasifikacija fontova |   |   |   |   |   |   |   |   |
|---------------------|---------|-----------------------|---|---|---|---|---|---|---|---|
|                     |         | 1                     | 2 | 3 | 4 | 5 | 6 | 7 | 8 | 9 |
| PC-8, Greek         | 391     | 1                     | 1 | - | - | - | - | - | - | - |
| ISO 8859/7 Greek    | 398     | 1                     | 1 | - | - | - | - | - | - | - |
| PC-866 UKR          | 466     | 1                     | 1 | - | - | - | - | - | - | - |
| Hebrew7             | 8       | 1                     | - | - | - | - | - | 1 | - | - |
| ISO 8859/8 Hebrew   | 232     | 1                     | - | - | - | - | - | 1 | - | - |
| Hebrew8             | 264     | 1                     | - | - | - | - | - | 1 | - | - |
| PC-862, Hebrew      | 488     | 1                     | - | - | - | - | - | 1 | - | - |
| Arabic8             | 278     | -                     | - | - | - | - | - | - | 1 | - |
| HPWARA              | 310     | -                     | - | - | - | - | - | - | 1 | - |
| PC-864, Arabic      | 342     | -                     | - | - | - | - | - | - | 1 | - |

# Informacije u vezi sa propisima

# Standardi i odobrenja

### Standardi i odobrenja za model za SAD

| Bezbednost                     | UL60950-1<br>CAN/CSA-C22.2 No.60950-1                             |
|--------------------------------|-------------------------------------------------------------------|
| Elektromagnetna kompatibilnost | FCC Part 15 Subpart B Class B<br>CAN/CSA-CEI/IEC CISPR 22 Class B |

Ova oprema sadrži bežični modul koji je naveden u nastavku.

Proizvođač: Askey Computer Corporation

Tip: WLU6117-D69 (RoHS)

Ovaj proizvod je u skladu sa delom 15 pravila FCC i RSS-210 pravila IC. Epson ne preuzima odgovornost ni za kakvo nepoštovanje zahteva za zaštitu nastalo nepreporučenim modifikovanjem proizvoda. Rad mora da ispuni sledeća dva uslova: (1) ovaj uređaj ne sme da izaziva štetne smetnje i (2) ovaj uređaj mora da prihvati sve primljene smetnje, uključujući i smetnje koje mogu da izazovu neželjeno ponašanje uređaja.

Da bi se sprečile radio smetnje licenciranog uređaja, predviđeno je da se uređaj koristi u zatvorenom prostoru i dalje od prozora kako bi se obezbedila maksimalna zaštita. Oprema (ili njena antena za odašiljanje) koja se instalira na otvorenom podleže licenciranju.

Ova oprema ispunjava FCC/IC granice izloženosti radijaciji propisane za nekontrolisano okruženje i ispunjava FCC smernice za izloženost radio frekvenciji (RF) u Dodatku C za OET65 i RSS-102 pravila za izlaganje IC radio

frekvenciji (RF). Ova oprema treba da bude instalirana i da se njom upravlja tako da hladnjak bude minimalno 7,9 inča (20 cm) ili više od tela druge osobe (isključujući ekstremitete: ruke, zglobovi, stopala i članci).

### Standardi i odobrenja za model za Evropu

#### Za evropske korisnike

Ovim putem kompanija Seiko Epson izjavljuje da je sledeći model radio opreme usaglašen sa Direktivom 2014/53/EU. Puni tekst izjave o usaglašenosti sa standardima EU dostupan je na sledećem veb-sajtu.

#### http://www.epson.eu/conformity

#### C521A

Za upotrebu samo u Irskoj, Ujedinjenom Kraljevstvu, Austriji, Nemačkoj, Lihtenštajnu, Švajcarskoj, Francuskoj, Belgiji, Luksemburgu, Holandiji, Italiji, Portugalu, Španiji, Danskoj, Finskoj, Norveškoj, Švedskoj, Islandu, Hrvatskoj, Kipru, Grčkoj, Sloveniji, Malti, Bugarskoj, Češkoj, Estoniji, Mađarskoj, Letoniji, Litvaniji, Poljskoj, Rumuniji i Slovačkoj.

Epson ne preuzima odgovornost ni za kakvo nepoštovanje zahteva za zaštitu nastalo nepreporučenim modifikovanjem proizvoda.

# CE

### Ograničenja u vezi sa kopiranjem

Pridržavajte se sledećih ograničenja kako biste odgovorno i legalno koristili štampač.

Kopiranje sledećih stavki je zabranjeno zakonom:

- Papirne novčanice, metalni novac, državne hartije od vrednosti koje se mogu prodati, državne obveznice i municipalne obveznice
- Neiskorišćene poštanske markice, razglednice sa unapred odštampanim markicama i ostala zvanična poštanska roba sa važećom poštarinom
- Državne taksene marke i hartije od vrednosti izdate na osnovu pravnog postupka

Budite obazrivi ako kopirate sledeće stavke:

- Privatne hartije od vrednosti koje se mogu prodati (akcije, prenosive menice, čekovi itd.), mesečne propusnice, markice za prevoz itd.
- Pasoši, vozačke dozvole, papiri sa tehničkog pregleda, nalepnice za korišćenje autoputeva, bonovi za hranu, karte itd.

#### Napomena:

Kopiranje ovih stavki je možda takođe zabranjeno zakonom.

Odgovorna upotreba materijala zaštićenih autorskim pravima:

Štampači se mogu zloupotrebiti nedozvoljenim kopiranjem materijala zaštićenih autorskim pravima. Osim ako ne postupate po savetu iskusnog pravnika, pokažite odgovornost i poštovanje tako što ćete objavljeni materijal kopirati samo uz prethodnu dozvolu od strane vlasnika autorskog prava.

# Prenos i transport štampača.

### **Oprez**:

- Kada prenosite štampač, zauzmite stabilan položaj dok ga podižete. Ako podignete štampač u nestabilnom položaju, može doći do povrede.
- Stampač, usled njegove težine, prilikom raspakivanja i transporta uvek treba da nose dve osobe ili više.
- Prilikom podizanja štampača, ruke postavite u položaj koji je u nastavku prikazan. Ako štampač podignete u nekom drugom položaju, može ispasti ili vam priklještiti prste dok ga budete postavljali.

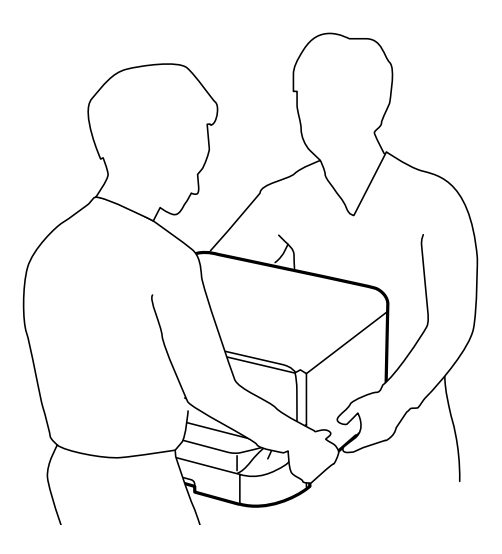

- Derilikom nošenja, štampač nemojte naginjati više od 10 stepeni, u suprotnom može pasti.
- Prilikom postavljanja štampača na opcionalnu kutiju, pre početka instalacije zakočite točkiće. Ako se kutija neočekivano pomeri, može doći do povrede.

# Prenos štampača na kratku razdaljinu

Isključite štampač i iskopčajte kabl za napajanje i ostale kablove. Nemojte tresti štampač i držite ga u ravni u toku nošenja.

#### Prilikom podizanja štampača

Ako ste instalirali opcionalnu kutiju i jedinice kaseta za papir, uklonite ih, a zatim podignite štampač.

#### Kada štampač pomerate na točkićima

Ako ste instalirali opcionalnu kutiju, možete pomeriti štampač bez podizanja jer na kutiji postoje točkići. Međutim, nemojte ga pomerati po neravnim ili grubim površinama da biste izbegli oštećenja štampača. Deinstalirajte stopice za kutiju i otkočite točkiće pre pomeranja.

# Transport štampača

Pripremite štampač za transport onako kako je ovde opisano.

Važno:

- Prilikom skladištenja ili transporta nemojte naginjati štampač, postavljati ga vertikalno niti okretati naopako. U suprotnom, može doći do curenja boje.
- Nemojte da vadite kertridže sa bojom. Ako izvadite kertridže, može doći do sušenja glave za štampanje, što će onemogućiti štampanje.
- **O***stavite kutiju za održavanje, jer se inače može desiti da boja procuri tokom transporta.*
- 1. Isključite štampač pritiskom na dugme  $\mathcal{O}$ , a zatim iskopčajte kabl za napajanje.
- 2. Iskopčajte sve povezane kablove.
- 3. Izvadite sav papir iz štampača.
- 4. Postarajte se da u štampaču nema originala.
- 5. Uklonite držač za papir i izlazni podmetač.
- 6. Deinstalirajte opcionalnu kutiju ili jedinice kasete za papir.
- 7. Ponovo zapakujte štampač u kutiju koristeći zaštitne materijale.

Skinite zaštitne materijale pre nego što ponovo upotrebite štampač.

Ako prilikom sledećeg štampanja uočite da je kvalitet štampe opao, očistite i poravnajte glavu za štampanje.

#### Povezane informacije

- ➡ "Nazivi i funkcije delova" na strani 18
- ➡ "Proveravanje i čišćenje glave za štampanje" na strani 141
- ➡ "Poravnavanje glave za štampanje" na strani 143

# Instalacija opcionalnih jedinica

# Šifra opcionalne kutije

Sledi šifra za opcionalnu kutiju. Optional Cabinet (C12C847261)

# Instalacija opcionalnie kutije

Kutija može biti pričvršćena za štampač i za opcionalnu jedinicu kasete za papir.

# **Oprez**:

- Postarajte se da pre početka instalacije isključite štampač, izvučete kabl za napajanje iz štampača i iskopčate sve kablove. U suprotnom može doći do oštećenja kabla za napajanje što može dovesti do požara ili strujnog udara.
- **D** Zakočite točkiće na kutiji pre početka instalacije. Ako se kutija neočekivano pomeri, može doći do povrede.
- Prilikom podizanja štampača, ruke postavite u položaj koji je u nastavku prikazan. Ako štampač podignete u nekom drugom položaju, može ispasti ili vam priklještiti prste dok ga budete postavljali.

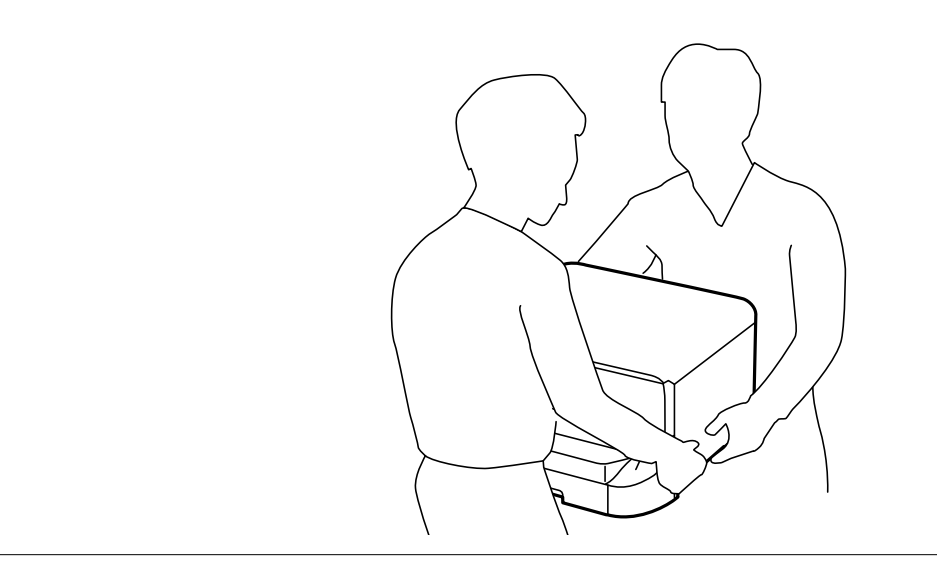

- 1. Isključite štampač pritiskom na dugme  $\bigcirc$ , a zatim iskopčajte kabl za napajanje.
- 2. Iskopčajte sve povezane kablove.

#### Napomena:

Ako su opcionalne jedinice kaseta za papir već instalirane, deinstalirajte i njih.

- 3. Izvadite kutiju iz ambalaže i skinite zaštitni materijal, ako ga ima.
- 4. Proverite stavke koje su obezbeđene.

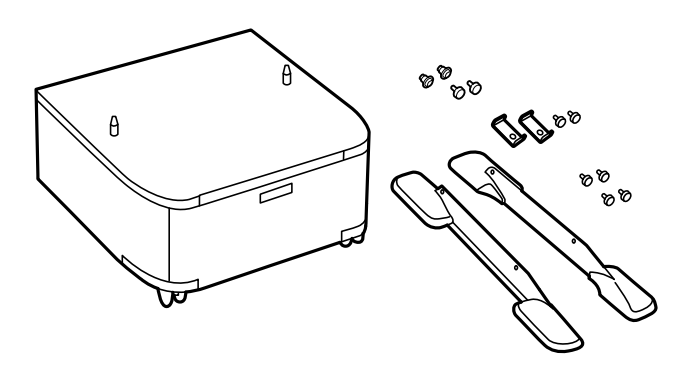

#### Napomena:

Oblik stopica može da se razlikuje od ove ilustracije.

5. Postavite kutiju na ravnu površinu i zaključajte točkiće na prednjoj strani.

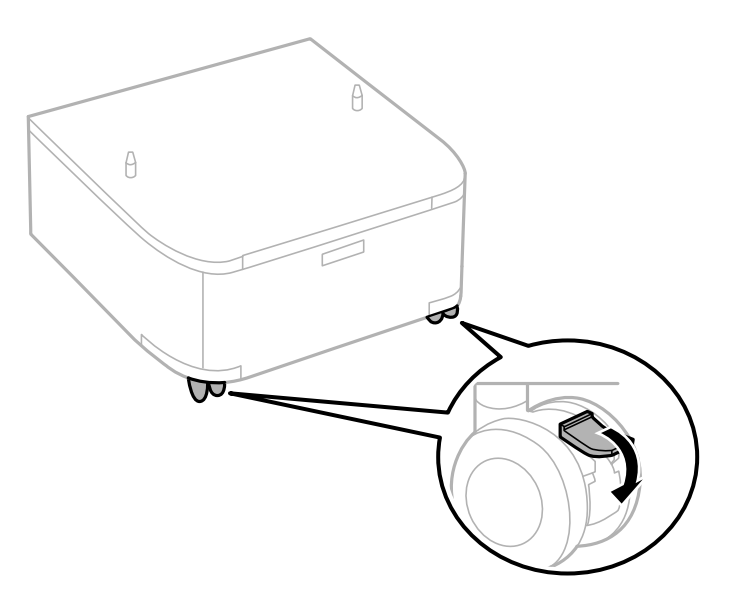

6. Obezbedite stopice pomoću priključaka i šrafova.

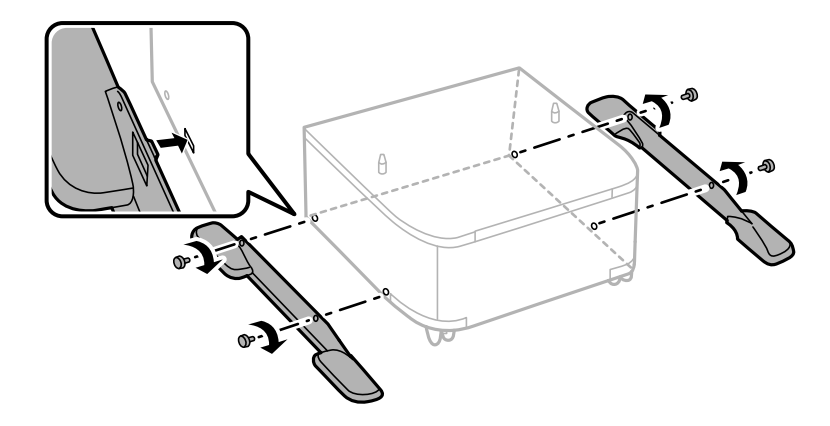

### Važno:

Dobro se uverite da su obe stopice dobro pričvršćene, u suprotnom štampač može da padne.

7. Uklonite izlazni podmetač i izvucite kaseta za papir.

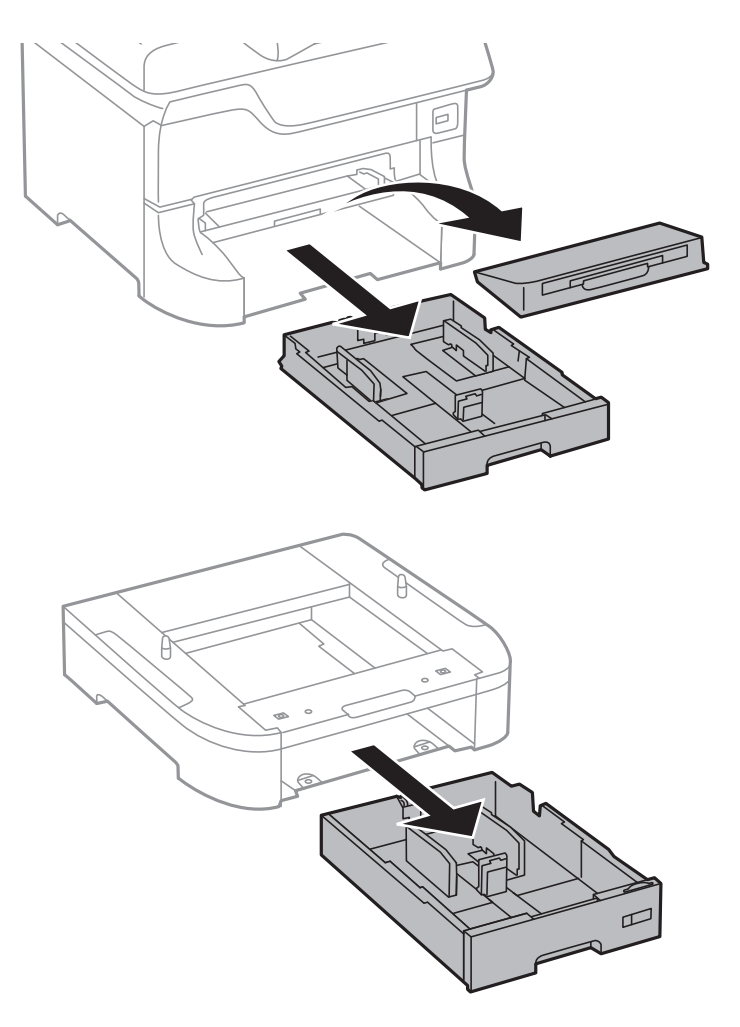

8. Pažljivo spustite štampač ili opcionalnu jedinicu kasete za papir na kutiju i poravnajte uglove, a zatim pričvrstite šrafovima.

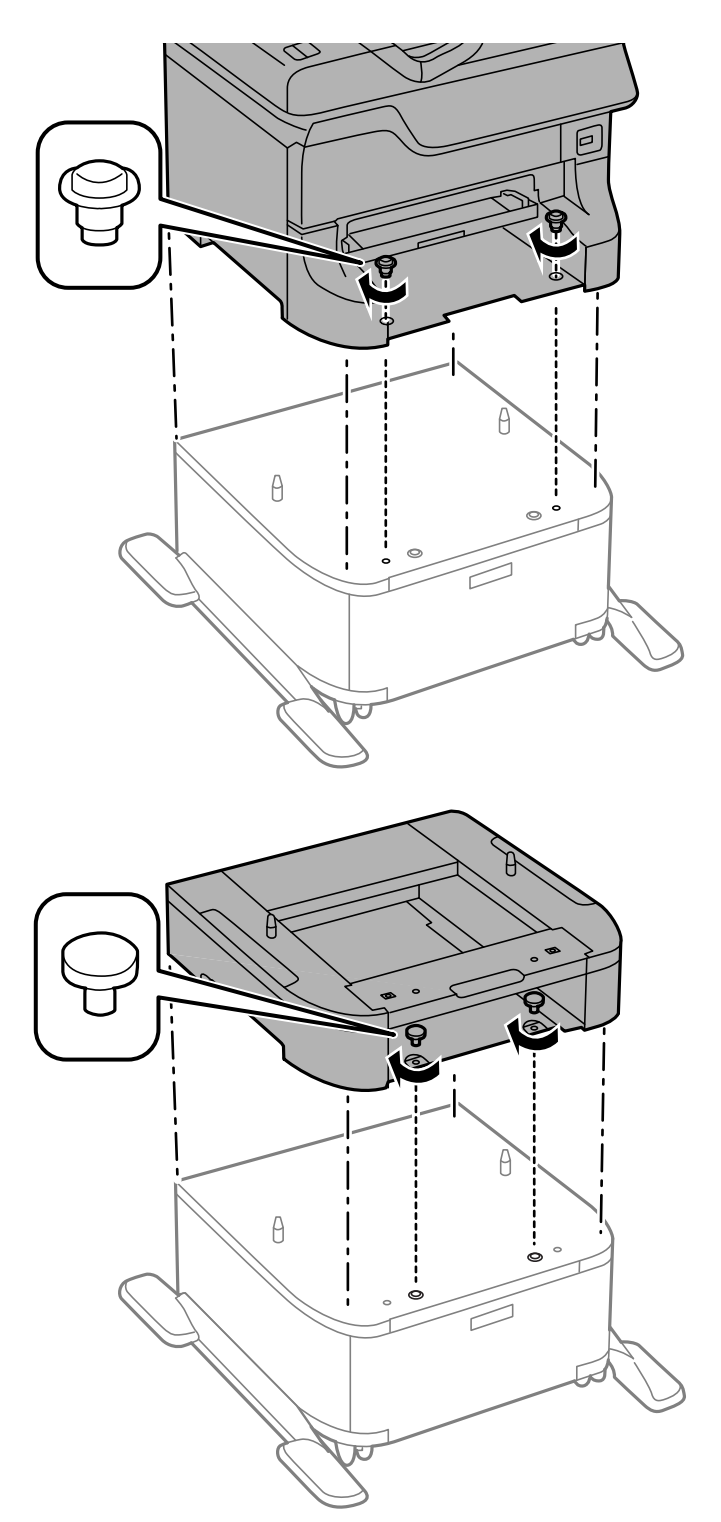

#### Napomena:

- □ Za pritezanje šrafova prilikom pričvršćivanja štampača koristite šrafciger.
- **U** zavisnosti od konfiguracije, nakon sklapanja može preostati šrafova.

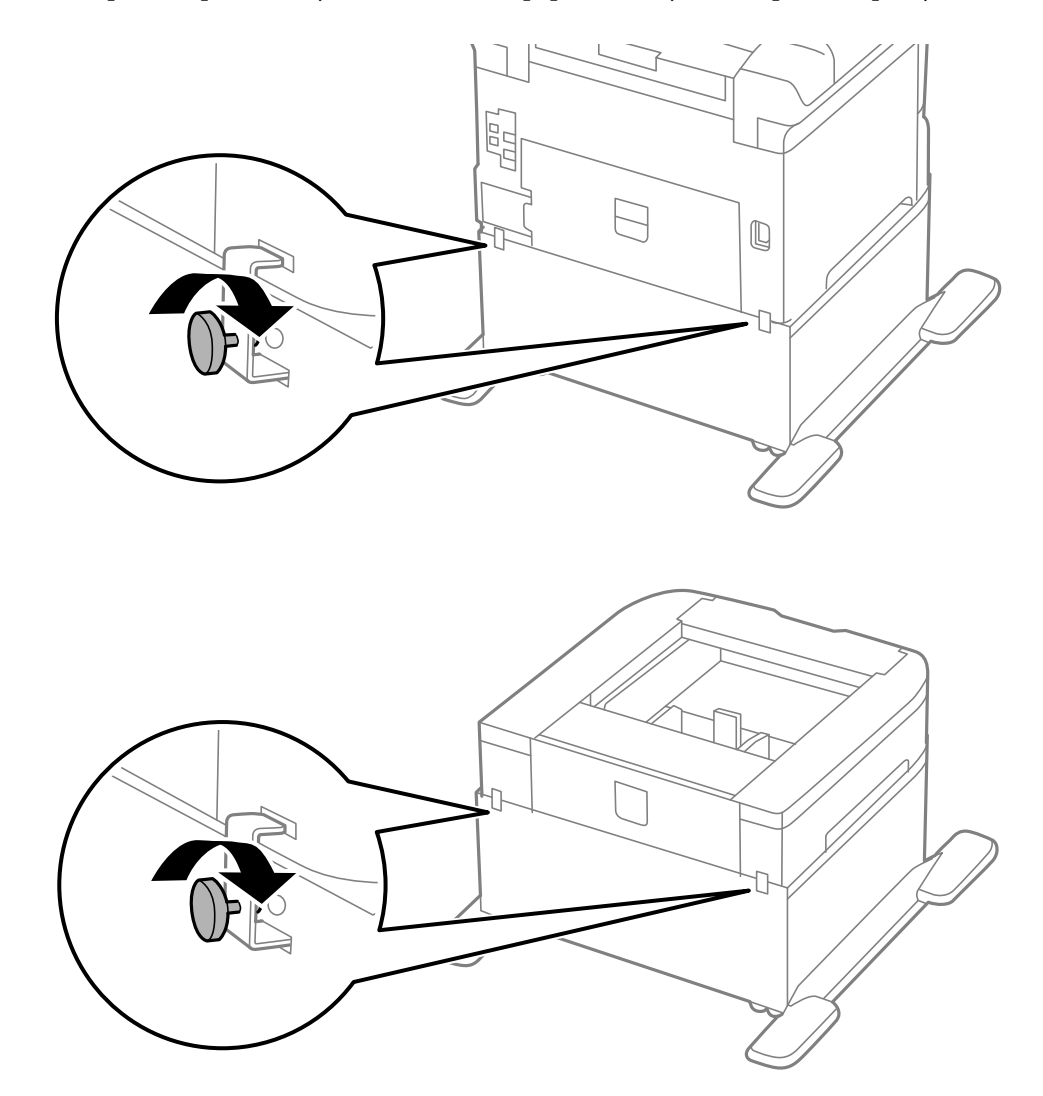

9. Pričvrstite štampač na opcionalnu jedinicu kasete za papir sa zadnje strane pomoću priključaka i šrafova.

- 10. Ubacite kaseta za papir, a zatim postavite izlazni podmetač.
- 11. Povežite kablove i priključite štampač na napajanje.

#### Napomena:

Prilikom deinstalacije kutije, isključite štampač, isključite kabl za napajanje, iskopčajte sve kablove, a zatim obavite postupak instalacije obrnutim redosledom.

#### Povezane informacije

➡ "Šifra opcionalne kutije" na strani 222

## Opcionalne jedinice kaseta za papir – šifra jedinice

Sledi šifra za opcionalnu jedinicu kasete za papir.

500-Sheet Optional Cassette Unit (C12C817061)

# Instalacija opcionalnih jedinica kaseta za štampanje

Možete instalirati najviše tri jedinice kasete za papir.

# **Oprez**:

- Postarajte se da pre početka instalacije isključite štampač, izvučete kabl za napajanje iz štampača i iskopčate sve kablove. U suprotnom može doći do oštećenja kabla za napajanje što može dovesti do požara ili strujnog udara.
- Prilikom podizanja štampača, ruke postavite u položaj koji je u nastavku prikazan. Ako štampač podignete u nekom drugom položaju, može ispasti ili vam priklještiti prste dok ga budete postavljali.

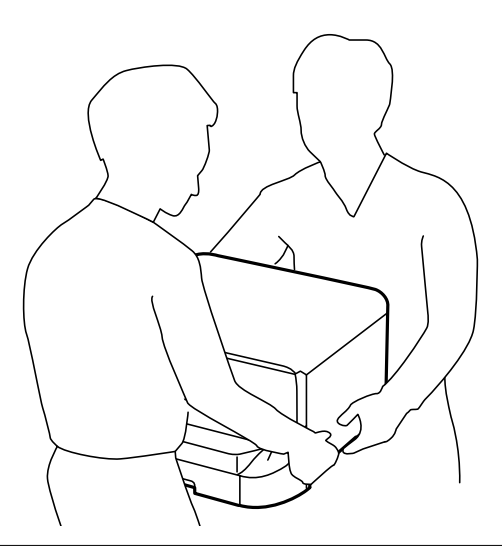

#### Važno:

Ako koristite opcionalnu kutiju, unapred je instalirajte ispod jedinice kasete za papir.

- 1. Isključite štampač pritiskom na dugme  $\mathcal{O}$ , a zatim iskopčajte kabl za napajanje.
- 2. Iskopčajte sve povezane kablove.

#### Napomena:

Ako su druge opcionalne jedinice kaseta za papir već instalirane, deinstalirajte i njih.

- 3. Izvadite opcionalne jedinice kaseta za papir iz kutija i skinite zaštitni materijal, ako ga ima.
- 4. Proverite stavke koje su obezbeđene.

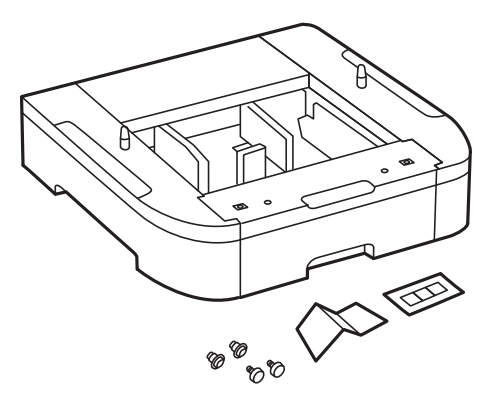

- 5. Postavite opcionalne jedinice kaseta za papir tamo gde želite da postavite štampač.
- 6. Uklonite izlazni podmetač i izvucite kaseta za papir.

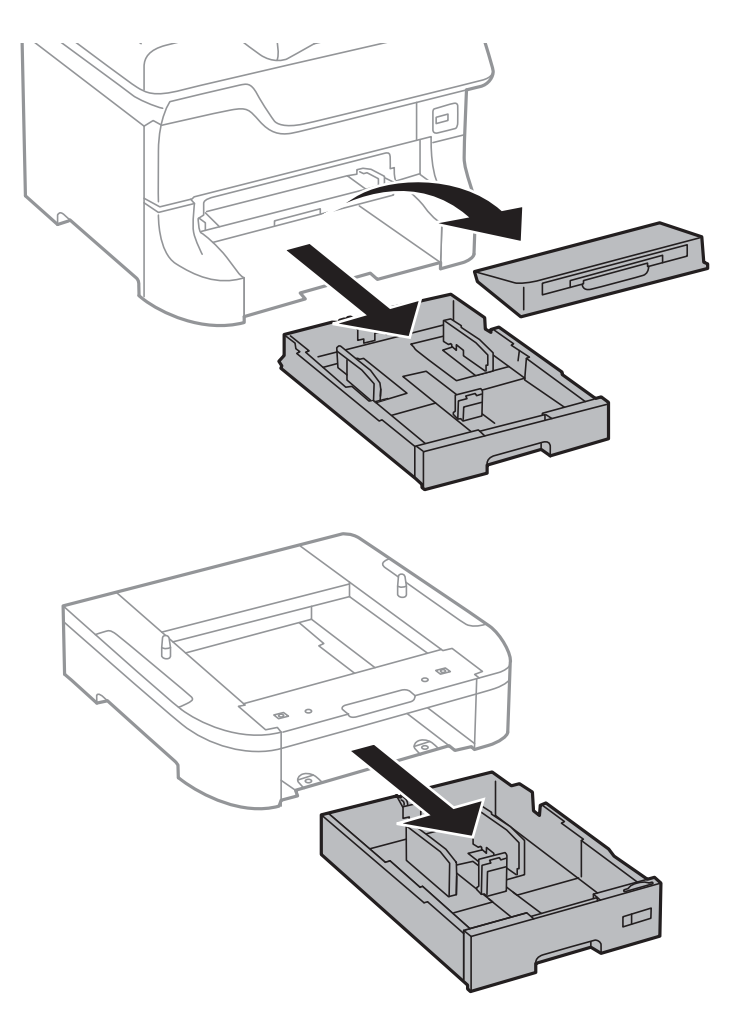

7. Napakujte sve opcionalne jedinice kaseta za papir jednu preko druge, a zatim ih pričvrstite šrafovima.

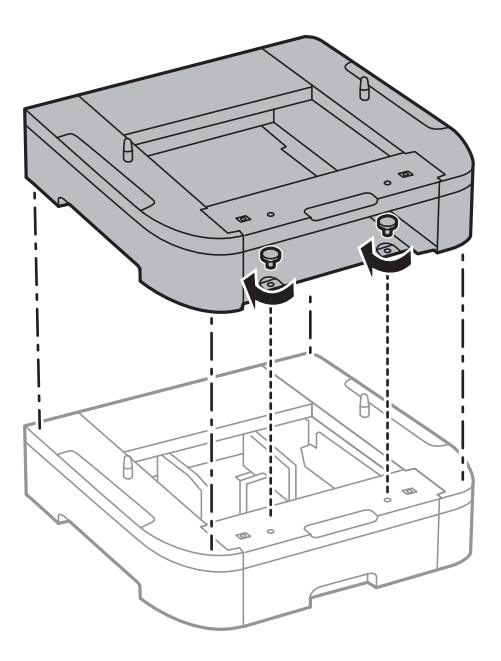

8. Pažljivo spustite štampač na opcionalnu jedinicu kasete za papir poravnavajući uglove i pričvrstite ih šrafovima pomoću šrafcigera.

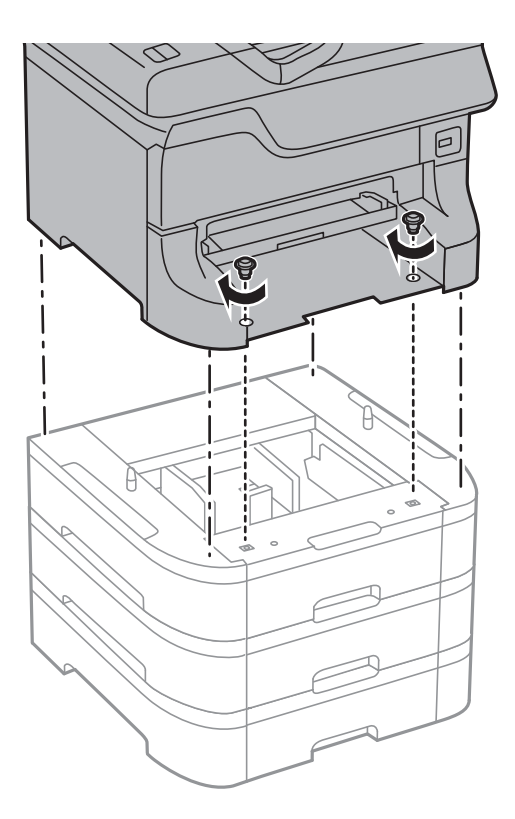

#### *Napomena: U zavisnosti od konfiguracije, nakon sklapanja može preostati šrafova.*

9. Pričvrstite opcionalnu jedinicu kasete za papir i štampač sa zadnje strane pomoću priključaka i šrafova.

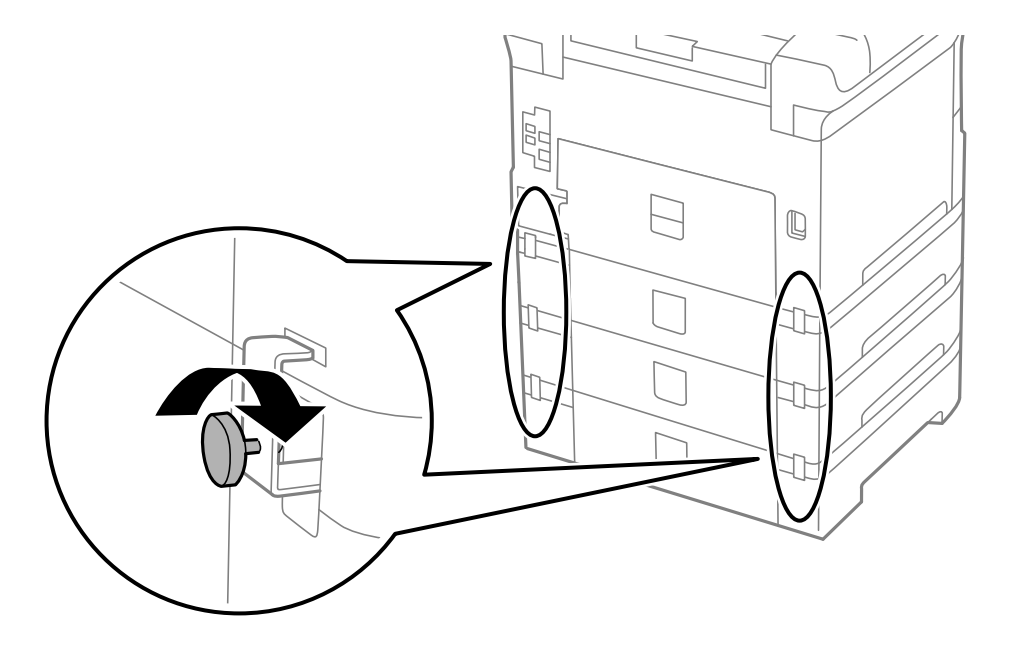

10. Ubacite oznaku koja pokazuje veličin papira koji treba ubaciti u kasetu u držač.

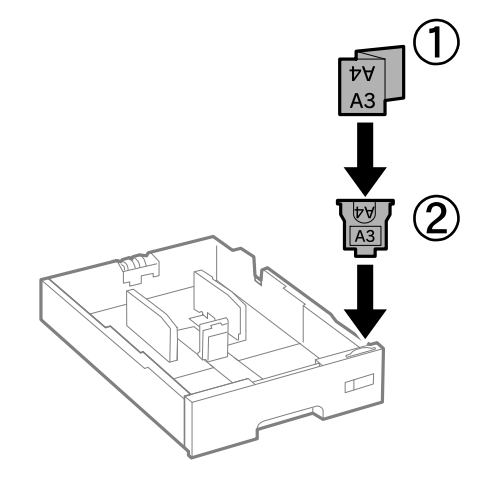

- 11. Ubacite kaseta za papir, a zatim postavite izlazni podmetač.
- 12. Stavite nalepnicu koja pokazuje broj kasete.

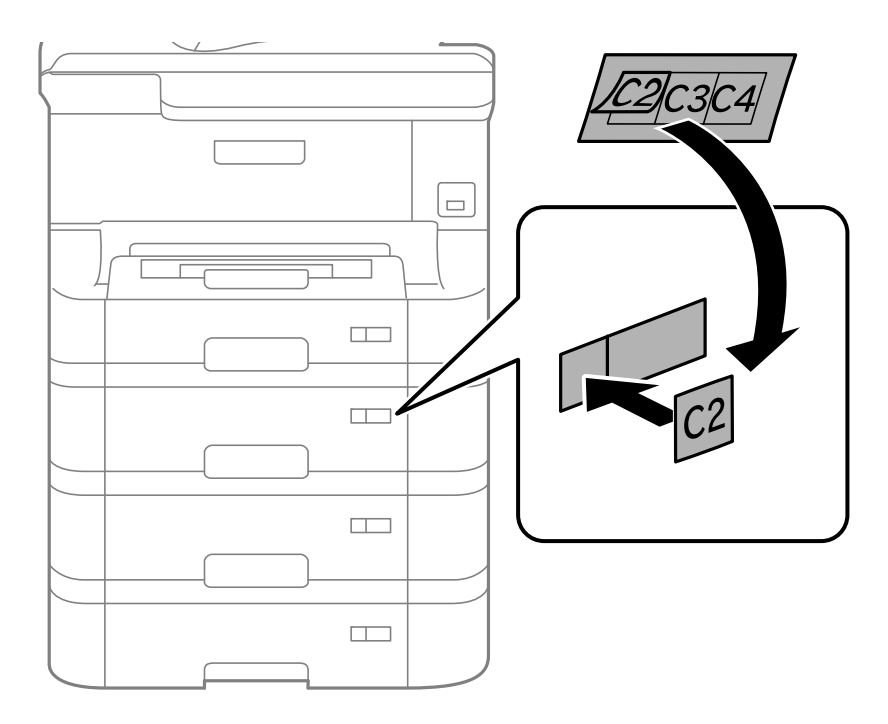

- 13. Ponovo priključite kabl za napajanje i sve ostale kablove, a zatim priključite štampač na struju.
- 14. Uključite štampač tako što ćete da pritisnete dugme 0.
- 15. Izvucite i ponovo ubacite opcionalnu jedinicu kasete za papir da biste proverili da li je prikazana na ekranu **Paper Setup**.

#### Napomena:

Prilikom deinstalacije opcionalne jedinice kasete za papir, isključite štampač, isključite kabl za napajanje, iskopčajte sve kablove, a zatim obavite postupak instalacije obrnutim redosledom.

Nastavite sa podešavanjima drajvera štampača.

#### Povezane informacije

- ➡ "Opcionalne jedinice kaseta za papir šifra jedinice" na strani 227
- ➡ "Instalacija opcionalnie kutije" na strani 222

### Podešavanje opcionalne jedinice kasete za papir u drajveru štampača

Za korišćenje instalirane opcionalne jedinice kasete za papir, drajver štampača treba da dobije neophodne informacije.

#### Podešavanje opcionalne jedinice kasete za papir u drajveru štampača – Windows

#### Napomena:

Prijavite se na računar kao administrator.

- 1. Otvorite karticu Izborna podešavanja u svojstvima štampača.
  - □ Windows 8.1/Windows 8/Windows Server 2012 R2/Windows Server 2012

Izaberite **Radna površina** > **Podešavanja** > **Kontrolna tabla** > **Prikaz uređaja i štampača** u **Hardver i zvuk**. Kliknite desnim tasterom miša na štampač ili pritisnite i zadržite, zatim izaberite **Svojstva štampača**, a zatim kliknite na karticu **Izborna podešavanja**.

□ Windows 7/Windows Server 2008 R2

Kliknite na dugme za početak i izaberite **Kontrolna tabla** > **Prikaz uređaja i štampača** u **Hardver i zvuk**. Kliknite desnim tasterom miša na štampač, zatim izaberite **Svojstva štampača**, a zatim kliknite na karticu **Izborna podešavanja**.

□ Windows Vista/Windows Server 2008

Kliknite na dugme za početak, a zatim izaberite **Radna površina** > **Štampači** u **Hardver i zvuk**. Kliknite desnim tasterom miša na štampač, zatim izaberite **Svojstvo**, a zatim kliknite na **Izborna podešavanja**.

□ Windows XP/Windows Server 2003 R2/Windows Server 2003

Kliknite na dugme za početak i izaberite **Kontrolna tabla** > **Štampači i drugi hardver** > **Štampači i faks uređaji**. Kliknite desnim tasterom miša na štampač, zatim izaberite **Svojstvo**, a zatim kliknite na karticu **Izborna podešavanja**.

2. Izaberite Pribavi od štampača, a zatim kliknite na Dobiti.

Informacije o Opcioni izvori papira prikazane su u odeljku Informacije o trenutnom štampaču.

3. Kliknite na **U redu**.

#### Podešavanje opcionalne jedinice kasete za papir u drajveru štampača – Mac OS X

- 1. Izaberite **Podešavanja sistema** u meniju 🛋 > Štampači i skeneri (ili Štampanje i skeniranje, Štampanje i faks), a zatim izaberite štampač. Kliknite na **Opcije i potrošni materijal > Opcije** (ili **Drajver**).
- 2. Podesite Lower Cassette u skladu sa brojem kaseta za papir.
- 3. Kliknite na **U redu**.

# Pristupanje spoljnom USB uređaju sa računara

Pomoću računara možete upisivati i čitati podatke sa spoljnjeg USB uređaja kao što je USB fleš disk koji je ubačen u štampač.

#### Važno:

- Prilikom deljenja spoljnog uređaja ubačenog u štampač između računara povezanih putem USB-a i putem mreže, pristup za pisanje se dozvoljava samo računarima koji su povezani na način koji ste izabrali na štampaču. Da biste pisali na spoljni USB uređaj, uđite u Setup na kontrolnoj tabli, a zatim izaberite System Administration > Printer Settings > Memory Device Interface > File Sharing i način povezivanja. Podatke mogu da čitaju računari povezani putem USB-a i putem mreže.
- □ Da biste pisali na spoljni USB uređaj povezan sa računarom putem mreže, uđite u Setup na kontrolnoj tabli, a zatim izaberite System Administration > Printer Settings > Memory Device Interface > File Sharing > Wi-Fi/Network.

#### Napomena:

Potrebno je određeno vreme da se prepoznaju podaci sa računara ukoliko je priključen veliki spoljni USB uređaj kao što je tvrdi disk kapaciteta 2 TB.

#### Windows

Izaberite spoljni USB uređaj u Računar ili Moj računar. Prikazaće se podaci na spoljnom USB uređaju.

#### Napomena:

Ako ste povezali štampač na mrežu, a niste koristili disk sa softverom ili Web Installer, mapirajte USB port kao mrežni disk. Otvorite **Pokreni** i unesite ime štampača \\EPSONXXXXX ili IP adresu štampača \\XXX.XXX.XXX u **Otvori:**. Kliknite desnim tasterom miša na prikazanu ikonu uređaja da biste dodelili mrežu. Mrežni disk će se pojaviti u **Računar** ili **Moj računar**.

#### Mac OS X

Izaberite odgovarajuću ikonu uređaja. Prikazaće se podaci na spoljnom USB uređaju.

#### Napomena:

- □ Da biste uklonili spoljni USB uređaj, prevucite ikonu uređaja do ikone kante za otpatke. U suprotnom, podaci na deljenom tvrdom disku se možda neće prikazati pravilno kada se priključi drugi USB uređaj.
- Ako ste povezali štampač na mrežu, a niste koristili EpsonNet Setup, mapirajte USB port kao mrežni disk. Izaberite Go > Connect to Server. Unesite ime štampača cifs://EPSONXXXXX ili smb://EPSONXXXXX u polje Adresa servera i kliknite na Poveži se.

#### Povezane informacije

- ➡ "System Administration" na strani 32
- ➡ "Specifikacije spoljašnjih USB uređaja" na strani 202

# Korišćenje servera e-pošte

Da biste koristili funkcije e-pošte, kao što su funkcije prosleđivanja faksova ili skeniranih dokumenata, treba da konfigurišete server e-pošte.

## Konfigurisanje servera za poštu

Proverite sledeće pre konfigurisanja servera e-pošte.

- □ Štampač je povezan na mrežu.
- □ Informacije o serveru e-pošte, kao što su dokumenti od pružaoca usluge koje ste koristili za podešavanje e-pošte na računaru.

#### Napomena:

Ako koristite besplatnu uslugu e-pošte, kao što je internet e-pošta, pretražite internet da biste dobili potrebne informacije o serveru e-pošte.

- 1. Izaberite Setup na početnom ekranu.
- 2. Izaberite System Administration > Wi-Fi/Network Settings > Advanced Setup.
- 3. Izaberite Email Server > Server Settings.
- 4. Izaberite metod provere identiteta za server e-pošte koji koristite.

| Važno:                                                                                                    |
|----------------------------------------------------------------------------------------------------|
| Dostupni su sledeći metodi provere identiteta.                                                                                                    |
| 🗅 Ništa                                                                                                    |
| SMTP (SMTP AUTH)                                                                                                    |
| Depre SMTP-a                                                                                                    |
| Kontaktirajte internet provajdera da biste potvrdili metod provere identiteta servera e-pošte.                                                                                                    |
| Štampač možda neće moći da komunicira sa serverom e-pošte čak ni ako je metod provere identiteta dostupan<br>jer je bezbednost možda pojačana (na primer SSL komunikacija je neophodna). Najnovije informacije<br>potražite na Epson veb-sajtu za podršku. |
| http://www.epson.eu/Support (Evropa)                                                                                                    |
| http://support.epson.net/ (izvan Evrope)                                                                                                    |

5. Podesite odgovarajuća podešavanja.

Neophodna podešavanja se razlikuju u zavisnosti od metoda provere identiteta. Unesite informacije za server e-pošte koji koristite.

- 6. Pritisnite OK.
- 7. Izaberite Connection Check da biste proverili da li je štampač povezan sa serverom e-pošte.

#### Napomena:

□ Ako se prikaže poruka o grešci, proverite da li su podešavanja servera e-pošte tačna.

□ *Kada ne možete da pošaljete poruku e-pošte čak ni ako je provera veze uspela, proverite metod provere identiteta za server e-pošte koji koristite.* 

#### Povezane informacije

➡ "Stavke podešavanja servera e-pošte" na strani 235

### Stavke podešavanja servera e-pošte

| Stavka                  | Objašnjenje                                                                                                    |
|-------------------------|----------------------------------------------------------------------------------------------------|
| Authentication Method   | Prikazuje izabrani metod provere identiteta.                                                                                                    |
| Authenticated Account   | Ako izaberete <b>SMTP-AUTH</b> ili <b>POP before SMTP</b> kao <b>Aut-<br/>hentication Method</b> , unesite korisničko ime (adresu e-po-<br>šte) registrovanu na serveru e-pošte od 255 znakova ili<br>manje.                                               |
| Authenticated Password  | Ako izaberete <b>SMTP-AUTH</b> ili <b>POP before SMTP</b> kao <b>Aut-</b><br><b>hentication Method</b> , unesite lozinku naloga sa potvrđenim<br>identitetom od 20 znakova ili manje.                                                                      |
| Sender's Email Address  | Navedite adresu e-pošte koju štampač koristi za slanje po-<br>ruka e-pošte. Možete da navedete postojeću adresu e-pošte.<br>Kako bi bilo jasno da se e-pošta šalje sa štampača, možete<br>da dobijete posebnu adresu za štampač i da je unesete ov-<br>de. |
| SMTP Server Address     | Unesite adresu servera koji šalje e-poštu (SMTP server).                                                                                                    |
| SMTP Server Port Number | Unesite broj porta servera koji šalje e-poštu (SMTP server).                                                                                                    |
| POP3 Server Address     | Ako izaberete <b>POP before SMTP</b> kao <b>Authentication Met-<br/>hod</b> , unesite adresu servera koji prima e-poštu (POP3 ser-<br>ver).                                                                                                    |
| POP3 Server Port Number | Ako izaberete <b>POP before SMTP</b> kao <b>Authentication Met-<br/>hod</b> , unesite broj porta servera e-pošte koji prima e-poštu<br>(POP3 server).                                                                                                    |
| Secure Connection       | Ako izaberete <b>SMTP-AUTH</b> ili <b>Off</b> kao <b>Authentication Met-hod</b> , izaberite metod bezbedne veze.                                                                                                    |

### Provera veze sa serverom e-pošte

- 1. Izaberite **Setup** na početnom ekranu.
- 2. Izaberite System Administration > Wi-Fi/Network Settings > Advanced Setup.
- 3. Izaberite Email Server > Connection Check da biste proverili da li je štampač povezan sa serverom e-pošte.

#### Napomena:

Ako se prikaže poruka o grešci, proverite da li su podešavanja servera e-pošte tačna.

□ *Kada ne možete da pošaljete poruku e-pošte čak ni ako je provera veze uspela, proverite metod provere identiteta za server e-pošte koji koristite.* 

# Kako dobiti pomoć

# Veb-sajt za tehničku podršku

Ako vam je potrebna dodatna pomoć, posetite Epson-ov veb-sajt za podršku koji je naveden u nastavku. Izaberite zemlju ili region i idite na odeljak za podršku na lokalnom Epson veb-sajtu. Na sajtu možete da nađete i najnovije drajvere, odgovore na česta pitanja, priručnike i ostali materijal za preuzimanje.

#### http://support.epson.net/

#### http://www.epson.eu/Support (Evropa)

Ako vaš Epson proizvod ne radi pravilno i ne možete da rešite problem, za pomoć se obratite Epson-ovoj korisničkoj službi.

### Kontaktiranje Epson-ove podrške za korisnike

### Pre nego što kontaktirate Epson

Ako vaš Epson proizvod ne radi pravilno i ne možete da otklonite problem pomoću informacija za rešavanje problema koje se nalaze u priručnicima za proizvod, za pomoć se obratite Epsonovoj službi za podršku. Ako Epsonova korisnička podrška za vašu oblast nije navedena u nastavku, obratite se distributeru od kojeg ste kupili proizvod.

Epsonova korisnička podrška će moći brže da vam pomogne ako im pružite sledeće informacije:

Serijski broj proizvoda

(Oznaka sa serijskim brojem proizvoda obično se nalazi sa zadnje strane proizvoda.)

- Model proizvoda
- Verzija softvera u proizvodu

(Kliknite na Više informacija, Informacije o verziji, ili slično dugme u okviru softvera proizvoda.)

- Proizvođač i model vašeg računara
- Naziv i verziju operativnog sistema na vašem računaru
- Nazivi i verzije softverskih aplikacija koje obično koristite sa proizvodom

#### Napomena:

Zavisno od proizvoda, u njegovoj memoriji mogu biti smešteni spisak telefonskih brojeva za faks i/ili mrežna podešavanja. Podaci i/ili podešavanja mogu nestati usled kvara ili opravke proizvoda. Epson neće biti odgovoran ni za kakav gubitak podataka niti za pravljenje rezervnih kopija ili vraćanje podataka i/ili podešavanja, čak ni tokom garantnog roka. Preporučujemo vam da sami napravite rezervne kopije svojih podataka ili da vodite beleške.

### Pomoć za korisnike u Evropi

Informacije o načinu kontaktiranja Epsonove korisničke podrške potražite u panevropskoj garanciji.

### Pomoć za korisnike na Tajvanu

Kontakti za informacije, podršku i servis su:

#### Internet

#### http://www.epson.com.tw

Dostupne su informacije o specifikacijama proizvoda, drajveri za preuzimanje i pitanja u vezi s proizvodom.

#### Epson služba za pomoć korisnicima

Telefon: +886-2-80242008

- Naš tim službe za pomoć korisnicima vam preko telefona može pomoći u vezi sa sledećim pitanjima:
- Pitanja u vezi s prodajom i informacije o proizvodu
- Pitanja ili problemi u vezi s korišćenjem proizvoda
- Pitanja u vezi s popravkom i garancijom

#### Servisni centar za popravke:

#### http://www.tekcare.com.tw/branchMap.page

TekCare korporacija je ovlašćeni servisni centar za Epson Taiwan Technology & Trading Ltd.